# HUAWEI Mate 9

Kullanım Kılavuzu

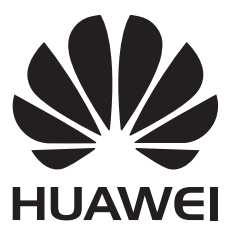

# İçindekiler

# Önsöz

# Telefonunuzu Ambalajından Çıkarma

| Bir bakışta telefonunuz        | 2 |
|--------------------------------|---|
| SIM kart ve microSD kart takma | 2 |
| Telefonunuzu açma ve kapatma   | 3 |
| Telefonunuzu şarj etme         | 4 |
| Pil durumunu görüntüleme       | 5 |

# Başlarken

| Kurulum sihirbazı                               | 7  |
|-------------------------------------------------|----|
| SIM kartı etkinleştirme veya devre dışı bırakma | 7  |
| SIM kartı adlandırma                            | 8  |
| Ange standardmobildata SIM                      | 8  |
| Varsayılan SIM kartı ayarlama                   | 8  |
| İnternete Bağlanma                              | 8  |
| Eski telefonunuzdaki verileri içe aktarma       | 10 |
| Önerilen ayarları görüntüleme                   | 11 |

# Ekran ve Görüntüleme

| Ana ekran                               | 13 |
|-----------------------------------------|----|
| Ekranı kilitleme ve ekran kilidini açma | 29 |
| Bildirim paneli ve durum çubuğu         | 34 |
| Gezinti çubuğu                          | 39 |
| Temalar                                 | 42 |
| Kolay erişim                            | 42 |
| Global arama                            | 44 |
| Ekran görüntüsü                         | 45 |
| Ekran kaydı                             | 49 |
| Bölünmüş ekran modu                     | 53 |
| Använda rörelsegester                   | 56 |
| Göz konforu modu                        | 57 |
| Ekran ayarları                          | 58 |
|                                         |    |

# Ağ İletişimi ve Paylaşım

| 62 |
|----|
| 64 |
| 67 |
| 69 |
| 71 |
| 73 |
| 74 |
|    |

i

|               |                                                                     | İçindekiler |
|---------------|---------------------------------------------------------------------|-------------|
|               | İki Huawei cihaz arasında dosya aktarımı için Huawei Share kullanma | 75          |
|               | Veri aktarmak için USB bağlantı noktası kullanma                    | 76          |
| Güvenlik ve   | Yedekleme                                                           |             |
|               | Parmak izi tanıma                                                   | 80          |
|               | Användarkonton                                                      | 82          |
|               | Güvenlik ayarları                                                   | 84          |
|               | Verileri yedekleme ve geri yükleme                                  | 85          |
|               | Dosya yönetimi                                                      | 90          |
| Çağrılar ve l | Kişiler                                                             |             |
|               | Arama yapma                                                         | 95          |
|               | Çağrı yanıtlama                                                     | 99          |
|               | Konferans görüşmesi yapma                                           | 100         |
|               | Çağrı seçenekleri                                                   | 101         |
|               | Çağrı kayıtlarını yönetme                                           | 103         |
|               | Çağrı ayarları                                                      | 104         |
|               | Bir kişi kartı oluşturma                                            | 107         |
|               | Yeni kişi oluşturma                                                 | 108         |
|               | Kişileri içe ve dışa aktarma                                        | 110         |
|               | Kişileri yönetme                                                    | 112         |
|               | Kişileri arama                                                      | 114         |
|               | Kişileri paylaşma                                                   | 114         |
|               | Bir kişiyi sık kullanılanlara ekleme                                | 115         |
|               | Kişi fotoğraflarını değiştirme                                      | 115         |
|               | Tek tek kişilere ait çağrı kayıtlarını görüntüleme                  | 115         |
|               | Bir kişiye bir zil sesi atama                                       | 116         |
|               | Kişi grupları                                                       | 116         |
| Mesaj ve E-   | posta Gönderme                                                      |             |
|               | Bir mesaj gönderme                                                  | 118         |
|               | Bir mesaja yanıt verme                                              | 119         |
|               | RCS anlık mesajlaşmayı kullanma                                     | 119         |
|               | Mesajları arama                                                     | 119         |
|               | Mesaj dizilerini silme                                              | 120         |
|               | Mesajları yönetme                                                   | 120         |
|               | Mesaj listesinin üstüne geri dönme                                  | 120         |
|               | Mesajları listenin üst kısmına sabitleme                            | 121         |
|               | Mesajları okundu olarak işaretleme                                  | 121         |
|               | İstenmeyen postaları engelleme                                      | 121         |
|               | Bir mesaj imzası ekleme                                             | 122         |
|               | Mesaj zil sesini yapılandırma                                       | 122         |
|               | Kısa mesajlardaki kötü amaçlı URL'leri tanımlama                    | 122         |

|                                  | İçindekiler |
|----------------------------------|-------------|
| Teslim raporları alma            | 122         |
| Bir e-posta hesabı ekleme        | 123         |
| E-posta gönderme                 | 123         |
| E-postaları yanıtlama            | 124         |
| E-postaları yönetme              | 124         |
| E-postaları arama                | 125         |
| E-posta klasörlerini görüntüleme | 125         |
| VIP kişileri yönetme             | 126         |
| E-posta hesaplarını yönetme      | 126         |
| Posta Yapılandırma               | 127         |
| Takvim ve Not Defteri            |             |
| Takvim görünümünü değiştirme     | 128         |
| Global tatilleri görüntüleme     | 128         |
| Doğum günü hatırlatıcıları       | 129         |
| Etkinlikleri senkronize etme     | 129         |
| Etkinlik oluşturma               | 129         |
| Etkinlikleri paylaşma            | 129         |
| Etkinlik silme                   | 130         |
| Etkinlikleri arama               | 130         |
| Etkinlik davetleri gönderme      | 130         |
| Not oluşturma                    | 130         |
| Notları yönetme                  | 131         |
| Notları yedekleme                | 132         |
| Kamera ve Galeri                 |             |
| Kamera seçenekleri               | 133         |
| Fotoğraf ve video kayıtları      | 133         |
| Nesne tanıma ve Pro kamera modu  | 137         |
| Geniş açıklık modu               | 139         |
| Monokrom modu                    | 139         |
| Güzellik modu                    | 139         |
| Mükemmel Selfie modu             | 140         |
| HDR modu                         | 140         |
| Panoramik çekimler yapma         | 140         |
| Süper Gece modu                  | 141         |
| Açık Resim Modu                  | 141         |
| Ağır çekim kayıt                 | 142         |
| Hızlandırılmış mod               | 142         |
| Fotoğraflara filigran ekleme     | 142         |
| Sesli notlar                     | 143         |
| Doküman düzeltme                 | 143         |
| Çekim modlarını yönetme          | 144         |
| Kamera ayarlarını yapılandırma   | 144         |

|             |                                                              | İçindekiler |
|-------------|--------------------------------------------------------------|-------------|
|             | Fotoğrafları ve videoları görüntüleme                        | 146         |
|             | Albümleri düzenleme                                          | 147         |
|             | Fotoğraf ve video paylaşma                                   | 149         |
|             | Fotoğrafı düzenleme                                          | 149         |
|             | Videoları Düzenleme                                          | 151         |
|             | Galeriyi Yapılandırma                                        | 152         |
| Müzik ve Vi | deo                                                          |             |
|             | Müzik Hakkında                                               | 154         |
|             | Müzik arama                                                  | 154         |
|             | Şarkıları silme                                              | 154         |
|             | Calma listesi olusturma                                      | 154         |
|             | Çalma listesini oynatma                                      | 155         |
|             | Akıllı kulaklık seti kullanarak calmayı kontrol etme         | 155         |
|             | Video oynatma                                                | 155         |
| Telefon Yör | neticisi                                                     |             |
|             | Performansi optimize etme                                    | 157         |
|             | Hizi arttırmak                                               | 157         |
|             | Veri kullanımını vönetme                                     | 158         |
|             | Taciz filtresi                                               | 158         |
|             | Pil vönetimi                                                 | 159         |
|             | Uvgulama izinleri vönetme                                    | 160         |
|             | Virüs taravıcı                                               | 161         |
|             | Uvgulamaları sifreleme                                       | 162         |
|             | Ekran kilitlendiğinde uvgulamaları otomatik olarak kapanacak |             |
|             | sekilde avarlama                                             | 162         |
|             | Telefon Yöneticisini Yapılandırma                            | 163         |
| Araclar     |                                                              |             |
| - 3 -       | İki sosval medva hesabında avnı anda oturum acma             | 164         |
|             | Sağlık                                                       | 164         |
|             | Hava Durumu                                                  | 164         |
|             | Saat                                                         | 166         |
|             | Akıllı Kumanda                                               | 169         |
|             | Ses kavdedici                                                | 171         |
|             | Hesap Makinesi                                               | 173         |
|             | Avna                                                         | 174         |
|             | Pusula                                                       | 175         |
|             | El Feneri                                                    | 175         |
| Sistem Öze  | llikleri ve Ayarları                                         |             |
|             | Sistem dilini değiştirme                                     | 177         |
|             | Google giris vöntemini kullanma                              | 177         |
|             | Giris vöntemi avarları                                       | 178         |
|             |                                                              | iv          |

|                                                  | İçindekiler |
|--------------------------------------------------|-------------|
| Metin düzenleme                                  | 178         |
| Uçak modu                                        | 179         |
| Operatör ayarlarınızı güncelleme                 | 180         |
| Ses ayarlarını yapılandırma                      | 180         |
| Tek elle kullanım modu                           | 182         |
| Eldiven modu                                     | 182         |
| Rahatsız etmeyin modu                            | 183         |
| Hesap oluşturma                                  | 186         |
| Bellek ve depolama alanı bilgilerini görüntüleme | 187         |
| Tarih ve saati ayarlama                          | 188         |
| Konum erişimini etkinleştirme                    | 188         |
| Sistem ayarları geri yükleniyor                  | 189         |
| Ağ ayarlarını geri yükleme                       | 189         |
| Fabrika ayarlarına geri yükleme                  | 189         |
| OTA güncellemeleri                               | 190         |
| Ürün bilgilerini görüntüleme                     | 191         |
| Erişilebilirlik özellikleri                      | 191         |
| Aksesuarlar                                      |             |
| Kapaklı Kılıf Modu                               | 197         |
| Yardım                                           |             |
| Kişisel Bilgi ve Veri Güvenliği                  |             |

# Güvenlik özellikleri listesi

Yasal Uyarı

# Önsöz

Cihazınızı kullanmadan önce bu kılavuzu dikkatlice okuyun.

Bu belgede yer alan tüm resim ve illüstrasyonlar sadece kaynak göstermek amacıyla verilmiştir ve nihai üründen farklı olabilir.

Bu kılavuzdaki bazı özellikler, belirli cihazlar veya operatörler tarafından desteklenmeyebilir.

### Simgeler ve tanımlar

| i         | Açıklama    | Önemli bilgileri ve ipuçlarını vurgular ve ek bilgiler sağlar.                                                                                          |
|-----------|-------------|----------------------------------------------------------------------------------------------------|
| A         | Hatırlatıcı | Özen gösterilmemesi veya dikkat edilmemesi durumunda<br>ortaya çıkabilecek olası sorunlara (cihazın hasar görmesi veya<br>veri kaybı gibi) işaret eder. |
| $\oslash$ | Uyarı       | Ciddi yaralanmaya neden olabilecek potansiyel tehlikeler konusunda uyarır.                                                                              |

# Telefonunuzu Ambalajından Çıkarma

# Bir bakışta telefonunuz

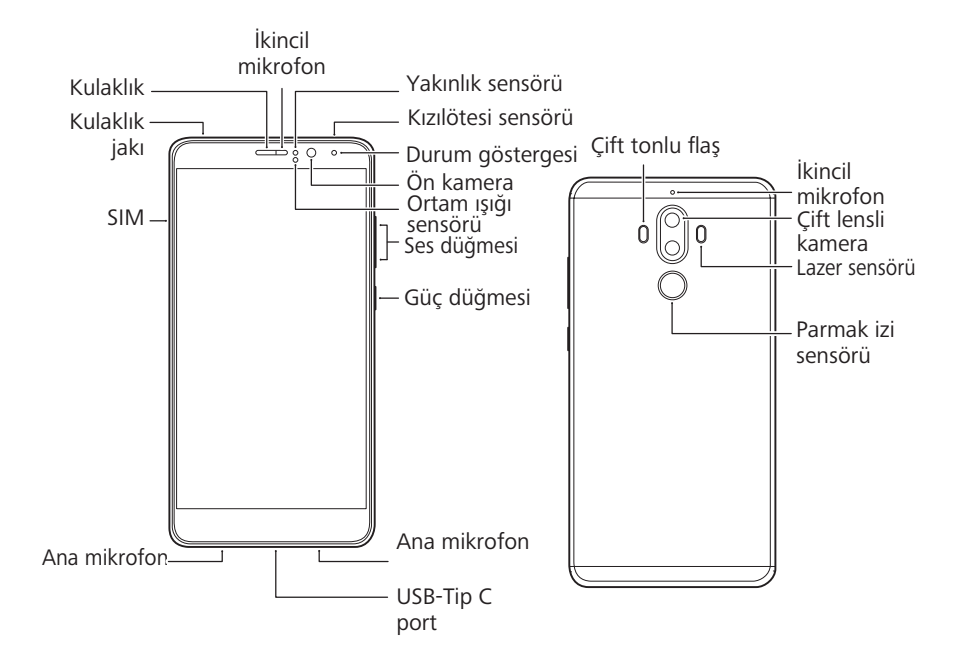

Işık sensörünü kapatmayın, kapatmak bazı telefonların işlevlerini etkileyebilir. Ekran koruyucu kullanırken ışık sensörünün amacına uygun oyuğa sahip olmasına dikkat edin.

# SIM kart ve microSD kart takma

Telefonunuzun 2'si 1 arada kart yuvası, telefonun sol üst kısmında yer alır. 2 nano SIM kart veya 1 nano SIM kart ve 1 microSD kart takabilirsiniz.

- Telefonunuz sadece nano SIM kartları desteklemektedir. Gerekirse, yeni bir nano SIM kart için operatörünüzle iletişim kurun.
- SIM kart tablasına zarar vermemek için sadece standart nano SIM kartları kullanın.
- Kartın doğru konuma takıldığından emin olun ve telefonunuza takarken kart tablasını düz tutun.
- SIM çıkartma iğnesini kullanırken kendinize veya telefonunuza zarar vermemeye dikkat edin.
- Yutma veya yaralanmayı önlemek için SIM çıkartma iğnesini çocukların ulaşamayacağı bir yerde saklayın.
- f 1 Güç düğmesini basılı tutun ve telefonunuzu kapatmak için igcup düğmesine basın.
- 2 Kart tablasını çıkartmak için, telefonunuzla birlikte gelen SIM çıkartma iğnesini kart tablasının yanındaki küçük deliğe bastırın.

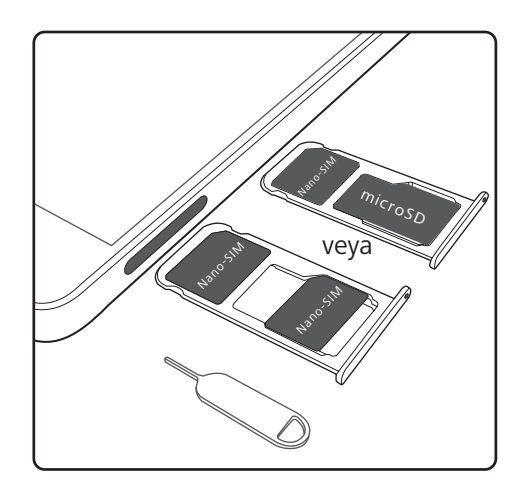

- **3** Kart tablasına bir nano SIM kart veya microSD kart takın.
- 4 Kart tablasını tekrar telefonunuza doğru yönde takın.

# Telefonunuzu açma ve kapatma

## Telefonunuzu açma ve kapatma

- Telefonunuzu açmak için güç düğmesine basın ve telefonunuz titreyip ekran açılana kadar basılı tutun.
- Telefonunuzu kapatmak için güç düğmesine basılı tutun, ardından Kapat öğesine dokunun.
- (j) Telefonunuz güç düğmesini 20 saniye basılı tuttuktan sonra yanıt vermezse pil boş olabilir.

# Güç açma ve kapatma zamanlayıcısı

Güç tüketimini azaltmak ve uyurken rahatsız edilmemek için güç açma ve kapatma zamanlayıcısını kullanın.

Ayarlar > Akıllı yardım > Çizelgelenen güç açık ve kapalı öğesine dokunun. Programlanan kapanma ve Programlanan açma öğelerini açın, sonra güç açma ve kapatma zamanını yapılandırın ve ayarları tekrar edin. Telefonunuz önceden ayarlanan zamanda otomatik olarak açılacak veya kapanacaktır.

Zamanlayıcıyı devre dışı bırakmak için **Programlanan kapanma** ve **Programlanan açma** öğelerini kapatın.

# Telefonunuzu yeniden başlatma

Telefonunuz uzun bir süre açık kaldığında performansında bir düşüş fark edebilirsiniz. Önbelleğe alınmış dosyaları temizlemek ve optimum performans sağlamak için telefonunuz düzenli olarak yeniden başlatın.

Telefonunuzu yeniden başlatmak için güç düğmesine basın ve 3 saniye basılı tutun, ardından **Yeniden başlat** öğesine dokunun.

Telefonunuzu yeniden başlamaya zorlamak için telefonunuz titreşinceye kadar güç düğmesine basılı tutun.

# Telefonunuzu şarj etme

Pil neredeyse boş olduğunda düşük pil uyarısı görüntülenir. Telefonunuzun otomatik olarak kapanmasını önlemek için hemen telefonunuzu şarj edin.

## Telefonunuzu şarj aleti ile şarj etme

Telefonunuzla birlikte gelen şarj aleti ve USB kablosunu kullanarak telefonunuzu bir prize takın.

- Hızlı şarj hızlarından yararlanmak için telefonunuzla birlikte gelen şarj aletini ve USB kabloyu kullanmalısınız. Başka şarj aletleri ya da USB kablolarını kullanmak telefonunuzun sürekli yeniden başlamasına ya da şarj süresinin artmasına neden olabilir. Ayrıca şarj aletinin aşırı ısınmasına neden olabilir, hatta cihazınıza hasar verebilir ya da pilin patlamasına neden olabilir.
- Telefonunuz güç düğmesine bastığınızda tepki vermezse muhtemelen pil boştur. Telefonunuzu orijinal bir Huawei şarj aleti ile en az 10 dakika şarj edin ve ardından telefonunuzu açın.
  - Telefonunuzu bir şarj aletine veya başka cihazlara bağladığınızda otomatik olarak bir güvenlik kontrolü yapacaktır. Telefonunuz USB bağlantı noktasının ıslak olduğunu algılarsa, şarj etmeyi otomatik olarak durduracak ve bir güvenlik mesajı görüntüleyecektir. Bu mesaj görüntülenirse USB kablosunu telefonunuzdan çıkarın ve telefonunuza ya da pile hasar gelmesini önlemek için USB bağlantı noktasını kurumaya bırakın.

## Telefonunuzu şarj etmek için USB bağlantı noktası kullanma

Bir şarj aletine ulaşamıyorsanız, telefonunuzu bir USB kablo ile bilgisayara bağlayarak şarj edebilirsiniz.

- 1 Telefonunuzu bilgisayara ya da başka bir cihaza bağlamak için bir USB kablosu kullandığınızda, açılır bir pencerede Cihaz verilerine erişim izni verilsin mi? görüntülenecektir.
- 2 Hayır, sadece şarj et öğesine dokunun.

Başka bir USB bağlantı modu seçilmişse, bildirim panelini açmak için parmağınızı ekranın üstünden aşağıya kaydırın. **USB üzerinden şarj** öğesine dokunun ve **Sadece şarj** öğesini seçin.

## C Tipi USB kablo kullanarak başka telefonları şarj etme (ters şarj)

C Tipi USB bağlantı noktasıyla telefonunuzu başka cihazları şarj etmek için kullanabilirsiniz (ters şarj).

- **1** Telefonunuzu C Tipi bir USB kablo ile başka bir cihaza bağlayın.
- **2** Telefonunuzda bildirim panelini açmak için durum çubuğundan aşağı kaydırın ve ardından USB bağlantı modunu **Ters şarj** olarak ayarlayın.
- **3** Diğer cihazda USB bağlantı modunu **Sadece şarj** olarak ayarlayın.

Başka bir cihazı kullanarak telefonunuzu şarj etmek için telefonunuzun USB bağlantı modunu **Sadece şarj** olarak, diğer cihazın USB bağlantı modunu da **Ters şarj** olarak ayarlayın.

## Güvenlik bilgileri

- Telefonunuzu şarj etmek için yalnızca orijinal Huawei piller, şarj aletleri ve USB kablolar kullanın. Üçüncü taraf aksesuarlar potansiyel bir güvenlik tehlikesidir ve telefonunuzun performansına zarar verebilir.
- Pilinizi defalarca şarj edebilirsiniz ancak bütün pillerin sınırlı bir kullanım ömrü vardır.
  Telefonunuzun pil ömründe önemli bir bozulma fark ederseniz, yeni bir pil almanız gerekir.
  Entegre pilleri sökmeye çalışmayın. Telefonunuzda entegre bir pil varsa, değiştirmek için yetkili bir Huawei servis merkezine başvurun. Pil çıkarılabiliyorsa, orijinal bir Huawei pille değiştirin.
- Telefonunuz uzun süre kullanımdan sonra veya yüksek ortam sıcaklığına maruz kaldığında ısınabilir. Telefonunuz dokunduğunuzda sıcak gelirse USB kablosunu çıkarın, gerekli olmayan özellikleri devre dışı bırakın ve uzun süre ciltle temas ettirmekten kaçının. Telefonunuzu serin bir yere koyun ve oda sıcaklığına soğumasını bekleyin.
- Şarj süreleri ortam sıcaklığına ve kalan pil düzeyine göre değişebilir.
- Telefonunuzu şarj olurken kullanmaktan kaçının. Telefonunuzu ya da şarj aletini kapatmayın.
- Şarj etme ve pil bakımı hakkında daha fazla bilgi için http://consumer.huawei.com/cn/ adresini ziyaret edin ve cihazınızın kullanım kılavuzunu arayın.

### Pil durumu bilgisi

Pil durumu, telefonunuzun gösterge ışığı ve durum çubuğundaki pil simgesiyle belirtilir.

| Durum göstergesi                    | Pil simgesi | Pil durumu                                                                                                    |
|-------------------------------------|-------------|----------------------------------------------------------------------------------------------------|
| Yanıp sönen veya<br>sürekli kırmızı |             | %4'ten daha az kaldı                                                                                                    |
| Kırmızı                             |             | Şarj oluyor, %10'dan daha az kaldı                                                                                                    |
| Turuncu                             |             | Şarj oluyor, %10–90 kaldı                                                                                                    |
| Yeşil                               |             | Şarj oluyor, en az %90 kaldı Durum çubuğunda pil<br>simgesinin yanında %100 görüntüleniyorsa ya da kilit<br>ekranında şarj tamamen doldu mesajı<br>görüntüleniyorsa, bu şarj etme işleminin tamamlandığı<br>anlamına gelir. |

# Pil durumunu görüntüleme

Pil durumunu görüntüleyebilir ve kalan pil yüzdesini görüntülemek için durum çubuğunu yapılandırabilirsiniz.

### Pil durumunu görüntüleme

Pil durumu, durum çubuğundaki pil simgesi tarafından belirtilir.

Kalan pil yüzdesini ve kullanım süresini görüntülemek için **Telefon Yöneticisi** > <sup>1</sup> öğesine dokunun.

### Durum çubuğunda kalan pil yüzdesini görüntüleme

Kalan pil yüzdesini durum çubuğunda iki şekilde görüntüleyebilirsiniz:

- Telefon Yöneticisi > 🗴 öğesine dokunun ve Kalan pil yüzdesi öğesini açık konuma getirin.
- Ayarlar > Bildirim ve durum çubuğu > Pil yüzdesi öğesine dokunun. Kalan pil yüzdesini seçilen konumda görüntülemek için Simgenin yanında veya Simgenin içinde öğesini seçin.
   Kalan pil yüzdesini görüntülemek istemiyorsanız Gösterme öğesini seçin.

# Başlarken

# Kurulum sihirbazı

Telefonunuzu ilk defa kullanmadan önce Hızlı Başlatma Kılavuzu'nu dikkatlice okuyun ve Nano SIM kartın düzgün biçimde takıldığından emin olun.

Telefonunuzu açmak için güç tuşuna basın ve basılı tutun. Başlangıç kurulumunu tamamlamak için ekrandaki talimatları izleyin.

- 1 Dilinizi ve bölgenizi seçin ve ardından SONRAKİ öğesine dokunun.
- 2 Kullanıcı koşullarını ve Huawei Gizlilik Politikası'nı dikkatlice okuyun ve kabul etmek için KABUL EDİYORUM > KABUL EDİYORUM'a dokunun.
- **3** Wi-Fi+etkinleştirmek için ekran talimatlarını takip edin.
- **4** Telefonunuz mevcut Wi-Fi ağlarını otomatik olarak listeleyecektir. Bir ağ seçin ve bağlanmak için şifre girin.
- 5 Google hizmetleri dikkatlice okuyun ve ardından öğesine dokunun**SONRAKİ**.
- 6 Telefonunuzu ayarlama ekranında aşağıdakileri yapabilirsiniz:
  - **Uygulamaları ve verilerinizi saklayın**'ı seçin, bir cihazdan yedek ya da kopyayı yeniden yüklemek için ekrana çıkan talimatları takip edin.
  - Yeni olarak kur'u seçin, verileri taşımak için ekrana çıkan talimatları takip edin veya YENİ TLF OLARAK KAYDET > TAMAM dokunarak bu adımı geçin.
    - Daha sonra her zaman Ayarlar > Gelişmiş ayarlar > Veri iletimi öğesine giderek veri kopyalayabilirsiniz.
- 7 Parmak izinizi eklemek için ekran talimatlarını takip edin. Parmak izi tanıma başarısız olursa, ekran kilidini açmak için PIN ya da Şifre belirlemelisiniz.

Telefonunuzun kilidini her zaman açabilmek için bu şifreyi hatırlamanız önemlidir.

**8** Kurulumu tamamlamak için **BAŞLAYIN**'a dokunun. EMUI başladığında, telefonunuz kullanıma hazırdır.

# SIM kartı etkinleştirme veya devre dışı bırakma

İşinizi ve özel hayatınızı ayırmak için SIM kartı devre dışı bırakın veya etkinleştirin.

- 1 Açma 🙆 Ayarlar
- 2 Çift kart ayarları öğesine dokunun.
- 3 SIM 1 veya SIM 2 karşısındaki anahtarı değiştirin.
- Devre dışı bırakılmış SIM kartlar çağrı yapmak, mesaj göndermek veya internete erişim için kullanılamaz.

# SIM kartı adlandırma

Varsayılan olarak, her SIM kart operatörün adını taşır. Daha kolay tanıyabilmek için SIM kartınızın adını değiştirebilirsiniz.

- 1 🙆 Ayarlar öğesini açın.
- 2 Dokunun Çift kart ayarları
- **3** Bir SIM kart seçin. Bir ad girin ve **Tamam** öğesine dokunun.
- (j) Özellikler, operatörünüze bağlı olarak farklılık gösterebilir.

# Ange standardmobildata SIM

Du kan välja ett standard SIM-kort för mobila datatjänster.

- 1 Öppna 🙆 Ayarlar.
- 2 Peka på Çift kart ayarları.
- 3 Peka på SIM 1 eller SIM 2 bredvid Varsayılan mobil veri.

Funktioner kan variera beroende på din operatör.

# Varsayılan SIM kartı ayarlama

Giden çağrılar ve mesajlar için varsayılan bir SIM kart seçebilirsiniz.

- 1 🙆 Ayarlar öğesini açın.
- 2 Dokunun Çift kart ayarları
- 3 Varsayılan arama SIM'i öğesine dokunun ve Kart 1 veya öğesini seçin. Kart 2

Varsayılan SIM kartı seçtikten sonra, SIM 1 ve SIM 2 artık çeviricide görüntülenmeyecektir.

# İnternete Bağlanma

Web sitelerine göz atmak, e-postalarınızı kontrol etmek veya arkadaşlarınızla sohbet etmek için Wi-Fi ya da mobil veri üzerinden internete bağlanın.

# Bir Wi-Fi ağına bağlanma

- **1** Bildirim panelini açmak için durum çubuğunu aşağı kaydırın.
- **2** Wi-Fi ayarları ekranını açmak için  $\widehat{\basis}$  öğesine dokunun ve basılı tutun.
- 3 Wi-Fi'yi açın. Telefonunuz mevcut Wi-Fi ağlarını listeleyecektir.
- 4 Bağlanmak istediğiniz Wi-Fi ağını seçin: Ağ şifreliyse, istendiği zaman şifreyi girin.

#### Başlarken

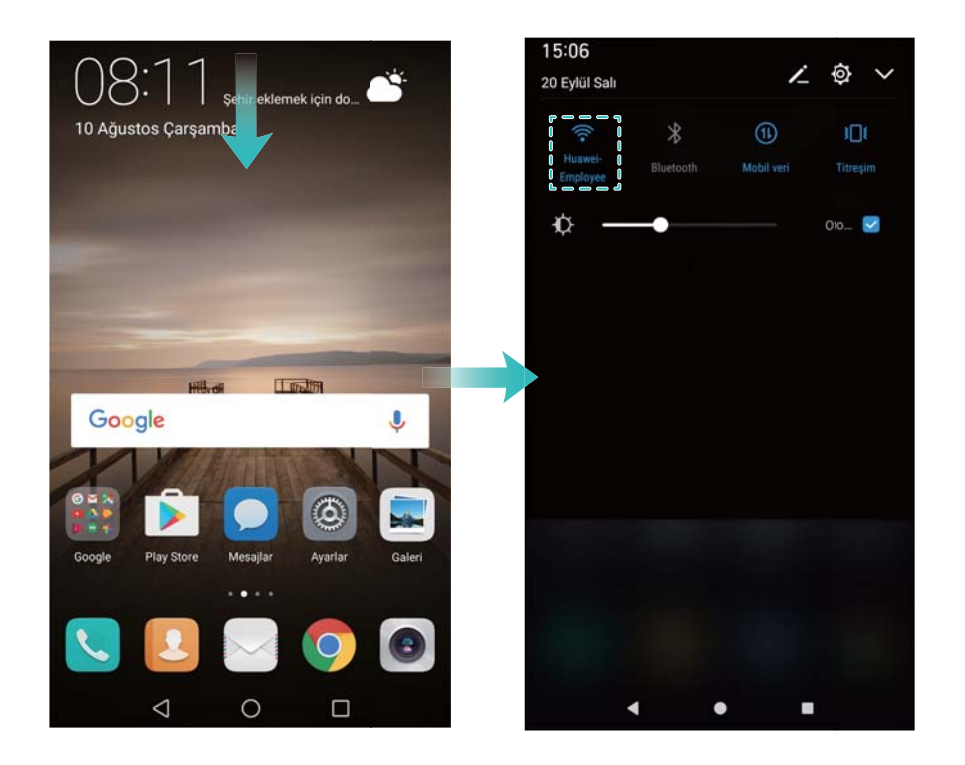

#### Bir mobil veri ağına bağlanma

- Ø Mobil verileri kullanmadan önce, yüksek veri ücretlerini önlemek için operatörünüzle bir veri planınız bulunduğundan emin olun.
- 1 Bildirim panelini açmak için durum çubuğunu aşağı kaydırın.
- **2** Mobil veriyi etkinleştirmek için 1 öğesine dokunun.

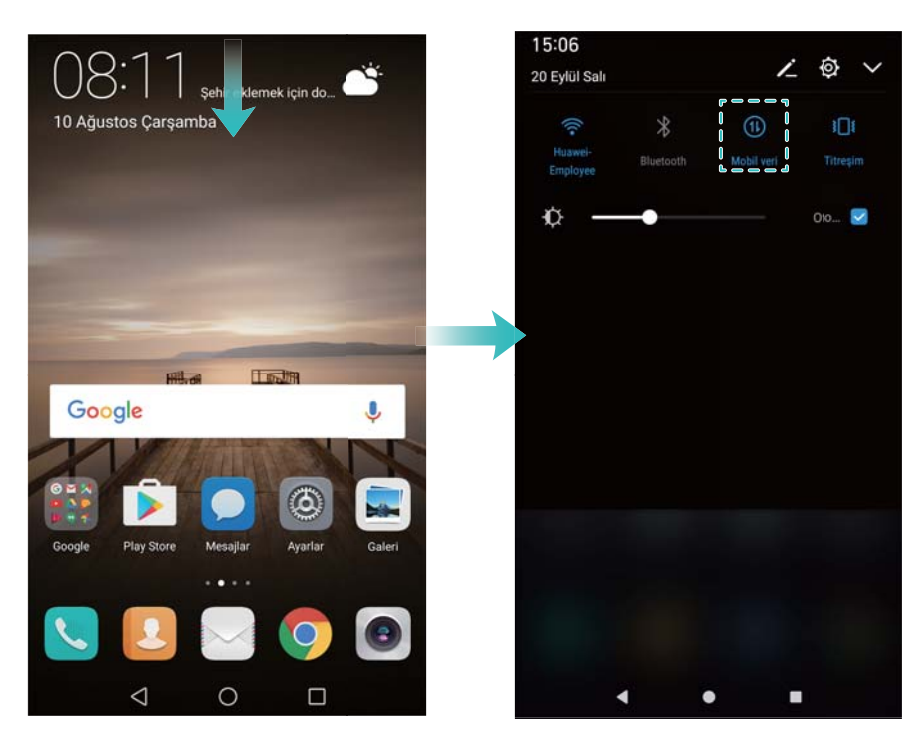

Pil tasarrufu yapmak ve veri kullanımını azaltmak için, kullanmadığınız zamanlarda mobil veriyi devre dışı bırakın.

# Eski telefonunuzdaki verileri içe aktarma

Eski telefonunuzdaki verileri bilgisayarınıza aktarın ve ardından yeni telefonunuza aktarın.

### Veri iletimi Açma

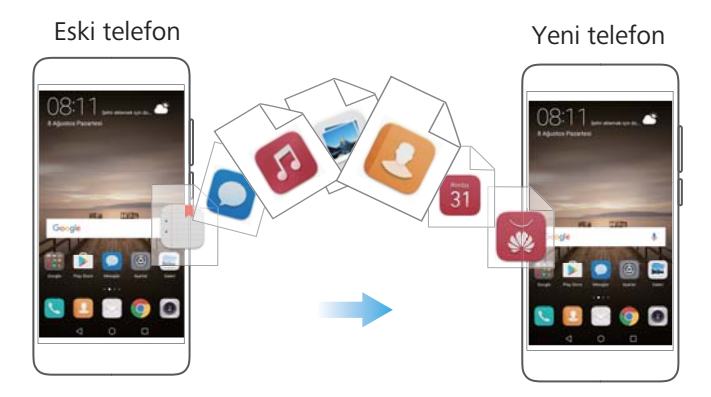

- 1 Ayarlar öğesini açın.
- 2 Gelişmiş ayarlar > Veri iletimi öğesine dokunun. Şunları yapabilirsiniz:

### HiSuite'i kullanarak verileri içe aktarma

- Eski telefonunuzdaki verileri bilgisayarınıza yedekleyin. Ayrıntılı bilgi için bkz. Verileri bilgisayar kullanarak aktarma.
- 1 HiSuite'den öğesine dokunun.
- **2** Bir USB kablosu kullanarak telefonunuzu bilgisayarınıza bağlayın ve HiSuite'te **Veri geri yükleme** öğesine dokunun.
- **3** Bir yedekleme dosyası seçin ve yeni telefonunuza geri yüklemek için **Geri yüklemeyi başlat** öğesine dokunun.

## Telefon Klonlama'u indirmek için tarayıcıyı kullanma

- 1 🙆 Ayarlar öğesini açın.
- 2 Gelişmiş ayarlar > Veri iletimi > Eski telefondan (Telefon Klonlama) öğesine dokunun.
- 3 Telefonunuzun Android mi iPhone mu olduğunu seçin ve Devam et öğesine dokunun. Telefon Klonlama'u indirmek için ekran talimatlarını takip edin.
  - Eski telefonunuz Android cihazsa: Eski telefonunuzda clone.hicloud.com adresinden Telefon Klonlama'u indirin ve yükleyin. Alternatif olarak yeni telefonunuzda bir kare kodu oluşturmak buraya dokunun. öğesine dokunarak bir QR kodu oluşturun ve ardından QR kodunu taratın.
  - Eski telefonunuz iPhone ise: iPhone telefonunuzda App Store'a girin ve clone.hicloud.com konumundan Telefon Klonlama'u indirin ve yükleyin.

#### Telefon Klonlama'u kullanarak verileri içe aktarma

- Telefon Klonlama'u eski telefonunuza yükleyin. Ayrıntılı bilgi için bkz. Phone Clone'u Yükleme.
- 1 Eski telefondan (Telefon Klonlama) öğesine dokunun.
- 2 Telefonunuzun Android mi iPhone mu olduğunu seçin ve **Devam et** öğesine dokunun.
  - Eski telefonunuz Android cihazsa: Eski telefonunuzda Telefon Klonlama öğesini açın.
    Eski telefon(gönder) öğesine dokunun ve yeni telefonunuzun taşınabilir Wi-Fi erişim noktasına bağlanın.
  - Eski telefonunuz iPhone ise: iPhone'unuzu yeni telefonun taşınabilir Wi-Fi erişim noktasına bağlayın.
- 3 Cihazları bağladıktan sonra, göndermek istediğiniz verileri seçin gönder öğesine dokunun.

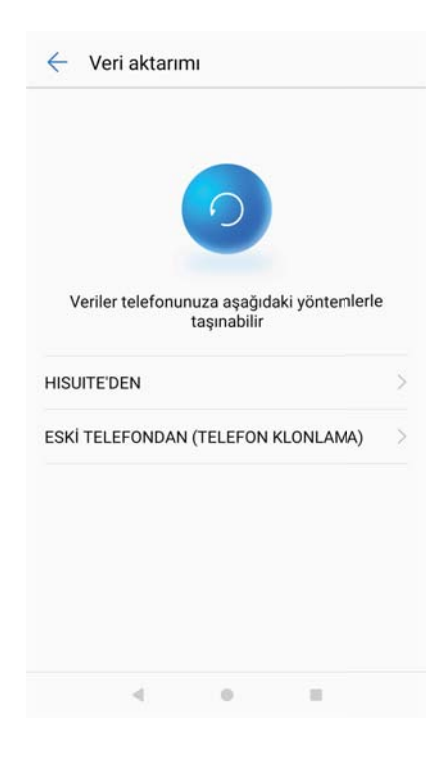

# Önerilen ayarları görüntüleme

İlk kurulum işlemini tamamladıktan sonra, cihazınızda önerilen ayarların bir listesi görüntülenir.

🞯 Ayarlar öğesini açın. Yapılandırmak için önerilen ayara dokunun.

- Önerilen ayarlar Ekran kilidi ve Duvar kağıdını değiştirin ile Rahatsız Edilmeme
  Programını ayarlayın içerir.
- Listeden kaldırmak için önerilen ayarın yanındaki Xöğesine dokunun. Listeden kaldırılan öneriler artık görüntülenmez.

| Aya  | rlar                                                                      |   |                                          |
|------|---------------------------------------------------------------------------|---|------------------------------------------|
| Ay   | ar ara                                                                    |   |                                          |
| ÖNER | tiler (3)                                                                 | ~ | — Önerilen ayarlar                       |
| ۰    | <b>Ekran kilidi</b><br>Parmak izinizle kilit açma                         | × | Önerilen ayarları<br>silmek için dokunun |
| Μ    | Başka bir e-posta hesabı ekleyin<br>Kişisel veya iş e-postanızı ayarlayın | × |                                          |

# Ekran ve Görüntüleme

# Ana ekran

# Ana ekran hakkında

Uygulamalarınıza ve widget'lerinize erişmek için ana ekranı kullanın.

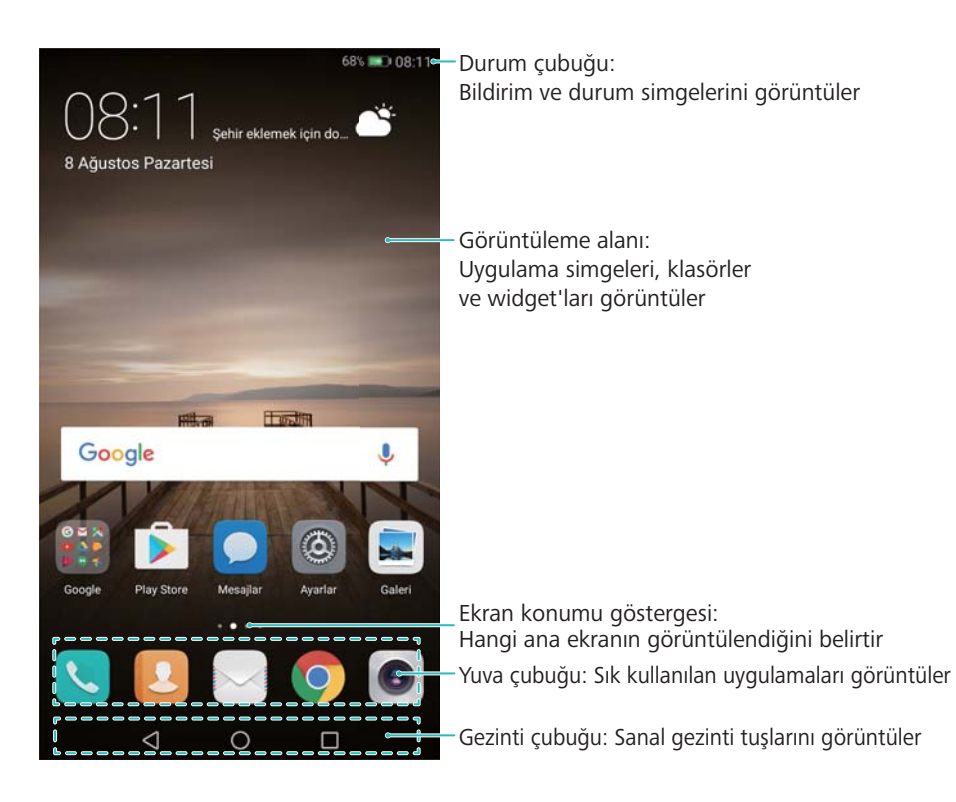

# Temel ekran hareketleri

Uygulamaları başlatmak, listelerde kaydırarak ilerlemek ve resimleri büyütmek gibi çeşitli görevleri yerine getirmek için basit dokunmatik ekran hareketleri kullanın.

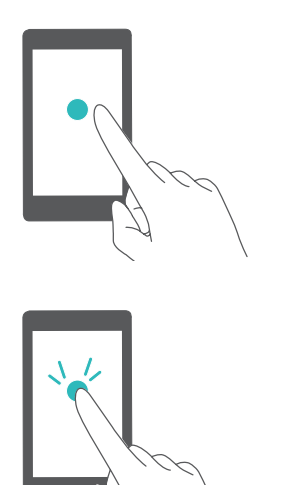

**Dokunma**: Öğeye bir kez dokunun. Örneğin bir seçeneği seçmek veya bir uygulamayı açmak için dokunun.

**İki kez dokunma**: Ekranın hedef alanına art arda hızla iki kez dokunun. Örneğin tam ekran modundaki bir resmi yakınlaştırmak veya uzaklaştırmak için iki kez dokunun.

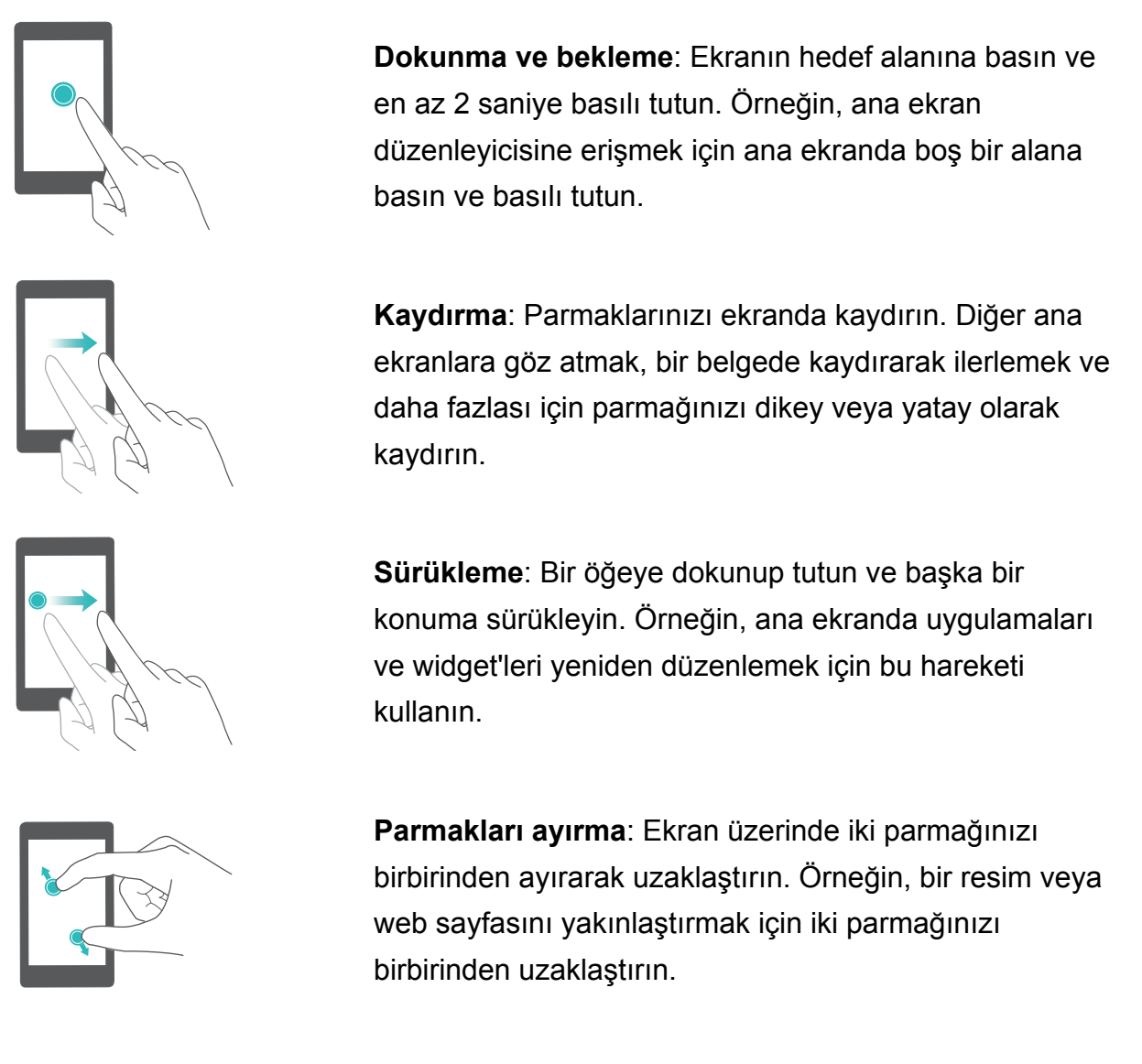

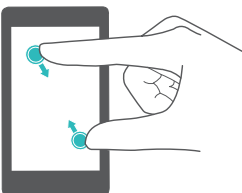

**Parmakları kıstırma**: Ekranda iki parmağı bir araya getirerek yaklaştırın. Örneğin uzaklaştırmak için bir resmin üzerinde iki parmağınızı birbirine yaklaştırarak kıstırın.

# Çekmece ana ekranını etkinleştirme

Uygulama simgelerini ayrı bir uygulama çekmecesine kaydetmek için Çekmece ana ekranını kullanın.

## Çekmece ana ekranını etkinleştirme

- 1 🙆 Ayarlar öğesini açın.
- 2 Ana sayfa stili > Çekmece (Drawer) öğesine dokunun.

| Standa           | irt                               |                      | 0    |
|------------------|-----------------------------------|----------------------|------|
| Tüm uy           | gulamaları ana ekra               | nda görüntüle        | -    |
|                  |                                   |                      |      |
|                  |                                   |                      |      |
|                  |                                   |                      |      |
|                  |                                   |                      |      |
|                  |                                   |                      |      |
|                  |                                   |                      |      |
|                  | $\square$                         |                      |      |
| Çekme            | ce (Drawer)                       |                      |      |
| Çekme<br>Tüm uyı | cce (Drawer)<br>gulamaları Çekmec | e ekranında görüntül | e () |
| Çekme<br>Tüm uyı | cce (Drawer)<br>gulamaları Çekmec | e ekranında görüntül | • 0  |
| Çekme<br>Tüm uyı | cce (Drawer)<br>gulamaları Çekmec | e ekranında görüntül | • 0  |
| Çekme<br>Tüm uyı | cce (Drawer)<br>gulamaları Çekmec | e ekranında görüntül | e () |
| Çekme<br>Tüm uyı | rce (Drawer)<br>gulamaları Çekmec | e ekranında görüntül | e () |
| Çekme<br>Tüm uyı | cce (Drawer)<br>gulamaları Çekmec | e ekranında görüntül | . 0  |

### Ana ekrana uygulama kısayolları ekleme

Hızlı erişim için ana ekrana sık kullanılan uygulamaları ekleyin.

- 1 Ana ekrandan, uygulama listesini görüntülemek için öğesine dokunun.
- **2** Telefon titreyene kadar uygulama simgesini dokunun ve ardından uygulama simgesini ana ekranda istediğiniz konuma sürükleyin.
  - Ana ekranda yeterli alan bulunmalıdır. Yeterli boş alan yoksa, başka bir ana ekran ekleyin veya biraz boşluk yaratın.

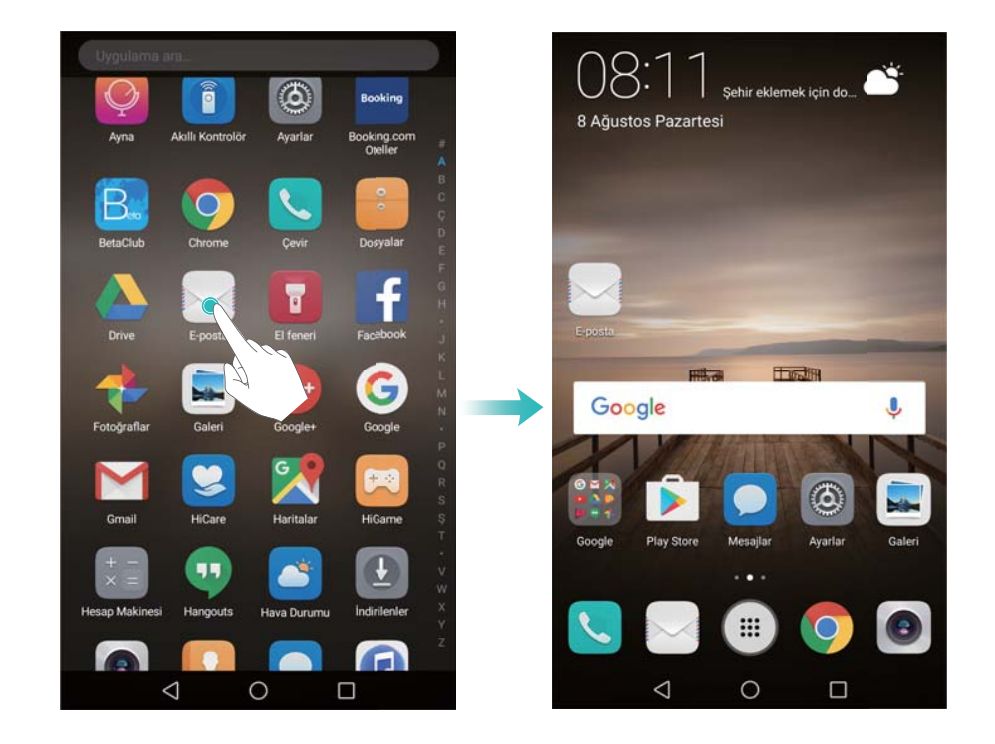

#### Standart ana ekrana dönme

🞯 Ayarlar öğesini açın.

1

2 Ana sayfa stili > Standart öğesine dokunun.

| $\equiv$          | Ana sayfa stili            |                     |   |
|-------------------|----------------------------|---------------------|---|
| Standa<br>Tüm uyı | urt<br>gulamaları ana ekra | anda görüntüle      | 0 |
| Çekme<br>Tüm uvi  | cce (Drawer)               | e ekranında görüntü |   |
|                   | 1111 AT                    |                     |   |
|                   |                            |                     |   |

### Basit giriş ekranına geçme

Basit giriş ekranı, içeriği okunması kolay bir formatta görüntülemek için büyük simgeler ve yazı tipleri kullanır.

- 1 Ayarlar öğesini açın.
- 2 Gelişmiş ayarlar > Basit mod öğesine dokunun ve  $\checkmark$  öğesini seçin.

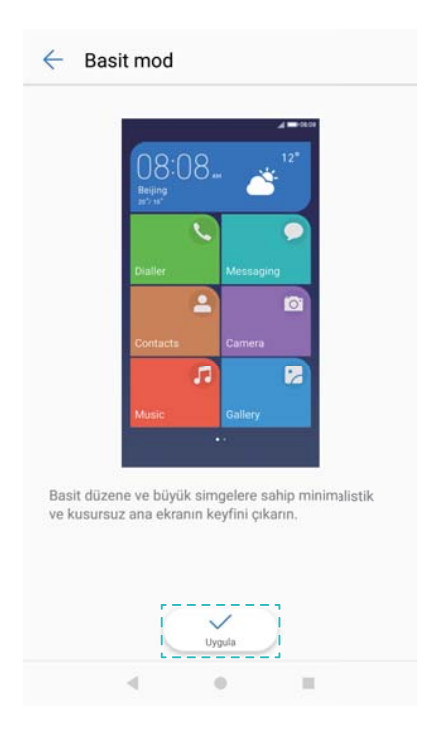

- **3** Basit giriş ekranında şunları yapabilirsiniz:
  - Açmak için uygulama simgelerine veya widget'lara dokunun.

- Ana ekran düzenleyicisini açmak ve uygulama ve kişi eklemek ya da silmek için bir simgeye dokunun ve tutun.
- Uygulama listesini açmak ve uygulamalara bakmak veya açmak için Diğerleri öğesine dokunun.
- Ana ekrana kişi veya uygulama simgeleri eklemek için + **Ekle** öğesine dokunun.
- Standart ana ekrana dönmek için **Standart mod** öğesine dokunun.

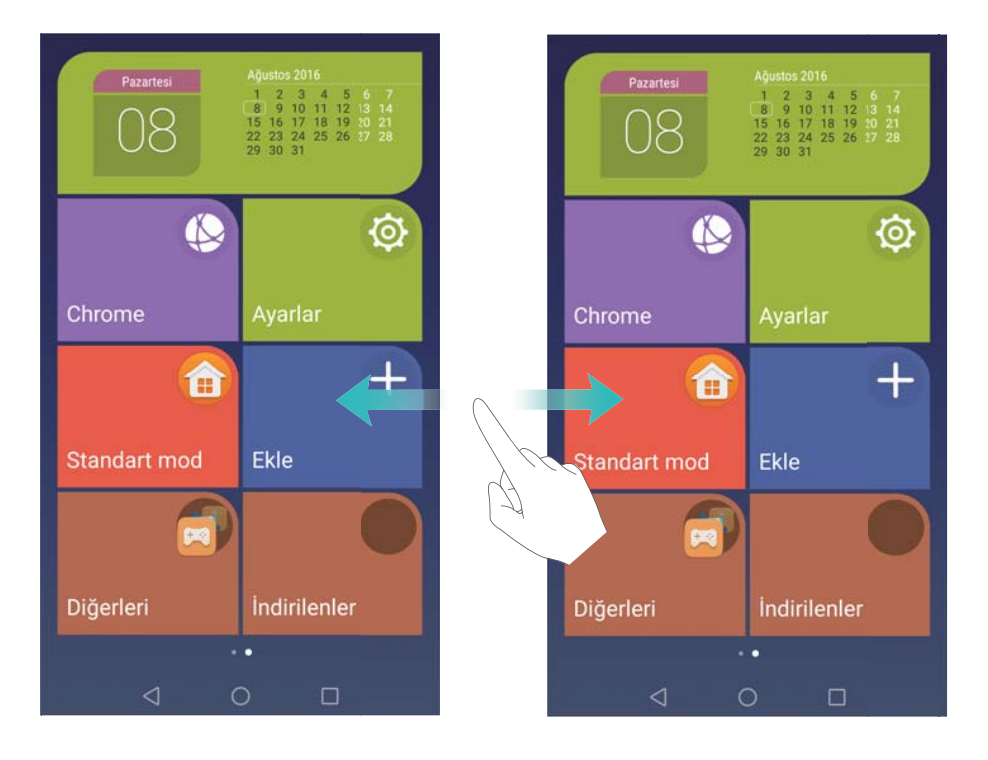

# Bildirim rozetlerini görüntüleme veya gizleme

Bildirim rozetleri, uygulama simgelerinin sağ üst köşesinde görülür. Rozet numarası yeni bildirim sayısını belirtir. Bildirim ayrıntılarını görüntülemek için ilgili uygulamayı açın.

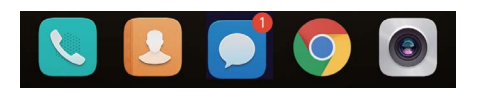

**1** Ana ekranda ana ekran düzenleyicisini açmak iki parmağınızı bir araya getirerek kıstırın.

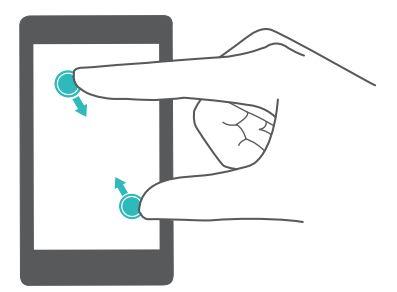

- 2 Ayarlar > İşaret uygulama simgeleri öğesine dokunun.
- **3** Bildirim rozetlerini etkinleştirmek veya devre dışı bırakmak için anahtarı değiştirin.

| Çevir<br>İşaret simgeleri görüntüleniyor    |                                                                                                    |
|---------------------------------------------|----------------------------------------------------------------------------------------------------|
|                                             |                                                                                                    |
| Ayarlar<br>İşaret simgeleri görüntüleniyor  |                                                                                                    |
| Mesajlar<br>İşaret simgeleri görüntüleniyor |                                                                                                    |
| E-posta<br>İşaret simgeleri görüntüleniyor  |                                                                                                    |
| Temalar<br>İşaret simgeleri görüntüleniyor  |                                                                                                    |
|                                             |                                                                                                    |
|                                             |                                                                                                    |
|                                             |                                                                                                    |
|                                             | Avaret anngelen görüntüleniyor<br>Mesajlar<br>İşaret simgeleri görüntüleniyor<br>E-posta<br>İşaret simgeleri görüntüleniyor<br>İşaret simgeleri görüntüleniyor |

# Ana ekran duvar kağıdını belirleme

Telefonunuzu kişiselleştirmek için geniş bir dizi tema ve duvar kağıdı arasından seçim yapın.

### Duvar kağıdı değiştirme

- 1 **Marlar** öğesini açın.
- 2 Ekran > Duvar Kağıdı > Duvar kağıdı ayarla öğesine dokunun.
- **3** İstediğiniz duvar kağıdını seçin ve ana ekran veya kilit ekranı duvar kağıdı (veya her ikisi) olarak ayarlamak için ekrandaki talimatları uygulayın.

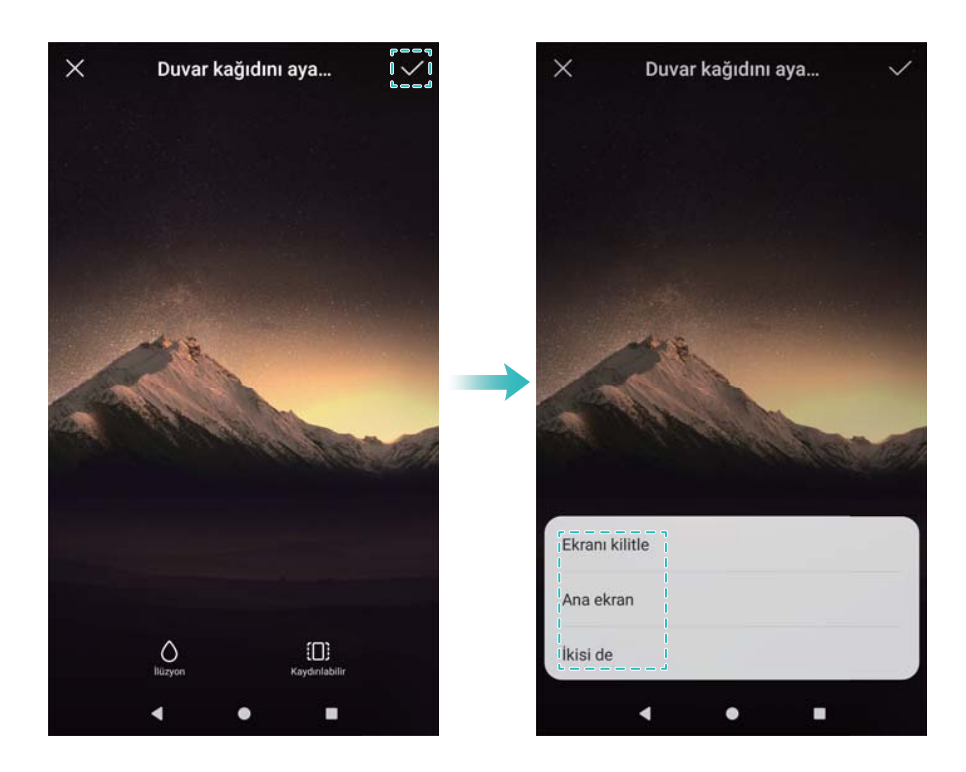

#### Duvar kağıdını otomatik olarak değiştirme

- 1 Marlar öğesini açın.
- 2 Ekran > Duvar Kağıdı öğesine dokunun.
- 3 Ana ekran duvar kağıdını rastgele değiştir öğesini açın veya kapatın.
  - Aralık etkinleştirildiğinde, Aralık ve Gösterilecek albüm öğelerini de yapılandırabilirsiniz. Duvar kağıdı belirtilen aralıkla otomatik olarak değişir.

| Duvar kağıdı ayarla  |               |                         |   |
|----------------------|---------------|-------------------------|---|
| Ana ekra<br>değiştir | n duvar kağıd | ini rastgele            | D |
| Aralık               |               | Her 5 dakikada değiştir | > |
| Gösterile            | cek albüm     | Duvar Kağıtları         | > |
|                      |               |                         |   |
|                      |               |                         |   |
|                      |               |                         |   |
|                      |               |                         |   |

# Ana ekran geçiş efektlerini yapılandırma

### Ana ekran geçiş efektlerini yapılandırma

1 Ana ekranda ana ekran düzenleyicisini açmak iki parmağınızı bir araya getirerek kıstırın.

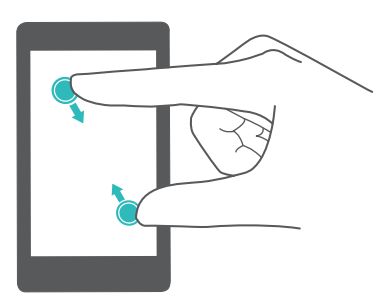

2 Geçişler öğesine dokunun.

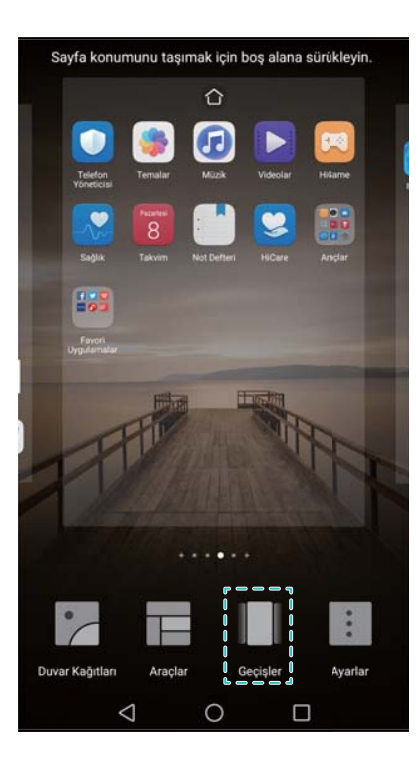

**3** İstediğiniz geçiş efektini seçin.

### Ana ekran döngüsünü etkinleştirme veya devre dışı bırakma.

1 Ana ekranda ana ekran düzenleyicisini açmak iki parmağınızı bir araya getirerek kıstırın.

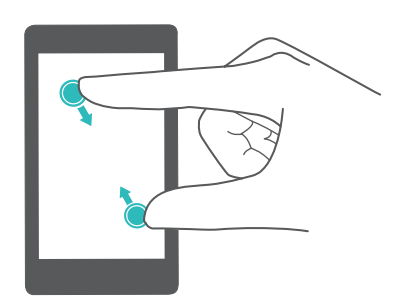

2 Ayarlar öğesine dokunun.

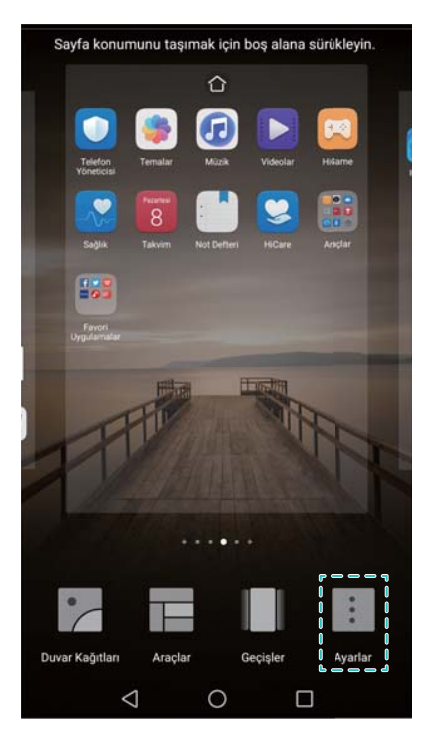

**3** Ana ekran döngüsü öğesini açın veya kapatın.

# Ana ekran simgelerini yönetme

### Ana ekran simgelerini taşıma

Telefonunuz titreşene kadar ana ekran bir uygulama simgesine veya widget'a dokunup tutun. Ardından uygulama simgesi veya widget'ı istediğiniz konuma sürükleyebilirsiniz.

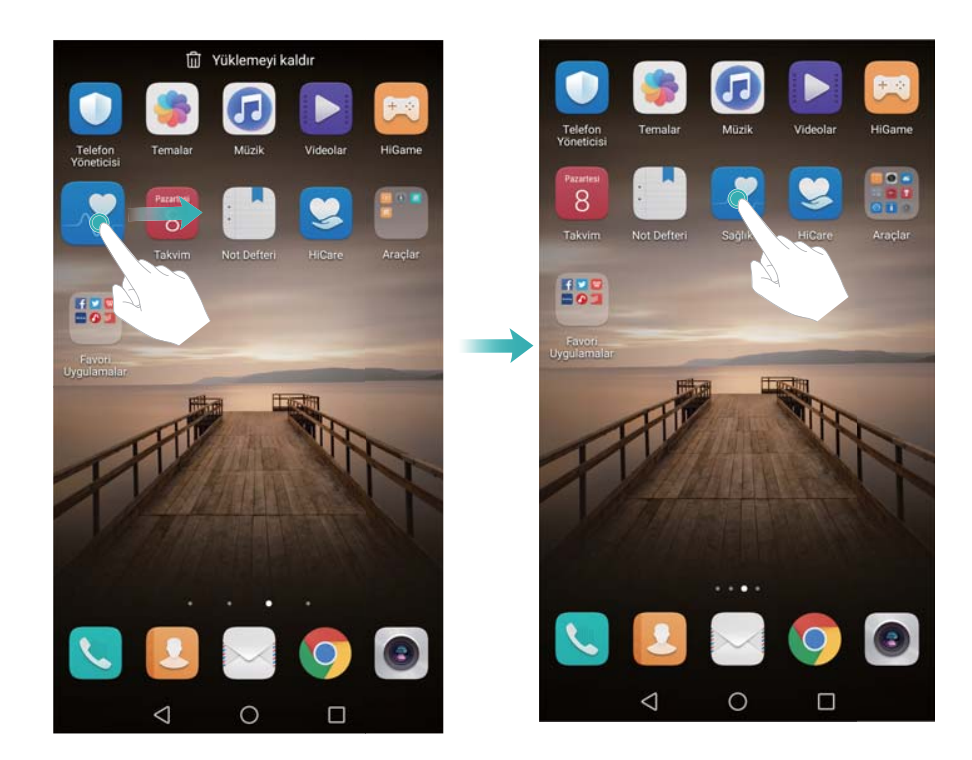

## Ana ekrandan uygulamaları kaldırma

Ekranın üstünde أأأأ görülene kadar ana ekranda uygulama veya widget'a dokunun. İstenmeyen uygulama veya widget'ı أأأأ öğesine sürükleyin.

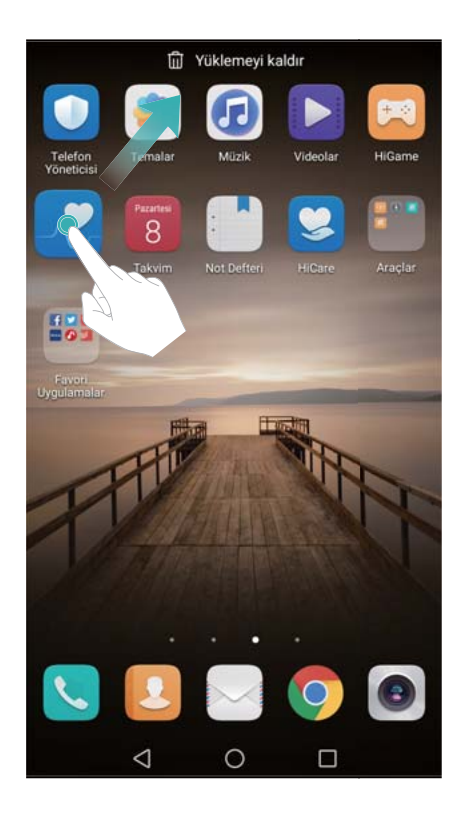

### Simgeleri otomatik hizalamak için telefonunuzu sallama

Uygulamaları kaldırdıktan veya klasör içine taşıdıktan sonra ana ekranda boşluklar görülebilir. Uygulamaları ana ekranda düzgün bir şekilde düzenlemek için otomatik hizalama özelliğini kullanın.

**1** Ana ekranda ana ekran düzenleyicisini açmak iki parmağınızı bir araya getirerek kıstırın.

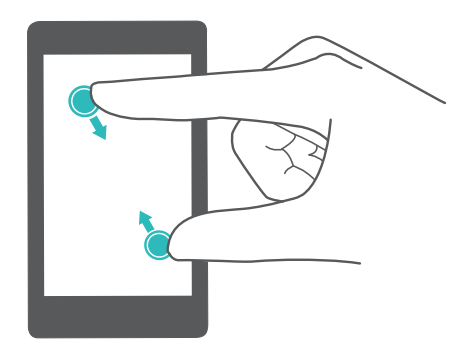

- **2** Ayarlar öğesine dokunun ve Salla öğesini açın.
- **3** Ana ekrana dönün ve ana ekran düzenleyiciyi yeniden açın. Boşluklar dolacak şekilde uygulamalarınızı yeniden düzenlemek için telefonunuzu sallayın.

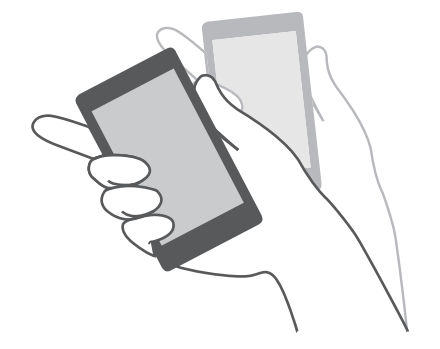

## Ana ekranları yönetme

Ana ekranları isteğinize göre özelleştirebilirsiniz.

### Ana ekranları ekleme

1 Ana ekranda ana ekran düzenleyicisini açmak iki parmağınızı bir araya getirerek kıstırın.

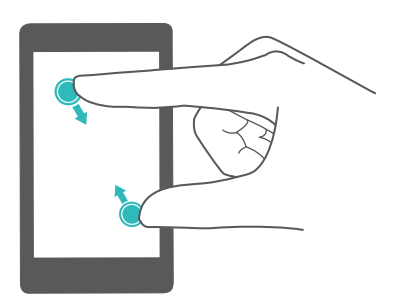

2 Yeni bir ekran eklemek için ana ekranda en solda veya en sağda + öğesine dokunun.

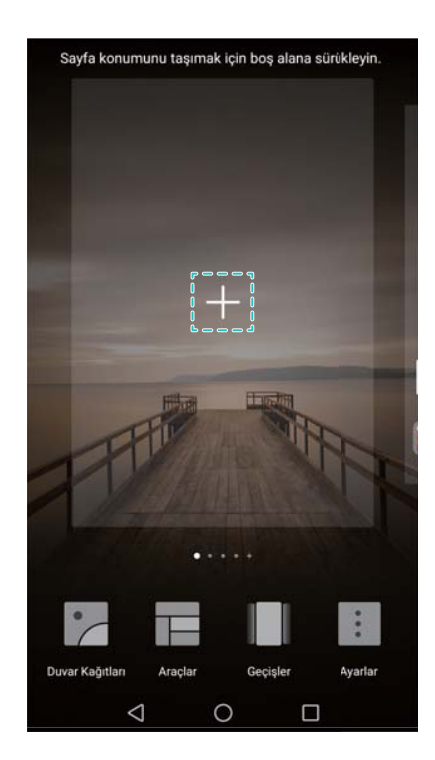

#### Ana ekranları silme

- 1 Ana ekranda ana ekran düzenleyicisini açmak iki parmağınızı bir araya getirerek kıstırın.
- ${f 2}\,$  Silmek için boş ekranda imes öğesine dokunun.

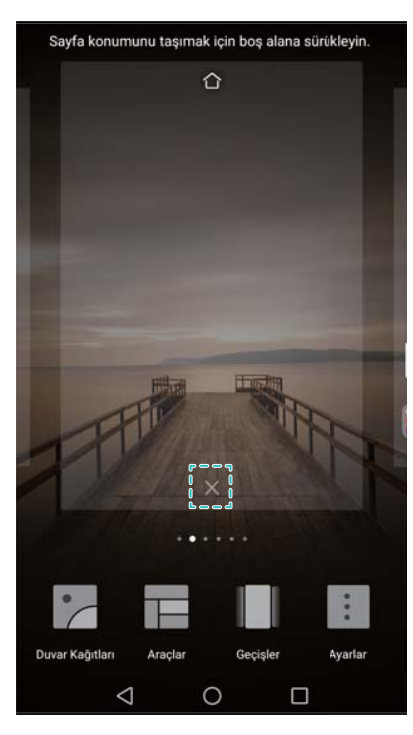

Uygulama veya widget içeriyorsa bir ana ekranı silemezsiniz.

#### Ana ekranları taşıma

- 1 Ana ekranda ana ekran düzenleyicisini açmak iki parmağınızı bir araya getirerek kıstırın.
- 2 Taşımak istediğiniz ana ekrana dokunup tutun ve istediğiniz konuma sürükleyin.

#### Varsayılan ana ekranı ayarlama

- 1 Ana ekranda ana ekran düzenleyicisini açmak iki parmağınızı bir araya getirerek kıstırın.
- 2 Seçilen ana ekranı varsayılan ana ekran olarak ayarlamak için ana ekranın üst kısmındaki

öğesine dokunun.

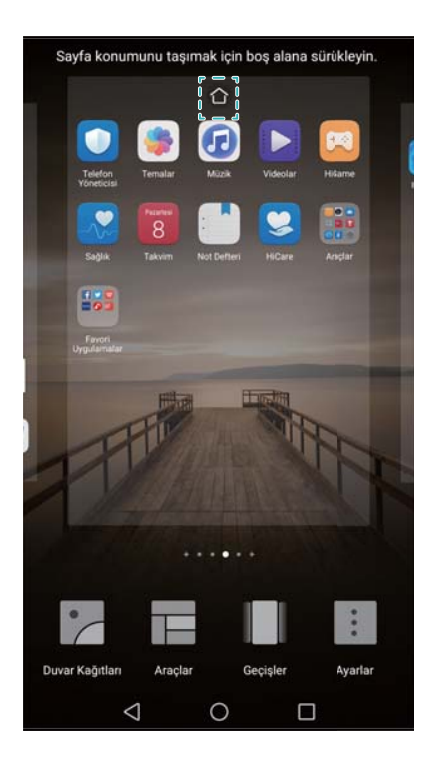

# Ana ekran widget'larını yönetme

Ana ekrandan widget ekleyin, taşıyın veya silin.

### Widget ekleme

1 Ana ekranda ana ekran düzenleyicisini açmak iki parmağınızı bir araya getirerek kıstırın.

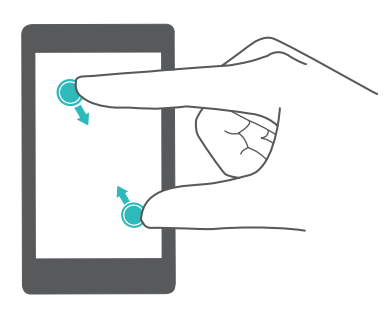

- 2 Araçlar öğesine dokunun. Bir widget seçip ana ekrandaki bir boşluğa sürükleyin.
  - Ana ekranda yeterli alan bulunmalıdır. Yeterli boş alan yoksa, başka bir ana ekran ekleyin veya biraz boşluk yaratın.

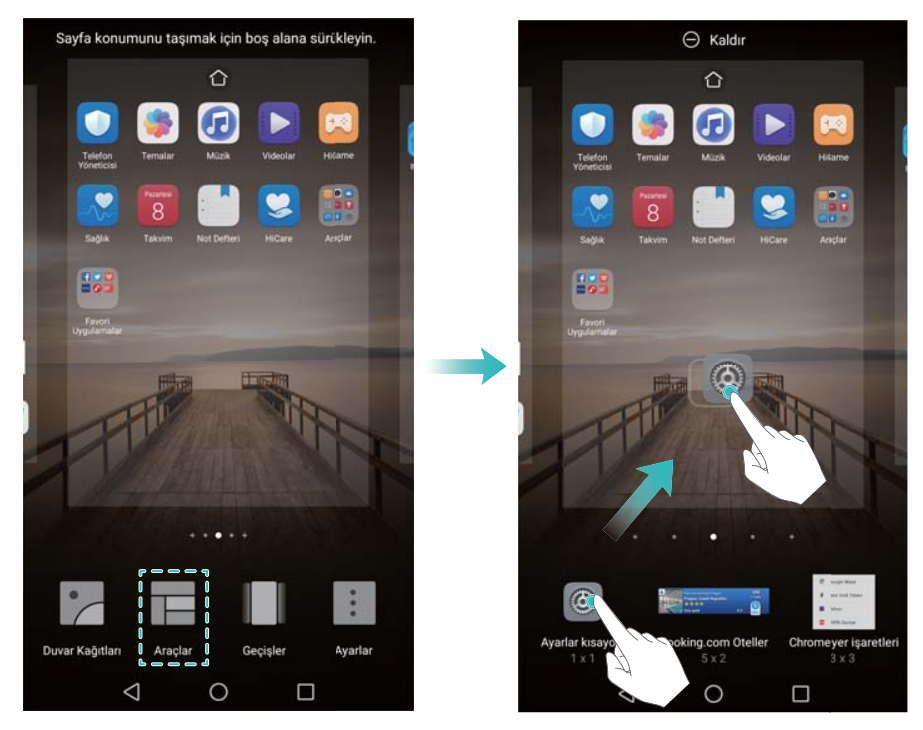

### Widget taşıma

Ana ekranda, telefonunuz titreyene kadar uygulama veya widget'a dokunun ve ardından widget'ı istediğiniz konuma sürükleyin.

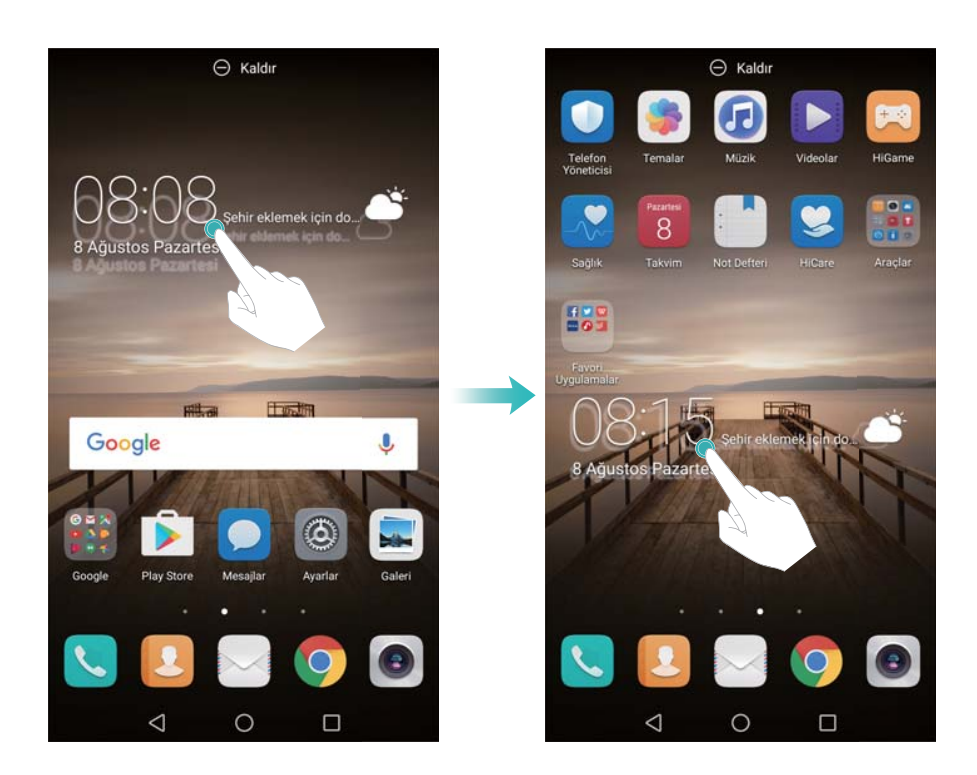

#### Widget silme

Ana ekranda, telefonunuz titreyene kadar widget'a dokunun ve ardından widget'ı **Kaldır** konumuna sürükleyin.

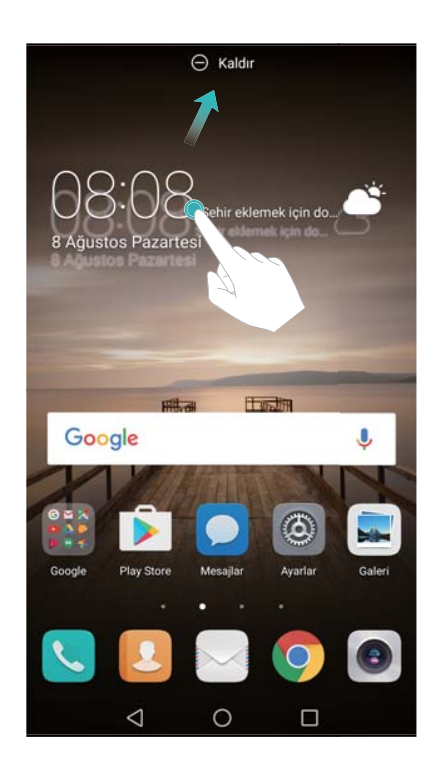

# Ana ekran klasörlerini yönetme

Kolayca bulabilmeniz için uygulamalarınızı klasörler şeklinde düzenleyin.

## Klasör oluşturma

Bulmayı kolaylaştırmak için uygulamalarınızı kategorilere ayrılmış klasörlerde gruplayın. Örneğin sosyal medya uygulamalarınız için bir Sosyal klasörü oluşturabilirsiniz.

Ana ekranda, her iki uygulamayı da içeren bir klasör oluşturmak için bir simgeyi diğer simgeye sürükleyin.

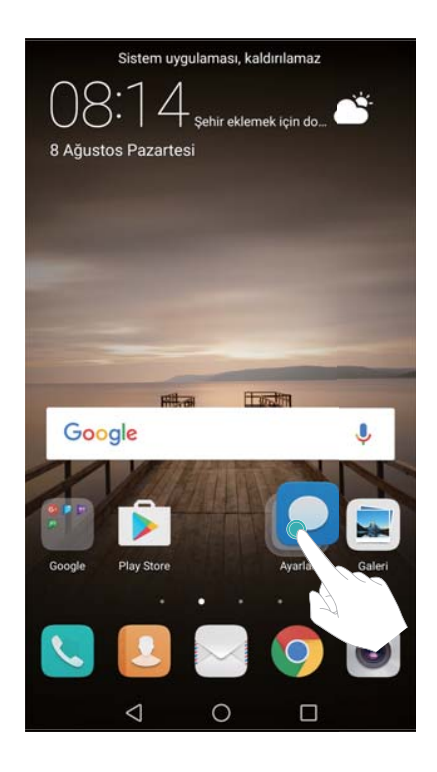

## Klasörleri yeniden adlandırma

Bir klasörün adını değiştirmek için açın ve klasör adına dokunun.

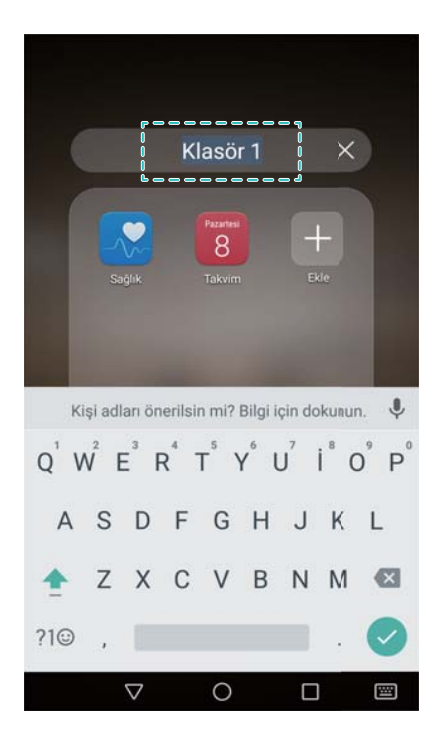

### Bir klasöre uygulama ekleme

- 1 Klasörü açın.
- 2 + Ekle öğesine dokunun.
- **3** Eklemek istediğiniz uygulamaları seçin ve **Tamam** öğesine dokunun.

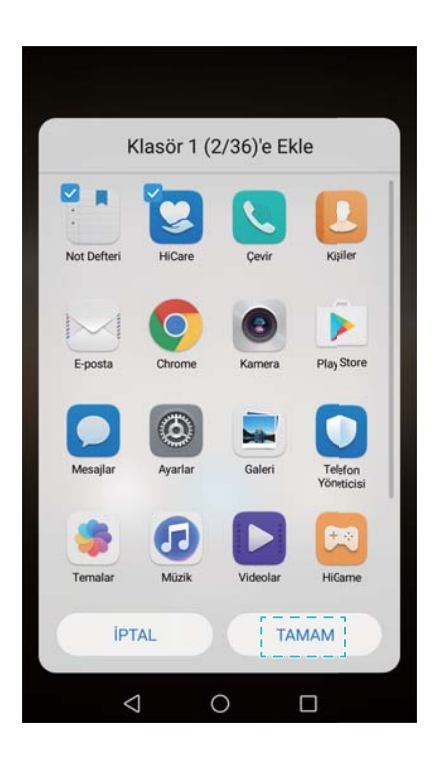

### Bir klasörden uygulamaları kaldırma

- 1 Klasörü açın.
- 2 + Ekle öğesine dokunun.
- **3** Kaldırmak istediğiniz uygulamaların seçimini kaldırın ve **Tamam** öğesine dokunun.

🚯 Bir öğeye dokunup klasör dışına sürükleyerek de kaldırabilirsiniz.

#### Klasörleri silme

- 1 Klasörü açın.
- 2 + Ekle öğesine dokunun.
- **3** Tüm uygulamaların seçimini kaldırın ve **Tamam** öğesine dokunun. Klasör otomatik olarak silinir.
  - 😥 Bir klasör içinde ikiden fazla uygulama varsa, silinemez.

# Ekranı kilitleme ve ekran kilidini açma

### Kilitleme ekranı stilini değiştirme

Telefonunuza yetkisiz erişimi önlemek için bir ekran kilidi şifresi ayarlayın.

#### Ekran kilidi yöntemini değiştirme

Dergi Kilit Açma varsayılan ekran kilidi stili olarak belirlenmiştir. Ekran kilidi stilini değiştirmek için

Ayarlar > Ekran kilidi ve şifreler > Ekran kilitleme tarzı öğesine dokunun ve bir stil seçin.
 Dergi Kilit Açma hakkında daha fazla bilgi için Dergi Kilit Açmayı Yapılandırma bölümüne bakınız.

#### Ekran kilidi şifresini belirleme

- 1 🙆 Ayarlar öğesini açın.
- 2 Dokunun Ekran kilidi ve şifreler > Şifre
- **3** Bir kilit açma deseni, PIN kodu veya şifre ile ekranın kilidini açmayı seçebilirsiniz:
  - Şekil öğesine dokunun ve bir ekran kilidi açma deseni oluşturmak için en az dört noktayı bağlayın. Onaylamak için deseni tekrar çizin ve ardından en az 4 rakam içeren yedek bir PIN numarası girin. Ekran kilidi açma şeklinizi unutursanız, ekran kilidini açmak için yedek PIN'i girebilirsiniz.
  - **PIN** öğesine dokunun. En az dört rakam içeren bir PIN oluşturmak için ekrandaki talimatları uygulayın ve ardından **TAMAM** öğesine dokunun.
  - Şifre öğesine dokunun. En az dört karakter içeren bir parola oluşturmak için ekrandaki talimatları uygulayın ve ardından TAMAM öğesine dokunun.
  - Ekran kilidini açmak için parmak izinizi de kullanabilirsiniz. Açılan iletişim kutusunda Kaydet öğesine dokunarak parmak izinizi ekleyin. Ekran kilidini açmak için parmak izinizin kullanımı hakkında daha fazla bilgi için bkz. İlk kez bir parmak izi ekleme.

Ekran kilidi açma şifresini kaldırmak için Yok öğesini seçin ve ekrandaki talimatları uygulayın.

# Ekranı kilitleme

Güç tüketimini azaltmak ve amaçlanmayan basmaları ya da verilerinize izinsiz erişimi önlemek için ekranı kilitleyin.

- Manuel kilitleme: Ekranı manuel olarak kilitlemek için Güç düğmesi öğesine dokunun.
- Otomatik kilitleme: Güç tüketimini azaltmak ve istenmeyen işlemleri önlemek amacıyla önceden belirlenen uyku süresinin ardından ekran otomatik olarak kilitlenir ve uyku moduna girer.
  - Ekran uyku süresini değiştirmek için Ayarlar > Ekran > Uyku öğesine dokunun ve bir saat seçin.

Telefonunuz ekran kilitli olduğunda mesajları, bildirimleri ve gelen çağrıları almaya devam edecektir. Yeni bildirim aldığınızda durum göstergesi yeşil renkte yanıp sönecektir. Gelen aramayı aldığınızda, ekran açılır ve arayan bilgileri görüntülenir.

# Ekran kilidini açma

- 1 Ekranı açmak için Güç düğmesine basın.
- 2 Ekranda parmağınızı herhangi bir yönde kaydırın.

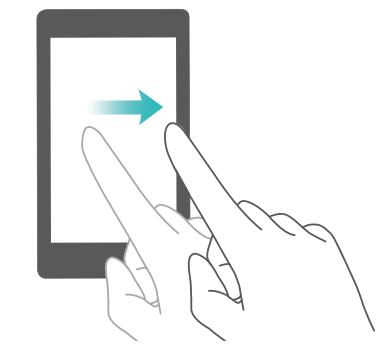

- Bir kilit açma deseni, PIN veya parola belirlediyseniz, ekran kilidini açmak için kilit açma desenini çizmeniz veya PIN/parola girmeniz gerekir.
  - Parmak izi sensörünüz varsa, parmağınızı parmak izi sensörüne yerleştirerek kilit ekranını açabilirsiniz.
  - Cihazınız akıllı kilit açmayı destekliyorsa, Ayarlar > Ekran kilidi ve şifreler > Akıllı kilit açma düğmesine dokunun ve kilit açma ayarlarını yapılandırmak için ekrandaki talimatları uygulayın.

# Dergi Kilit Açmayı Yapılandırma

Dergi Kilidi Açma seçeneklerini görüntülemek için kilit ekranının alt kısmından yukarı doğru kaydırın.
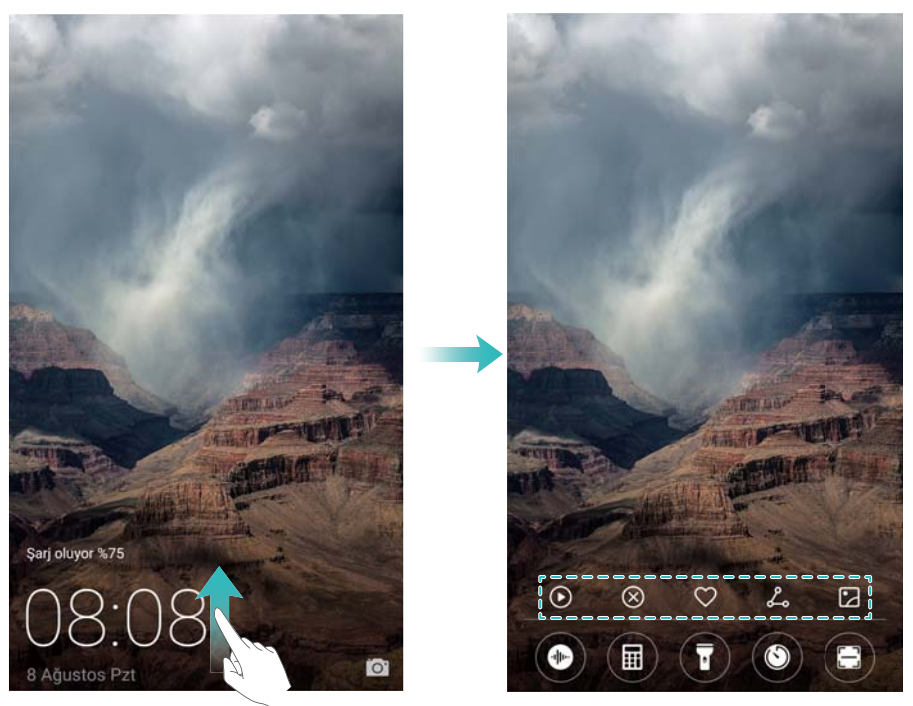

#### Görüntüleme listesine çevrimiçi duvar kağıtları ekleme

Görüntüleme listesine çevrimiçi duvar kağıtları eklemek için Dergi Kilit Açma etkinleştirilmelidir. Dergi Kilit Açma hakkında daha fazla bilgi için bkz. Ekran kilidi yöntemini değiştirme. Dergi Kilidi Açma seçeneklerini görüntülemek için kilit ekranının alt kısmından yukarı doğru kaydırın ve digi öğesine dokunun.

• -

öğesine dokunun ve görüntüleme listesine eklemek istediğiniz duvar kağıtlarını seçin.

#### Dergi Kilit Açma duvar kağıtlarını paylaşma

En sevdiğiniz Dergi Kilit Açma duvar kağıtlarınızı arkadaşlarınızla paylaşın.

Dergi Kilidi Açma seçeneklerini görüntülemek için kilit ekranının alt kısmından yukarı doğru

kaydırın. Lo öğesine dokunun ve mevcut ekran kağıdını paylaşmak için bir paylaşma yöntemi seçin.

#### Ekran ve Görüntüleme

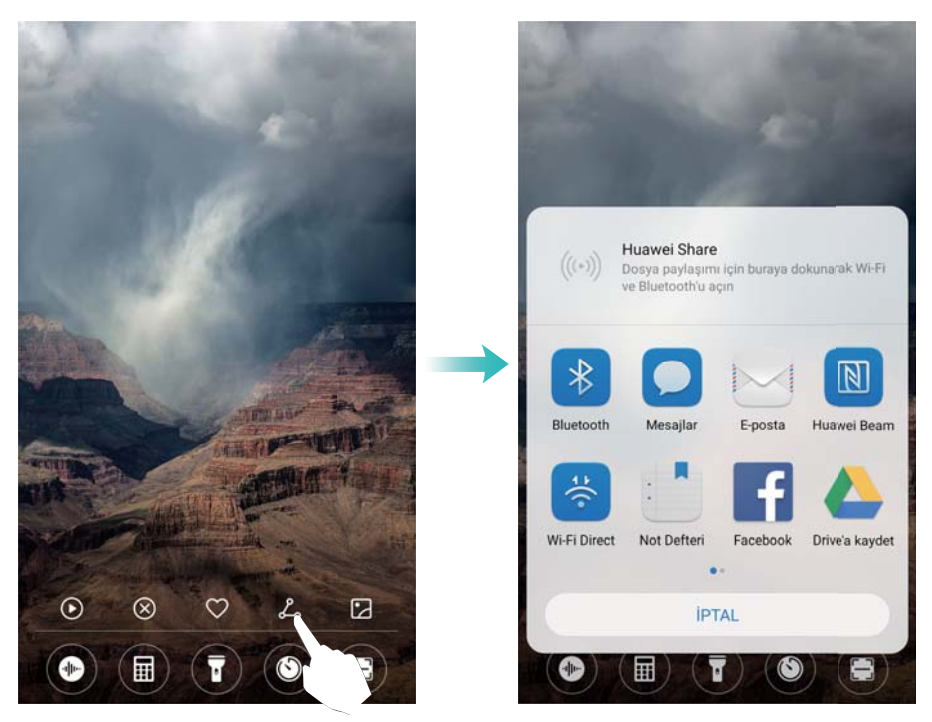

#### Görüntüleme listesine çevrimdışı duvar kağıtlarını ekleme

- **1** Dergi Kilidi Açma seçeneklerini görüntülemek için kilit ekranının alt kısmından yukarı doğru kaydırın ve Coğesine dokunun.
- 2 Tarafımdan eklendi öğesine dokunun ve + öğesini seçin.
- ${f 3}$  Görüntüleme listesine eklemek istediğiniz duvar kağıtlarını seçin ve  $\checkmark$  öğesine dokunun.

#### Dergi Kilit Açma kapaklarını güncelleme

- 1 🙆 Ayarlar öğesine dokunun.
- 2 Ekran kilidi ve şifreler > Dergi kilidi açma öğesine dokunun.
  - Dergi Kilit Açma duvar kağıtlarınızı manuel olarak güncellemek için Abonelikler > İndirildi
     > Güncelle öğesine dokunun.
  - Telefonunuz Wi-Fi üzerinden Internet'e bağlandığında Dergi Kilit Açma duvar kağıtlarını otomatik olarak güncellemek için Wi-Fi ile otomatik güncelle öğesini açın.

#### Kilit ekranından araçlara erişim

Araçlara doğrudan kilit ekranından erişim.

 Kilit ekranı özelliklerini ve araçları görüntülemek için kilit ekranının alt kısmından yukarı doğru kaydırın.

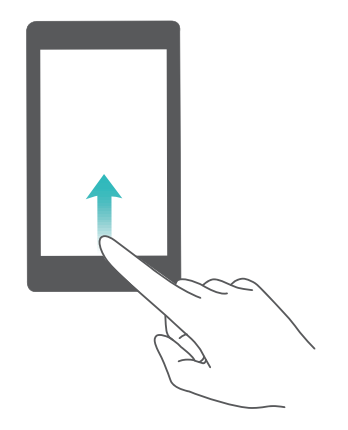

2 Erişmek istediğiniz araca dokunun.

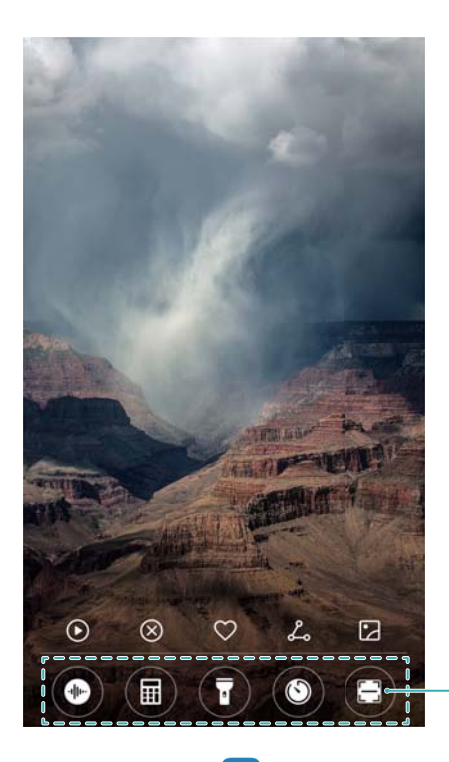

Araç çubuğu: Kaydedici, hesap makinesi, flaş ışığı, saat, tarayıcı

Tarama özelliğine erişim için Telefon Yöneticisi menüsünden kamera izinlerini etkinleştirmelisiniz.

## Kilit ekranı imzanızı yapılandırma

Kilit ekranınızı kişiselleştirmek için bir kilit ekranı imzası yapılandırın.

- **1 O Ayarlar** öğesini açın.
- 2 Ekran kilidi ve şifreler > Kilit ekranı imzası öğesini seçin.
- **3** Kilit ekranı imzanızı girin ve **Kaydet** simgesine dokunun.

| =        | Ekra           | n kil  | idi ve | e şifr | eler  |         |     |           |
|----------|----------------|--------|--------|--------|-------|---------|-----|-----------|
| ŞİFREL   | ER             |        |        |        |       |         |     |           |
| Şifre    |                |        |        |        |       |         |     | PIN >     |
| Güver    | nli kili       | t ayar | ları   |        |       |         |     | ×         |
|          |                | Ki     | lit ek | kranı  | imza  | ISI     |     |           |
|          |                |        |        |        |       | 2 11    |     |           |
| Ki<br>ya | lit ekr<br>zin |        | la gör | üntük  | enece | k me    | tni |           |
|          | ir             | TAL    |        |        |       | LAVE.   | ET  |           |
|          | 11             | TAL    |        | 21     |       | KATL    |     |           |
|          |                |        | 1      |        |       |         |     |           |
| 4 1      |                |        | 1      |        |       | <u></u> |     | 1         |
| а        | S              | d      | f      | g      | h     | j       | k   | L         |
| Ŷ        | Z              | X      | e<br>C | V      | b     | 'n      | m   | $\otimes$ |
|          | -              |        | -      | TRO    |       | -       |     |           |
| 10 3     | 123            | 1      |        | _      | -     | 9       | 0   | 4         |
|          |                |        |        |        |       |         |     |           |

Kilit ekranı simgeniz, kilit ekranında görüntülenir.

## Bildirim paneli ve durum çubuğu

## Durum çubuğu hakkında

Bildirim paneline erişim sağlamak ve telefonunuzun durumunu kontrol etmek için durum çubuğunu kullanın.

## Bildirim paneli ve durum çubuğunu yapılandırma

## Kilit ekranından bildirim panelini yapılandırma

1 Ekranı açın ve bildirim panelini açmak için durum çubuğundan aşağı kaydırın.

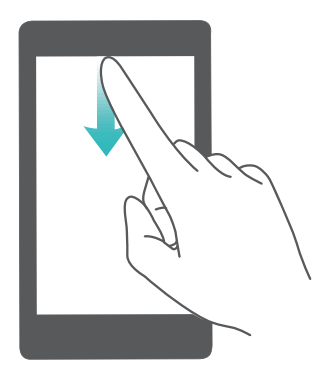

- 2 Öğesine dokunun.
- **3** Ekran kilidi şifrenizi girin ve ayarları yapılandırmak için **Bildirim ve durum çubuğu** öğesine dokunun.

#### Ekran kilidi açıkken bildirim panelini yapılandırma

Sesine dokunun ve ayarları yapılandırmak için **Bildirim ve durum çubuğu** öğesine dokunun.

### Bildirim ve durum simgeleri hakkında

#### Durum simgeleri

Durum simgeleri, bildirim çubuğunun sağında görüntülenir ve ağ bağlantıları, sinyal gücü, batarya ve saat gibi telefonun durumu hakkında bilgi verir.

Durum simgeleri bulunduğunuz bölgeye veya operatörünüze bağlı olarak farklılık gösterebilir.

|                    | Sinyal gücü                      |            | Sinyal yok                    |
|--------------------|----------------------------------|------------|-------------------------------|
| 4 <b>G</b>         | 4G üzerinden bağlantı            | 3G         | 3G üzerinden bağlantı         |
| 2 <b>G</b>         | 2G üzerinden bağlantı            | Н          | HSPA üzerinden bağlantı       |
| $H^{\dagger}$      | HSPA+ üzerinden bağlantı         | <b>4</b> G | LTE üzerinden bağlantı        |
| HD                 | VoLTE etkinleştirildi            |            | NFC etkinleştirildi           |
| R                  | Dolaşım                          | ¥          | Uçak modu etkin               |
| *                  | Bluetooth etkinleştirildi        | (((•       | Wi-Fi üzerinden bağlantı      |
| (tre-              | Kablosuz ağ var                  | <b>Q</b>   | GPS'den konum verisi alınıyor |
| <b>}</b> [[{       | Titreşim modu etkin              | X          | Sessiz mod etkinleştirildi    |
| $\odot$            | Alarm etkinleştirildi            |            | Şarj ediyor                   |
|                    | Pil dolu                         | I          | Pil zayıf                     |
| $\mathbf{\hat{o}}$ | Kulaklıklı mikrofon seti takıldı | !          | Hiçbir SIM kart bulunamadı    |

#### Bildirim simgeleri

Yeni bir mesaj, bildirim veya hatırlatıcı aldığınızda, bildirim simgeleri durum çubuğunun sol tarafında görüntülenir.

| ň | Cevapsız çağrılar    | $\sim$   | Yeni e-postalar         |
|---|----------------------|----------|-------------------------|
| 0 | Bir VPN'e bağlanıldı | 00       | Yeni sesli mesaj        |
| Ŧ | Veri indiriliyor     | <u>1</u> | Veri karşıya yükleniyor |

| 1 | Yaklaşan etkinlikler                      | <b>,O</b> ! | Telefon belleği dolu     |
|---|-------------------------------------------|-------------|--------------------------|
| 0 | Veriler senkronize ediliyor               | (])         | Senkronizasyon başarısız |
| A | Oturum açma veya<br>senkronizasyon sorunu | • • •       | Daha fazla bildirim      |

### Bildirimleri yapılandırma

Her bir uygulama için bildirim ayarlarını yapılandırabilirsiniz.

- 1 🙆 Ayarlar öğesini açın.
- 2 Bildirim ve durum çubuğu > Bildirimlerin yönetimi öğesine dokunun.
- 3 Yapılandırmak istediğiniz uygulamayı seçin ve bildirimleri istediğiniz gibi etkinleştirin veya devre dışı bırakın.

Bildirimleri rahatsız etmeyin modunda görüntüleme: Bildirimlerin yönetimi altında bir uygulama seçin ve Öncelik görüntüleme öğesini açın. Böylece uygulama, telefon rahatsız etmeyin modundayken bile sesli veya titreşimle bildirimi kullanır.

### Bildirim aldığınızda ekranı açılacak şekilde yapılandırma

Önemli bilgileri kaçırmamak için yeni bir bildirim aldığınızda ekranı açılacak şekilde yapılandırın.

- 1 Marlar öğesini açın.
- 2 Bildirim ve durum çubuğu öğesini seçin.
- 3 Bildirimler ekranı açar anahtarını değiştirin.

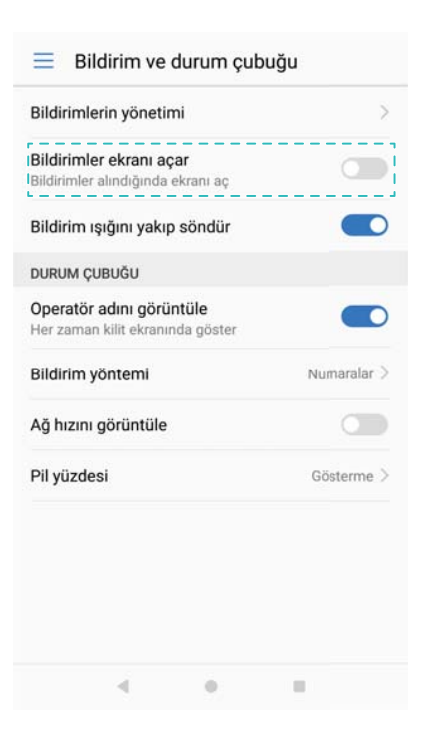

## Durum çubuğunu yapılandırma

Ayarlar > Bildirim ve durum çubuğu öğesini açın. Durum çubuğunda hangi bilgilerin görüntüleneceğini yapılandırmak için Operatör adını görüntüle, Ağ hızını görüntüle veya Pil yüzdesi anahtarlarını değiştirin.

| Bildirimlerin yönetimi                                              | >           |
|---------------------------------------------------------------------|-------------|
| <b>Bildirimler ekranı açar</b><br>Bildirimler alındığında ekranı aç |             |
| Bildirim ışığını yakıp söndür                                       |             |
| DURUM ÇUBUĞU                                                        |             |
| <b>Operatör adını görüntüle</b><br>Her zaman kilit ekranında göster |             |
| Bildirim yöntemi                                                    | Numaralar > |
| Ağ hızını görüntüle                                                 |             |
| Pil yüzdesi                                                         | Gösterme >  |

## Ayarlara erişmek için kısayol anahtarlarını kullanma

Ayarlar menüsünü kullanmadan işlevleri etkinleştirmek ya da devre dışı bırakmak için kısayol anahtarlarını kullanın.

#### Kısayol anahtarları sekmesini açma

Bildirim panelini açmak için bildirim panelini aşağıya doğru kaydırın.

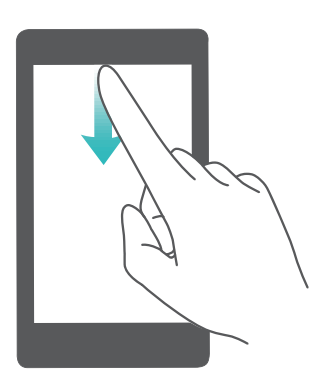

#### Kısayol anahtarlarını yeniden düzenleme

- **1** Bildirim panelini açmak için bildirim panelini aşağıya doğru kaydırın.
- 2  $\overset{\oslash}{\sim}$  öğesine dokunun. Bir anahtara dokunup tutarak istenen konuma sürükleyin.

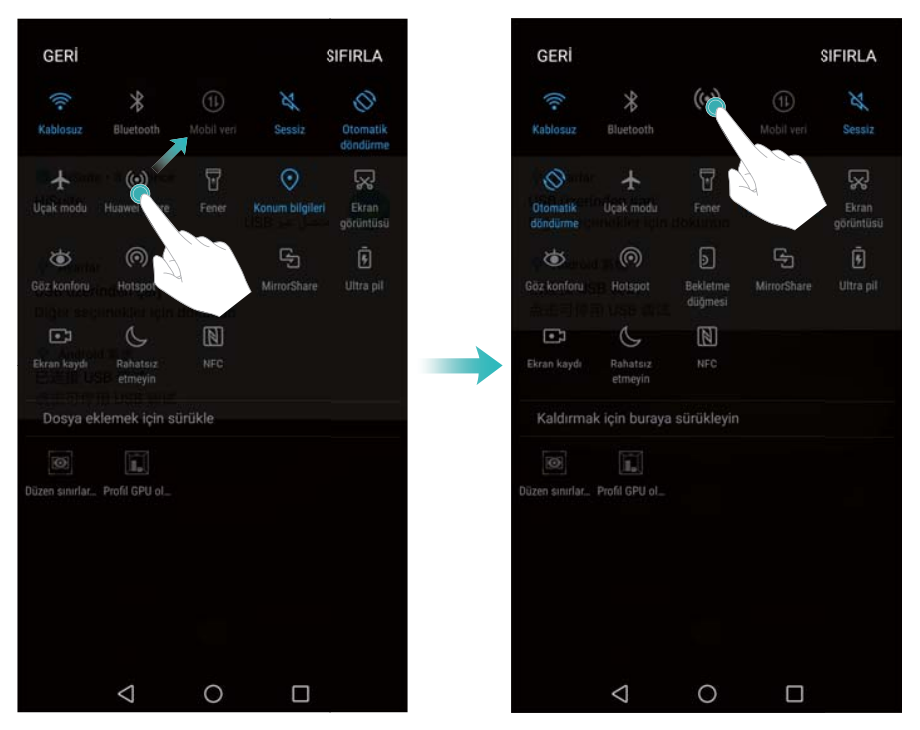

#### Kısayol anahtarlarını etkinleştirme

Kısayol anahtarları sekmesini açın ve ilgili işlevi etkinleştirmek ya da devre dışı bırakmak için bir anahtara dokunun.

 ${m i}$  Kısayol anahtarlarının tamamını görüntülemek için  $~{}^{\checkmark}$  öğesine dokunun.

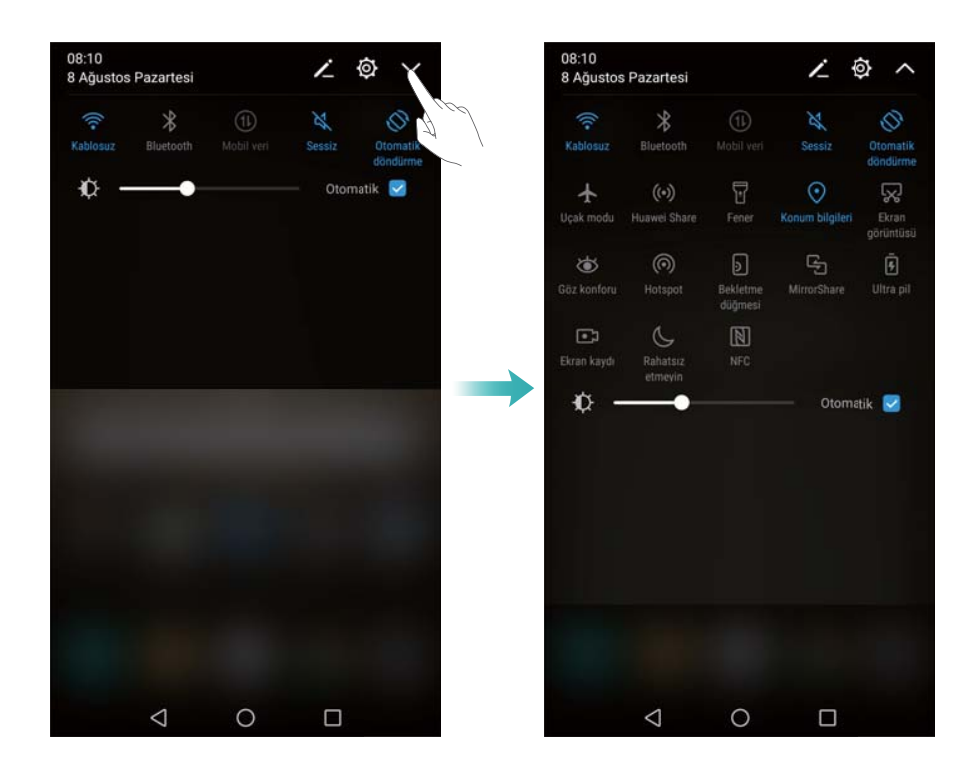

#### Ayarlara erişmek için kısayol anahtarlarını kullanma

Kısayol anahtarları sekmesini açın ve istenen ayarları yapılandırmak için bir simgeye dokunun ve tutun.

#### Ekran ve Görüntüleme

| 08:10<br>8 Ağustos | Pazartesi           |                          | 1               | <u>ه</u> م           | — w.h.                                              |            |
|--------------------|---------------------|--------------------------|-----------------|----------------------|-----------------------------------------------------|------------|
| Kablo              | Bluetooth           |                          | X<br>Sessiz     | Otomatik<br>döndürme | Kablosuz                                            |            |
| ↓<br>Uçak modu     | )<br>na rei Share   | Fener                    | Konum bilgileri | Ekran<br>görüntüsü   | Wi-Fi+<br>Zenginleştirilmiş internet deneyimi       | Açık >     |
| کی<br>Göz konforu  | ()<br>Hotspot       | )<br>Bekletme<br>düğmesi | MirrorShare     |                      | KULLANILABİLİR AĞLAR<br>Huawei-Employee             | (          |
| Ekran kaydı        | Rahatsız<br>etmeyin | NFC                      |                 |                      | DIRECT-Mg-BRAVIA<br>Şifrelendi (WPS kullanılabilir) | ÷          |
| ∲ -                | •                   |                          | Otoma           | tik 🛃                | Ağ ekle                                             |            |
|                    |                     |                          |                 |                      |                                                     |            |
|                    |                     |                          |                 |                      |                                                     |            |
|                    |                     |                          |                 |                      | Tara Wi-Fi Direct Yapılandır                        | Daha fazia |
|                    | $\triangleleft$     | 0                        |                 |                      | < 0 I                                               | 1          |

El feneri anahtarı gibi bazı anahtarlar dokunma ve tutma işlemini desteklememektedir.

## Gezinti çubuğu

## Gezinti çubuğu hakkında

Gezinti çubuğu üç sanal anahtar içerir: Geri, Ana Ekran ve En Son.

- Geri: Önceki ekrana geri dönmek veya bir uygulamadan çıkmak için dokunun. Metin girişi sırasında ekran klavyesini kapatmak için dokunun.
- O Ana Ekran: Ana ekrana dönmek için dokunun.
- 🗆 En Son: Son kullanılan uygulamaları görüntülemek için dokunun.

## Gezinti çubuğu stilini değiştirme

- 1 🙆 Ayarlar öğesini açın ve Gezinti tuşu öğesine dokunun.
- 2 İstediğiniz gezinti çubuğu stilini seçin.

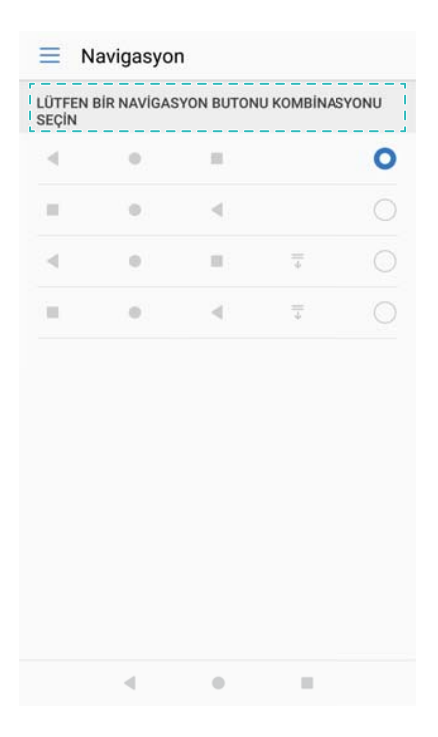

## Gezinti çubuğunu kullanma

### Bildirim panelini açma

 $\overline{\overline{\psi}}$  öğesini içeren bir gezinti çubuğu seçerseniz, bildirim panelini aşağı çekmek için  $\overline{\overline{\psi}}$  öğesine dokunabilirsiniz.

#### HiVoice ve ayrık ekran moduna erişim

- HiVoice'e erişmek için O Ana Ekran öğesine dokunun ve tutun.
- Ayrık ekran modunu etkinleştirmek için 🛛 **En Son** öğesine dokunun ve tutun.

## Son görevleri yönetme

#### Son görevleri görüntüleme

| Son görevleri görüntülemek için $\parallel$ | ${-\!\!\!-\!\!\!-\!\!\!-\!\!\!}$ <b>En son</b> öğesine dokunun. Göz atmak için yukarı ve aşağı |
|---------------------------------------------|------------------------------------------------------------------------------------------------|
| kaydırın.                                   |                                                                                                |

### Son görevler arasında geçiş yapma

- 1 🗆 En son öğesine dokunun.
- **2** Geçiş yapmak istediğiniz görevi bulmak için yukarı ve aşağı kaydırın ve seçin.

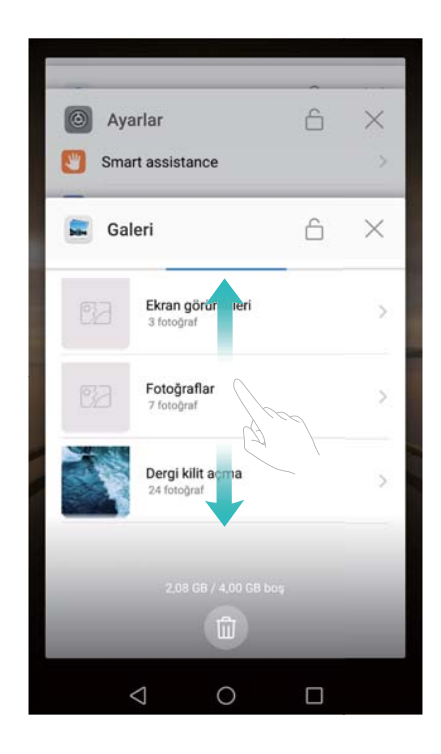

## Son görevleri bitirme

- 1 🗆 En son öğesine dokunun.
- **2** Bir görevi bitirmek için, sola ya da sağa kaydırın veya sağ üst köşedeki imes öğesine dokunun.

| <ul> <li>Ayarlar</li> <li>Smart assistance</li> </ul> | â | ×   |
|-------------------------------------------------------|---|-----|
| Galeri                                                | â | ×   |
| Ekran görüntüleri<br>3 fotoğraf                       |   | >   |
| Fotoğraflar<br>7 fotograf                             |   | (8) |
| Dergi kilit ac<br>24 fotograf                         |   | >   |
| 2,08 GB / 4,00 GB box                                 |   | i.  |
| < 0                                                   |   |     |

- 🕫 🛛 Tüm görevleri bitirmek için 🛍 öğesine dokunun.
  - Bir görevin bitmesini engellemek için, sağ üst köşedeki i öğesine dokunun. Böylece o görev kilitlenecektir. Bir görevin kilidini açmak için, sağ üst köşedeki i öğesine dokunun.

## Temalar

## Temalar hakkında

Temalar, duvar kağıdını, uygulama simgelerini ve daha fazlasını değiştirerek ana ekranınızı kişiselleştirmenize yardımcı olur.

## Temayı değiştirme

### Tema değiştirme

- 1 🔄 Temalar öğesini açın.
- 2 Şunları yapabilirsiniz:
  - Bir tema seçin ve Uygula öğesine dokunun.
  - Kilit ekranı yöntemlerini, duvar kağıtlarını, uygulama simgelerini ve daha fazlasını karıştırıp eşleştirmek için Özelleştir öğesine dokunun.

## Kolay erişim

## Kolay erişim hakkında

Geri tuşu, ana sayfa tuşu ve tek tuşla optimizasyon gibi sık kullanılan bazı seçenek ve özelliklere erişmek için kolay erişimi kullanın. Tek elle kolay kullanım için, kolay erişimi ekran üzerinde hareket ettirebilirsiniz.

## Kolay erişimi etkinleştirme veya devre dışı bırakma

- 1 Ayarlar öğesini açın.
- 2 Akıllı yardım > Kolay erişim butonu öğesine dokunun ve Kolay erişim butonu öğesini açın veya kapatın.

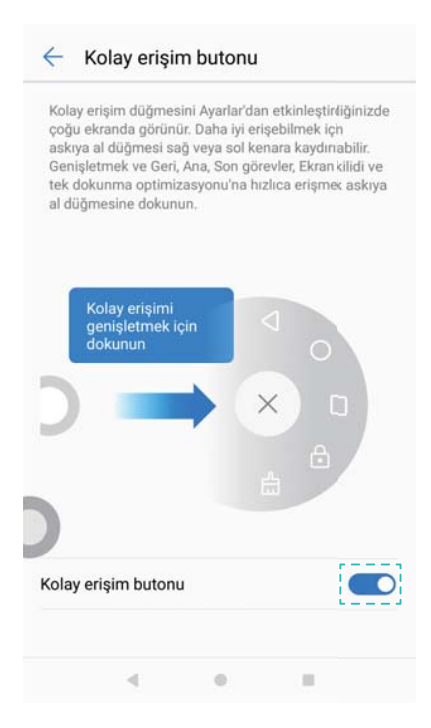

Ekranın diğer bölümlerine taşımak için hızlı erişimi sürükleyin.

## Kolay erişimi kullanma

Etkinleştirildiğinde, kolay erişim ( ), kilit ekranı ve bildirim paneli hariç tüm ekranlarda görüntülenecektir.

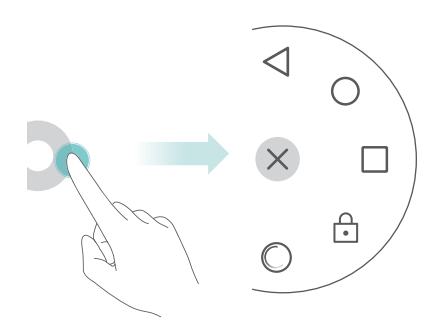

Kolay erişim menüsünü genişletmek için 👂 simgesine dokunun. Şunları yapabilirsiniz:

- Önceki ekrana geri dönmek veya mevcut uygulamadan çıkmak için  $\,{}^{ ext{def}}\,$  simgesine dokunun.
- Ana ekrana dönmek için  $\bigcirc$  simgesine dokunun.
- Son kullanılan uygulamalar listesine dönmek için ڬ simgesine dokunun.
- Ekranı kilitlemek için 🚊 simgesine dokunun.
- Telefon belleğini temizlemek ve arka planda çalışan uygulamaları kapatmak için 🛱 simgesine dokunun.
- Menüyü daraltmak için imes simgesine dokunun.

## Global arama

## Global arama hakkında

Global aramayı kullanarak telefonunuzdaki uygulamalar, kişiler ve mesajları ve çevrimiçi içeriği de bulabilirsiniz.

Global arama penceresini açmak ve arama terimlerinizi yazmak için ana ekranın boş bir kısmında aşağı kaydırın.

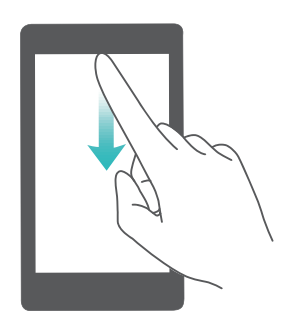

## Telefonunuzun dahili depolamasında içerik arama

#### Kişileri arama

- 1 Ana ekranı aşağı kaydırın.
- **2** Arama çubuğuna bir kişinin adını, adının ilk harflerini veya numarasını girin. Eşleşen kişiler telefonunuzda görüntülenecektir.
  - Çeviriciye bir kişinin adını, adının ilk harflerini veya numarasını girin. Eşleşen kişiler telefonunuzda görüntülenecektir.

#### SMS mesajlarında arama

Mesajları hızla bulmak için mesaj arama özelliğini kullanın.

- 1 Ana ekranı aşağı kaydırın.
- **2** Arama çubuğuna bir ya da daha fazla anahtar sözcük girin. Eşleşen mesajlar telefonunuzda görüntülenecektir.

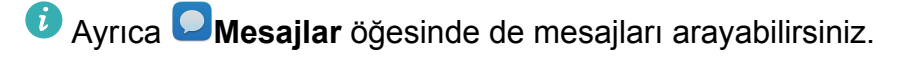

#### E-postalarda arama

- **1** Ana ekranı aşağı kaydırın.
- 2 Arama çubuğuna bir ya da daha fazla anahtar sözcük girin. Eşleşen e-postalar telefonunuzda görüntülenecektir.

#### Uygulamalarda arama

- 1 Ana ekranı aşağı kaydırın.
- **2** Arama çubuğuna bir ya da daha fazla anahtar sözcük girin. Eşleşen uygulamalar telefonunuzda görüntülenecektir.

- Çekmece ana ekran düzenini kullanırken, ayrıca i öğesine dokunarak ve arama çubuğuna uygulama adını girerek uygulamalarda arama yapabilirsiniz.
  - Telefonunuz internete bağlıyken, HiApp mağazasındaki eşleşen uygulamalar da görüntülenecektir. Beklenmeyen mobil veri ücretlerinin oluşmasını önlemek için şehir aramadan önce bir Wi-Fi ağına bağlanın.

#### Ayarları arama

- 1 Ana ekranı aşağı kaydırın.
- **2** Bir veya daha fazla sayıda anahtar kelime girin. Telefonunuz, **Ayarlar** öğesinden eşleşen menü seçeneklerini görüntüleyecektir.

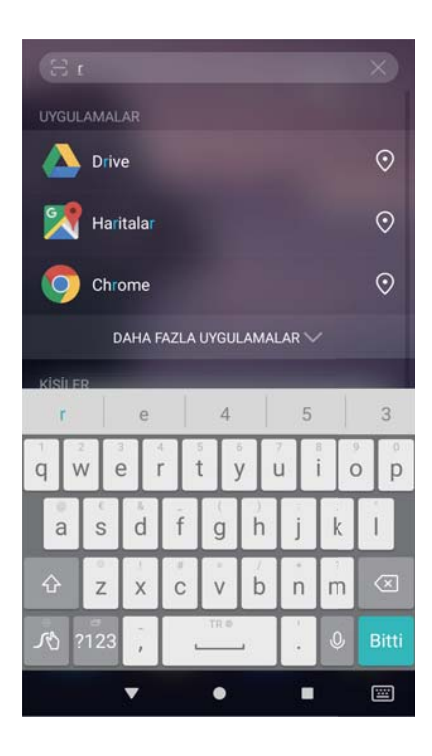

## Ekran görüntüsü

## Tüm ekranı yakalama

Güç ve ses kısma düğmeleriyle ekran görüntüsü alma Tam ekran görüntüsü için Güç düğmesi ve Ses azaltma düğmesine basın.

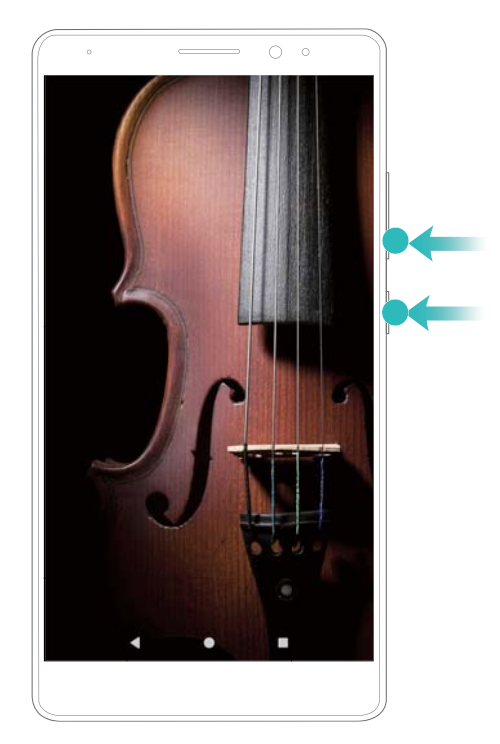

## Ekran görüntüsü kısayolu

Bildirim panelini açın ve ardından Kısayollar sekmesindeki **Ekran görüntüsü** öğesine dokunarak tam bir ekran görüntüsü alın.

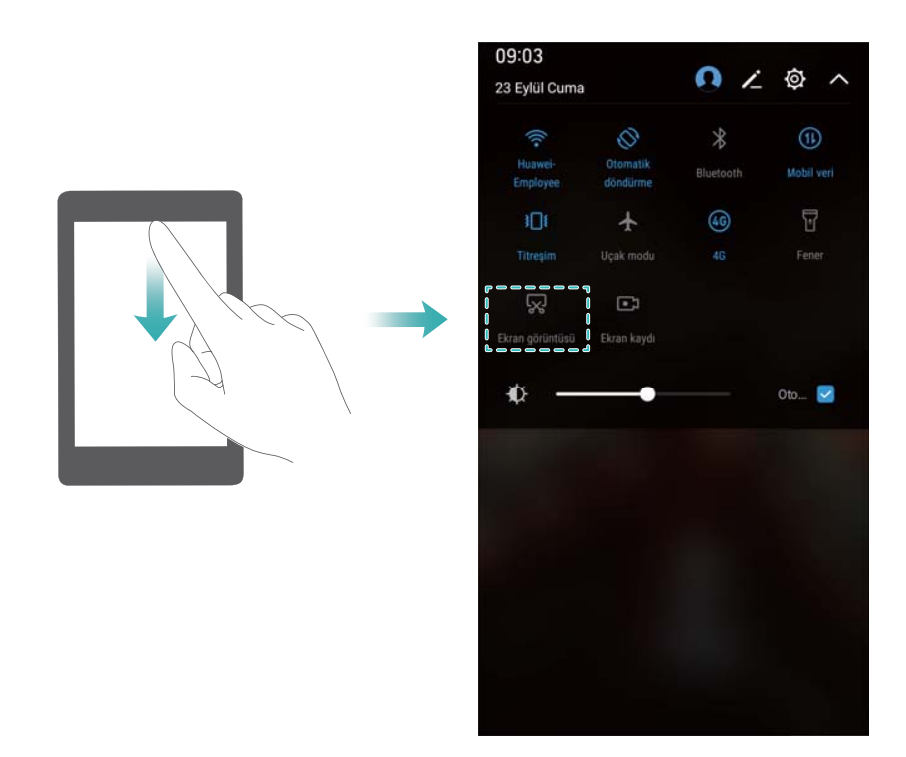

## Parmak ekleminizi kullanarak ekran görüntüsü alma

Tam ekranın görüntüsünü almak için parmak ekleminizle ekrana iki kez vurun.

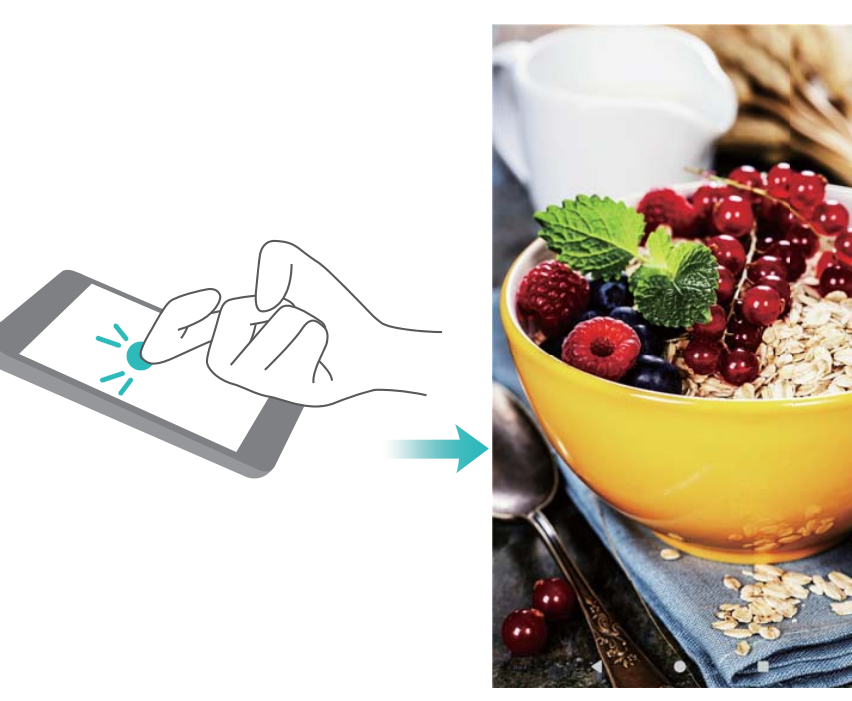

## Ekranın bir kısmını yakalama

Parmak ekleminizle ekrana dokunun. Parmak ekleminizi ekranda tutun ve görüntüsünü kaydetmek istediğini alanı daire içine alın. Mavi çizgi içindeki alanın görüntüsü kaydedilir. Tercih edilen bir şekli kullanmak için ekranın üstündeki ekran görüntüsü kutusunu seçin ve ardından ekran görüntüsünü kaydetmek için 🗒 öğesine dokunun.

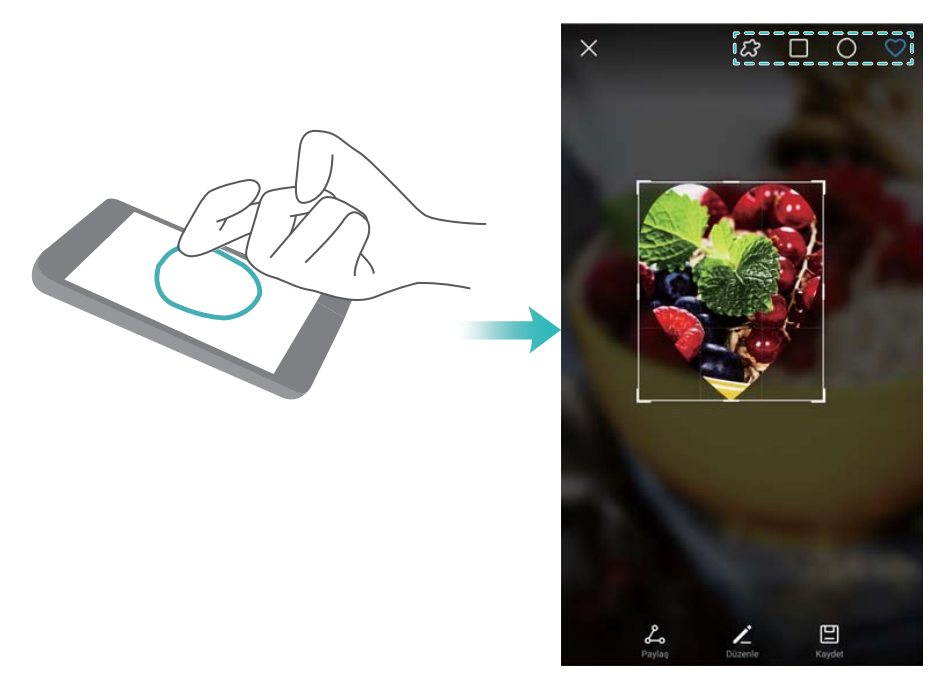

Varsayılan ayar olarak ekran görüntüleri Ekran görüntüleri klasöründe Galeri içine kaydedilir.

Ekran görüntüsünü oluşturduktan sonra arkadaşlarınızla paylaşmak için Paylaş öğesine dokunun.

## Kayan ekran görüntüleri alma

Bir sayfadan uzun ekran görüntüleri almak için (web sayfası veya konuşma mesajları gibi) kayan ekran görüntülerini kullanın.

#### Kayan ekran görüntüsü alma

- **1** Bildirim panelini açın ve ardından Kısayollar sekmesindeki **Ekran görüntüsü** öğesine dokunarak tam bir ekran görüntüsü alın.
- **2** Bir ekran görüntüsü aldıktan sonra kayan ekran görüntüsü almak için **Kaydırma çekimi** öğesine dokunun.
  - Ekran görüntüsü aldıktan sonra 3 saniye içinde Kaydırma çekimi öğesine dokunduğunuzdan emin olun.

#### Parmak ekleminizi kullanma

Ekranda parmak ekleminizle bir "S" harfi çizin. Ekran aşağı kayacak ve bütün içeriği tek bir ekran görüntüsünde çekecektir

Kaydırmayı durdurmak ve önceki içeriği kaydetmek için ekrana dokunun.

## Ekran görüntülerini görüntüleme, düzenleme, silme ve paylaşma

#### Ekran görüntüsünü görüntüleme

- 1 Bir ekran görüntüsü aldıktan sonra, 🔚 Galeri öğesini açın.
- 2 Albümler sekmesinde, ekran görüntülerinizi görüntülemek için Ekran görüntüleri öğesini açın.

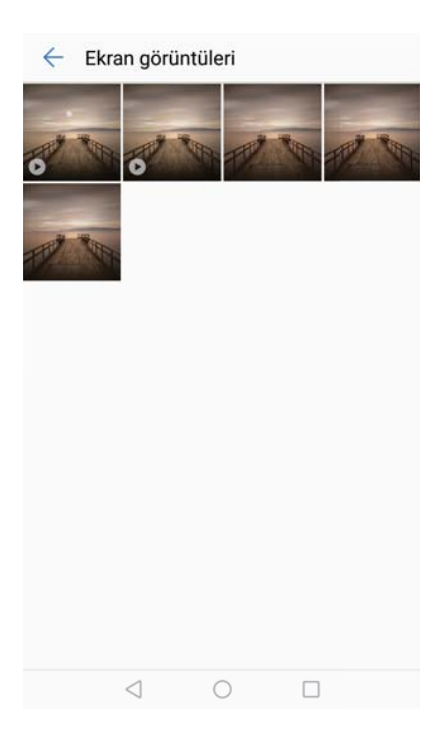

#### Ekran görüntüsünü düzenleme

- 1 Bir ekran görüntüsü aldıktan sonra, 🖉 Düzenle öğesine dokunun.
- 2 İstediğiniz düzenleme yöntemini seçin ve görüntüyü düzenleyin.

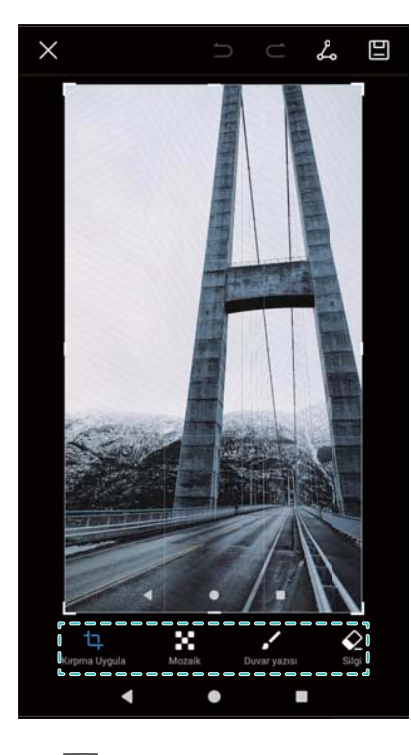

3 Ekran görüntüsünü kaydetmek için 🗒 öğesine dokunun.

## Ekran görüntüsünü paylaşma

- 1 Saleri > Ekran görüntüleri öğesine dokunun.
- 2 Paylaşmak istediğiniz ekran görüntüsünü seçin ve 💪 öğesine dokunun.
- **3** Ekran görüntüsünü nasıl paylaşmak istediğinizi seçin.

#### Ekran görüntüsünü silme

- 1 Ekran görüntüleri öğesine dokunun.
- 2 Silmek istediğiniz ekran görüntüsünü seçin ve 🛄 öğesine dokunun.

## Ekran kaydı

## Ekran kayıtları hakkında

Video oyun görüntülerini kaydetmek veya arkadaşlarınıza ya da ailenize telefon özelliklerinin nasıl kullanılacağını öğretmek için ekran kayıt özelliğini kullanın.

## Ekran kaydedici

#### Ekran kaydedici kısayol düğmesini kullanma

Ekran kaydetmeye başlamak için bildirim panelini açın ve Ekran kaydı öğesine dokunun.

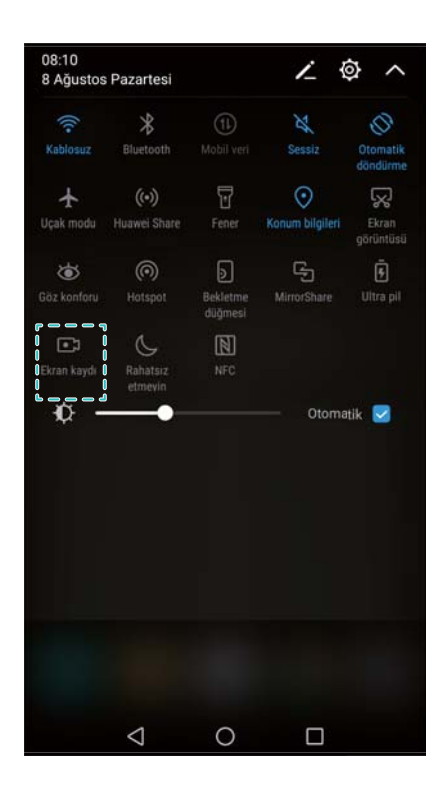

## Kaydetmek için düğmelere basma

Ses yükseltme düğmesi ve Güç düğmesi düğmelerine aynı anda basın.

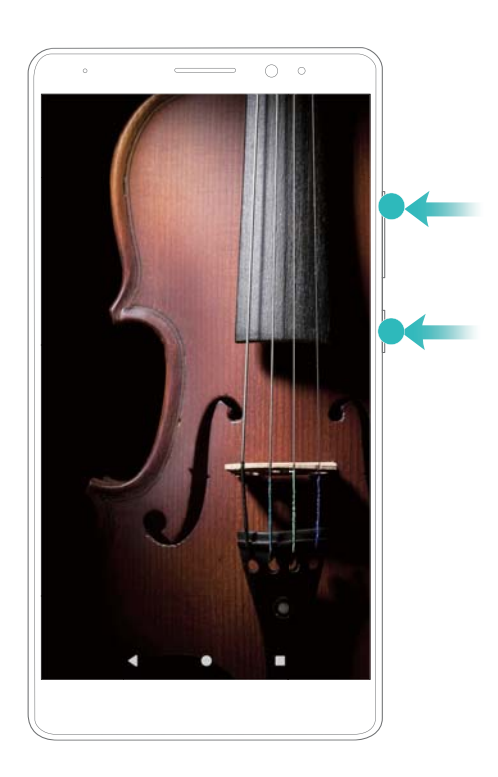

#### Kaydetmek için parmak eklemi hareketlerini kullanma

För att starta en skärminspelning, slå på skärmen två gånger med två knogar.

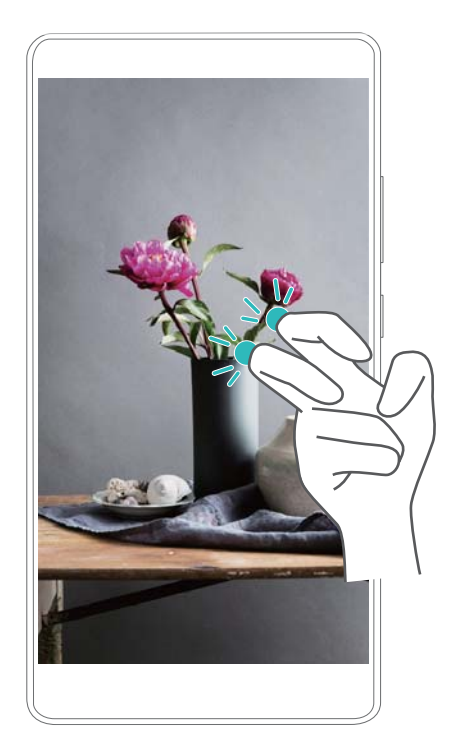

För att dela skärminspelningen, dra nedåt från statusfältet och tryck 💪.

- Ljudet kommer också att spelas in så se därför till att du befinner dig i en tyst miljö.
  - Inspelningen slutar automatiskt när du ringer eller tar emot ett samtal.
  - När du gör en skärminspelning kommer du inte att kunna använda inspelningsfunktionen i andra applikationer.
  - Längre inspelningar kräver mer utrymme i telefonens internminne, så se till att du har tillräckligt med utrymme innan du börjar spela in.

## Stoppa inspelningen

Du kan stoppa skärminspelningen på tre sätt:

- Knacka två gånger på skärmen med två knogar
- Tryck på knappen för att höja volym och på/av-knappen samtidigt.
- Peka på skärminspelningsikonen i det övre vänstra hörnet i statusfältet.

Som standard kommer dina inspelningar att lagras i **Galeri**, i mappen **Ekran kayıtları** eller **Ekran görüntüleri**.

## Ekran kayıtlarını görüntüleme, paylaşma ve silme

#### Ekran kayıtlarını görüntüleme

**Galeri** içinde **Ekran görüntüleri** veya **Ekran kayıtları** klasörlerine girerek ekran kayıtlarını görüntüleyin.

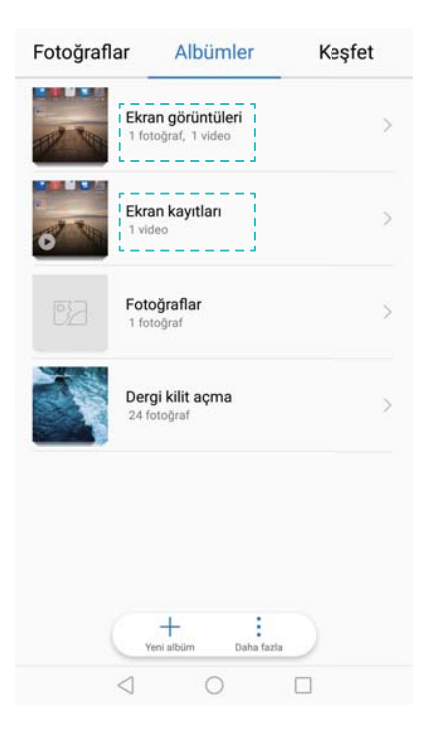

## Ekran kayıtlarını paylaşma

- 1 Ekran kayıtları öğesine dokunun.
- 2 Paylaşmak istediğiniz ekran kaydını seçin ve 💪 öğesine dokunun.
- 3 Ekran görüntüsünü nasıl paylaşmak istediğinizi seçin.

#### Ekran kayıtlarını silme

- 1 🔄 Galeri içindeki Ekran görüntüleri veya Ekran kayıtları klasörlerine girin.
- **2** Silmek istediğiniz ekran kaydına dokunup tutun ve  $\stackrel{[]}{\amalg}$  Sil öğesini seçin.

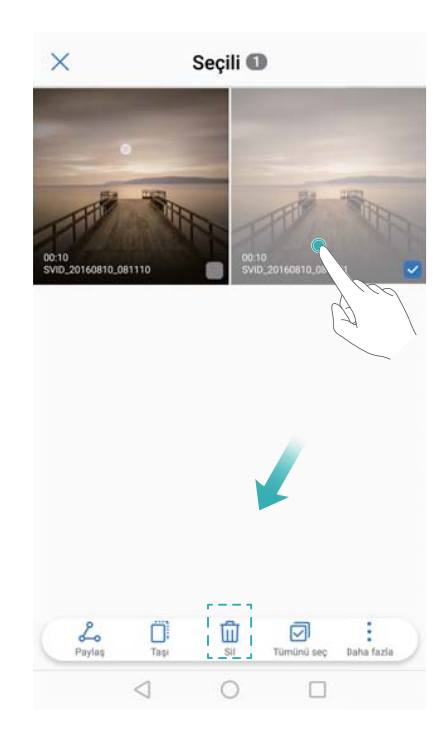

## Ekran kayıtları için varsayılan saklama konumunu yapılandırma

- **1** Telefonunuza bir microSD kart takın.
- 2 Ayarlar öğesini açın.
- 3 Varsayılan saklama konumunu telefonunuzun dahili depolama alanı veya microSD kart olarak değiştirmek için Bellek & Depolama > Varsayılan konum öğesine dokunun.

| Bellek & Depolama                                         |   |
|-----------------------------------------------------------|---|
| Bellek                                                    |   |
| DAHİLİ DEPOLAMA                                           |   |
| Toplam: 32,00 GB, boş: 20,13 GB                           |   |
|                                                           |   |
| Dahili depolama birimi<br>Toplam: 32,00 GB, boş: 20,13 GB |   |
| TAŞINABİLİR DEPOLAMA BİRİMİ                               |   |
| SD kart<br>Toplam: 59,62 GB, boş: 31,03 GB                | > |
| Varsayılan konum                                          |   |
| Dahili depolama birimi                                    | 0 |
| SD kart                                                   | 0 |
| IPTAL                                                     |   |
|                                                           |   |

## Bölünmüş ekran modu

## Bölünmüş ekran modu hakkında

İki uygulamayı aynı anda kullanmak için bölünmüş ekran modunu kullanın. Örneğin WhatsApp'ta arkadaşlarınızla konuşurken video izleyebilirsiniz.

## Ayrık ekran modunu etkinleştirme

Ayrık ekran modu tüm uygulamalar için kullanılamaz. Bazı uygulamalar ayrık ekran modu doğru çalışmayabilir.

## Ayrık ekran modunu etkinleştirmek için parmak eklemini kullanma

Ekran dikey görünümdeyse, bir parmak ekleminizi boydan boya yatay olarak kaydırın. Ekran yatay görünümdeyse, bir parmak ekleminizi boydan boya dikey olarak kaydırın. Daha fazla bilgi için bkz. Använda din knoge att möjliggöra dubbla fönster-läge.

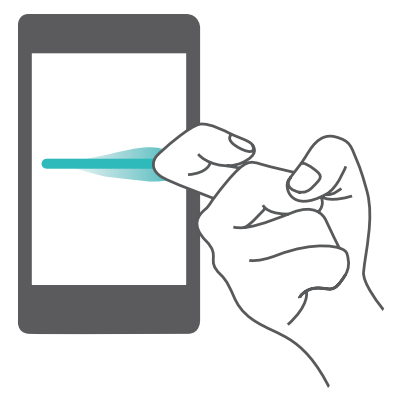

#### Ayrık ekran modunu etkinleştirmek için En Son tuşunu kullanma

Ayrık ekran modunu destekleyen uygulamayı açın ve 🗆 **En son** öğesine dokunup tutun.

#### Ayrık ekran modunu etkinleştirmek için kaydırma hareketini kullanma

Ayrık ekran modunu destekleyen bir uygulama açın ve iki parmakla ekranın altından yukarı kaydırın.

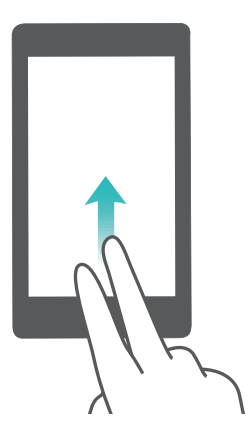

## Ayrık ekran modunu kullanma

#### Tam ekran moduna geçme

Ayrık ekran modunda, ""öğesine dokunup tutun ve tam ekran moduna geçmek için yukarı veya aşağı kaydırın.

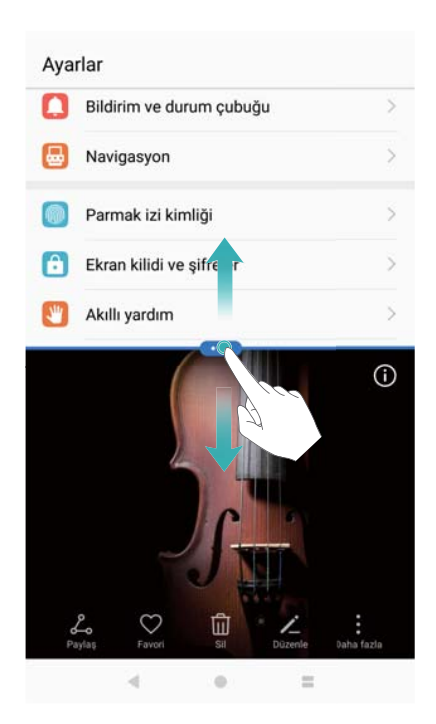

#### Ekranları taşıma

Ayrık ekran modunda, ""öğesine dokunun ve ardından <sup>1</sup>löğesine dokunarak ekranların konumunu değiştirin.

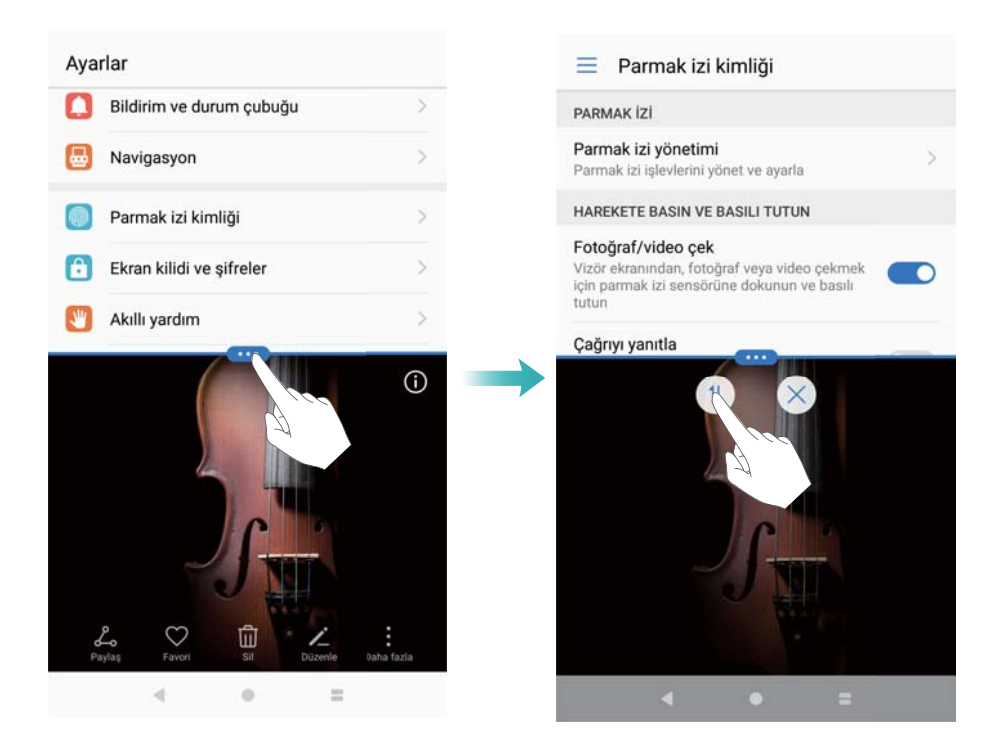

#### Ekran yönünü değiştirme

Durum çubuğundan aşağı kaydırın ve otomatik ekran döndürmeyi etkinleştirmek için 🖑 **Otomatik döndürme** öğesini açın.

#### Ekran ve Görüntüleme

| 10:50<br>21 Eylül Çarşa | imba                  | 1                 | @ ^             |
|-------------------------|-----------------------|-------------------|-----------------|
| Huawei-<br>Emoloyee     | Bluetooth             | (1)<br>Mobil veri | ]]]<br>Titreşim |
| Otomatik<br>Göndürme    | <b>∱</b><br>Uçak modu | <b>46</b><br>46   | Fener           |
| ******                  | -•                    |                   | vd0             |
|                         |                       |                   |                 |
|                         | • •                   | <b>)</b>          |                 |

#### Ana ekrana erişim

Ayrık ekran modunda, ana ekrana erişim için  $\bigcirc$  Ana sayfa öğesine dokunun.

### Bölünmüş ekran modundan çıkma

Bölünmüş ekran modundan çıkmak için  $\stackrel{\mbox{\scriptsize em}}{=}$  simgesine basın ve  $^{\times}$  simgesini seçin.

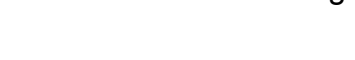

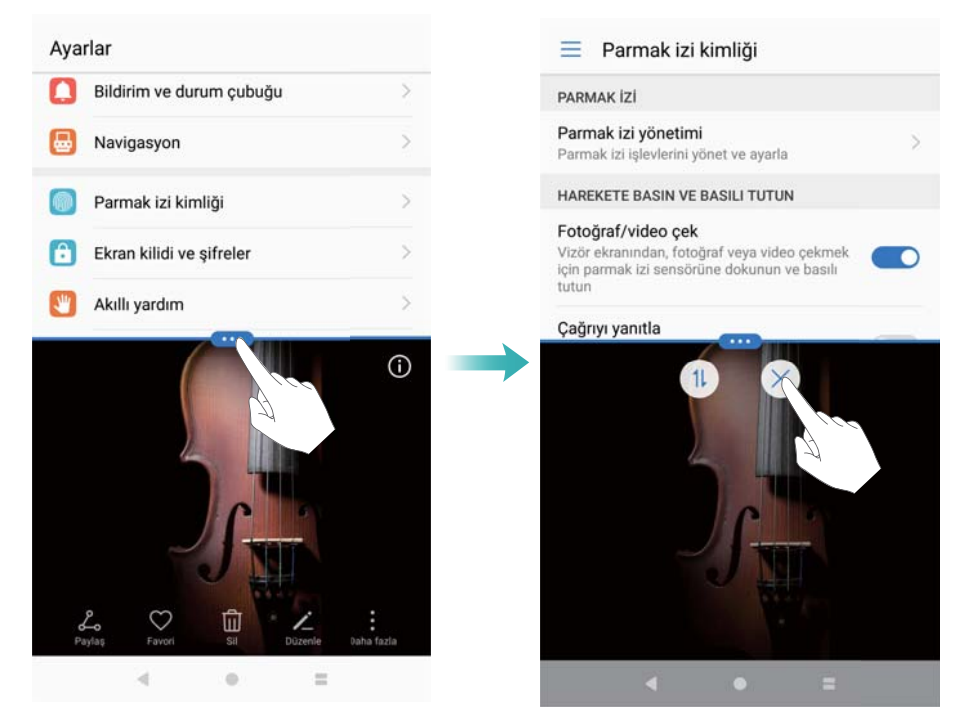

## Använda rörelsegester

Använda rörelsegester för att tysta inkommande samtal, minska ringsignalsvolymen, besvara samtal och mycket mer.

Öppna Ayarlar. Peka på Akıllı yardım > Hareket kontrolü och välj sedan rörelsegesterna som du vill aktivera under Hareketler

• Çevir: Stäng av ljud och inaktivera vibrationer för inkommande samtal, alarm och timers.

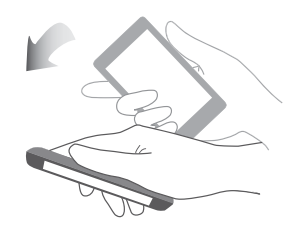

• **Telefonu kaldır**: Lyft telefonen för att sänka volymen för ringsignalen för inkommande samtal, larm och tidsinställningar.

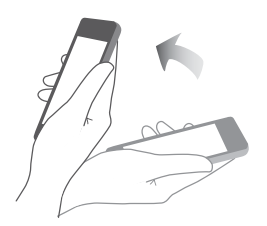

 Kulağınıza götürün: Håll telefonen mot ditt öra för att svara på ett inkommande samtal. När du visar samtalsloggsdetaljer eller kontaktuppgifter, håll telefonen till örat för att ringa kontakten. När du ringer i handsfree-läget eller med ett Bluetooth-headset, lyft upp telefonen till örat för att växla till läget för hörlurar.

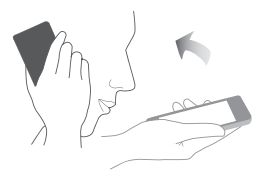

## Göz konforu modu

Göz konforu modu, göz yorulmasını azaltmak için ekrandan yansıyan mavi ışık miktarını azaltır.

#### Göz konforu modu

- 1 Ayarlar öğesini açın.
- 2 Ekran > Göz konforu öğesine dokunun ve Göz konforu öğesini açın.

🟮 🛎 göz konforu modu etkinleştirildiğinde durum çubuğunda görüntülenecektir.

#### Renk sıcaklığını ayarlama

Göz konforu modu, ekrandan yayılan mavi ışık miktarını azaltır ve ekranınıza hafif sarı bir ton verebilir. Mavi ışık miktarını kontrol etmek için renk sıcaklığını ayarlayabilirsiniz.

**Göz konforu** etkinleştirildiğinde, renk sıcaklığını ayarlamak için renk sıcaklığı kaydırıcısını sola ya da sağa kaydırın. Daha serin renk sıcaklıkları beyaz ya da mavi bir ton oluştururken, daha sıcak renk sıcaklıkları kırmızı veya sarı bir ton oluşturur.

| RENK SICAKLIĞI |          |                                                      |
|----------------|----------|------------------------------------------------------|
| Daha az sıcak  | Isitici  |                                                      |
| Q              | G        | öz konfor<br>Iodu için renk<br>çaklığını değiştirmek |
|                | aı<br>çı | nacıyla kaydırma<br>Jouğunu sürükleyin               |

#### Göz konforu modunu etkinleştirme ve devre dışı bırakma

Göz konforu modunu etkinleştirmek veya devre dışı bırakmak için bildirim panelinde kısayol anahtarını kullanabilirsiniz.

Durum çubuğunda aşağı kaydırın. Tüm kısayol anahtarlarını görüntülemek için  $\checkmark$  öğesine dokunun ve ardından **Göz konforu** anahtarına dokunun.

| 02:12<br>16 Ağusto | os Salı             |                     | <u>/</u> { | <u>م</u> ھ           |
|--------------------|---------------------|---------------------|------------|----------------------|
| ((:-               | *                   |                     | ×          | 0                    |
| Kablosuz           |                     |                     |            | Otomatik<br>döndürme |
| ¥                  | (••)                | T                   | $\odot$    | $\mathbb{R}$         |
| Uçak modu          | Huawei Share        |                     |            | Ekran<br>görüntüsü   |
| ۱                  | 0                   | 9                   | G          |                      |
| Göz konforu        | Hotspot             | Bekletme<br>düğmesi |            |                      |
| Ð                  | C                   |                     |            |                      |
| Ekran kaydi        | Rahatsız<br>etmeyin |                     |            |                      |
| - Qr               |                     |                     |            | tik 🗹                |

#### Zamanlayıcıyı yapılandırma

Göz konforu modunu örneğin çalışmayı bitirdiğinizde ya da yatmadan önce gibi önceden belirlenen bir zamanda otomatik olarak etkinleştirmesi için zamanlayıcıyı yapılandırın.

- 1 Marlar öğesini açın.
- 2 Ekran > Göz konforu öğesine dokunun.
- **3** Zamanla öğesini açın ve Başlangıç saati ve Bitiş zamanı öğelerini yapılandırın.

## Ekran ayarları

## Ekran ayarlarını yapılandırma

Yazı tipi ve simge boyutunu ayarlamak için ekran ayarlarını yapılandırın.

- 1 Ayarlar öğesini açın.
- 2 Ekran > Görüntüleme modu öğesine dokunun.
- 3 Büyük, Orta veya Küçük öğelerinden istediğinizi seçin ve ardından Uygula öğesine dokunun. Telefonunuzu yeniden başlatmak ve ayarları uygulamak için TAMAM öğesine dokunun.

## Yazı tipi boyutunu değiştirme

- 1 Ayarlar öğesini açın.
- 2 Ekran > Yazı tipi boyutu öğesine dokunun ve bir yazı tipi boyutu seçin.

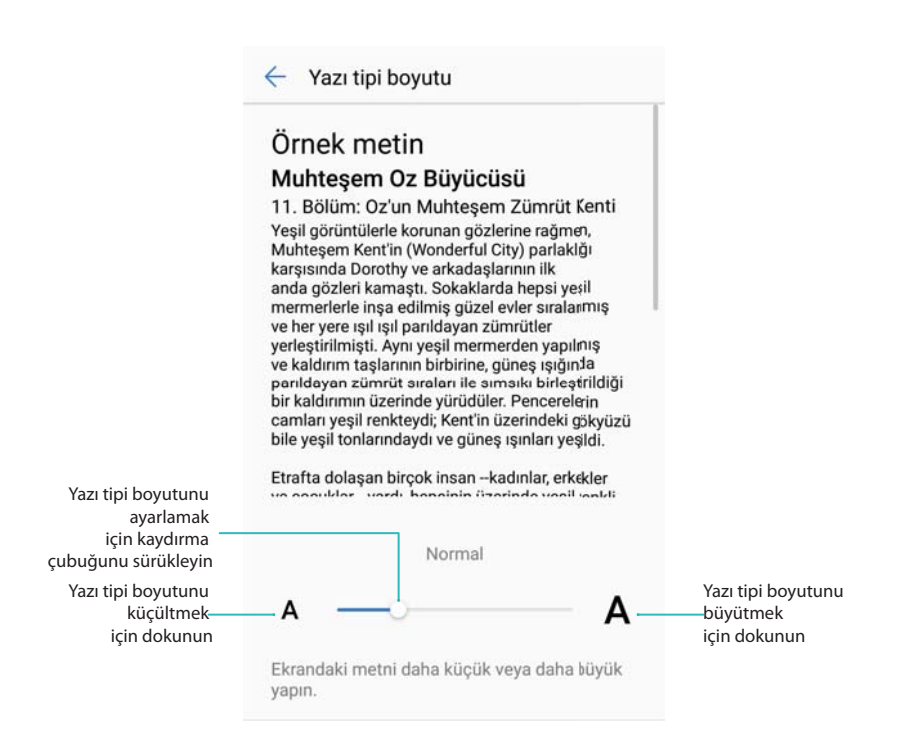

Aşağıdaki yazı tipi boyutlarından seçim yapabilirsiniz: Küçük, Normal, Büyük, Çok Büyük ve Ekstra Büyük. Ekstra Büyük yazı tipi boyutu sadece Mesajlar, Kişiler ve Çevir'nda görüntülenir.

## Daydream'i Yapılandırma

Telefonunuz şarj olurken telefonunuzun slayt gösterisini görüntülemek için Daydream'i etkinleştirin.

- 1 🙆 Ayarlar öğesini açın.
- 2 Ekran > Hafıf uyku öğesine dokunun.
- 3 Hafif uyku öğesini açın ve Resim kaynağı ile Süre öğelerini yapılandırın.

## Ekran parlaklığını ayarlama

Ekran parlaklığını ihtiyacınıza göre ayarlayın.

- 1 Ayarlar öğesini açın.
- 2 Ekran > Parlaklık öğesine dokunun ve Otomatik parlaklık öğesini açın.

Telefonunuz ortam parlaklığına göre ekran parlaklığını otomatik olarak ayarlar.

🚯 Ekran parlaklığını manuel olarak ayarlama: Durum çubuğunda aşağı kaydırın. Otomatik

**parlaklık** öğesini devre dışı bırakmak için  $\checkmark$  öğesine dokunun ve ardından parlaklığı ayarlamak için kaydırma çubuğunu sürükleyin. Ortam aydınlığından bağımsız olarak ekran parlaklığı sabit kalır.

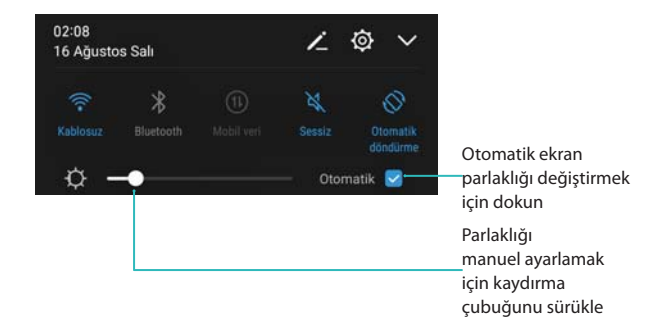

## Renk sıcaklığını değiştirme

Telefon ekranınızın renk sıcaklığını değiştirin. Daha yumuşak bir görünüm için daha yüksek renk sıcaklığını veya daha keskin görüntüler için daha düşük renk sıcaklığını seçin. Soğuk renk sıcaklığı seçildiğinde, göz yorulmasına neden olan ekrandan yansıyan mavi ışık miktarı azalır.

- 1 🙆 Ayarlar öğesini açın.
- 2 Ekran > Renk sıcaklığı öğesine dokunun. Varsayılan öğesini seçin. Sıcak, veya Soğuk öğesini seçin ve ayarları uygulamak için Tamam öğesine dokunun.
  - Renk sıcaklığını manuel olarak değiştirme: Renk sıcaklığı çarkındaki noktaya dokunun veya sürükleyin ve ayarları uygulamak için Tamam öğesine dokunun.

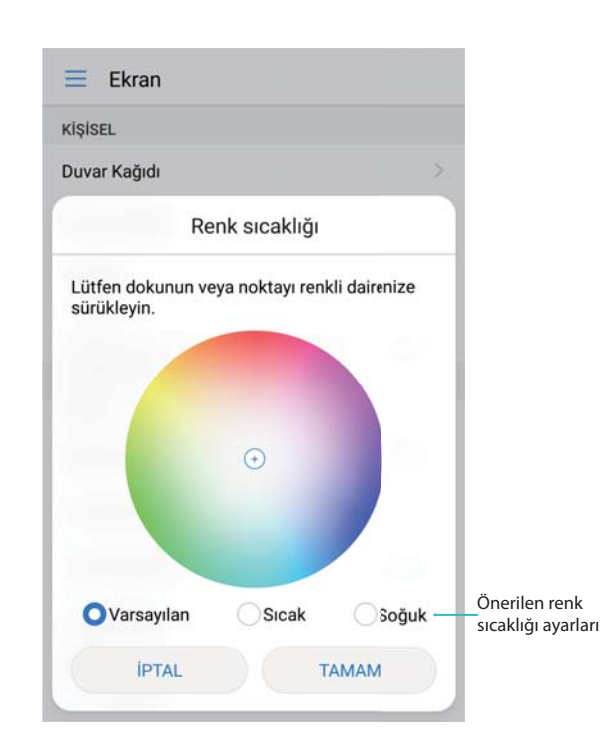

Göz konforu modu etkin olduğunda renk sıcaklığı değiştirilemez.

## Ekran kapanma süresini değiştirme

Güç tüketimini azaltmak ve istenmeyen işlemleri önlemek amacıyla ekran otomatik olarak kilitlenir ve belirli bir süre işlem yapılmadıktan sonra uyku moduna girer.

- 1 🖾 Ayarlar öğesini açın.
- 2 Ekran > Uyku öğesine dokunun ve kapanma süresi seçin.

## Ekran döndürme ayarlarını yapılandırma

Ekranı döndürdüğünüzde bazı uygulamalar, kullanımı kolaylaştırmak için ekran yönünü otomatik olarak ayarlar.

- 1 Ayarlar öğesini açın.
- 2 Ekran öğesine dokunun ve Ekranı otomatik döndür öğesini açın.
  - Otomatik döndürmeyi hızlı etkinleştirme: Durum çubuğundan aşağı kaydırın. Ardından Otomatik döndürme öğesini etkinleştirmek için Otomatik döndürme anahtarına

| 02:04<br>16 Ağustos Salı |           |              | 7            | ø | ~        |
|--------------------------|-----------|--------------|--------------|---|----------|
|                          | Bluetooth |              | کل<br>Sessiz |   | omatik I |
| ¢ —•                     |           | — Otomatik 🗹 |              |   |          |

# Ağ İletişimi ve Paylaşım

## **Mobil internet**

## Mobil veri kullanma

## Mobil veriyi etkinleştirme

- Mobil veriyi etkinleştirmeden önce, operatörünüzden bir mobil veri planı aldığınızdan emin olun.
- 1 Ayarlar öğesini açın.
- 2 Diğer > Cep telefonu ağı öğesine dokunun.
- 3 Mobil veriyi etkinleştirmek için Mobil veriler öğesini açın.
  - Pil gücünden tasarruf etmek ve veri kullanımını azaltmak için gerekmediğinde mobil veriyi kapatın.

## VoLTE'yi etkinleştirme

4G ağları üzerinden yüksek kaliteli sesli ve görüntülü aramalar yapmak için VoLTE'yi (Voice over LTE) etkinleştirin.

- 1 Mayarlar öğesini açın.
- 2 Diğer > Cep telefonu ağı öğesine dokunun.
- **3** VoLTE çağrılar öğesini açın.

## Veri dolaşımını etkinleştirme

Yurt dışında seyahat ederken internete erişmek için veri dolaşımını etkinleştirin.

- Veri dolaşımı etkinleştirildiğinde dolaşım ücretleri ödemeniz gerekebilir. Ayrıntılar için operatörle iletişim kurun.
- 1 Ayarlar öğesini açın.
- 2 Diğer > Cep telefonu ağı öğesine dokunun.
- **3** Veri dolaşımında öğesini açın.

## Mobil internetinizi başka cihazlarla paylaşma

Taşınabilir Wi-Fi ortak erişim noktası oluşturma

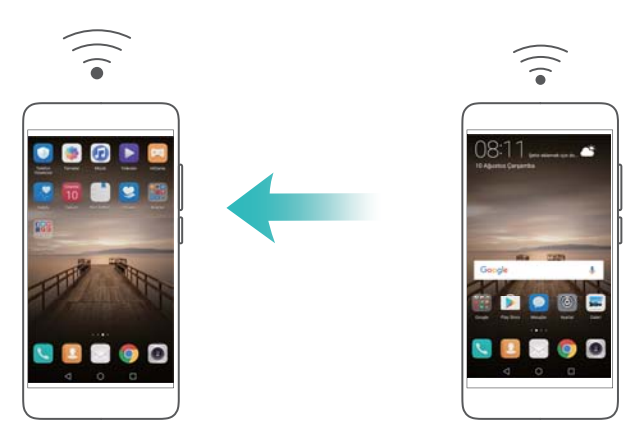

- 1 🕘 Ayarlar öğesini etkinleştirin.
- 2 Diğer > Bağlantı paylaşımı ve taşınabilir ortak erişim noktası öğesine dokunun.
- 3 Taşınabilir Wi-Fi Ortak erişim noktası öğesine dokunun ve erişim noktasını açın.
- **4** Kablosuz Ortak Erişim Noktası Yapılandır öğesine dokunun. Wi-Fi erişim noktası adı, şifreleme yöntemi ve şifresini ayarlayın ve ardından Kaydet öğesine dokunun.
  - Diğer cihazların kullanabileceği veri miktarını sınırlayın: Taşınabilir Wi-Fi Ortak erişim noktası ekranında Veri sınırı öğesine dokunun ve ardından veri limitini belirlemek için ekrandaki talimatları uygulayın. Bağlı cihazlar bu limiti aştığında telefonunuz Wi-Fi erişim noktasını otomatik olarak devre dışı bırakır.

#### USB internet paylaşımını kullanma

Bilgisayarınızın işletim sistemine bağlı olarak bilgisayarınıza telefon sürücüleri yüklemeniz veya USB internet paylaşımını kullanmak için bir ağ bağlantısı kurmanız gerekir. İşletim sisteminizin talimatlarına bakınız.

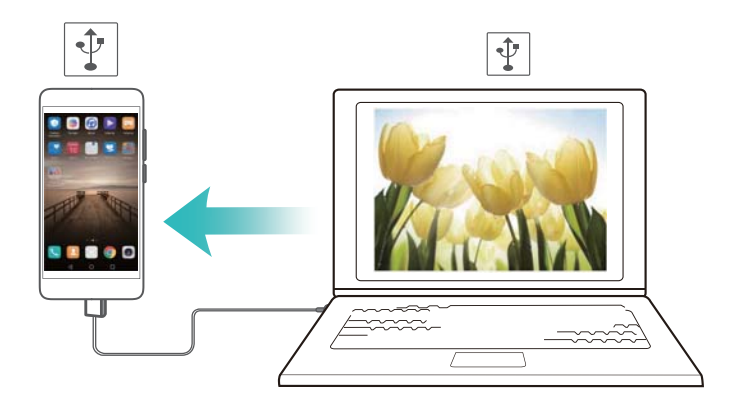

- 1 Telefonunuzu bilgisayara bağlamak için bir USB kablosu kullanın.
- 2 Myarlar öğesini etkinleştirin.
- 3 Diğer > Bağlantı paylaşımı ve taşınabilir ortak erişim noktası öğesine dokunun.
- 4 Mobil internetinizi paylaşmak için USB bağlantısı öğesini açın.

#### Bluetooth internet paylaşımını kullanma

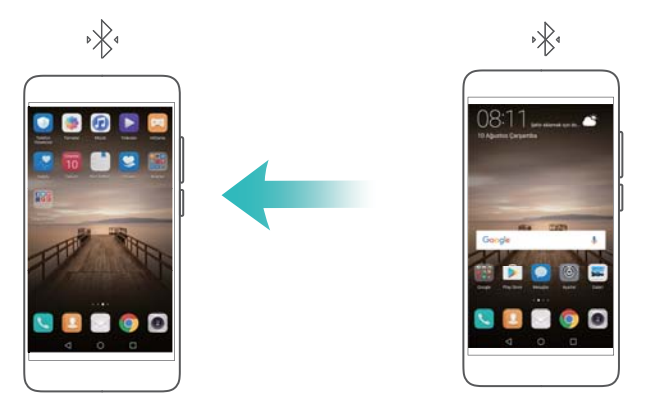

Bluetooth internet paylaşımını kullanmadan önce telefonunuzu, mobil internetinizi kullanmak isteyen cihazla eşleştirin. Ayrıntılı bilgi için bkz. Telefonunuzu başka cihazlara bağlamak için Bluetooth'u kullanma.

- 1 🙆 Ayarlar öğesini etkinleştirin.
- 2 Diğer > Bağlantı paylaşımı ve taşınabilir ortak erişim noktası öğesine dokunun.
- 3 Mobil internetinizi paylaşmak için Bluetooth İnternet paylaştırma öğesini açın.
- **4** Bluetooth ekranında eşleştirilen cihazın karşısındaki <sup>(i)</sup> öğesine dokunun ve mobil interneti paylaşmak için **İnternet erişimi** öğesini açın.

## Wi-Fi desteklenmelidir

## Wi-Fi Hakkında

Internete erişim sağlamak ve mobil veri kullanımını azaltmak için bir Wi-Fi ağına bağlanın.

Güvenli olmayan Wi-Fi ağlarına bağlanırsanız kişisel bilgilerini ve finansal bilgileriniz risk altında olabilir.

## Wi-Fi Kullanarak İnternete Bağlanma

Bir Wi-Fi erişim noktası veya ortak erişim noktası kullanarak Internet'e bağlanmak için Wi-Fi'yı etkinleştirin.

#### Bir Wi-Fi ağına bağlanma

- 1 🖾 Ayarlar öğesini açın.
- 2 Kablosuz öğesine dokunun ve Kablosuz öğesini açın. Telefonunuz mevcut Wi-Fi ağlarını listeleyecektir.
  - Wi-Fi ağlarını manuel olarak arama: Tara öğesine dokunun. Telefonunuz kullanılabilir Wi-Fi ağlarını otomatik olarak arayacaktır.
  - Listede görülmeyen bir WLAN ağı ekleme: Ağ ekle... öğesine dokunun. Wi-Fi ayarlarını ve şifreyi yapılandırmak için ekrandaki talimatları izleyin.
- **3** Bağlanmak istediğiniz Wi-Fi ağını seçin:
  - Wi-Fi ağı bir şifre gerektirmiyorsa, telefonunuz otomatik olarak bağlanır.

• Ağ korumalıysa, sorulduğunda şifreyi girin ve **Bağlan** öğesine dokunun.

Telefonunuz bir Wi-Fi ağına bağlandığında, durum çubuğunda \widehat simgesi görüntülenir. Telefonunuz daha önce kullandığınız Wi-Fi ağlarını hatırlar ve bunlara otomatik olarak yeniden bağlanır.

#### WPS kullanarak Wi-Fi ağına bağlanma

WPS, şifreyi hatırlamak gerekmeden telefonunuzun WPS'i destekleyen bir yönlendiriciye bağlanmasını sağlar.

1 🖾 Ayarlar öğesini açın.

2 Kablosuz öğesine dokunun ve Kablosuz öğesini açın.

- **3** > **Gelişmiş ayarlar** öğesine dokunun. Dört seçenek mevcuttur:
  - WPS bağlantısı öğesine dokunun ve yönlendiricinin WPS düğmesine basın.
  - Bir PIN üretmek için WPS PIN bağlantısı öğesine dokunun ve ardından yönlendirici PIN'i girin.

Telefonunuz bir Wi-Fi ağına bağlandığında, durum çubuğunda \widehat simgesi görüntülenir. Telefonunuz daha önce kullandığınız Wi-Fi ağlarını hatırlar ve bunlara otomatik olarak yeniden bağlanır.

#### Wi-Fi+ Kullanma

Wi-Fi+ etkinleştirildiğinde, telefonunuz otomatik olarak Wi-Fi'yı etkinleştirir veya devre dışı bırakır ve en iyi sinyalle Wi-Fi ağına bağlanır.

- Büyük dosyaları indirirken veya mobil veri üzerinden çevrimiçi videoları izlerken ek veri ücretleri oluşabilir. Aşırı veri ücretleri oluşmasını önlemek için bir veri planı satın alın. Ayrıntılar için operatörle iletişim kurun.
- 1 Marlar öğesini açın.
- 2 Kablosuz > Wi-Fi+ öğesine dokunun ve Wi-Fi+ anahtarına dokunun.

Wi-Fi+ etkinleştirildiğinde telefonunuz Wi-Fi bağlantısı geçmişinizi kaydeder ve sinyal gücünüzü ve konumunuzu izler. Bu bilgiler Wi-Fi etkinleştirmek veya devre dışı bırakmak ve en güçlü sinyalin bulunduğu Wi-Fi ağına bağlanmak için kullanılır.

- Wi-Fi ve mobil veri arasında akıllı geçiş: Kullanılabilir Wi-Fi ağlarını değerlendirir ve en iyi ağa otomatik olarak bağlanır (bağlantı testi gerçekleştirmek için az miktarda Wi-Fi verisi kullanılabilir). Wi-Fi bağlantısı zayıfsa, telefonunuz mobil veriye geçer. Varsayılan ağ seçim ayarlarını yapılandırmak için mobil ağ ayarlarınıza girin.
- Wi-Fi'ı otomatik olarak aç/kapa: Konumunuza ve Wi-Fi bağlantı geçmişinize bağlı olarak Wi-Fi'yı otomatik olarak etkinleştirir veya devre dışı bırakır.
- Kullanılabilir Wi-Fi ağlarını değerlendir: Yakınlardaki ortak erişim noktalarının sinyal gücünü ve bağlantı hızlarını otomatik olarak izler. Telefonunuz sadece çalışan bir Internet bağlantısına sahip erişim noktalarına bağlanır.

## Bir Wi-Fi ağını paylaşmak için QR kodu kullanma

Wi-Fi şifresini diğer cihazlarla paylaşmak için bir QR kodu kullanın.

- 1 Ayarlar öğesini açın.
- **2** Kablosuz öğesine dokunun ve Kablosuz anahtarına dokunun. Paylaşmak istediğiniz Wi-Fi ağına bağlanın.
- **3** Bir QR kodu üretmek için ağa dokunun.
- 4 Diğer cihazda, arama çubuğuna erişmek için ana ekranda aşağı kaydırın. QR kodunu

taramak için 🚍 öğesine dokunun ve ağa bağlanmak için ekrandaki talimatları uygulayın.

- QR kodları şu kablosuz şifreleme yöntemleri için üretilebilir: WPA, WPA2, WEP, WPA-PSK ve WPA2-PSK. EAP protokolü kullanarak şifrelenen Wi-Fi ağlarına bağlanmak için QR kodu kullanamazsınız.
  - Bu özellik sadece Huawei telefonlarda ve bazı üçüncü taraf uygulamalarda desteklenmektedir.

## Wi-Fi Direct kullanarak veri aktarma

Bir Wi-Fi ağına bağlanmadan telefonunuzla başka bir cihaz arasında fotoğraf ve dosya aktarımı yapmak için Wi-Fi Direct'i kullanın. Wi-Fi Direct, Bluetooth'a benzerdir ama daha hızlı aktarım sağlar ve videolar gibi daha büyük dosyaların aktarımına uygundur.

#### Wi-Fi Direct kullanarak iki cihazı bağlama

- 1 Sesine dokunun. Kablosuz öğesine dokunun. Kablosuz öğesini açın ve 춗 öğesine dokunun.
- 2 Diğer cihazda da yukarıdaki adımları tekrarlayın ve Wi-Fi Direct arama ekranını her iki cihazda açık tutun.
- **3** Telefonunuz diğer cihazı tespit ettiğinde, seçin. İki cihaz arasında Wi-Fi Direct bağlantısı kurmak için ekrandaki talimatları uygulayın.

Wi-Fi Direct sadece iki Huawei cihazı arasında veri aktarımı için kullanılabilir. Her iki cihazın da Wi-Fi Direct'i desteklediğini kontrol edin.

Wi-Fi Direct bağlantısını sonlandırmak için 😤 öğesine dokunun ve **Wi-Fi Direct** ekranını açın. Bağlantıyı kesmek istediğiniz cihazı seçin ve onaylamak için **TAMAM** düğmesine dokunun.

#### Dosya göndermek ve almak için Wi-Fi Direct'i kullanma

Bu özelliği kullanmadan önce Wi-Fi'ın her iki cihazda etkin olduğundan emin olun.

- 1 **Dosyalar** öğesini açın. Göndermek istediğiniz dosyaları seçmek için dokunup tutun.
- 2 Daha fazla > Paylaş > Wi-Fi Direct öğesine dokunun. Bağlanmak istediğiniz cihazı seçin.
- **3** Alıcı telefonda, dosya aktarım isteğini kabul etmek için **Kabul et** öğesine dokunun.
Dosya aktarım durumunu görüntülemek için bildirim panelini açın.

Varsayılan olarak alınan dosyalar Dosyalar içinde Wi-Fi Direct klasörüne kaydedilir.

# Wi-Fi ayarlarını yapılandırma

Wi-Fi ve mobil veri ayarlarını kendi ihtiyaçlarınıza göre yapılandırın.

#### Wi-Fi uyku ayarlarını yapılandırma

- 1 🙆 Ayarlar öğesini açın.
- 2 Kablosuz > Yapılandır öğesine dokunun.
- **3** Uykuda iken kablosuzu açık tut öğesine dokunun. Üç seçenek bulunmaktadır:
  - Her zaman: Ekran kapalıyken daima Wi-Fi'ya bağlı kalın.
  - Yalnızca prize takıldığında: Ekran kapalıyken sadece telefonunuz şarj olurken Wi-Fi'ya bağlı kalın.
  - Hiçbir zaman (veri kullanımını artırır): Ekran kapalıyken daima mobil veriye geçin.
  - Hiçbir zaman (veri kullanımını artırır) seçildiğinde, telefonunuzun Wi-Fi bağlantısı kesilir ve ekran kapandığında mobil veriye geçer.

#### MAC ve IP adresinizi görüntüleme

- 1 Marlar öğesini açın.
- **2** MAC ve IP adresini görüntülemek için **Kablosuz > Yapılandır** öğesine dokunun.

#### Cihazınızı yeniden adlandırma

Wi-Fi Direct kullanırken daha kolay tespit edilebilmesi için cihazınıza farklı bir ad verin.

- 1 🙆 Ayarlar öğesini açın.
- 2 Kablosuz > Wi-Fi Direct öğesine dokunun.
- **3** Cihaz adı öğesine dokunun ve yeni bir cihaz adı girin.

# **Bluetooth**

# Bluetooth Hakkında

Dosyaları paylaşmak, çevre birimlerine bağlamak ve daha fazlası için Bluetooth'u kullanın.

# Telefonunuzu başka cihazlara bağlamak için Bluetooth'u kullanma

#### Bluetooth etkinleştirme ve diğer cihazlarla eşleştirme

- 1 Ayarlar öğesini açın.
- 2 Bluetooth öğesine dokunun ve Bluetooth'u aç öğesini açın. Telefonunuz kullanılabilir cihazları otomatik olarak listeleyecektir.

- Görünürlük öğesinin açık olduğundan emin olun.
  - Eşleştirmek istediğiniz cihaz görüntülenmiyorsa, cihazın bulunabilir olduğunu kontrol edin.
- **3** Eşleşmek istediğiniz cihazı seçin ve ekran talimatlarını takip edin.

#### Bluetooth cihazların eşleşmesini sonlandırma

- 1 🙆 Ayarlar öğesini açın.
- 2 Bluetooth öğesine dokunun ve Bluetooth'u aç öğesini açın.
- **3** Cihaz adının yanındaki (i) simgesine dokunun ve **Eşleşmeyi bitir** öğesini seçin.

### Bluetooth'u kullanarak veri aktarma

#### Dosya paylaşmak için Bluetooth'u kullanma

- Bluetooth'un etkin olduğundan ve her iki cihazda bulunabilir olarak ayarlandığından emin olun.
- 1 Göndermek istediğiniz dosyayı seçin. Paylaş > Bluetooth öğesine dokunun. Telefonunuz bulunabilir Bluetooth cihazları arayacaktır.
- 2 Alıcı telefonu seçin.
- **3** Alıcı telefonda, dosya aktarım isteğini kabul etmek için açılır pencerede **Kabul Et** öğesini seçin. Dosya aktarım durumunu görüntülemek için bildirim panelini açın.

6 Varsayılan olarak alınan dosyalar Dosyalar içinde bluetooth klasörüne kaydedilir.

#### Fotoğrafları ve videoları hızlı bir şekilde Bluetooth ile paylaşma

Fotoğrafları veya videoları tam ekranda görüntülerken, hızlı Bluetooth paylaşımı için Aktarma özelliğini kullanabilirsiniz.

- Bluetooth'un etkin olduğundan ve her iki cihazda bulunabilir olarak ayarlandığından emin olun.
- 1 Galeri > Daha fazla > Ayarlar öğesine dokunun ve Aktarmak için yukarı kaydırma öğesini açın.
- **2** Galeri öğesini açın ve tam ekranda göndermek istediğiniz fotoğraf veya videoyu seçin.
- **3** Yukarı kaydırın ve **Başlat** öğesine dokunun. Telefonunuz bulunabilir Bluetooth cihazları arayacaktır.
- 4 Alıcı telefonu seçin.
- **5** Alıcı telefonda, dosya aktarım isteğini kabul etmek için açılır pencerede **Kabul Et** öğesini seçin. Dosya aktarım durumunu görüntülemek için bildirim panelini açın.

Varsayılan olarak alınan dosyalar Dosyalar içinde bluetooth klasörüne kaydedilir.

### **Bluetooth ayarları**

#### Telefonunuzu yeniden adlandırma

Telefon modeliniz varsayılan Bluetooth cihazı adı olarak kullanılır. İsterseniz bunu daha kolay hatırlanabilir bir adla değiştirebilirsiniz.

- 1 Ayarlar öğesini açın.
- 2 Bluetooth > Cihaz adı öğesine dokunun.
- **3** Yeni bir ad girin ve **Kaydet** öğesine dokunun.

#### Telefonunuzu eşleştirme için bulunabilir yapma

- 1 🙆 Ayarlar öğesini açın.
- **2** Bluetooth öğesine dokunun. Telefonunuzu diğer Bluetooth cihazlar tarafından bulunabilir yapmak için **Görünürlük** öğesini açın.
- **3** Daha fazla > Görünürlük zaman aşımı öğesine dokunun ve bulma zaman aşımı ayarını yapılandırın.
  - Zaman aşımı süresinin ardından Görünürlük devre dışı bırakılır.
    - Görünürlük devre dışı bırakıldığında diğer Bluetooth cihazları telefonunuzu bulamaz.

# NFC

### NFC hakkında

NFC (Yakın alan iletişimi), cihazlar arasında veri alışverişi yapılmasını sağlayan bir kablosuz iletişim teknolojisidir. NFC'nin etkin olduğu cihazlar üç işlem modunu destekler: kart emülasyonu modu, okuyucu/yazıcı modu ve eşler arası modu.

Kart emülasyonu modunda, cihazınız temassız akıllı kartları (banka, geçiş ve giriş kartları gibi) taklit edebilir. Okuyucu/yazıcı modu NFC etiketlerini taramanıza imkan tanırken (örneğin geçiş kartınızı doldurmak için bir NFC etiketini tarayabilirsiniz), eşler arası modu müzik, resimler, uygulamalar ve diğer içeriği NFC'nin etkin olduğu iki cihaz arasında hızlı bir şekilde aktarmanızı sağlar.

Temassız ödemeler yapmak için NFC'yi destekleyen banka işlemi, ödeme ve diğer uygulamaları indirebilir ve telefonunuzu bir mobil cüzdana dönüştürebilirsiniz.

# NFC'yi etkinleştirme

- 1 🙆 Ayarlar öğesini açın.
- 2 Diğer > NFC öğesine dokunun.
- **3** NFC'yi etkinleştirmek için **NFC** öğesini açın.

NFC etkinleştirildiğinde, telefonunuz durum çubuğunda 🔃 simgesini gösterir. NFC'yi devre dışı bırakmak için **NFC** düğmesini kapatın.

# Temassız ödemeler için NFC kullanma

Telefonunuzu sanal bir bankaya veya transit karta dönüştürmek ve temassız ödemeler yapmak için NFC'yi kullanın.

#### Ödeme yapmak için SIM kart kullanma

Mağazalarda ve toplu taşımada ödeme yapmak için NFC destekli bir SIM kart kullanın.

- Bu özellik yalnızca NFC SIM kartları destekleyen telefonlarda mevcuttur. Gerekirse bir NFC SIM kart almak için operatörünüzle irtibat kurun.
- **1** NFC destekli bir SIM kart yuvasına SIM kartınızı takın.
- 2 NFC öğesini açın.NFC güvenlik yongasıNFC destekleyen bir SIM kartı seçin. Operatörünüzün ödeme uygulamasını Varsayılan ödeme uygulaması olarak seçin.
- **3** Operatörünüzün ödeme uygulamasını açın ve bir banka kartı ilişkilendirmek ve kredi eklemek için ekrandaki talimatları uygulayın.
- 4 Ödeme yapmak için telefonunuzu, ödeme terminalinde NFC sensörüne yerleştirin.

Telefonunuz kapalıyken de ödeme yapabilirsiniz. Telefonunuzu kapatmadan önce NFC öğesinin açık olduğundan emin olun.

#### Ödeme yapmak için kart emülasyonu kullanma

Telefonunuzu sanal banka kartı olarak kullanarak güvenli, temassız ödemeleri mağazasında.

- Bu özelliği kullanmadan önce banka kartınızın uygulamasını indirin ve kart eklemek için ekrandaki talimatları uygulayın. Ayrıntılar için bankanızla irtibat kurun.
- **1** NFC öğesini açın. Varsayılan ödeme uygulamasıBanka kartınızın uygulamasını seçin.
- **2** Ödeme yapmak için telefonunuzun kilidini açın ve ödeme terminalinde temassız sembolüne yerleştirin.

# İçeriği aktarmak için NFC'yi kullanma

NFC'nin etkin olduğu iki cihaz arasında içeriği hızlı bir şekilde paylaşmak için NFC'yi kullanın.

Her iki cihazda da ekran kilitlerinin açık olduğundan ve NFC ve Huawei Beam'in etkin olduğundan emin olun.

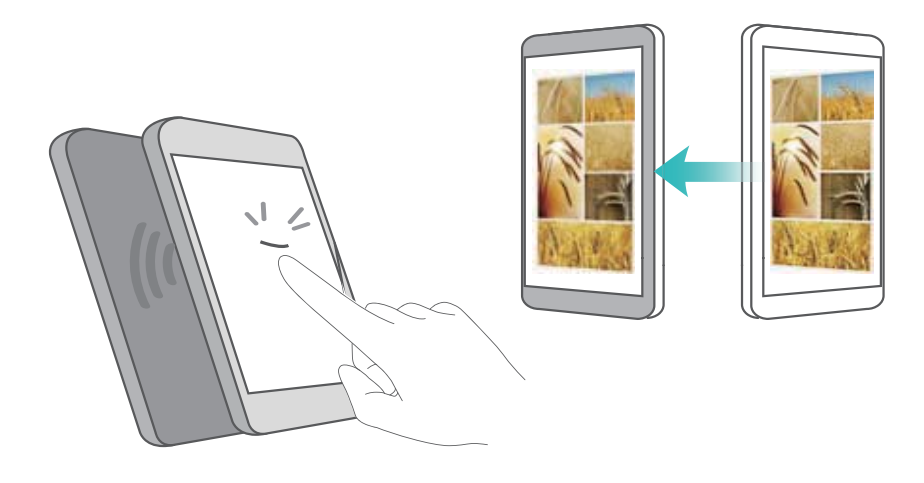

- **1** Aktarmak istediğiniz içeriği (örneğin web sayfaları, kişiler, resimler veya videolar) seçin.
- 2 Cihazınız ve alıcı cihazı, her bir cihazdaki NFC sensörleri birbirine dokunacak şekilde arka arkaya tutun. Bir bağlantı kurulduktan sonra bir ses duyulacak ve paylaşılan içeriğin bir küçük resmi ekranda görünecektir.
- **3** İstendiğinde, içeriği diğer cihaza aktarmak için ekrana dokunun. Aktarma başlatılana dek cihazları ayırmayın.

Alınan dosyaları görmek için, **Ayarlar > Diğer > NFC** öğesine dokunun ve **Daha fazla >** Alınan dosyalar öğesine gidin.

### İnterneti diğer cihazlarla paylaşmak için NFC kullanma

Telefonunuzu Bluetooth veya Wi-Fi Direct üzerinden diğer cihazlara hızlı bir şekilde bağlamak ve Wi-Fi ağınızı veya taşınabilir ortak erişim noktanızı paylaşmak için NFC'yi kullanın.

- Her iki cihazda da ekran kilitlerinin açık olduğundan ve NFC ve Huawei Beam'in etkin olduğundan emin olun. Cihazları Bluetooth üzerinden eşleştirmek için, iki cihazda da Bluetooth'u açın.
  - Wi-Fi Direct sadece iki Huawei cihazı arasında veri aktarmak için kullanılabilir. Her iki cihazın da Wi-Fi Direct'i desteklediğini kontrol edin.
- **1** Ayarlar öğesini açın ve Bluetooth, Wi-Fi veya Wi-Fi Direct ekranına gidin. Diğer cihazda da aynı ekrana gidin. Örneğin cihazları Bluetooth üzerinden eşleştirmek istiyorsanız, iki cihazda da Bluetooth ekranına açın.
- 2 Cihazınız ve alıcı cihazı, her bir cihazdaki NFC sensörleri birbirine dokunacak şekilde arka arkaya tutun. Bir bağlantı kurulduktan sonra bir ses duyulacak ve ekranda bir küçük resim görüntülenecektir.
- **3** İstendiğinde, bir Bluetooth veya Wi-Fi Direct bağlantısı oluşturmak veya Wi-Fi ağınız veya taşınabilir ortak işlem noktanızı paylaşmak için ekrana dokunun.

# Çoklu ekran

### Çoklu ekranı kullanma

Telefon ekranınızı bir televizyona, projektöre ya da başka bir görüntüleme cihazına yansıtmak için çoklu ekranı kullanın. Ayrıca telefonunuzdan fotoğraflar, müzik ve videoları da başkalarıyla paylaşmak için gönderebilirsiniz.

(Televizyonlar ve projektörler dahil) görüntüleme cihazları Miracast'ı desteklemelidir. Bazı Android akıllı televizyonlar bunu desteklemektedir. Görüntüleme cihazınız Miracast'ı desteklemiyorsa, bu protokolü destekleyen bir televizyon donanım kilidi alıp görüntüleme cihazınıza takabilirsiniz.

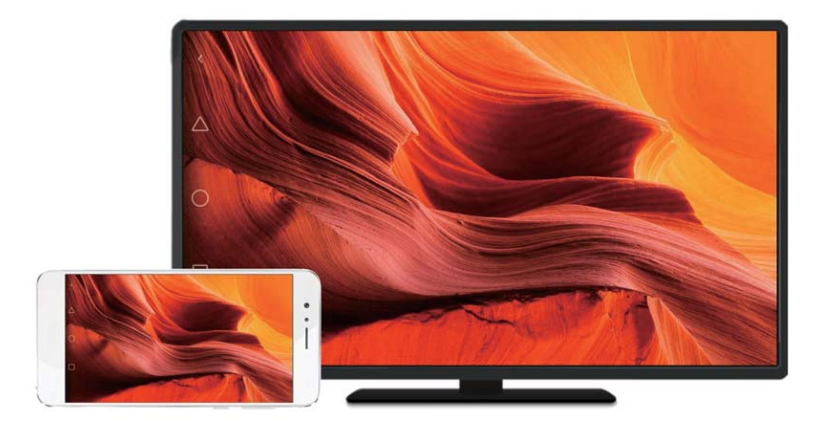

### Ekranınızı bir görüntüleme cihazına yansıtma

Oyunlar oynamak ve dosyaları daha büyük bir ekranda görmek için telefon ekranınızı dışarıdan bir ekrana yansıtın.

1 Bildirim panelini açmak için bildirim panelini aşağıya doğru kaydırın. 🖆 öğesine dokunun.

Bazı telefonlarda simgesi gizlidir. Genişletmek ya da Ayarlar > Akıllı yardım ekranında bulmak için öğesine dokunun.

- 2 Listeden bir görüntüleme cihazı (veya televizyon donanım kilidi) seçin. Telefonunuzun ekranı bu cihaza yansıtılacaktır.
  - Telefonunuzun algılaması için bazı görüntüleme cihazlarında (ya da televizyon donanım kilitlerinde) Miracast'ı etkinleştirmeniz gerekebilir. Miracast'ı etkinleştirme talimatları için görüntüleme cihazınızın kılavuzuna bakınız.

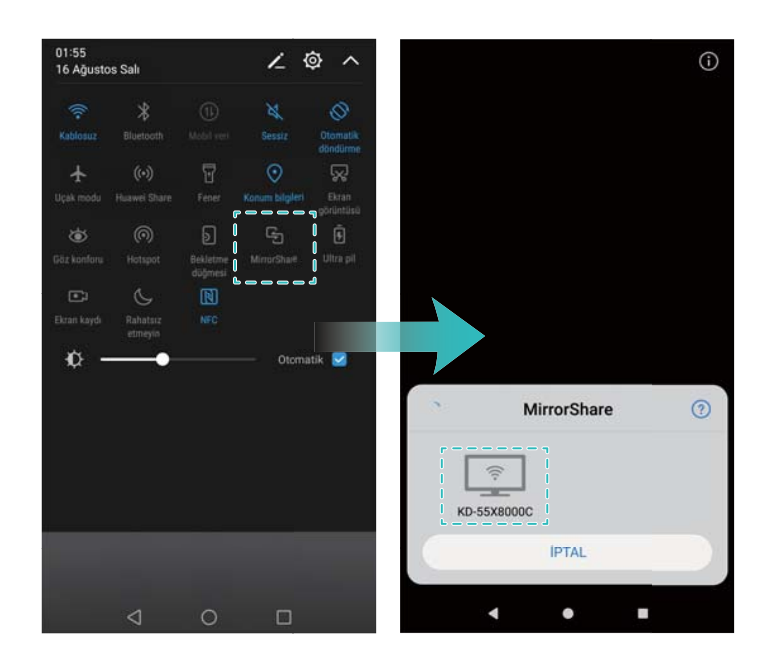

Ekranı yansıtmayı durdurmak için 🙄 > Bağlantıyı kes öğesine dokunun.

# **VPN'ler**

# VPN Hakkında

VPN (sana özel ağ), paylaşımlı ve genel ağlarda veri almanıza ve göndermenize imkan tanıyan bir güvenli bağlantıdır. Şirket ağınızı ve e-posta sunucunuzu bağlamak için bir VPN kullanabilirsiniz.

# VPN'e bağlanma

Şirket verilerine ve diğer ağ kaynaklarına güvenli uzaktan erişim için bir sanal özel ağ (VPN) kullanın.

(j) Sunucu bilgilerini almak için VPN yöneticinizle irtibat kurun.

- 1 🖾 Ayarlar öğesini açın.
- 2 Diğer > VPN öğesine dokunun.
- **3** VPN ağı ekle öğesine dokunun. Sorulduğunda sunucu adını girin, sunucu türünü seçin ve sunucu adresini girin. Sunucu ayarlarını kaydetmek için **Kaydet** öğesine dokunun.
- **4** VPN'e bağlanmak için VPN adına dokunun, kullanıcı adı ve parolanızı girin ve **Bağlan** öğesine dokunun.

Kullanıcı adı ve şifrenizi almak için VPN yöneticinizle irtibat kurun.

# **HiSuite**

## HiSuite'i Kullanma

Bilgisayarınızdan verileri ve telefon uygulamalarını yönetmek için HiSuite'i kullanın. Tek tıklama ile uygulamaları indirin ve yükleyin ve akıllı telefonunuzdan en üst düzeyde yararlanın.

- Kişileri, mesajları ve multimedya dosyalarını yönetmek ve takviminizi ve kişileri senkronize etmek için HiSuite'i kullanın.
- Telefonunuzdan bilgisayarınıza verileri yedekleyin ve verileri herhangi bir Huawei telefona geri yükleyin.
- Telefonunuz doğru açılmaz veya yüklenmezse, fabrika ayarlarına sıfırlamak için HiSuite'i kullanın. Ayrıca yazılım güncellemelerini kontrol edebilir ve telefonunuza yükleyebilirsiniz.
- Bilgisayarınızda telefon ekranınızı görüntülemek ve ekran görüntülerini çekmek için HiSuite'i kullanın.

# HiSuite'i Yükleme

#### Sistem gereksinimleri

HiSuite'i yüklemeden önce bilgisayarınızın aşağıdaki sistem gereksinimlerini karşıladığından emin olun:

- Microsoft Windows 7 (32 veya 64 bit sürümleri)
- Windows Vista (32 veya 64 bit sürümleri)
- Windows XP (32 veya 64 bit sürümleri)
- Sabit disk alanı: 500 MB
- RAM: 1 GB
- Monitör: 16 bit renkle 1024 x 768 çözünürlük

#### HiSuite'i yükleme ve telefonunuzu bilgisayara bağlama

- 1 Bilgisayarınızda http://consumer.huawei.com/minisite/HiSuite\_en/index.html adresini ziyaret edin. HiSuite'i indirin ve yükleyin. Yükleme tamamlandıktan sonra masaüstünüzde HiSuite simgesi görülür.
- **2** Telefonunuzu bilgisayara bağlamak için bir USB kablosu kullanın. HiSuite otomatik olarak açılır.
- **3** Telefonunuzda **HDB modda bağlantıya izin ver** iletişim kutusu görülürse,**OK** öğesine dokunun.
- **4** Telefonunuzda HiSuite önceden yüklü değilse, telefonunuz otomatik olarak uygulamayı indirir ve bilgisayarınıza bağlanır.

Bağlantı kurulduktan sonra telefon ekranınız ve modeli bilgisayarınızda görüntülenir.

Telefonunuz bilgisayara otomatik olarak bağlanmazsa, Ayarlar > Gelişmiş ayarlar > Güvenlik menüsüne girin ve HiSuite'in HDB kullanmasına izin verin öğesini açın. USB hata ayıklama modunu etkinleştirmeniz gerekmez.

# İki Huawei cihaz arasında dosya aktarımı için Huawei Share kullanma

İki Huawei cihaz arasında hızla dosya aktarmak için Huawei Share kullanın. Huawei Share, yakındaki Huawei cihazları algılamak ve Wi-Fi Direct üzerinden dosya paylaşmak için Bluetooth kullanır.

#### Huawei Share'i Etkinleştirme

- 1 Bildirim panelini açmak için durum çubuğunu aşağı kaydırın.
- 2 Huawei Share'i etkinleştirmek için Huawei Share öğesine dokunun ve İZİN VER öğesini seçin.

🕖 • Huawei Share açıldığında Kablosuz ve Bluetooth otomatik olarak etkinleştirilecektir.

• Kablosuz veya Bluetooth kapatılırsa, Huawei Share otomatik olarak devre dışı kalacaktır.

#### Dosya aktarmak için Huawei Share kullanma

- Huawei Share'in iki cihazda da desteklendiğinden emin olun. Huawei Share alıcı cihazda etkinleştirilmiş olmalı ve ekran açık olmalıdır.
- 1 Göndermek istediğiniz dosyaları seçin ve **Paylaş** öğesine dokunun.
  - Kablosuz ve Bluetooth açılırsa, telefonunuz otomatik olarak yakınlardaki cihazları arayacaktır.
  - Kablosuz veya Bluetooth kapalıysa, yakındaki cihazları aramak için Huawei Share öğesine dokunun.
    - Huawei Share öğesine dokunduğunuzda, cihazınızda Kablosuz ve Bluetooth otomatik olarak açılacaktır.

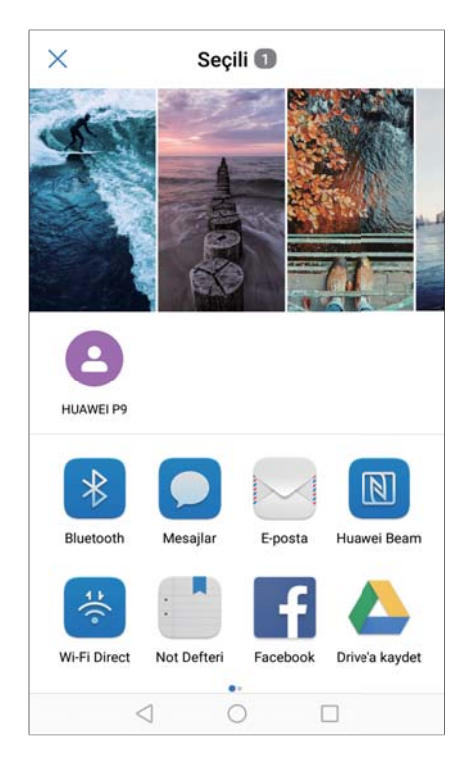

- **2** Alıcı telefonu seçin.
- **3** Alıcı telefonda, dosya aktarım isteğini kabul etmek için açılır pencerede **KABUL ET** öğesini seçin. Dosya aktarım durumunu görüntülemek için bildirim panelini açın.
  - Göndermeyi iptal etmek için telefonunuzda alıcı cihazın adına dokunun.
    - Varsayılan olarak alınan dosyalar Dosyalar içinde Huawei Share klasörüne kaydedilir.

# Veri aktarmak için USB bağlantı noktası kullanma

# USB bağlantı modunu seçme

- 1 Telefonunuzu bir bilgisayara veya başka bir cihaza bağlamak için bir USB kablosu kullanıyorken, bir açılır iletişim kutusunda Cihaz verilerine erişim izni verilsin mi? görüntülenir.
- 2 Hayır, sadece şarj et öğesine dokunun.
- 3 Bildirim panelini açmak için bildirim panelini aşağıya doğru kaydırın ve ardından USB üzerinden şarj öğesine dokunun. Aşağıdaki USB bağlantı modlarından birini seçebilirsiniz:
  - Sadece şarj: Sadece telefonunuzu şarj edin.
  - Ters şarj: Bir USB Tip-C kablosuyla başka bir cihazı şarj etmek için telefonunuzu kullanın.
  - Cihaz dosya yöneticisi (MTP): Telefonunuzla bilgisayar arasında dosya aktarın.
  - Kamera (PTP): Telefonunuzla bilgisayar arasında resim aktarın. Telefonunuz MTP'yi desteklemiyorsa, dosyalar ve resimleri telefonunuz ile bilgisayarınız arasında aktarmak için PTP protokolü kullanılacaktır.
  - **MIDI**: Telefonunuzu bir MIDI giriş cihazı olarak kullanın ve MIDI dosyalarını bilgisayarınızda oynatın.

# Telefonunuz ve bilgisayar arasında veri aktarma

Telefonunuzu bilgisayara bağlamak ve iki cihaz arasında veri aktarmak için bir USB kablosu kullanın.

#### Dosya aktarma

MTP (medya aktarım protokolü), medya dosyalarını aktarmaya dair bir protokoldür. Telefonunuzla bir bilgisayar arasında dosya aktarmak için MTP'yi kullanabilirsiniz. MTP'yi kullanmadan önce, bilgisayarınızda Windows Media Player 11 veya üstünün yüklü olduğundan emin olun.

Bildirim panelini açmak için durum çubuğundan aşağı kaydırın ve ardından USB bağlantı modunu **Cihaz dosya yöneticisi (MTP)** olarak ayarlayın. Bilgisayarınız otomatik olarak gerekli sürücüleri yükleyecektir. Telefonunuzda depolanan dosyaları görüntülemek için sürücüler yüklenene kadar bekleyin ve ardından bilgisayarınızda görülen yeni sürücü simgesine tıklayın (yeni sürücü telefon modelinizin adını taşır). Bir Windows bilgisayar kullanıyorsanız, telefonunuzdaki multimedya içeriğe gözatmak için Windows Media Player kullanın.

#### Resimleri aktarma

PTP (resim aktarım protokolü), bir görüntü aktarım protokolüdür. Telefonunuzla bir bilgisayar arasında resim aktarmak için PTP'yi kullanabilirsiniz.

Bildirim panelini açmak için durum çubuğundan aşağı kaydırın ve ardından USB bağlantı modunu **Kamera (PTP)** olarak ayarlayın. Bilgisayarınız otomatik olarak gerekli sürücüleri yükleyecektir. Telefonunuzda depolanan resimleri görüntülemek için sürücüler yüklenene kadar bekleyin ve ardından bilgisayarınızda görülen yeni sürücü simgesine tıklayın (yeni sürücü telefon modelinizin adını taşır).

### Telefonunuza MIDI verisi aktarma

MIDI (Müzik Aleti Dijital Arayüzü), dijital müzik aletlerinin birbiriyle iletişim kurmasına izin veren bir müzik teknolojisi protokolüdür.

Bildirim panelini açmak için durum çubuğundan aşağı kaydırın ve ardından USB bağlantı modunu **MIDI** olarak ayarlayın. Telefonunuzu diğer cihazlardan MIDI verisi almak veya işlemek için kullanabilirsiniz.

# Telefonunuz ve bir USB depolama cihazı arasında veri aktarma

USB OTG, bilgisayar ihtiyacı olmadan iki USB cihaz arasında (telefon, tablet, dijital kamera ve yazıcı gibi) doğrudan veri aktarmak için tasarlanmıştır. Telefonunuzu bir USB depolama cihazına bağlamak ve dosyalarınızı yedeklemek için bir USB On-The-Go (OTG) kablosu kullanın.

### Telefonunuz ve microSD kart arasında veri aktarma

Bilgisayar kullanmadan başka bir telefonun microSD kartındaki verilere bir USB OTG kablosu kullanarak erişebilirsiniz.

- Bu özellik yalnızca USB OTG kablolarını destekleyen telefonlarda mevcuttur.
  - Telefonunuzda C Tipi bir USB bağlantı noktası varsa mikro USB'den C Tipi USB'ye bir adaptör satın alın ya da C Tipi USB konektörlü bir USB OTG kablosu kullanın.
- **1** Bir USB OTG kablosu ve bir USB veri kablosu kullanarak diğer cihaza bağlanın.

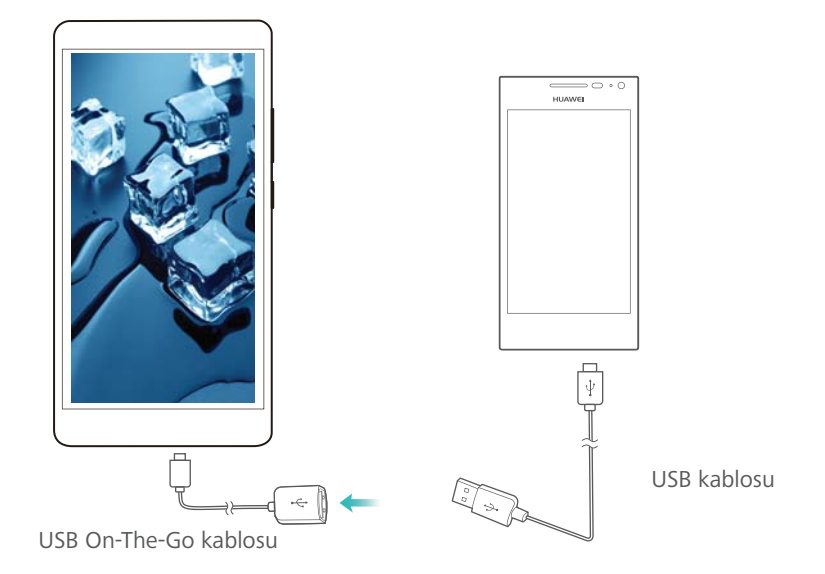

- 2 Diğer cihazda USB bağlantı modunu USB flaş bellek ya da Cihaz dosya yöneticisi (MTP) olarak ayarlayın.
- **3** MicroSD karttaki veriye göz atmak için **Dosyalar** > **Yerel** > **SD kart** öğesine dokunun. Veriyi seçip hedef bir klasöre kopyalayabilirsiniz.
- 4 Gözatmayı bitirdiğinizde Ayarlar > Bellek & Depolama > SD kart > Çıkar öğesine dokunun.
- **5** USB OTG ve USB veri kablolarını iki cihazdan da çıkarın.

#### Telefonunuz ve bir USB depolama cihazı arasında veri aktarma

Telefonunuz USB flaş bellekler, kart okuyucular ve diğer depolama cihazlarındaki verilere bir USB OTG kablosu kullanarak erişebilir.

- Bu özellik yalnızca USB OTG kablolarını destekleyen telefonlarda mevcuttur.
  - Telefonunuzda C Tipi bir USB bağlantı noktası varsa mikro USB'den C Tipi USB'ye bir adaptör satın alın ya da C Tipi USB konektörlü bir USB OTG kablosu kullanın.
- **1** Telefonunuzu bir USB OTG kablosuyla bir USB flaş belleğe bağlayın.

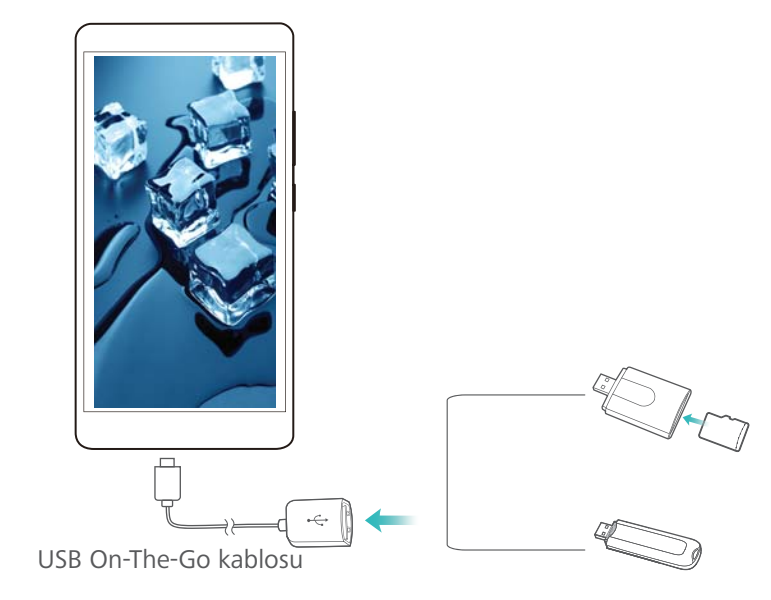

- 2 Flaş bellekteki veriye gözatmak için Dosyalar > Yerel > USB sürücüsü öğesine dokunun. Veriyi seçip hedef bir klasöre kopyalayabilirsiniz.
- **3** Gözatmayı bitirdiğinizde **Ayarlar > Bellek & Depolama > USB sürücüsü > Çıkar** öğesine dokunun.
- **4** USB OTG kabloyu telefonunuzdan ve USB flaş bellekten çıkarın.

# Güvenlik ve Yedekleme

# Parmak izi tanıma

# İlk kez bir parmak izi ekleme

Ekran kilidinizi açmak, şifreli dosyaları açmak, uygulama kilitlerini açmak ve güvenli ödemeler yapmak için parmak izi kullanın.

Gizliliğinizi daha iyi korumak için, parmak iziyle ekran kilidi açma özelliğini sadece kilit açma yöntemi **PIN**veya **Şifre** olarak ayarlanmış ise kullanabilirsiniz.

- 1 Marlar açın ve Parmak izi kimliği dokunun.
- 2 Parmak izi yönetimi dokunun (isteğe bağlı).
- **3** Bir ekran kilidi şifresi ayarlamak için **PIN** veya **Şifre** öğesini seçin ve ekrandaki talimatları takip edin.
- 4 Parola belirledikten sonra parmak izi eklemek için Yeni parmak izi öğesine dokunun.
- 5 Parmak ucunuzu parmak izi sensörüne yerleştirin. Telefon titreşmeye başlayınca dek sensör üzerinde kuvvetle aşağı bastırın. Parmak ucunuzun farklı kısımlarını kullanarak bu adımı tekrarlayın.
- 6 Parmak izinizi ekledikten sonra Tamam öğesine dokunun.

Ekranın kilidini açmak için parmağınızı parmak izi sensörüne yerleştirin.

Telefonu yeniden başlattığınızda veya parmak izi tanıma başarısız olursa yedek PIN veya parolayı girmeniz istenir.

### Bir parmak izini ekleme, silme veya yeniden adlandırma

Telefonunuzun kilidini açmayı kolaylaştırmak için birden çok parmak izi ekleyin. Dilerseniz parmak izlerini silebilir veya yeniden adlandırabilirsiniz.

- 1 Sayarlar açın ve Parmak izi kimliği dokunun.
- 2 Parmak izi yönetimi dokunun (isteğe bağlı).
- **3** Ekran kilidi açma şifresini girin ve **İleri** öğesine dokunun.
- 4 Parmak izi listesi bölümünde şunları yapabilirsiniz:
  - Başka parmak izi eklemek için Yeni parmak izi öğesine dokunun. Beş parmak izi ekleyebilirsiniz.
  - Daha önce eklenmiş bir parmak izine, onu yeniden adlandırmak veya silmek için dokunun.

# Parmak izinizle Kasaya erişme

Kasa'ya şifre girmeden erişmek için parmak izinizi kullanın.

- 1 Marlar açın ve Parmak izi kimliği dokunun.
- 2 Parmak izi yönetimi dokunun (isteğe bağlı).

- **3** Ekran kilidi açma şifresini girin ve **İleri** öğesine dokunun.
- **4** Kasaya eriş öğesine dokunun ve ardından ekrandaki yönergeleri izleyerek Kasa parolanızı girin ve parmak izi tanımayı etkinleştirin.

Ayarları tamamladığınızda **Dosyalar > Kasa** öğesine dokunun. Artık Kasa'nıza erişmek için parmak izinizi kullanabilirsiniz.

## Uygulama Kilidi'ne parmak izinizle erişme

Uygulama Kilidinizdeki uygulamalara hızlı erişim için parmak izinizi kullanın. Uygulama Kilidi şifresini girmenize gerek yoktur.

- 1 Marlar açın ve Parmak izi kimliği dokunun.
- 2 Parmak izi yönetimi dokunun (isteğe bağlı).
- **3** Ekran kilidi açma şifresini girin ve **İleri** öğesine dokunun.
- **4 Uygulama erişim kilidi** üzerine dokunun. Uygulama Kilidi şifrenize girmek ve parmak izi tanıma işlevini etkinleştirmek için ekran talimatlarını takip edin.

Uygulama Kilidi durumunu görüntülemek için, ayarları tamamladıktan sonra Telefon Yöneticisi

> Uygulama kilidi öğesine dokunun ve ardından parmağınızı parmak izi sensörünün üzerine getirin. Bir kilitli uygulamaya ana ekrandan erişmek için, uygulama simgesine dokunun ve parmağınızı parmak izi sensörünün üzerine getirin.

# Parmak izi sensörü dokunma hareketlerini kullanma

Fotoğraf çekmek, çağrıları yanıtlamak ve diğer sık kullanılan işlemleri yapmak için parmak izi sensöründe basit dokunma hareketleri yapın.

- 1 🙆 Ayarlar öğesini açın.
- 2 Parmak izi kimliği üzerine dokunun.
- **3** Harekete basın ve basılı tutun bölümünde, etkinleştirmek istediğiniz özellikleri açın.
  - Fotoğraf/video çek: : Kamera vizörünü kullanırken fotoğraf çekmek için parmak izi sensörüne dokunun ve basılı tutun.
  - Çağrıyı yanıtla: : Bir gelen çağrıyı yanıtlamak için parmak izi sensörüne basın ve basılı tutun.
  - Alarmı durdur: : Bir alarmı susturmak için parmak izi sensörüne basın ve basılı tutun.
- 4 Kaydırma hareketi bölümünde, etkinleştirmek istediğiniz özellikleri açın.
  - Bildirim panelini göster: : Ekran dikey moddayken, bildirim panelini açmak için herhangi bir parmağınızı kullanarak parmak izi sensöründe aşağı kaydırın. Tüm bildirimleri temizlemek için sensöre iki kez tıklayın veya bildirim panelini kapatmak için sensör üzerinde yukarı kaydırın.
  - Fotoğrafları tara: : Fotoğrafları tam ekran modunda görüntülerken fotoğraflar arasında geçiş yapmak için sensör üzerinde sola veya sağa kaydırın.

# Användarkonton

### Om användarkonton

Skapa flera användarkonton för att hindra andra från att se din konfidentiella information, eller för att hålla ditt arbete och privatliv separat.

Det finns tre olika användartyper:

- Ägare: Endast ägare kan logga in på detta konto. Som ägare kan du styra alla användarbehörigheter. Till exempel kan du lägga till eller ta bort användare och gäster, eller tillåta andra användare att använda samtals- och meddelandetjänster.
- Underanvändare: Lämpligt för nära familjemedlemmar och vänner. Under användare kan använda de flesta funktionerna, bortsett från dem som kan påverka ägare, såsom att återställa fabriksinställningarna och aktivera stör ej-läge.
- Gäst: En gäst har endast begränsad tillgång till telefonens funktioner. Till exempel kan gäster inte använda meddelandetjänster eller installera program från okända källor.

### Skapa användarkonton

Skapa multipla användarkonton för att separera arbete och privatliv.

- 1 Öppna 🙆 Ayarlar.
- 2 Peka på Gelişmiş ayarlar > Kullanıcılar.
- 3 Peka på Kullanıcı ekle. Ange ett smeknamn och peka sedan på Oluştur.
- **4** När du har lagt till en användare, byta till det nya användarkontot och följ instruktionerna på skärmen för att anpassa användarinställningarna.
- Du kan också skapa ett nytt användarkonto från låsskärmen. Under Kilit ekranı ayarları, slå på Cihaz kilitliyken kullanıcı ekle och svep sedan ner från statusfältet på låsskärmen.
  - Du kan lägga till upp till tre användarkonton.

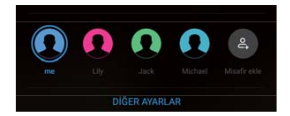

# Ta bort användarkonton

Ta bort oanvända konton för att frigöra minneskapacitet.

Logga in som ägare. Du kan ta bort ett användarkonto på två sätt:

- Svep ner från statusfältet och peka på > Diğer ayarlar. Välj den användare du vill ta bort och peka på Kullanıcıyı sil > Sil.
- Öppna Ayarlar > Gelişmiş ayarlar > Kullanıcılar. Välj den användare du vill ta bort och peka på Kullanıcıyı sil > Sil.

# Växla mellan användarkonton

Växla snabbt mellan användarkonton.

- Om du vill växla till ett annat användarkonto, dra ner från statusfältet, peka på 🜻 och välj sedan en profilbild eller användarnamn.
- Öppna Ayarlar > Gelişmiş ayarlar > Kullanıcılar. Välj den användare du vill växla till och peka på Kullanıcı değiştir.

### Konfigurera användarnamn och profilbilder

Du kan ändra ditt användarnamn och profilbild när som helst.

- 1 Öppna 🙆 Ayarlar.
- 2 Peka på Gelişmiş ayarlar > Kullanıcılar.
- **3** Välj önskad användare.
- 4 Peka på <u> </u>. Du kan:
  - Välj Fotoğraf çek för att ta ett foto och använda det som din profilbild.
  - Välj Galeri'den fotoğraf seçin för att välja en profilbild från galleriet.
- **5** Ange ett nytt namn och tryck **Tamam**.

### Skapa ett gästkonto

Skapa ett gästkonto så vänner kan använda din telefon.

- 1 Öppna Marlar.
- 2 Peka på Gelişmiş ayarlar > Kullanıcılar.
- 3 Peka på Konuk ekle > EKLE.
- Du kan också skapa ett gästkonto från låsskärmen. Under Kilit ekranı ayarları, slå på Cihaz kilitliyken kullanıcı ekle och svep sedan ner från statusfältet på låsskärmen.

# Ta bort gästkontot

Logga in som ägare. Du kan ta bort gästkonto på två sätt:

- Svep ner från statusfältet och peka på Diğer ayarlar och peka sedan på Misafir > Konuğu sil.
- Öppna Ayarlar > Gelişmiş ayarlar > Kullanıcılar och peka på Misafir > Konuğu sil.

### Auktorisera användare att ringa och få tillgång samtalsloggen

Du kan auktorisera andra användare att få tillgång till dina kontakter, samtalsloggar, och ringoch meddelandefunktioner.

Logga in som ägare. Du kan auktorisera en användare eller gäst att ringa och komma åt dina kontakter på två sätt:

- Svep ner från statusfältet och peka på 
   > Diğer ayarlar. Välj en användare och peka sedan på Çağrılara, mesajlara ve iletişim geçmişinin paylaşımına izin ver.
- Öppna Ayarlar > Gelişmiş ayarlar > Kullanıcılar, välj en användare och peka sedan på Çağrılara, mesajlara ve iletişim geçmişinin paylaşımına izin ver.

### Güvenli depolama alanı ekleme

Başkalarının mesajlarınıza, fotoğraflarınıza, videolarınıza ve diğer dosyalarınıza erişimini engellemek için güvenli bir depolama alanı oluşturun.

Parmak izi kimliğinizi yapılandırdığınızdan emin olun. Daha fazla bilgi için, bkz. İlk kez bir parmak izi ekleme.

- 1 Açma 🙆 Ayarlar
- 2 Gelişmiş ayarlar > Kullanıcılar üzerine dokunun.
- **3 PrivateSpace'i ekle** üzerine dokunun. Güvenli depolama alanınız için bir isim girin ve **Oluştur**'a dokunun.
- **4** Güvenli **Değiştir**depolama alanınızı görmek için 'a dokunun.
- **5** Ayarları tamamlamak için ekranda çıkan talimatları takip edin ve depolama alanınıza erişmek için bir parmak izi ekleyin.

Ayarları tamamladıktan sonra, kilitleme ekranından karşılık gelen parmak izini kullanarak güvenli depolama alanınıza erişebilirsiniz.

😥 Güvenli depolama alanınızı silin ya da bu alandan çıkın: Depolama alanınıza gidin.

Ayarlar > Gelişmiş ayarlar > Kullanıcılar öğesine dokunun ve  $\square$  veya öğelerinden  $\square$  istediğinizi seçin.

# Güvenlik ayarları

### SIM kart PIN'inizi ayarlama

Başkalarının SIM kartınızı kullanmasını önlemek için SIM kilidini etkinleştirin. Telefonunuzu açtığınız veya SIM kartınızı başka bir telefona taktığınız her seferde SIM kartı PIN numaranızı girmeniz gerekir.

- SIM kilidini etkinleştirmeden önce operatörünüzden SIM kart PIN numarası aldığınızdan emin olun.
- 1 Ayarlar öğesini açın.
- 2 SIM kilidi ayarlarına erişim için Gelişmiş ayarlar > Güvenlik öğesine dokunun ve kart kilidi öğesini seçin.
- 3 SIM kartı kilitle öğesini açın. SIM kart PIN numaranızı girin ve TAMAM öğesine dokunun. SIM kart PIN numaranızı değiştirmek için SIM PIN kodunu değiştir öğesine dokunun ve ekrandaki talimatları uygulayın.

- Yanlış PIN denemelerinin maksimum sayısını aştığınızda PUK kodunu girmeniz gerekecektir. PUK kodu çok fazla sayıda hatalı girilirse, SIM kart kalıcı olarak kilitlenecektir.
  - Bu sınırlara ilişkin ayrıntılı bilgi için operatörünüzle iletişim kurun.

# Bir microSD kartı şifreleme

Verilerinize yetkisiz erişimi önlemek için microSD kartınızı şifreleyin. microSD kart başka bir telefona takıldığında bir şifre girmeniz istenir.

- Bazı microSD kartlar şifrelenemeyebilir. Desteklenmeyen kartları şifrelemeyi veya kilitlerini açmayı denediğinizde bir hata mesajı görüntülenebilir. microSD kartınızı şifrelemeden önce önemli verileri yedeklemeyi unutmayın.
  - Şifrelenen microSD kartlar, microSD kart şifrelemeyi desteklemeyen cihazlar tarafından tanınmayacaktır.
  - microSD kart şifresini unutursanız, kart üzerindeki tüm verileri temizlemeniz gerekir.
- 1 🙆 Ayarlar öğesini açın.
- 2 Gelişmiş ayarlar > Güvenlik öğesine dokunun. SD kart şifresini ayarla öğesini seçin ve şifre belirlemek için ekrandaki talimatları uygulayın.

Şifre belirlediğinizde, SD kart şifresini ayarla yerine aşağıdaki iki seçenek görülür:

- Şifreyi değiştirmek için SD kart şifresini değiştir öğesine dokunun.
- microSD kart şifresini kaldırmak ve şifrelemeyi devre dışı bırakmak için SD kart şifresini temizle öğesine dokunun.

# Verileri yedekleme ve geri yükleme

# Verileri bir microSD karta yedekleme

Eski telefonunuzdaki verileri bir microSD karta yedekleyin ve ardından verileri içe aktarmak için microSD kartı yeni telefonunuza takın.

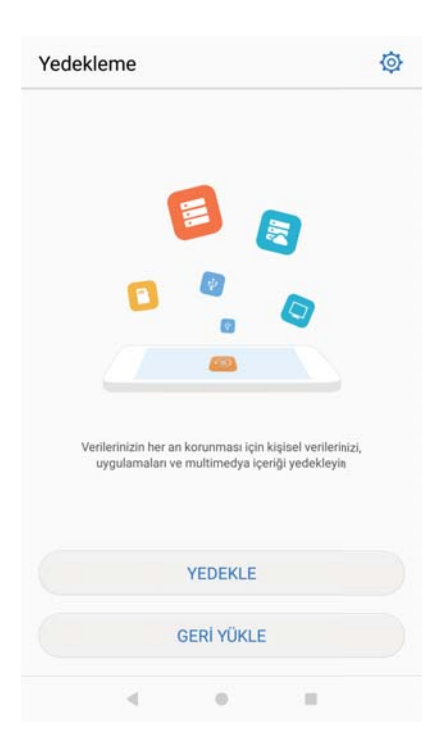

microSD kartları takma veya çıkarma hakkında daha fazla bilgi için bkz. SIM kart ve microSD kart takma.

- 1 Eski telefonunuzda 🧧 Yedekleme öğesini açın.
- 2 Yedekle > SD kart > İleri öğesini seçin.
- **3** Yedeklemek istediğiniz verileri seçin ve **Yedekle** öğesine dokunun. Sorulduğunda yedekleme şifresini girin. Fotoğraflar, ses dosyaları, videolar veya belgeler için yedekleme şifresi gerekmez.
  - Şifrenizi hatırlamanıza ve dosya erişimini kaybetmeyi önlemenize yardımcı olacak bir şifre hatırlatıcı belirleyin.
    - Varsayılan olarak yedekleme dosyaları Dosyalar içinde HuaweiBackup klasörüne kaydedilir.

- 4 microSD kartı yeni telefonunuza takın.
- 5 **Oracia Serie Serie Se**
- 6 Geri yükle > SD karttan geri yükle > İleri öğesine dokunun.
- 7 Geri yüklemek istediğiniz yedeklemeyi seçin.

Yedekleme verileri şifreliyse, istendiği zaman şifreyi girin.

8 Geri yüklemek istediğiniz verileri seçin ve Geri yüklemeyi başlat öğesine dokunun.

| ← ( | Geri Yükle                          |   | ← SD karttan geri yükle            |              |
|-----|-------------------------------------|---|------------------------------------|--------------|
| 0   | SD karttan geri yükle               | 0 |                                    |              |
| 8   | Dahili depolamayı yenile            |   | Geri yükle tamamla<br>Tamamlanan 1 | ndı          |
| ¥   | Harici USB depolama birimini yerile |   |                                    |              |
|     |                                     |   | Arama Günlükleri                   | $\checkmark$ |
|     |                                     |   |                                    |              |
|     |                                     |   |                                    |              |
|     |                                     |   |                                    |              |
|     |                                     |   |                                    |              |
|     |                                     |   |                                    |              |
|     | ILERI                               |   | TAMAM                              |              |
|     |                                     |   |                                    |              |
|     | 4 0 1                               |   | < 0                                |              |

# Verileri telefonunuzun dahili depolama alanına yedekleme

Dosyalarınızı kaybetmeyi önlemek için verileri telefonunuzun dahili depolama alanına yedekleyin. Sadece kişiler, mesajlar, çağrı günlüğü ve takvim gibi daha küçük dosyaları yedekleyin.

- 1 🧧 Yedekleme öğesini açın.
- 2 Yedekle > Dahili depolama > İleri öğesine dokunun.
- 3 Yedeklemek istediğiniz verileri seçin ve Yedekle öğesine dokunun. Sorulduğunda yedekleme şifresini girin. Fotoğraflar, ses dosyaları, videolar veya belgeler için yedekleme şifresi gerekmez.
  - Verilerinize erişimi kaybetmemek için bir şifre hatırlatıcı belirleyin.
    - Varsayılan olarak yedekleme dosyaları Dosyalar içinde HuaweiBackup klasörüne kaydedilir.

| SD kart                                                                                                   | 0                       |                                   |  |
|----------------------------------------------------------------------------------------------------|-------------------------|-----------------------------------|--|
| <b>Dahili depolama</b><br>Boş alan: 21,04 GB<br>SD kartlar desteklenmediğinde ör<br>Kisileriniz cağn kayı | erilii.                 | Yedekle tamamlandı<br>Tamamlanan1 |  |
| takvim çizelgeniz dahil olmak üze<br>sadece az yer kaplayan verileri ye                                   | ere lüfen<br>edekleyin. | Arama Günlükleri                  |  |
| USB depolama birimi                                                                                       |                         | Tamamlanan12                      |  |
| Bilgisayar                                                                                                |                         |                                   |  |
|                                                                                                    |                         |                                   |  |
|                                                                                                    |                         |                                   |  |

- **4** Verileri geri yüklemek için **2 Yedekleme** öğesini açın.
- 5 Geri yükle > Dahili depolamayı yenile > İleri öğesine dokunun.
- **6** Geri yüklemek istediğiniz yedeklemeyi seçin.

Yedekleme verileri şifreliyse, istendiği zaman şifreyi girin.

7 Geri yüklemek istediğiniz verileri seçin ve Geri yüklemeyi başlat öğesine dokunun.

| ← Geri Yükle                          | 🔶 Dahili depolamayı yenile           |
|---------------------------------------|--------------------------------------|
| 📋 SD karttan geri yükle 🛛             |                                      |
| Dahili depolamayı yenile              | Geri yükle tamamlandı<br>Tamamlanan1 |
| 🜵 Harici USB depolama birimini yerile |                                      |
|                                       | Fotoğraflar V<br>Tamamlanan21        |
|                                       |                                      |
|                                       |                                      |
|                                       |                                      |
|                                       |                                      |
| [ILERI]                               | Тамам                                |
| + - +                                 |                                      |

### Verileri USB depolama cihazına yedekleme

Telefonunuzu bir USB depolama cihazına bağlamak ve dosyalarınızı yedeklemek için bir USB On-The-Go (OTG) kablosu kullanın. Uyumlu USB depolama cihazları arasında USB flash bellekler, kart okuyucular ve microSD kartlı telefonlar bulunmaktadır.

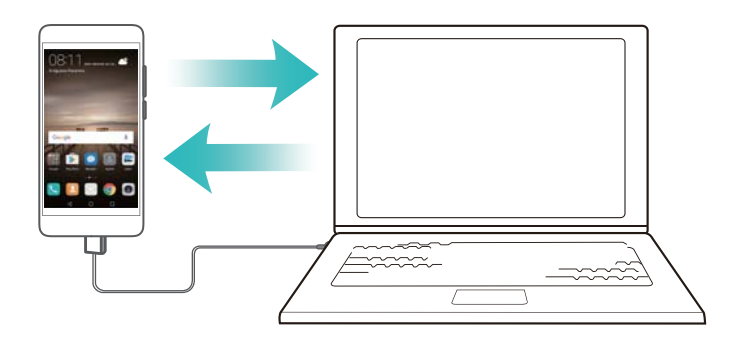

- 1 9 Yedekleme öğesini açın.
- 2 Yedekle > USB depolama birimi > İleri öğesine dokunun.
- **3** Yedeklemek istediğiniz verileri seçin ve **Yedekle** öğesine dokunun. Sorulduğunda yedekleme şifresini girin. Fotoğraflar, ses dosyaları, videolar veya belgeler için yedekleme şifresi gerekmez.
  - Şifrenizi hatırlamanıza ve dosya erişimini kaybetmeyi önlemenize yardımcı olacak bir şifre hatırlatıcı belirleyin.
    - Varsayılan ayar olarak yedekleme verileri USB depolama cihazında **HuaweiBackup** klasörüne kaydedilir.
- 4 Verileri geri yüklemek için 🥘 Yedekleme öğesini açın.
- 5 Geri yükle > Harici USB depolama birimini yenile > İleri öğesine dokunun.

- 6 Geri yüklemek istediğiniz yedeklemeyi seçin.
  - Yedekleme verileri şifreliyse, istendiği zaman şifreyi girin.
- 7 Geri yüklemek istediğiniz verileri seçin ve Geri yüklemeyi başlat öğesine dokunun.

#### Verileri bilgisayar kullanarak aktarma

Dosyalarınızı kaybetmeyi önlemek için verilerinizi bilgisayarınıza yedekleyin. Verileri yedeklemek ve geri yüklemek için bilgisayarınızı kullanmadan önce HiSuite'i yükleyin. Ayrıntılı bilgi için bkz. HiSuite'i Yükleme.

- **1** Telefonunuzu bir USB kablosu ile bir bilgisayara bağlayın. HiSuite otomatik olarak açılır.
  - Eski telefonunuz bir Huawei cihazı değilse, verileri bilgisayarınıza yedeklemek için üretici tarafından sağlanan yazılımı kullanın ve ardından doğrudan 4. adıma geçin.
- **2** HiSuite'te yedekleme ekranına gidin. Yedeklemek istediğiniz verileri seçin ve **Yedekle** öğesine dokunun.
  - Şifrenizi hatırlamanıza ve dosya erişimini kaybetmeyi önlemenize yardımcı olacak bir şifre hatırlatıcı belirlemek için ekrandaki talimatları uygulayın.
- 3 Yedekleme tamamlandığında Bitti öğesine tıklayın.
- 4 Yeni telefonunuzu bilgisayara bağlamak için bir USB kablosu kullanın.
- 5 Verileri yeni telefonunuza kopyalamak için HiSuite'te Veri geri yükleme öğesini seçin. Yedekleme verileri şifrelenmişse, verileri kurtarmanız istendiğinde şifreleme parolasını girmeniz gerekir.

# Dosya yönetimi

### Klasör oluşturma

Dosyalarınız için klasör oluşturarak telefonunuzu düzenli tutun.

- 1 öğesini açın. 📕 Dosyalar.
- 2 sekmesindeYerel veya İç depolamaöğesine dokununSD kart.
- **3** + üzerine dokunun. Yeni klasör adını girin ve **Kaydet**.öğesine dokunun.

# Dosya görüntüleme

#### Dosyaları kategoriye göre görüntüleme

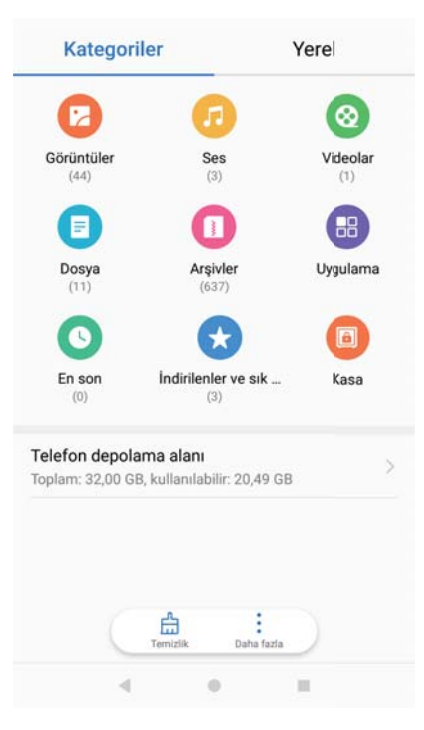

öğesini açın. **Dosyalar**. Dosyalarınızı kategoriye göre görüntülemek için **Kategoriler** sekmesini seçin.

#### Dosyaları hızlı bulma

Dosya arama özelliğini kullanarak dosyaları hızlıca bulun.

- 1 öğesini açın. 📕 Dosyalar.
- 2 sekmesinde Yerel veya İç depolama öğesine dokununSD kart.
- **3** Gigesine dokunun ve dosya adı veya anahtar kelimeleri girin. Arama çubuğunun altında arama sonuçları görüntülenir.

#### Dosyaları sıralama

Dosyalarınızı türe, boyuta veya tarihe göre düzenlemek için sıralama özelliğini kullanın.

- 1 öğesini açın. 📕 Dosyalar.
- 2 sekmesinde Yerel veya iç depolama öğesine dokununSD kart.
- 3 = öğesine dokunun ve dosyaları türe, ada, boyuta veya tarihe göre sıralayın.

#### İndirmeleri görüntüleme

- 1 öğesini açın. 📕 Dosyalar.
- **2** Kategoriler sekmesinde, İndirilenler ve sık k... öğesine dokunarak, indirdiğiniz veya başka cihazlardan aldığınız dosyaları görüntüleyin.

#### Sık kullanılanları ekleme ve görüntüleme

- 1 öğesini açın. 🗾 Dosyalar.
- 2 sekmesinde Yerel veya İç depolama öğesine dokununSD kart.

- 3 eklemek istediğiniz dosya veya klasöre dokunup tutun ve öğesine dokunun > Sık kullanılanlara ekle.
- 4 Kategoriler sekmesinde, sık kullanılanları görüntülemek için İndirilenler ve sık k... öğesine dokunun.

#### Ana ekranda dosya kısayolları oluşturma

Kolay erişim için ana ekranda, sık kullanılan dosyaların kısayolunu oluşturun.

- 1 öğesini açın. 📒 Dosyalar.
- 2 sekmesinde Yerel veya İç depolama öğesine dokununSD kart.
- 3 eklemek istediğiniz dosya veya klasöre dokunup tutun ve öğesine dokunun > Bir masaüstü kısayolu oluştur.

### Dosyaları paylaşma

Dosya, fotoğraf ve videoları paylaşmak için dosya paylaşım özelliğini kullanın.

- 1 öğesini açın. 📒 Dosyalar.
- 2 sekmesinde Yerel veya İç depolama öğesine dokununSD kart.
- **3** Paylaşmak istediğiniz dosyaları seçin ve **Paylaş**. öğesine dokunun.
- 4 Bir paylaşma yöntemi seçin ve dosyalarınızı paylaşmak için ekrandaki talimatları izleyin.

### Dosya yeniden adlandırma

Hızlı bir şekilde bulabilmeniz için dosyalarınıza hatırlanabilir adlar verin.

- 1 öğesini açın. 📕 Dosyalar.
- 2 sekmesinde Yerel veya İç depolama öğesine dokununSD kart.
- **3** Yeniden adlandırmak istediğiniz dosya veya klasöre dokunup tutun ve **\*** > **Yeniden adlandır**.öğesini seçin.
- 4 Yeni bir ad girin ve **Tamam**. öğesine dokunun.

#### Dosyaları kopyalama, taşıma veya silme

- 1 öğesini açın. 📕 Dosyalar.
- 2 sekmesinde Yerel veya İç depolama öğesine dokununSD kart.
- **3** Kopyalamak, taşımak veya silmek istediğiniz dosya veya klasörlere dokunun ve tutun. Şunları yapabilirsiniz:
  - Dosyaları hedef klasöre kopyalayın: 🗇 üzerine dokunun. Bir hedef klasör seçin ve 🗇 öğesine dokunun.
  - Dosyaları hedef klasöre taşıyın: 🗍 üzerine dokunun. Bir hedef klasör seçin ve 🗍 öğesine dokunun.

• Dosya, klasör seç : 🛄 > Sil üzerine dokunun.

#### Arşiv oluşturma veya çıkartma

Alan açmak ve dosyaları daha kolay paylaşmak için dosyaları bir zip arşivinde sıkıştırın.

- 1 öğesini açın. 🛅 Dosyalar.
- 2 sekmesinde Yerel veya iç depolama öğesine dokununSD kart.
- 3 Sıkıştırma istediğiniz dosya veya klasöre dokunup tutun ve öğesine dokunun 🌸 > Sıkıştır.
- **4** Arşiv hedef konumunu seçin. Seçilen dosyalar bir zip dosyası olarak sıkıştırılır ve otomatik olarak adlandırılır.
- Bir arşivi çıkartmak için, arşiv dosyasına dokunun ve tutun. > Buraya Çıkart öğesine dokunun ve arşiv içeriğinin nereye çıkarılmasını istediğinizi seçin.

### Küçük görüntü dosyalarını gizleme

**Dosyalar** görüntülerinize göz attığınızda, web sitelerinden önbelleğe alınan bazı görüntüler görebilirsiniz. Aşağıdaki şekilde bu görüntülerin görüntülenmesini önleyebilirsiniz:

- 1 **Dosyalar** öğesini açın.
- Ayarlar öğesine dokunun ve 30 KB'tan küçük dosyaları gizlemek için Küçük resimleri filtrele öğesini açın. Önbelleğe alınan çoğu görüntü gizlenecektir.

### Dosyaları güvenli saklama

Kasayı etkinleştirin, bir şifre belirleyin ve şifrelemek için dosyaları kasaya taşıyın. Dosyaları kasadan istediğiniz zaman çıkarabilirsiniz.

- Görüntüleri, ses dosyalarını, videoları ve belgeleri bir kasaya ekleyebilirsiniz.
- 1 🗾 Dosyalar öğesini açın.
- 2 Yerel veya Kategoriler sekmesinde, Kasa öğesine dokunun.
- 3 Etkinleştir öğesine dokunun ve kasa depolama konumunu ayarlayın.
- **4** Bir şifre ve güvenlik sorusu belirlemek için ekrandaki talimatları uygulayın ve Kasayı açmak için **Bitti** öğesine dokunun.
- 5 └┘ öğesine dokunun. Dosyaları seçmek için ekrandaki talimatları uygulayın ve ardından dosyalarınızı kasaya eklemek için └┘ öğesine dokunun.
- Kasayı imha etme: Kasada Ayarlar > Kasa imha et öğesine dokunun. Dosyaları kasadan kaldırmak ve imha etmek için ekrandaki talimatları uygulayın.
- Kasa şifresini değiştirme: Kasada Ayarlar > Şifreyi değiştir öğesine dokunun. Şifreyi değiştirmek için ekrandaki talimatları izleyin.

- Kasa şifresini değiştirme: Kasada Ayarlar > Güvenlik sorusunu değiştir öğesine dokunun.
   Şifreyi değiştirmek için ekrandaki talimatları izleyin.
- Başka bir kasaya geçme: Kasada Ayarlar > Güvenli değiştir öğesine dokunun. Başka bir kasa seçmek için ekrandaki talimatları izleyin.
- Depolama konumunu görüntüleme: Kasada, kasa güvenli konumunu görüntülemek için Ayarlar > Güvenli konum öğesine dokunun.

Depolama konumu klasörünü değiştirmeyin, aksi halde dosyalarınıza erişemezsiniz.

# Çağrılar ve Kişiler

# Arama yapma

# Akıllı numara çevirme

Çeviriciye bir kişinin adını, adının ilk harflerini veya numarasını girin. Telefonunuz eşleşen kişileri görüntüleyecektir.

- 1 Sevir öğesini açın.
- 2 Çeviriciye bir kişinin adını, baş harflerini veya numarasını girin (örneğin Ahmet Öztürk veya AÖ). Telefonunuz kişilerinizi ve çağrı kaydını arayacak ve sonuçları çeviricinin üzerinde listeleyecektir.

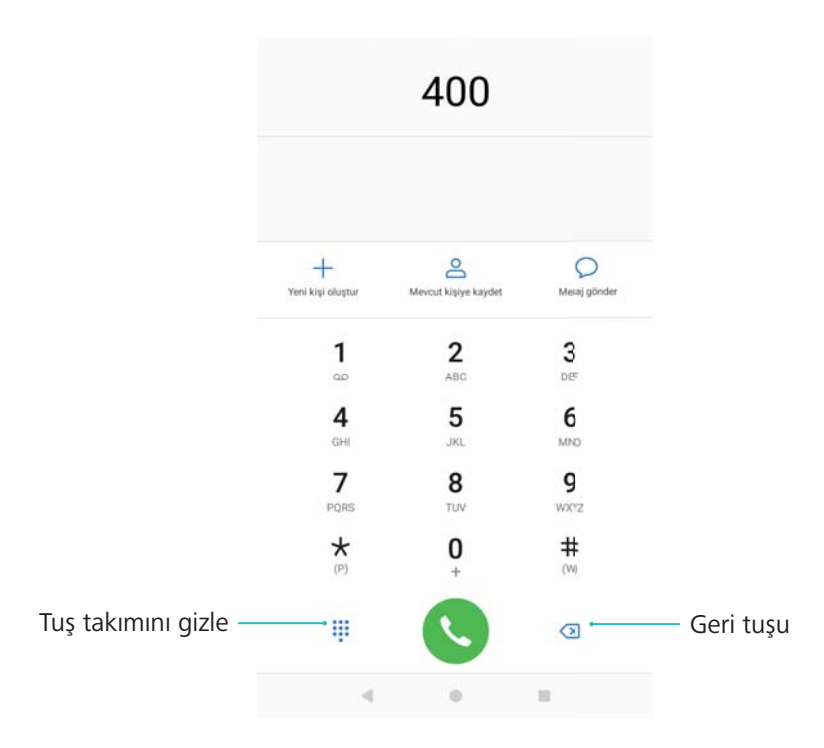

Aramak istediğiniz kişiyi listeden seçin. Telefonunuz çift SIM desteğine sahipse, bir arama yapmak için CU veya CO öğesine dokunun.

Çağrı durumu ekranda görüntülenir (örneğin gelen çağrı veya çağrı yönlendirme).

- 4 Çağrıyı sonlandırmak için 🧖 öğesine dokunun.
  - Bir çağrıyı güç düğmesini kullanarak sonlandırmak için Sevir öğesine gidin, Sevir öğesine dokunun ve ardından Güç düğmesi çağrıyı sonlandırır öğesini açın.

# Kişilerden bir çağrı yapma

- 1 **U** Kişiler öğesini açın.
- **2** Arama çubuğuna dokunun ve aramak istediğiniz kişinin adını veya adının ilk harflerini girin.

3 Kişi numarasına dokunun. Telefonunuz çift SIM desteğine sahipse, arama yapmak için 🕓

veya 🕓 öğesini seçin.

### Çağrı kaydından bir çağrı yapma

- 1 Sevir öğesini açın.
- **2** Tüm çağrıları görüntülemek için listede yukarı ve aşağı kaydırın. Aramak istediğiniz kişinin adına veya numarasına dokunun. Telefonunuz çift SIM desteğine sahipse, arama yapmak

için 🔇 veya 🔇 öğesini seçin.

### Ekran kapalı olduğunda kişileri arama

Ekran kapalı olduğunda insanları hızla arayın.

- 1 Sevir öğesini açın.
- 2 > Ayarlar > Hızlı arama öğesine dokunun ve Hızlı arama öğesini açın.

Ekran kapalı olduğunda ses azaltma düğmesine basın ve bir saniye basılı tutun. Uyarı sesini duyduğunuzda, ses azaltma düğmesini bırakın ve aramak istediğiniz kişinin adını söyleyin. Telefon bu kişinin numarasını çevirecektir.

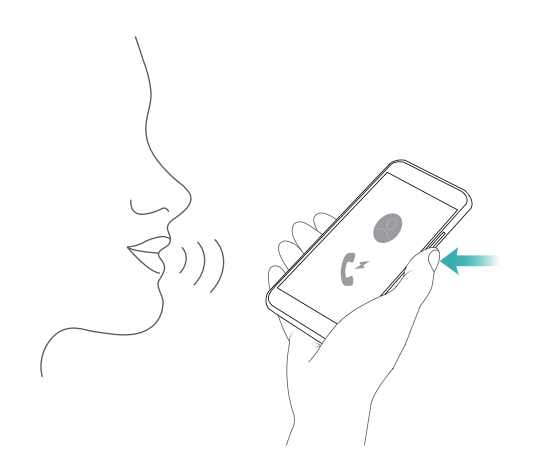

Bluetooth kulaklıklı mikrofon setini kullanırken hızlı aramayı etkinleştirmek için konuşma/ gönderme tuşuna basın ve basılı tutun.

#### Görüntülü arama yapma

- Bir görüntülü arama yapmadan önce, telefonunuzun ve aradığınız kişinin telefonunun VoLTE'yi destekleyip desteklemediğini ve operatörünüzle birlikte bu hizmeti etkinleştirip etkinleştirmediğinizi kontrol edin. Hem siz, hem de aradığınız kişi VoLTE ağının kapsama alanı içinde olmalısınız.
- 1 **Mayarlar** öğesini açın.
- 2 Diğer > Cep telefonu ağı öğesine dokunun ve VoLTE çağrılar öğesini açın.
- 3 **E** Kişiler öğesini açın.
- **4** Arama çubuğuna dokunun ve aramak istediğiniz kişinin adını veya adının ilk harflerini girin.

**5** Bir görüntülü aramayı başlatmak için, <sup>O</sup> öğesine dokunun.

🤨 Bir sesli arama esnasında görüntülü aramaya geçmek için, 💻 öğesine dokunun.

#### RCS araması yapma

RCS (Rich Communication Suite), telefon rehberi hizmetleri, sesli arama, anlık mesajlaşma ve dosya paylaşımını içeren geniş bir iletişim hizmetleri yelpazesi sunar.

- Bir RCS araması yapmadan önce, sizin ve aradığınız kişinin RCS'yi etkinleştirdiğinden ve RCS hesaplarınızda oturum açtığınızdan emin olun.
  - Bu özellik tüm operatörler tarafından desteklenmeyebilir.

Bir arama sırasında, görüntülü aramaya geçmeyi, mesaj göndermeyi ve daha fazlasını yapabilirsiniz.

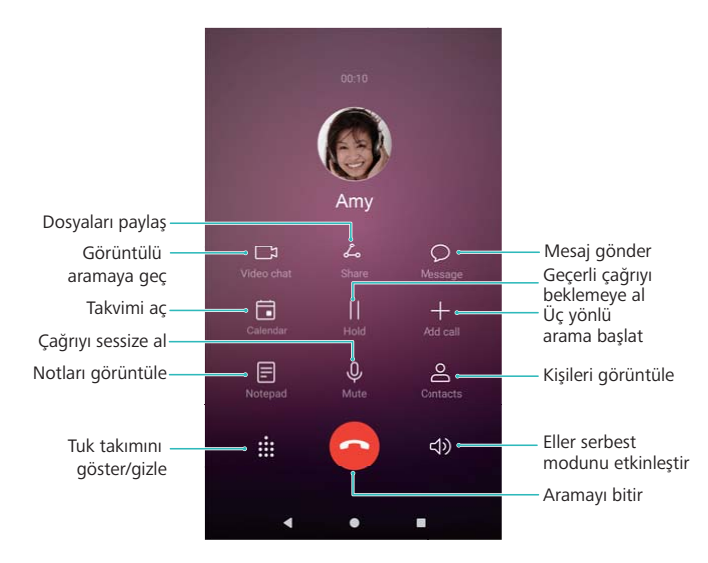

# Bir acil durum çağrısı yapma

Acil bir durumda, telefonunuzdan bir SIM kart olmadan da acil durum çağrısı yapabilirsiniz. Ancak bir cep telefonu kapsama alanı içinde olmalısınız.

- 1 **S**Çevir öğesini açın.
- 2 Çeviricide bulunduğunuz yerin acil durum numarasını girin ve ardından 🕓 öğesine dokunun.
- Telefonun iyi sinyal aldığı bir yerdeyseniz, telefonunuz konumunuzu otomatik olarak alır ve ekranda görüntüler.
- Acil durum çağrıları yapabilmek, yerel düzenlemelere ve bölgenizdeki operatörlere bağlıdır. Yetersiz şebeke kapsama alanı veya çevresel parazitler çağrınızın bağlanmasını engelleyebilir. Acil durumlardaki önemli iletişimler için asla sadece telefonunuza güvenmeyin.

### Uluslararası aramalar yapma

- Bir uzun mesafe çağrısı yapmadan önce, uluslararası çağrı veya dolaşım servisini etkinleştirmek için operatörünüzle iletişim kurun.
- 1 **S**Çevir öğesini açın.
- 2 Çevirici ekranında + sembolünü girmek için **0** tuşuna dokunun ve basılı tutun ve ardından ülke kodunu, alan kodunu ve telefon numarasını girin.
- **3** Çağrıyı başlatmak için Coğesine dokunun. Telefonunuz çift SIM desteğine sahipse, arama yapmak için Coyesini seçin.

### Otomatik yeniden arama

Bir kişinin numarasını, aramanız bağlantı kurana dek yeniden aramaya devam etmek için otomatik yeniden arama özelliğini kullanın.

• Bir arama ilk kez bağlantı kuramadığında (veya kesildiğinde), telefonunuz bir kez yeniden

arama ekranını görüntüleyecektir. Numarayı bir kez yeniden aramak için 🕒 öğesine dokunun.

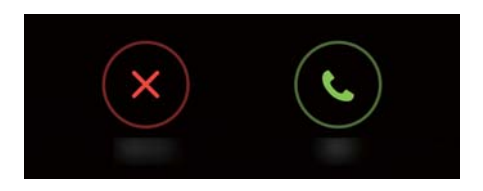

 İlk yeniden arama denemesinde bağlantı kurulamazsa, telefonunuz sonsuz kez yeniden arama ekranını görüntüleyecektir. Numarayı çağrı bağlantısı kurulana dek yeniden aramak için öğesine dokunun.

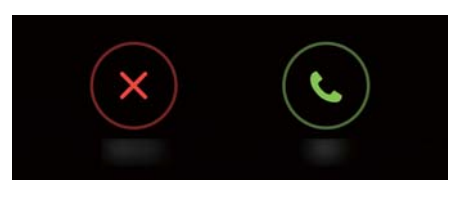

- Hızla Söğesine dokunun. 10 saniye içinde yeniden aramadığınız takdirde, yeniden arama ekranı kapanacaktır.
  - Bir yeniden arama denemesini iptal etmek için 
     <sup>
     </sup>
     öğesine dokunun.

### Dolaşım esnasında arama yapma

Denizaşırı bir yerdeyken bir kişiyi aramak için Kişiler kısmını kullanın.

Kişiler öğesini açın. Bir çağrıyı başlatmak için, aramak istediğiniz kişiyi seçin ve ardından o kişinin numarasına dokunun.

# Çağrı yanıtlama

## Bir çağrıyı yanıtlama veya reddetme

(j) Bir çağrı geldiğinde zil sesini susturmak için ses düzeyi düğmesine basın.

Ekran kilitliyse:

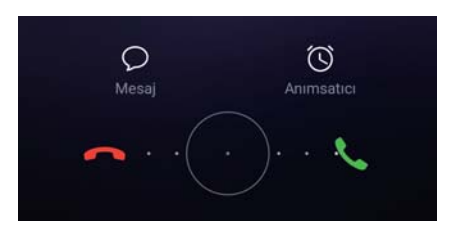

- Aramayı yanıtlamak için  $\bigcirc$  öğesini sağa sürükleyin.
- Aramayı reddetmek için  $\bigcirc$  öğesini sola sürükleyin.
- Bir çağrıyı reddetmek ve bir SMS göndermek için  $\, \bigtriangledown \,$  öğesine dokunun.
- Bir geri arama hatırlatıcısını yapılandırmak için <sup>()</sup> öğesine dokunun.
   Ekran kilitli değilse:

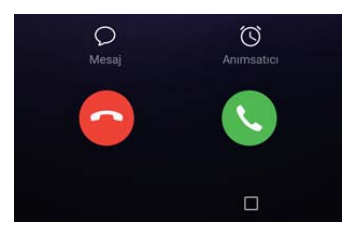

- Çağrıyı yanıtlamak için 🕒 öğesine dokunun.
- Çağrıyı reddetmek için 📀 öğesine dokunun.
- Bir çağrıyı reddetmek ve bir SMS göndermek için  $\, \bigtriangledown \,$  öğesine dokunun.
- Bir geri arama hatırlatıcısını yapılandırmak için 🛈 öğesine dokunun.
- Bir çağrı sırasında uygulama kullanmak için, en son kullanılan uygulamaların listesini açmak

üzere 🗆 En Son'a dokunun. Eğer telefonunuzda mevcutsa, ön tarafa bakan parmak izini

sensöründe — sola ya da sağa kaydırablirsiniz. İstediğiniz uygulamaya dokunun. Çevirici uygulaması arka planda çalışmaya devam edecektir.

Metin girerken veya tam ekran modunu kullanırken (örneğin bir resmi görüntülerken veya bir oyun oynarken) bir çağrı alırsanız, gelen çağrı ekranın üstünde bir yüzer pencerede

görüntülenir. Çağrıyı yanıtlamak için 🌭 öğesine, reddetmek için 🧖 öğesine dokunun.

# Çağrılar arasında geçiş yapma

- Bu özelliği kullanmadan önce çağrı bekletmeyi etkinleştirdiğinizden emin olun. Ayrıntılar için operatörünüzle bağlantı kurun.
- **1** Bir görüşme sırasında başka bir gelen çağrı alırsanız <sup>(</sup>) öğesine dokunun. Gelen çağrıyı yanıtlayabilir ve diğer hattı beklemeye alabilirsiniz.
- 2 İki çağrı arasında geçiş yapmak için, öğesine dokunun veya beklemede olan çağrıyı seçin.

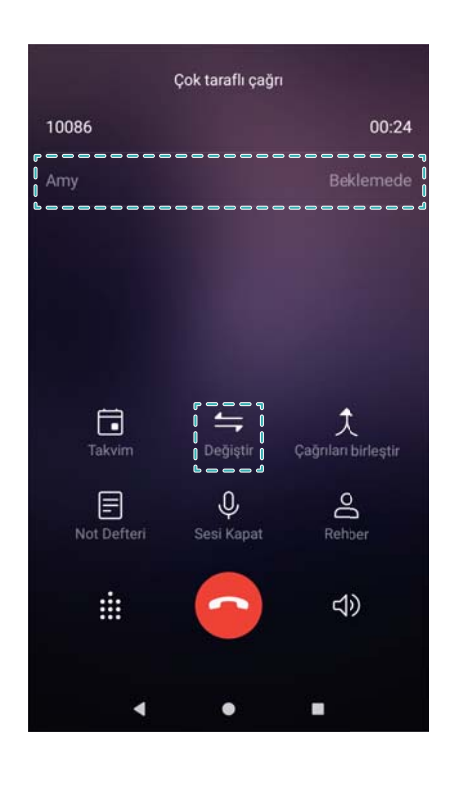

# Konferans görüşmesi yapma

Çok taraflı görüşme özelliğiyle bir konferans görüşmesi düzenleyin. Bir kişinin numarasını arayın (veya arama alın) ve ardından konferans görüşmesine eklemek için başka bir numarayı arayın.

- Konferans görüşmesi operatörünüz tarafından desteklenmelidir. Bu hizmeti etkinleştirdiğinizden emin olun. Ayrıntılar için operatörlerinizle irtibat kurun.
- 1 İlk katılımcıyı arayın.
- 2 Çağrı bağlandıktan sonra + öğesine dokunun ve ardından ikinci katılımcının numarasını arayın. Birinci katılımcı beklemeye alınır.
- f 3 İkinci çağrı bağlandığında, konferans görüşmesini başlatmak için  $m {\wedge}$  öğesine dokunun.
- **4** Konferansa başka kişileri eklemek için 2. ve 3. adımları tekrarlayın.
- **5** Çağrı sırasında katılımcıların listesini görüntülemek için > öğesine dokunun. Şunları yapabilirsiniz:
  - Kişiyi çağrıdan kaldırmak için kişinin karşısındaki 
     öğesine dokunun.

- Ana çağrı ekranına dönmek için <br/> <br/> <br/> öğesine dokunun.

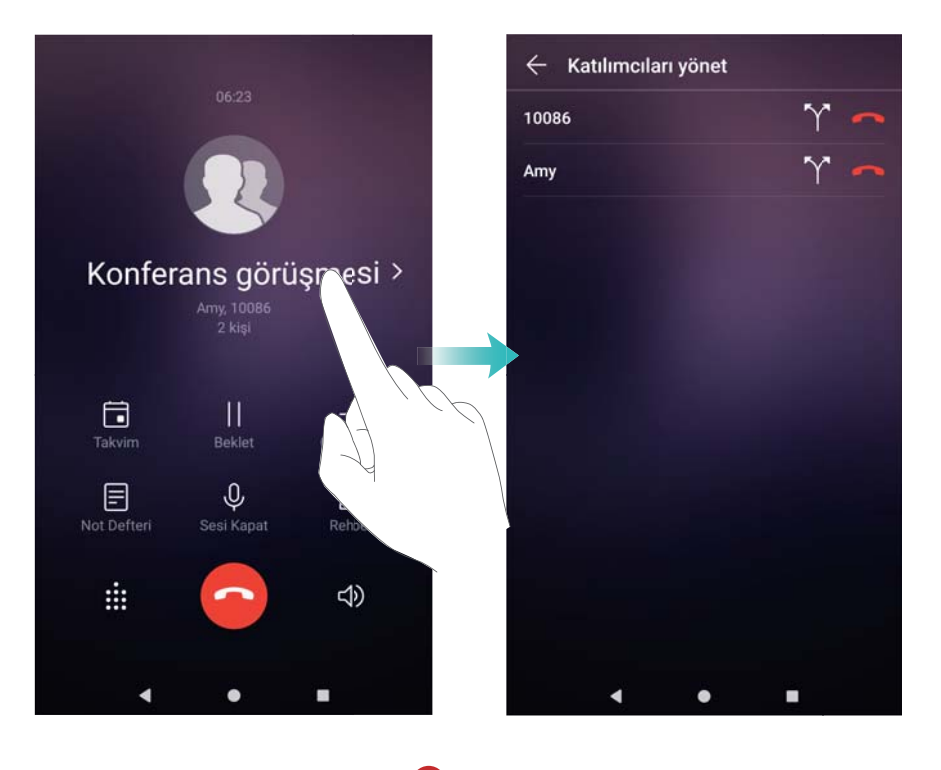

6 Konferans görüşmesini sonlandırmak için  $\circ$  öğesine dokunun.

# Çağrı seçenekleri

Bu arama sırasında mikrofonun üstünü kapatmayın.

Bir çağrı sırasında telefonunuz bir çağrı menüsü görüntüleyecektir.

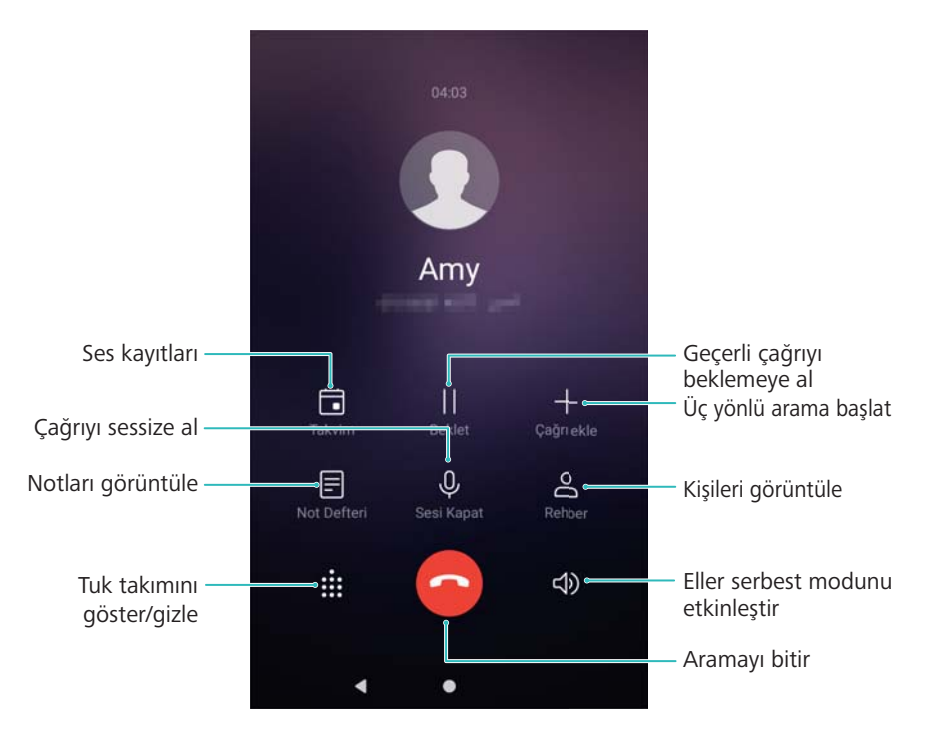

• Çağrıda menüsünü gizleyin:  $\bigcirc$  Ana Ekran ya da  $\lhd$  Geri'e dokunun. Eğer telefonunuzda

mevcutsa, ön tarafa bakan parmak izini sensörüne — dokunabilirsiniz. Çağrı menüsüne geri dönmek için ekranın üst kısmındaki yeşil durum çubuğuna dokunun.

| Temalar<br>YEREL TEMALAR<br>SOB<br>EMUIS.OTheme | <ul> <li>Aramanıza geri dönmek</li> </ul> | dokunun 07:35 📰 17:28 |
|-------------------------------------------------|-------------------------------------------|-----------------------|
| YEREL TEMALAR                                   | Temalar                                   |                       |
| EMUIS.0Theme                                    | VEREL TEMALAR                             |                       |
| Crzeliegtir                                     | EMUI5.0Theme                              |                       |
|                                                 |                                           | 0.celleştir           |

- Üç yönlü arama başlatın: Bu özelliği nasıl kullanacağınızı öğrenmek için operatörünüzle görüşün.
- Ses düzeyini ayarlama: Ses düzeyini artırmak için ses yükseltme düğmesine, ses düzeyini düşürmek için ses azaltma düğmesine basın.
# Çağrı kayıtlarını yönetme

### Cevapsız aramaları görüntüleme

- 1 **S**Çevir öğesini açın.
- 2 Tüm cevapsız aramaları görüntülemek için, çağrı kaydında aşağı kaydırın ve **Cevapsız** sekmesine dokunun.
  - Cevapsız aramaları Tümü sekmesinde de görüntüleyebilirsiniz. Cevapsız aramalar kırmızı renkle işaretlenir.
- **3** Aramaya geri dönmek, bir mesaj göndermek ve daha fazlası için çağrı kaydının yanındaki
  - (i) öğesine dokunun.

### Çağrı kaydındaki bilinmeyen numaraları yönetme

- 1 Sçevir öğesini açın.
- **2** Bilinmeyen öğesine dokunun.
- **3** Bir numara seçin ve (i) öğesine dokunun. Şunları yapabilirsiniz:
  - Numarayı kişilerinize ekleyin: Yeni bir kişi oluşturmak için + öğesine veya numarayı mevcut bir kişiye eklemek için <sup>O</sup> öğesine dokunun.
  - Numarayı kara listeye ekleyin: > Kara listeye ekle öğesine dokunun.
  - Numarayı paylaşın: Numarayı bir kısa mesaj olarak göndermek için > Numarayı gönder öğesine dokunun.

### Çağrı kayıtlarını birleştirme

Çağrı kaydınızı düzenli tutmak için aynı kişi veya numaraya ait çağrı kayıtlarını birleştirin.

- 1 **S**Çevir öğesini açın.
- 2 > Ayarlar > Çağrı kaydını birleştir öğesine dokunun.
- 3 Kişiye göre öğesine dokunun. Telefonunuz aynı kişi veya numaraya ait çağrı kayıtlarını otomatik olarak birleştirecektir. Ayrıntılı çağrı kaydı bilgilerini görüntülemek için çağrı kaydının yanındaki i öğesine dokunun.

### Çağrı kaydını temizleme

🕒 Çevir öğesini açın. Çağrı kaydını iki şekilde silebilirsiniz:

- Bir girişi sil: Bir kayıt girişine basın ve basılı tutun, ardından Girişi sil öğesine dokunun.
- Çok sayıda girişi sil: 🔟 öğesine dokunun. Silmek istediğiniz girişleri seçin ve sonra 🛄 öğesine dokunun.

### Çağrı kaydının yedeklenmesi

- 1 🥘 Yedekleme öğesini açın.
- Çağrı kaydını bir microSD karta ya da telefonunuzun dahili depolamasına yedeklemek için
   Yedekle > SD kart veya Dahili depolama öğesine dokunun.
- **3** Arama günlükleri öğesini seçin ve Yedekle üzerine dokunun.
- 4 Şifreyi yapılandırmak için ekran talimatlarını takip edin.

# Çağrı ayarları

#### Tuş takımı dokunma tonlarını yapılandırma

- 1 Sevir öğesini açın.
- 2 > Ayarlar > Arayıcı tuş sesleri öğesine dokunun ve dokunma tonu ayarlarını yapılandırın.

Arayıcıya dokunduğunuzda ön ayarlı dokunma tonu görüntülenir. Telefonunuz sessiz modundaysa, dokunma tonları kapatılır.

### Çağrı yönlendirmeyi etkinleştirme

Bir çağrıyı alamıyorsanız, telefonunuzu çağrıları başka bir numaraya iletmek üzere yapılandırabilirsiniz.

- 1 Sevir öğesini açın.
- 2 > Ayarlar öğesine dokunun.
- 3 SIM 1 veya SIM 2 altında Çağrı iletme öğesini seçin.
- 4 Bir yönlendirme yöntemi seçin. Hedef numarayı girin ve Etkinleştir öğesine dokunun.

Çağrı iletme özelliği etkinleştirildiğinde, telefonunuz (yanıtlanmayan çağrılar gibi) belirli çağrıları belirlemiş olduğunuz numaraya iletecektir.

#### Arama bekletmeyi etkinleştirme

Çağrı bekletme özelliği, gelen bir çağrıyı başka bir çağrıda hazır olduğunuzda alma ve iki görüşme arasında geçiş yapma olanağı tanır.

- Bu özelliği etkinleştirmek için operatörünüzle irtibat kurmanız gerekebilir.
- 1 Sevir öğesini açın.
- 2 > Ayarlar öğesine dokunun.
- 3 SIM 1 veya SIM 2 altında Ek ayarlar öğesini seçin ve Çağrı bekletme öğesini açın.

Bir görüşme sırasında bir başka çağrı geldiğinde, yeni çağrıyı yanıtlamak için 🕓 öğesine ve iki çağrı arasında geçiş yapmak için 📛 öğesine dokunun.

### VoWi-Fi'yi Etkinleştirme

Mobil veri veya Wi-Fi ağı üzerinden çağrı yapmak için VoWi-Fi (Wi-Fi üzerinden ses) özelliğini etkinleştirin.

- Bu özellik tüm operatörler tarafından desteklenmeyebilir.
- 1 Sevir öğesini açın.
- 2 > Ayarlar > Wi-Fi araması öğesine dokunun.
- 3 Wi-Fi araması öğesini açın ve Aç öğesini seçin.
- 4 Mod öğesine dokunun. Giden çağrıların üç farklı öncelik modundan seçim yapabilirsiniz:
  - Tercih edilen Wi-Fi: Wi-Fi önceliklidir.
  - Tercih edilen mobil veriler: Mobil veri önceliklidir.

### Cep modunu etkinleştirme

Telefonunuz cebinizde olduğunda gelen çağrıları kaçırmamak için cep modunu etkinleştirin. Bir çağrı aldığınızda zil sesi düzeyi yavaş yavaş artırılacaktır.

- 1 **Sevir** öğesini açın.
- 2 > Ayarlar öğesine dokunun.
- 3 Cep modu öğesini açın.

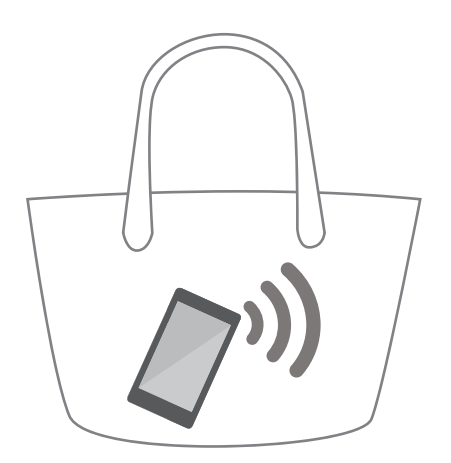

Cep modu etkinken, bir çağrı aldığınızda ve telefonunuz cebinizde veya çantanızdayken zil sesi düzeyi yavaş yavaş artırılacaktır.

#### Sabit arama numaralarını etkinleştirme

Giden çağrıları beyaz listedeki numaralarla sınırlandırmak için sabit arama numaralarını kullanın.

- Sabit arama numaralarını etkinleştirmek için PIN2 kodunuz gerekir. PIN2 kodunuzu almak için, operatörünüzle irtibat kurun.
- 1 Sevir öğesini açın.

- 2 > Ayarlar > Ek ayarlar > Sabit Arama Numaraları öğesine dokunun. Telefonunuz çift
   SIM desteğine sahipse, SIM 1 veya SIM 2 öğesinin altındaki Ek ayarlar > Sabit Arama
   Numaraları öğesine dokunun.
- **3** Sabit arama numaralarını etkinleştirmek için, **SAN'yi etkinleştir** öğesine dokunun, PIN2 kodunuzu girin ve ardından **Tamam** öğesine dokunun.
  - PIN2 kodunuzu girmek için üç yanlış deneme yaptıktan sonra PUK2 kodunu girmeniz istenir. PUK2 kodunu almak için, operatörünüzle irtibat kurun.
- **4** Bir kişi eklemek için, + öğesine dokunun.

Sabit arama numaralarını etkinleştirdikten sonra, yalnızca beyaz listedeki numaraları arayabilirsiniz.

### Aramaları bir kısa mesajla reddetme

Aramayı yanıtlamak için uygun olmadığınız zamanlarda önceden tanımlı bir kısa mesaj gönderin.

- 1 Sevir öğesini açın.
- 2 > Ayarlar > SMS ile çağrıları reddet öğesine dokunun.
- **3** Mesaj içeriğini düzenlemek için önceden tanımlı bir kısa mesaja dokunun. İşlemi tamamladığınızda, mesajı kaydetmek için **Tamam** öğesine dokunun.

Bir gelen aramayı yanıtlamak için uygun olmadığınız zaman,  $\bigcirc$  öğesine dokunun ve arayana göndermek için önceden tanımlı bir mesaj seçin.

#### Taciz filtresini yapılandırma

Taciz filtresi, bilinmeyen veya kara listedeki numaralardan gelen çağrılar ve mesajları otomatik olarak engeller.

- 1 **Sevir** öğesini açın.
- 2 > Kişi engelleme öğesine dokunun.
- 3 Taciz filtresi ayarları ve kara listeyi yapılandırmak için 🍄 öğesine dokunun.
- Taciz filtresi ayarları ve kara listeyi Telefon Yöneticisi > Engellenenler listesi > <sup>(2)</sup> içinde de yapılandırabilirsiniz.

### Çağrı zil sesini yapılandırma

Sistemin zil sesleri arasından bir seçim yapın veya müzik kitaplığınızdan bir şarkı seçin.

- 1 **Sevir** öğesini açın.
- 2 > Ayarlar > Telefon zil sesi öğesine gidin. Bir sistem zil sesi seçin veya müzik kitaplığınızdan bir şarkı seçin.

Alternatif olarak Ayarlar > Ses öğesine gidin, Çağrı zil sesi ve titreşim öğesine dokunun ve ardından zil sesi ayarlarını yapılandırın.

### Sesli mesajları yapılandırma

Telefonunuz kapalıyken veya kapsama alanı dışındayken çağrıları sesli mesajınıza yönlendirin. Sizi arayan kişiler, daha sonra dinleyebileceğiniz bir sesli mesaj bırakabilirler.

- Sesli mesaj servisi, operatörünüz tarafından desteklenmelidir. Lütfen bu servise abone olduğunuzdan emin olun. Sesli mesaj servisi hakkında bilgi almak için operatörünüzle iletişim kurun.
- 1 Sevir öğesini açın.
- 2 > Ayarlar öğesine dokunun.
- **3** Ek ayarlar öğesine dokunun. Telefonunuz çift SIM desteğine sahipse SIM 1 veya SIM 2 öğesine dokunun, ardından Ek ayarlar öğesine dokunun.
- 4 Sesli mesaj > Sesli mesaj numarası öğesine dokunun ve sesli mesaj numaranızı girin.

### TTY modunu yapılandırma

Telefonunuzu bir TTY (teletypewriter) cihazına bağlayın ve bir arama sırasında yazılı mesajlar almak ve göndermek için TTY modunu etkinleştirin. TTY, işitme ve konuşma engelli kullanıcıların telefon üzerinden iletişim kurmasına imkan tanıyan özel bir cihazdır.

- TTY modunu etkinleştirmeden önce, telefonunuzun kulaklık yuvasına bir TTY cihazı bağlamak için uygun bir kablo kullanın.
  - Bu özellik tüm operatörler tarafından desteklenmeyebilir.
- 1 Sevir öğesini açın.
- 2 > Ayarlar > TTY modu öğesine dokunun. Dört seçenek vardır:
  - TTY Dolu: Telefon görüşmesinin her iki tarafında yalnızca metinle iletişim.
  - TTY HCO: Gelen metni okuyan bir ses duyarsınız ve giden metni yazarsınız.
  - TTY VCO: Giden metni okuyun ve yanıt olarak bir kısa mesaj alın.
  - TTY Kapalı: Telefon görüşmesinin her iki tarafında standart sesli iletişim.

## Bir kişi kartı oluşturma

Kişi bilgilerinizi hızlı bir şekilde paylaşmak için bir kişi kartı oluşturun. Kişi bilgilerinizi, WhatsApp gibi bir anlık mesajlaşma hizmetiyle kişi kartını göndererek veya QR kodunu tarayarak paylaşabilirsiniz.

- 1 🔝 Kişiler öğesini açın.
- **2** Ben öğesine dokunun.

3 Profil resminizi ayarlayın. Adınızı ve şirket, telefon numarası ve diğer kişi bilgilerini girin ve ardından ✓ öğesine dokunun. Telefonunuz bir QR kodu içeren bir kişi kartını otomatik olarak oluşturur.

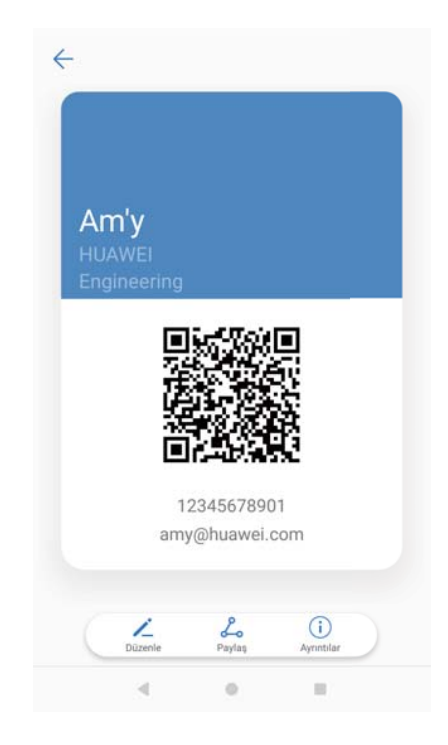

**Kişi kartınızı paylaşın**: <sup>2</sup> öğesine dokunun. Kart biçimini ve paylaşma yöntemini seçip ekrandaki talimatları izleyin.

# Yeni kişi oluşturma

### Bir kişi oluşturma

- 1 🔝 Kişiler öğesini açın.
- 2 + öğesine dokunun. Bir kişiyi ilk kez oluşturuyorsanız Yeni kişi oluştur öğesine dokunun.
- **3** Seçenekler menüsünde, kişiyi kaydedeceğiniz konumu seçin.
  - Telefonunuza depolayabileceğiniz kişi sayısı, telefonunuzun dahili depolama alanının boyutuna bağlıdır. SIM karttaki kişilerin sayısı, SIM kartınızın depolama kapasitesine göre değişir.
- **4** Bir fotoğraf seçmek için kişinin profil resmine dokunun. Kişinin adını, şirketini, telefon numarasını ve diğer bilgilerini girin ve ardından  $\checkmark$  öğesine dokunun.
  - Kişinin doğum tarihini eklerseniz, telefonunuz Takvim içinde otomatik olarak bir doğum günü hatırlatıcısı oluşturur.
    - Kişi sizi aradığında ekranda fotoğrafı görüntülenecektir. Şirket adı ve görev unvanı gibi diğer kişi bilgileri de görüntülenecektir.

Ayrıca kişilerinize **Çağrı kaydı**, **Mesajlar** veya **E-posta** içinde telefon numaraları, e-posta adresleri ve diğer kişi bilgileri ekleyebilirsiniz.

### Kişi ayrıntılarını hızlı ekleme

Kişi bilgilerini telefonunuza daha hızlı girin. İsimleri, telefon numaralarını ve diğer bilgileri kişilerinize otomatik olarak eklemek için kartvizitleri tarayın veya resimlerini çekin.

- 1 **U** Kişiler öğesini açın.
- 2 Kartvizitler > Tara öğesine dokunun.
- **3** Şunları yapabilirsiniz:
  - Bir kartın fotoğrafını çekin: Kartviziti düz bir yüzeye yerleştirin. Vizör çerçevesini kart

kılavuza uyacak şekilde ayarlayın ve ardından  $\bigcirc$  öğesine dokunun.

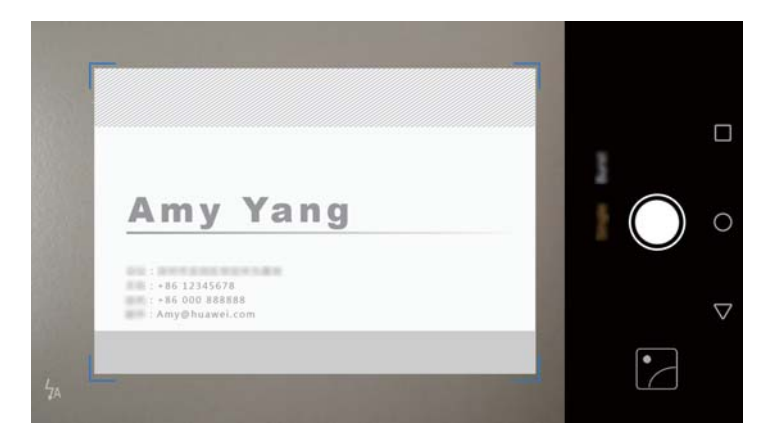

• Birden çok kartın fotoğrafını çekin: Patlama moduna geçin ve ekran talimatlarını takip edin.

Tarama işlemi veya fotoğraf çekimi bittikten sonra, kişi bilgileri otomatik olarak **Kartvizitler** öğesine kaydedilir.

#### QR kodunuzu paylaşma

Sizi kişilerine hızla ekleyebilmeleri için QR kodunuzu arkadaşlarınızla paylaşın. Kişi bilgileri ekranında, ekranın en üst kısmındaki QR koduna dokunarak kişisel QR kodunuzu görüntüleyin.

#### Çağrılar ve Kişiler

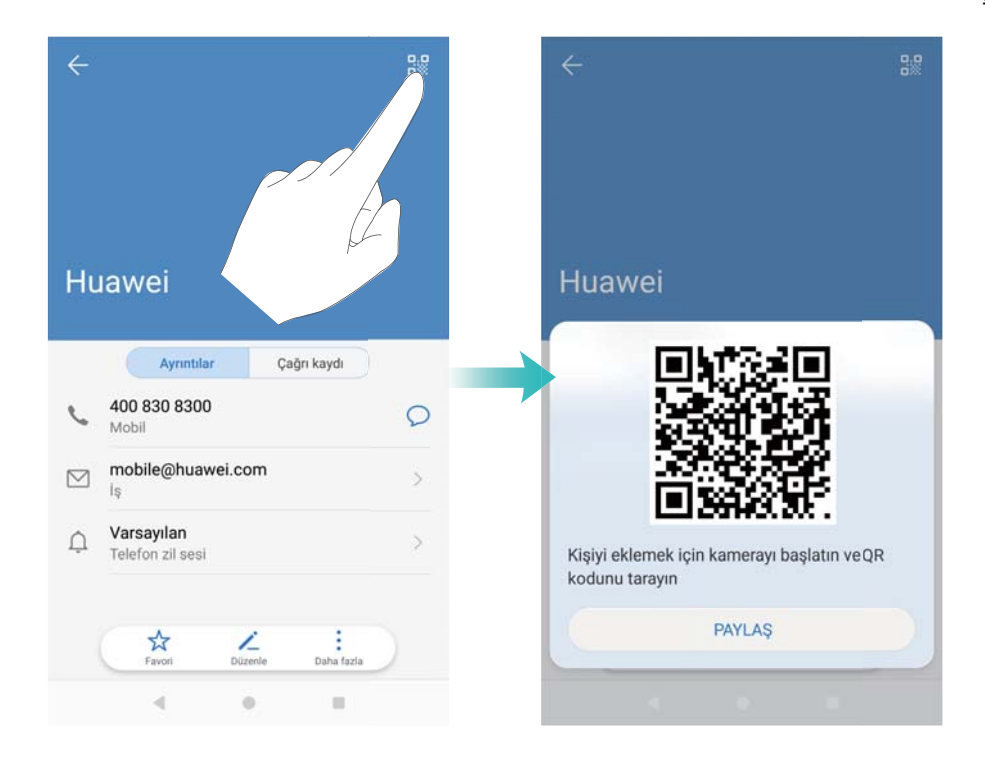

# Kişileri içe ve dışa aktarma

### Kişileri bir depolama aygıtından alma

- 1 🗳 Kişiler öğesini açın.
- 2 > İçe/Dışa Aktar > Depolama biriminden içe aktar öğesine dokunun.

**3** Bir veya daha fazla **.vcf** dosyası seçin, ardından **Tamam** öğesine dokunun.

#### Kişileri bir depolama aygıtına aktarma

- 1 🗳 Kişiler öğesini açın.
- 2 > İçe/Dışa Aktar > Depolama birimine aktar öğesine dokunun.
- **3** Dışa aktar öğesine dokunun.
- 4 Kişileri dışa aktarmak istediğiniz yeri seçin ve **Tamam** öğesine dokunun.

Varsayılan olarak, dışa aktarılan **.vcf** dosyası telefonunuzun dahili depolama alanındaki kök dizine kaydedilir. Dışa aktarılan dosyayı görüntülemek için **Dosyalar** öğesini açın.

#### SIM karttan kişileri içe aktarma

- 1 🕒 Kişiler öğesini açın.
- 2 > İçe/Dışa Aktar > SIM öğesinden içe aktar öğesine dokunun. Telefonunuzun çift SIM

desteği varsa, > İçe/Dışa Aktar > SIM 1 öğesinden içe aktar veya SIM 2 öğesinden içe aktar veya SIM 2 öğesinden

- **3** İçe aktarmak istediğiniz kişileri seçin ve  $\stackrel{\smile}{\sqcup}$  öğesine dokunun.
- 4 İçe aktarma konumunu seçin. Telefonunuz kişileri otomatik olarak içe aktaracaktır.

### SIM karttan kişileri dışa aktarma

- 1 **U** Kişiler öğesini açın.
- 2 i > İçe/Dışa Aktar > SIM öğesinden dışa aktar öğesine dokunun. Telefonunuzun çift SIM desteği varsa, i > İçe/Dışa Aktar > SIM 1 öğesinden dışa aktar veya SIM 2 öğesinden dışa aktar öğesine dokunun.
- **3** Dışa aktarmak istediğiniz kişileri seçin ve  $\stackrel{(\uparrow)}{\sqcup}$  öğesine dokunun.
- 4 Devam Et öğesine dokunun.

#### Kişileri Bluetooth ile içe aktarma

- 1 🗳 Kişiler öğesini açın.
- 2 > İçe/Dışa Aktar > Diğer telefondan içe aktar öğesine dokunun.
- **3** Bluetooth'u destekliyor öğesini seçin ve Sonraki üzerine dokunun.
- **4** Kişileri içe aktarmak istediğiniz cihazda Bluetooth'u etkinleştirin ve ardından cihazı diğer Bluetooth cihazlarına görünecek şekilde ayarlayın.
- **5** Sonraki öğesine dokunun. Telefonunuz Bluetooth'u otomatik olarak açacak ve yakınlardaki cihazları arayacaktır.
- **6** Kişileri almak istediğiniz Bluetooth aygıtına dokunun. Bağlantı kurulduğunda, telefonunuz diğer Bluetooth cihazındaki kişileri otomatik olarak içe aktaracaktır.

#### Kişileri Wi-Fi Direct uygulamasını kullanarak alma

Kişileri başka bir Huawei cihazından aktarmak için Wi-Fi Direct'i kullanın.

- 1 🕓 Kişiler öğesini açın.
- 2 > İçe/Dışa Aktar > Diğer telefondan içe aktar öğesine dokunun.
- **3** Wi-Fi Direct ile içe aktar öğesini seçin ve Sonraki üzerine dokunun. Telefonunuz Wi-Fi'yi etkinleştirmenizi isteyecek ve Wi-Fi Direct cihazlarını tarayacaktır.
- 4 Bir Wi-Fi Direct cihazı seçin. Telefonunuz otomatik olarak cihazdan kişileri içe aktaracaktır.

#### Kişileri içe aktarmak için Huawei Yedekleme uygulamasını kullanma

- 1 🧧 Yedekleme öğesini açın.
- 2 Geri yükle > Dahili depolamayı yenile öğesine dokunun ve İleri öğesini seçin.
- **3** Geri yüklemek istediğiniz yedekleme dosyasını seçin.

Yedekleme verileri şifreliyse, istendiğinde şifreleme parolasını girin.

4 Rehber öğesini seçin ve Geri yüklemeyi başlat üzerine dokunun.

### Kişilerinizi yedeklemek için Huawei Yedekleme uygulamasını kullanma

- 1 🧧 Yedekleme öğesini açın.
- 2 Yedekleme > Dahili depolama öğesine gidin ve sonra İleri öğesine dokunun.
- **3 Rehber** öğesini seçin. Bir şifre ayarlamak için **Yedekle** öğesine dokunun ve ekrandaki talimatları takip edin.

Yedekleme verileri varsayılan olarak **Dosyalar** yolundaki **HuaweiBackup** dosyasına kaydedilecektir.

# Kişileri yönetme

### Bir kişiyi düzenleme

Bir kişi oluşturduktan sonra, kişi bilgilerini dilediğiniz zaman düzenleyebilirsiniz. Bu, telefon numaraları veya e-posta adresleri gibi varsayılan bilgileri eklemeyi veya silmeyi içerir. Ayrıca özel bir zil sesi seçebilir ve doğum tarihi, takma ad veya fotoğraf ekleyebilirsiniz.

*i* Kişi fotoğrafları, SIM kartınızda saklanan kişiler için eklenemez.

- 1 🕓 Kişiler öğesini açın.
- **2** Düzenlemek istediğiniz kişiye dokunarak basılı tutun ve ardından **Düzenle** öğesine dokunun.
- **3** Başka bir resim seçmek için kişinin portresine dokunun. Kişinin bilgilerini güncelleyin ve ardından  $\checkmark$  öğesine dokunun.
- Bir kişiye çok sayıda numara ekleyin: Kişi listesinden bir kişi seçin ve Düzenle > Telefon numarası ekle öğesine dokunun.

### Yinelenen kişileri birleştirme

Telefonunuza farklı kaynaklardan gelen kişileri eklediğinizde, tekrarlanan girişlerle karşılaşabilirsiniz. Bu tekrarlanan girişler, kişilerinizin düzenli olmasına yardımcı olmak amacıyla bir kişide birleştirilebilir.

- 1 🕓 Kişiler öğesini açın.
- 2 > Kişileri organize et > Yinelenen kişileri birleştir öğesine dokunun.
- **3** Birleştirmek istediğiniz kişileri seçin ve  $\checkmark$  öğesine dokunun.

### Kişileri silme

- 1 🕒 Kişiler öğesini açın.
- 2 > Kişileri organize et > Kişileri toplu olarak sil öğesine dokunun.
- **3** Silmek istediğiniz kişileri seçin ve ardından  $\square$  öğesine dokunun.
- 4 Sil öğesine dokunun.

Çağrılar ve Kişiler

Alternatif olarak, bir kişiye dokunun ve bir açılır menü açılana dek basılı tutun. Buradan, kişiyi silmek için Sil öğesini seçin.

### Kişi geçmişini silme

Gizliliğinizi korumak için bir kişiyle olan arama kayıtlarınız ve kısa mesajlarınızı silin.

1 🕓 Kişiler öğesini açın.

**2** Bir kişi seçin ve **izi sil > Sil** öğesine dokunun.

Telefonunuz seçilen kişi için tüm arama kayıtları ve kısa mesajları silecektir.

### Kara listeye kişi ekleme

- 1 🕓 Kişiler öğesini açın.
- **2** Kara listeye eklemek istediğiniz kişiye dokunun ve basılı tutun ve ardından **Kara listeye ekle** öğesine dokunun.

Telefonunuz kara listedeki kişilerden gelen çağrılar ve mesajları otomatik olarak engeller.

Kara listedeki kişileri görüntüleyin: Telefon Yöneticisi öğesini açın ve Engellenenler listesi > <sup>(i)</sup> öğesine dokunun. Kara listedeki kişileri görüntülemek için Numara kara listesi öğesine dokunun.

**Kişileri kara listeden çıkartın**: **E Kişiler** öğesini açın. Kara listeden çıkartmak istediğiniz kişiye dokunun ve basılı tutun ve ardından **Kara listeden kaldır** öğesine dokunun.

### Bilgileri eksik kişileri tanımlama

- 1 🕓 Kişiler öğesini açın.
- 2 > Kişileri organize et > Bilgileri eksik kişiler öğesine dokunun.
- **3** Telefonunuz bilgileri eksik kişilerin bir listesini görüntüler. Böylece eksik bilgileri eklemeyi veya istenmeyen kişileri silmeyi tercih edebilirsiniz.

### Farklı hesaplardan kişileri görüntüleme

- 1 **U** Kişiler öğesini açın.
- 2 > Görüntüleme tercihleri öğesine dokunun.
- **3** Görüntülemek istediğiniz hesabı seçin veya görüntüleme seçeneklerini özelleştirin.
- Kişi fotoğrafları, kişi bilgileri ve iş unvanını gizleme: Kişiler ekranında
   Görüntüleme tercihleri öğesine dokunun ve Basit düzen öğesini açın.
  - Depolama alanı bilgilerini görüntüleme: Kişiler ekranında > Görüntüleme tercihleri öğesine dokunun. Telefonunuz veya SIM kartınızdaki kullanılabilir ve toplam depolama alanını görüntülemek için Hesaplar öğesine girin.

# Kişileri arama

Telefonda, SIM kartta kayıtlı veya çevrimiçi bir hesaba bağlı kişileri arayın.

#### Kişileri bulma

- 1 🗳 Kişiler öğesini açın.
  - Daha kapsamlı arama sonuçları için Kişilerin tüm kişilerinizi görüntüleyecek şekilde

yapılandırılmasını sağlayın. Kişiler ekranında, **> Görüntüleme tercihleri** öğesine dokunun ve **Tüm kişiler** öğesini seçin.

- 2 Kişi listesinde bir kişiyi bulmak için aşağıdaki yöntemlerden birini kullanın:
  - Kişi listesini yukarı veya aşağı kaydırın.
  - Kişilerinizde aşağı kaydırmak için ekranın sağındaki dizinde parmağınızla yukarı veya aşağı kaydırın.
  - Kişi adını, adının baş harflerini, telefon numarasını, e-posta adresini veya diğer bilgileri kişi listesinin başındaki arama çubuğuna girin. Arama sonuçları altta görüntülenir.
- **3** Bir kişi seçin. Bu kişiyi arayabilir, bir kısa mesaj gönderebilir veya kişi bilgilerini düzenleyebilirsiniz.

Bir hata mesajı görüntülenirse veya bir kişiyi arayamıyorsanız, öğesine dokunun ve Dizin verilerini yeniden oluştur öğesini seçin.

#### Ana ekrandan bir kişi arama

- 1 Arama çubuğunu görüntülemek için ana ekranda aşağı doğru kaydırın.
- **2** Bir veya daha fazla anahtar kelime (kişi adı veya e-posta adresi gibi) girin. Arama sonuçları, arama çubuğu altında görüntülenir.
- **3** Bir kişi seçin. Bu kişiyi aramayı, bir kısa mesaj göndermeyi veya kişi bilgilerini düzenlemeyi seçebilirsiniz.

## Kişileri paylaşma

#### Bir kişinin vCard'ını paylaş

1 🕓 Kişiler öğesini açın.

2 > İçe/Dışa Aktar > Kişiyi paylaş öğesine dokunun.

- **3** Paylaşmak istediğiniz kişileri seçin veya tüm kişileri seçmek için **Tümünü seç** öğesine ve sonra **Kişiyi paylaş** öğesine dokunun.
- 4 Paylaşma yönteminizi seçip ekrandaki talimatları izleyin.

#### Bir kişinin QR kodunu paylaş

- 1 🔝 Kişiler öğesini açın
- 2 Paylaşmak istediğiniz kişiyi seçin. QR koduna dokunun ve Paylaş öğesini seçin.
- **3** Paylaşma yönteminizi seçip ekrandaki talimatları izleyin.
  - Diğer cihazın QR kodlarını tarayabilen bir kamerası varsa, bir kişiyi o kişinin QR kodunu tarayarak da paylaşabilirsiniz.

## Bir kişiyi sık kullanılanlara ekleme

Sık iletişim kurduğunuz kişileri kolaylıkla bulabilmek için sık kullanılanlarınıza ekleyin.

- 1 🔝 Kişiler öğesini açın.
- 2 Sık kullanılanlarınıza eklemek istediğiniz kişiye dokunun ve basılı tutun ve ardından Sık kullanılanlara ekle öğesine dokunun.
- 🕫 Bir kişiyi görüntülerken, kişiyi sık kullanılanlarınıza eklemek için 🖄 öğesine dokunun.
  - Sık kullanılanlarınızı düzenleyin: Sık kullanılanlar ekranında Düzenle öğesine dokunun.
     Sık kullanılanlar listenizde bir kişinin konumunu ayarlamak için öğesini kişinin yanına sürükleyin.
  - Kişileri sık kullanılanlarınızdan kaldırın: Sık kullanılanlar ekranında Düzenle öğesine dokunun. Sık kullanılanlarınızdan kaldırmak istediğiniz kişileri seçin ve ardından Kaldır öğesine dokunun.

# Kişi fotoğraflarını değiştirme

- 6 Kişi fotoğrafları, SIM kartınızda saklanan kişiler için eklenemez.
- 1 🔝 Kişiler öğesini açın.
- 2 Düzenlemek istediğiniz kişiye dokunarak basılı tutun ve ardından **Düzenle** öğesine dokunun.
- **3** Kişinin fotoğrafına dokunun. Galeri'den bir fotoğraf seçmeyi veya kamerayla bir fotoğraf çekmeyi tercih edebilirsiniz.
- 4 🗸 öğesine dokunun.

Kişiden bir çağrı aldığınızda fotoğrafı görüntülenecektir.

# Tek tek kişilere ait çağrı kayıtlarını görüntüleme

- 1 🕓 Kişiler öğesini açın.
- 2 İstenen kişiyi seçin ve Çağrı kaydı öğesine dokunun.
- **3** Tüm girişleri görmek için listede yukarı kaydırın. Şunları yapabilirsiniz:

- Kişiyi arayın: Kişiyi aramak için bir girişe dokunun.
- Bir girişi silin: 🔟 öğesine dokunun. Silmek istediğiniz girişleri seçin ve sonra 🔟 öğesine dokunun.
- Bir girişi düzenleyin: Düzenlemek istediğiniz girişe dokunun ve basılı tutun.

### Bir kişiye bir zil sesi atama

Sık kullanılan kişilere benzersiz bir zil sesi atayın, böylece sizi arayan kişiyi kolayca tanıyabilirsiniz.

- 1 🔝 Kişiler öğesini açın.
- 2 İstenen kişiyi seçin ve Telefon zil sesi öğesine dokunun.
- ${f 3}$  İstenen zil sesini veya müzik dosyasını seçin ve ardından  $\checkmark$  öğesine dokunun.

### Kişi grupları

#### Bir grup oluşturma

- 1 🔝 Kişiler öğesini açın.
- **2** Gruplar öğesine dokunun ve + öğesini seçin.
- **3** Grup adını (örneğin Aile veya Arkadaşlar) girin ve **Tamam** öğesine dokunun.
- 4 + öğesine dokunun. Gruba eklemek istediğiniz kişileri seçin ve  $\checkmark$  öğesine dokunun.

#### Akıllı grupları kullanma

Kişileri şirket, konum veya kişi sıklığına göre otomatik olarak gruplandırmak için akıllı grupları kullanın.

- 1 🕓 Kişiler öğesini açın.
- **2** Gruplar öğesine dokunun.
- **3** Akıllı gruplar altında, bir grup açın ve ardından bir grup mesajı göndermek için *∽* öğesine veva bir grup e-postası göndermek için *∽* öğesine dokunun.

#### Bir grubu düzenleme

Bir gruba insanları ekleyin, bir gruptan insanları kaldırın veya grup adını değiştirin.

- 1 🛃 Kişiler öğesini açın.
- **2** Gruplar öğesine dokunun ve düzenlemek istediğiniz grubu seçin.
- $\mathbf{3} +$ öğesine dokunun ve gruba yeni üyeler ekleyin.
- 4 öğesine dokunun. Üç seçenek vardır:

- Gruptan üyeleri kaldırmak için Üyeleri kaldır öğesine dokunun.
- Grubu silmek için Grubu sil öğesine dokunun.
- Grup adını düzenlemek için Yeniden adlandır öğesine dokunun.

#### Bir grup kısa mesajı veya e-postası gönderme

- 1 🔝 Kişiler öğesini açın.
- 2 Gruplar öğesine dokunun ve mesajı ya da e-postayı göndermek istediğiniz grubu seçin.
- **3** Mesaj göndermek için  $\bigcirc$  öğesine, e-posta göndermek için  $\boxdot$  öğesine dokunun.

#### Bir grubu silme

- 1 🔝 Kişiler öğesini açın.
- 2 Gruplar öğesine dokunun.
- **3** Silmek istediğiniz gruba dokunun ve basılı tutun, ardından öğesine **Sil** dokunun.
- 4 Sil öğesine dokunun.
- Bir grubu silmek, grup içindeki kişileri telefonunuzdan kaldırmayacaktır.

# Mesaj ve E-posta Gönderme

# Bir mesaj gönderme

Yüz ifadeleri, resimler ve kayıtlar gibi bir dizi farklı mesaj içeriğini ekleyebilirsiniz.

- **1 Omesajlar** öğesini açın.
- **2** Mesaj dizileri listesinde + öğesine dokunun.
- 3 Alıcı kutusunu seçin ve kişi adını veya telefon numarasını girin. Ayrıca kişi listenizi açmak ve bir kişi veya kişi grubu seçmek için <sup>△</sup> öğesine dokunabilirsiniz.
- 4 Mesajınızı oluşturmaya başlamak için metin alanını seçin. İki satırdan fazla metin girerseniz, tam ekran moduna geçmek için öğesine dokunun.
  - Mesajınıza bir öğe eklemek için 📎 öğesine dokunun.
  - Mesajı taslak olarak kaydetmek için <br/> Geri öğesine dokunun.

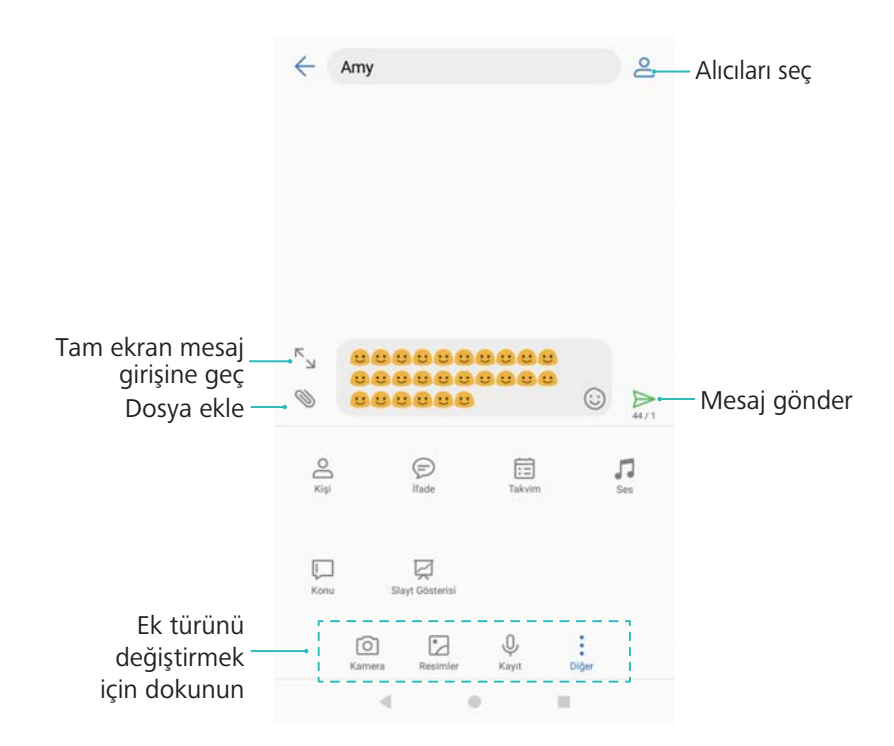

**5**  $\triangleright$  üzerine dokunun. Telefonunuz çift SIM desteğine sahipse  $\triangleright$  veya öğesine dokunun  $\triangleright$ 

Bir mesajı iptal edin: Gönderildikten sonraki altı saniye içinde bir mesajı iptal edebilirsiniz.

> Ayarlar öğesine dokunun ve Gönderimi iptal et öğesini açın. Göndermeyi iptal etmek için mesaja iki kez dokunun.

# Bir mesaja yanıt verme

- 1 **OMesajlar** öğesini açın.
- 2 Mesaj içeriğini görmek için bir mesaja dokunun. Telefonunuz otomatik olarak telefon numaraları, web adresleri, e-posta adresleri, saatler ve diğer bilgileri vurgular. Bir dizi kısayola erişmek için vurgulanan bilgilere dokunun. Ayrıca:
  - Mesaj eklerini kaydedin: Kaydetmek istediğiniz eke dokunun ve Kaydet öğesine dokunun.
    - Göndereni arayın: Mesajın üstünde 🍾 öğesine dokunun.
    - Arayanın numarasını kişilerinize ekleyin: Mesajın üstünde 
       Yeni kişi oluştur veya Mevcut kişiye kaydet öğesine dokunun.
- **3** Bir yanıt göndermek için, metin alanını seçin ve mesajınızı girin, ardından  $\triangleright$  öğesine

dokunun. Telefonunuz çift SIM desteğine sahipse  $\vartriangleright$  veya  $\vartriangleright$  öğesine dokunun.

Mesaja hızlı bir şekilde yanıt verin: Yeni mesajlar bildirim çubuğunda görüntülenecektir. Bir mesaj oluşturmak için düğmeye dokunun.

# RCS anlık mesajlaşmayı kullanma

- RCS anlık mesajlaşmayı kullanmadan önce, sizin ve aradığınız kişinin RCS'yi etkinleştirdiğinden ve RCS hesaplarınızda oturum açtığınızdan emin olun.
  - Bu özellik tüm operatörler tarafından desteklenmeyebilir.
- **1 OMesajlar** öğesini açın.
- **2** Mesaj dizileri listesinde + öğesine dokunun.
- **3** Kişi listenizi açmak için  $\stackrel{ extsf{O}}{=}$  öğesine dokunun ve bir RCS kişisi seçin.

Bir grup sohbeti başlatın: RCS kişilerini eklemek için 
Sorup sohbeti öğesine dokunun.

4 Metin veya ekleri gönderebilirsiniz.

# Mesajları arama

Mesajları iki şekilde arayabilirsiniz:

- Mesaj dizileri listesinde, ekranın üstündeki arama çubuğuna dokunun ve bir veya daha fazla anahtar sözcük girin. Sonuçlar, arama çubuğunun altında görüntülenecektir.
- Arama çubuğunu görüntülemek için ana ekranda aşağı kaydırın. Arama çubuğuna dokunun ve bir veya daha fazla anahtar sözcük girin. Sonuçlar, arama çubuğunun altında görüntülenecektir.

# Mesaj dizilerini silme

Mesaj listenizi düzenlemek için istenmeyen veya eski dizileri silin.

Bir mesaj dizisini iki şekilde silebilirsiniz:

- i Silinen diziler geri alınamayacağı için lütfen dikkatli ilerleyin.
- Tek bir diziyi silmek için, silmek istediğiniz dizi üzerinde sola kaydırın ve 🛄 öğesine dokunun.
- Birden çok diziyi silmek için, silmek istediğiniz dizilerden birine dokunun ve basılı tutun. Diğer dizileri seçin ve 🗓 > Sil öğesine dokunun.

## Mesajları yönetme

İstenmeyen mesajları silin, mesajları diğer kişilere iletin, mesaj içeriklerini kopyalayın ve yapıştırın, mesajları kilitleyin veya onları, kazara silinmelerini önlemek için sık kullanılanlar listenize ekleyin.

- 1 DMesajlar öğesini açın.
- **2** Mesaj dizileri listesinde, görüşmelerinizi görüntülemek için bir kişi adına ya da telefon numarasına dokunun.
- **3** Bir mesaja dokunun ve basılı tutun ve ardından mesajı iletmek, arşivlemek, kilitlemek veya paylaşmak için ekrandaki talimatları izleyin.

# Mesaj listesinin üstüne geri dönme

Uzun bir mesaj listeniz varsa, ekranı kaydırmadan listenin üst kısmına geri dönmek için bir kısayol kullanın.

- 1 **DMesajlar** öğesini açın.
- **2** Mesaj dizileri listesinde, ekranın üstündeki çubuğa iki kez dokunun. Telefonunuz otomatik olarak listenin üst kısmına geri döner veya okunmamış mesajları görüntüler.

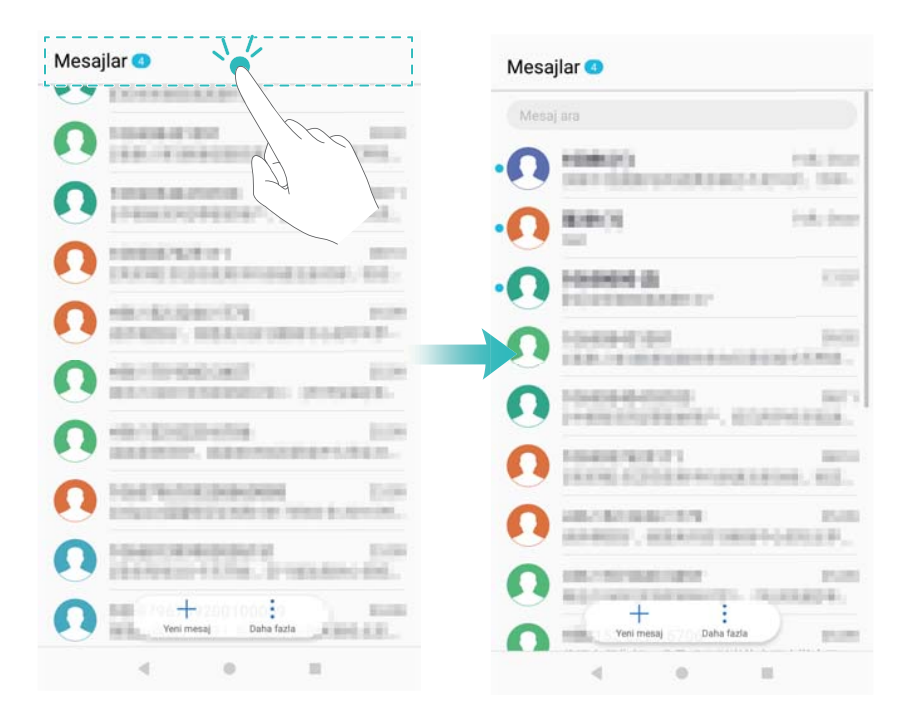

### Mesajları listenin üst kısmına sabitleme

Hızlı bir şekilde erişebilmek için önemli mesajları mesaj listenizin üst kısmına sabitleyin.

- 1 **D**Mesajlar öğesini açın.
- **2** Mesaj dizileri listesinde, üstte sabitlemek istediğiniz mesaja dokunun ve basılı tutun.
- 3 İstediğiniz mesajı seçin ve <sup>→</sup> öğesine dokunun. Sabitlenen mesajlar kısa mesaj uyarılarının altında görüntülenir.

### Mesajları okundu olarak işaretleme

Gelen kutunuzu düzenli tutmak için istenmeyen mesajları okundu olarak işaretleyin.

Mesajlar öğesini açın. Mesaj dizileri listesinde şunları yapabilirsiniz:

- Tüm mesajları okundu olarak işaretleyin: > Tümünü okunmuş olarak işaretle öğesine dokunun.
- Bir mesajı okundu olarak işaretleyin: Okundu olarak işaretlemek istediğiniz mesaj üzerinde sola kaydırın ve ardından
   öğesine dokunun.

### İstenmeyen postaları engelleme

- 1 **Omesajlar** öğesini açın.
- 2 Mesaj dizileri listesinde > Taciz filtresi öğesine dokunun.
- 3 Taciz filtresi ayarları ve kara listeyi yapılandırmak için 🍄 öğesine dokunun.

Alternatif olarak Telefon Yöneticisi öğesini açın ve Engellenenler listesi > <sup>(2)</sup> öğesine dokunun.

# Bir mesaj imzası ekleme

Mesaj gönderirken zamandan tasarruf etmek için bir mesaj imzası ekleyin.

- 1 **Desajlar** öğesini açın.
- 2 Mesaj dizileri listesinde > Ayarlar > Gelişmiş > İmza öğesine dokunun ve ardından İmza ekle öğesini açın.
- 3 İmzayı düzenle öğesine dokunun. İmzanızı girin ve Tamam öğesini seçin.

## Mesaj zil sesini yapılandırma

- 1 DMesajlar öğesini açın.
- 2 Mesaj dizileri listesinde > Ayarlar > Zil sesleri ve titreşim öğesine dokunun.
- 3 Bildirim sesi öğesine dokunun. Telefonunuz çift SIM desteğine sahipse SIM 1 bildirim sesi veya SIM 2 bildirim sesi öğesini seçin. Ardından bir sistem zil sesini veya müzik dosyasını seçebilirsiniz.

## Kısa mesajlardaki kötü amaçlı URL'leri tanımlama

Kişisel verilerinizi ve mali bilgilerinizi korumak için telefonunuzu kötü amaçlı URL'leri otomatik olarak tanımlayacak şekilde ayarlayın.

- (j) Bu özelliği etkinleştirmeden önce telefonunuzun internete bağlı olduğundan emin olun.
- 1 **OMesajlar** öğesini açın.
- 2 Mesaj dizileri listesinde 👘 > Ayarlar öğesini açın.
- 3 Kötü amaçlı web sitesi kimliği öğesini açın.

### **Teslim raporları alma**

Kısa mesajlar alıcıya teslim edildiğinde onay almak için teslim raporlarını etkinleştirin. Bazı operatörler bu özelliği desteklemiyor olabilir.

1 DMesajlar öğesini açın.

- 2 Mesaj dizileri listesinde > Ayarlar > İletim raporları öğesini açın.
- 3 Kısa mesaj ve Multimedya mesajı öğesini seçin ve sonra Tamam öğesine dokunun.

Mesajınız başarıyla teslim edildiğinde bir teslim raporu görüntülenir. Alıcının telefonu kapalıysa veya numarası servis dışıysa, mesajın gönderilemediğini belirten bir mesaj görüntülenir.

## Bir e-posta hesabı ekleme

Hesap ayarlarınızı bilmiyorsanız lütfen e-posta hizmet sağlayıcınıza danışın.

#### Kişisel bir e-posta hesabı ekleme

- 1 E-posta öğesini açın.
- 2 Bir e-posta hizmet sağlayıcı seçin veya Diğerleri öğesine dokunun.
- **3** E-posta adresinizi ve parolanızın girdikten sonra **Oturum aç** öğesine dokunun.
- **4** Hesabınızı yapılandırmak için ekran talimatlarını takip edin. Sistem otomatik olarak sunucuya bağlanacak ve ayarlarınızı kontrol edecektir.

Hesap kurulduğunda Gelen Kutusu görüntülenecektir.

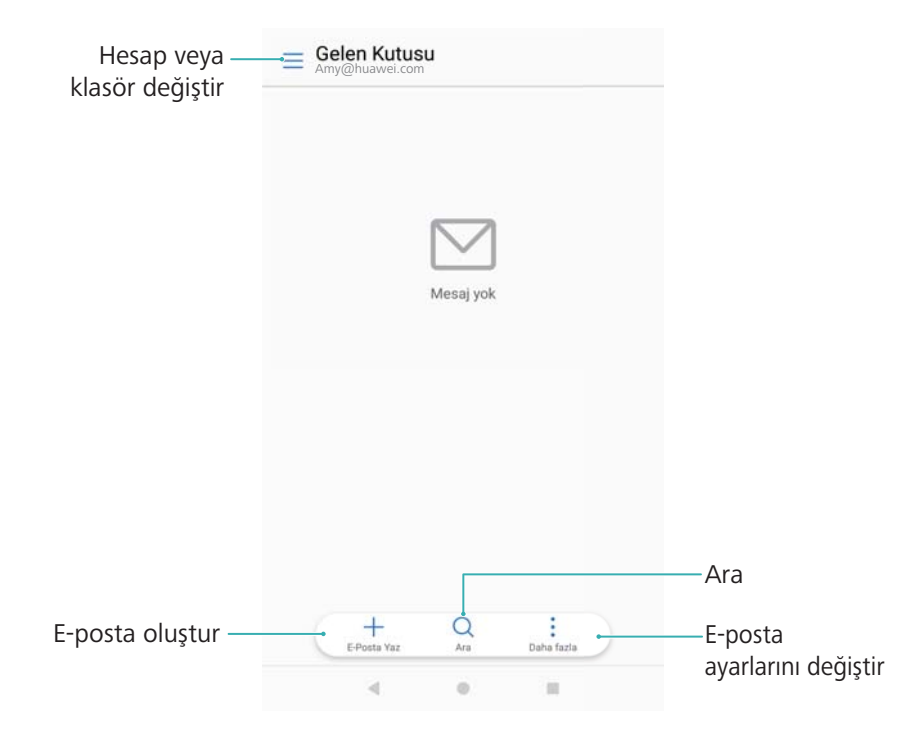

#### Exchange hesabi ekleme

Microsoft Exchange, kurumsal bir e-posta yönetimi çözümüdür. Bazı e-posta hizmet sağlayıcıları bireysel ve aile Exchange hesapları da sağlamaktadır.

- 1 E-posta öğesini açın.
- **2** Exchange öğesine dokunun.
- **3** E-posta adresinizi, kullanıcı adınızı ve parolanızı girin. **Oturum aç** öğesine dokunun.
- **4** Hesabınızı yapılandırmak için ekran talimatlarını takip edin. Sistem otomatik olarak sunucuya bağlanacak ve ayarlarınızı doğrulayacaktır.

Hesap kurulduğunda Gelen Kutusu görüntülenecektir.

# E-posta gönderme

E-posta öğesini açın.

- 2 +öğesine dokunun.
- **3** Alici: alanına bir veya daha fazla alıcı girin.
- 4 Cc ve Bcc alıcılar eklemek için **Bilgi/Gizli, Gön:** öğesine dokunun ve kullanılacak e-posta hesabını seçin.
- 5 E-posta konusunu ve metnini girin. Ek eklemek için 🔌 öğesine dokunun.
- 6 🗁 öğesine dokunun.

|                     | 🔶 E-posta yaz                    |   | E-posta gönder   |
|---------------------|----------------------------------|---|------------------|
| Alıcı ——            | Alici:                           | Đ | Kişi listesinden |
|                     | Bilgi/Gizli, Gön: Amy@huawei.com |   | alıcı seç        |
|                     | Önem: Normal 💌                   |   |                  |
| Konu ——•            | Konu:                            |   |                  |
| E-posta gövdesi ——- |                                  |   |                  |
|                     |                                  |   |                  |
|                     |                                  | 0 | Dosya ekle       |

E-posta hizmet sağlayıcınızın ek boyutu için bir sınırı olabilir. Ekler sınırı aşarsa, ayrı epostalar halinde gönderebilirsiniz.

E-postanızı taslak olarak kaydetmek ve daha sonra göndermek için  $\leftarrow$  sonra **Kaydet** öğesine dokunun.

## E-postaları yanıtlama

- 1 E-posta öğesini açın.
- 2 Yanıtlamak istediğiniz e-postayı açın ve <sup>└─</sup> öğesine dokunun.

🤨 Orijinal e-postanın tüm alıcılarını yanıtlamak için 🖾 öğesine dokunun.

3 Mesajınızı yazdıktan sonra  $\triangleright$  öğesine dokunun.

Hızlı yanıtları yapılandırma: > Ayarlar öğesine dokunun. Bir hesap seçin ve hızlı bir yanıt oluşturmak veya düzenlemek için Hızlı yanıtlar öğesine dokunun.

# E-postaları yönetme

#### E-postaları görüntüleme

E-posta öğesini açın. Gelen kutunuzu yenilemek ve yeni e-postaları indirmek için aşağı kaydırın.

- **1** Gelen Kutusu ekranında,  $\equiv$  öğesine dokunun ve kullanmak istediğiniz hesabı seçin.
- **2** Bir e-postayı açın. Aşağıdaki işlemleri gerçekleştirebilirsiniz:

- E-postaya yıldız eklemek için  $\overleftrightarrow$  öğesine dokunun.
- E-postayı yanıtlamak, iletmek veya silmek için aşağıdaki seçeneklerden seçim yapın.
  - Çok sayıda e-postayı silmek için Gelen Kutusu ekranına girin. Bir kişi resmi seçin veya e-posta yönetimi arayüzünü etkinleştirmek için bir e-postaya dokunup tutun.

Silmek istediğiniz e-postaları seçin ve  $\square \square$  öğesine dokunun.

• Sonraki veya önceki e-postayı okumak için sola veya sağa kaydırın.

#### E-posta eklerini kaydetme

Bir e-postayı açın ve ekin önizlemesini görüntülemek için  $\checkmark$  öğesine dokunun. Eki

telefonunuza kaydetmek için 💾 öğesine dokunun.

Büyük ekleri indirmek için e-postada verilen bağlantıyı açın.

#### Çok sayıda e-postayı taşıma

- 1 E-posta öğesini açın.
- **2** Gelen Kutusu ekranına gidin. Bir kişi resmi seçin veya e-posta yönetimi arayüzünü etkinleştirmek için bir e-postaya dokunup tutun.
- **3** Taşımak istediğiniz e-postaları seçin. bir hedef klasör seçin.

#### E-postaları senkronize etme

Gelen Kutusu ekranında, gelen kutunuzu yenilemek için aşağı kaydırın.

- 1 E-posta öğesini açın.
- 2 > Ayarlar öğesine dokunun.
- **3** Yapılandırmak istediğiniz hesabı seçin. **E-postayı senk. et** öğesini açın.
  - E-postalarınızı otomatik olarak senkronize etmek için Programı senkronize edin öğesine dokunun ve bir senkronizasyon aralığı seçin.

## E-postaları arama

E-postaları iki şekilde arayabilirsiniz:

- Gelen kutusu ekranında, arama çubuğuna e-posta başlığı, içeriği veya ek dosya adı gibi bir veya daha fazla anahtar kelime yazın.
- Ana ekranda aşağı kaydırarak arama çubuğunu açın. E-posta başlığı, içeriği veya ek dosya adı gibi anahtar kelimeleri girin.

# E-posta klasörlerini görüntüleme

1 E-posta öğesini açın.

- $\mathbf{2} \equiv$  öğesine dokunun.
- **3** E-posta alt klasörlerini görüntülemek için gelen kutusu veya VIP gelen kutusu klasörünü açın.

Klasörleri görüntüleme veya gizleme: = > Tüm klasörleri göster > </br>

Görüntülemek istediğiniz klasörleri seçin. Seçilmeyen klasörler gizlenir.

### VIP kişileri yönetme

Önemli kişilerden gelen iletileri asla kaçırmadığınızdan emin olmak istiyorsanız, VIP kişiler listenize ekleyebilirsiniz. Telefonunuz otomatik olarak bu kişilerden gelen e-postaları VIP gelen kutunuza koyacaktır.

- 1 E-posta öğesini açın.
- 2 > Ayarlar > VIP kişiler öğesine dokunun.
- 3 VIP listesi sayfasından, Ekle > Oluştur veya Kişilerden ekle öğesine dokunun.
  - Ayrıca bir e-postayı açabilir, gönderenin profil resmine tıklayabilir ve daha sonra açılır menüden VIP listesine ekle öğesine dokunabilirsiniz.

VIP kişileri ekleme veya silme: VIP kişileri yönetmek için VIP listesi + veya  $\square$  öğesine dokunun.

VIP kişi e-posta bildirimlerini yapılandırma: Gelen kutusu ekranında · > Ayarlar > VIP bildirimler öğesine dokunun.

# E-posta hesaplarını yönetme

#### Bir e-posta hesabı ekleme

- 1 E-posta öğesini açın.
- 2 > Ayarlar > + öğesine dokunun.

 $oldsymbol{i}$  Alternatif olarak, gelen kutusu ekranında  $\equiv$  > Hesap ekle öğesine dokunun.

**3** Bir hizmet sağlayıcı seçin ve hesap eklemek için bilgilerinizi girin. Hesap eklemeyle ilgili daha fazla bilgi için bkz. Bir e-posta hesabı ekleme.

#### E-posta hesapları arasında geçiş yapma

Gelen kutusu ekranında  $\equiv$  öğesine dokunun. O hesaba geçmek için hesap resmine dokunun.

#### Bir e-posta hesabını yapılandırma

Gelen kutusu ekranında, > Ayarlar öğesine dokunun ve bir hesap seçin. Aşağıdaki işlemleri gerçekleştirebilirsiniz:

- Hesap adını değiştirme: Hesap adı öğesine dokunun ve açılır iletişim kutusuna bir hesap adı girin.
- Varsayılan olarak ayarlama: Hesabı varsayılan hesap yapmak için Varsayılan hesap öğesini açın.
- Hesabı silme: Hesabı silmek için Hesabı kaldır öğesine dokunun.

### Posta Yapılandırma

#### Otomatik yanıtları yapılandırma

Ofis dışındayken otomatik yanıtları ayarlayın.

- (j) Bu özelliği kullanmak için Exchange hesabınızda oturum açmalısınız.
- 1 E-posta öğesini açın.
- 2 > Ayarlar öğesine dokunun.
- 3 Yapılandırmak istediğiniz Exchange hesabını seçin ve Otomatik yanıtlar öğesini açın.
- **4** Bir mesajı yapılandırmak için **Otomatik yanıtlar** öğesini açın ve başlangıç ve bitiş zamanını ayarlayın.
- 5 Ayarlarınızı kaydetmek için Bitti öğesine dokunun.

#### E-posta imzasını yapılandırma

- 1 Gelen kutusu ekranında 🗼 > Ayarlar öğesine dokunun.
- 2 Yapılandırmak istediğiniz hesabı seçin ve İmza öğesine dokunun.
- **3** Bir imza ekleyin ve **Tamam** öğesine dokunun..

#### E-posta bildirimlerini yapılandırma

- 1 Gelen kutusu ekranında > Ayarlar öğesine dokunun.
- 2 Yapılandırmak istediğiniz hesabı seçin ve E-posta bildirimleri öğesini açın.
- **3** Bir bildirim sesi seçin veya titreşimle uyarıları etkinleştirin.

#### E-posta görünümünü yapılandırma

Gelen kutusu ekranında · > Ayarlar > Genel öğesine dokunun. Aşağıdaki ayarları yapılandırabilirsiniz:

- Sadece Wi-Fi üzerinden ekleri indirme: Mobil ağ üzerinden resim indirme öğesini açın.
- Aynı başlıktaki e-postaları gruplama: Konuya göre düzenle öğesini açın.
- Kişi resimlerini görüntüleme: E-postaların yanında kişi resimlerini görüntülemek için Kullanıcı profil resmi öğesini açın.

#### E-postaların sıralanmasını yapılandırma

Gelen kutusu ekranında : > Sıralama ölçütü: öğesine dokunun ve bir sıralama yöntemi seçin.

# Takvim ve Not Defteri

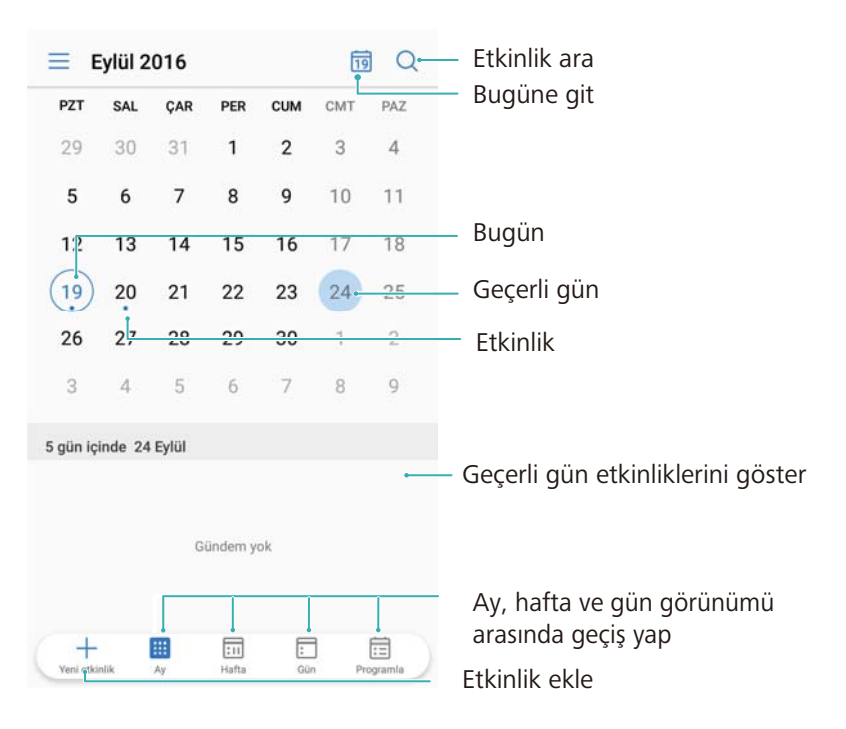

# Takvim görünümünü değiştirme

- **i** Belirli bir gündeki programınızı görmek için  $\equiv$  > **Git** öğesine dokunun, bir tarih seçin ve sonra **Bitti** öğesine dokunun.
- I **Takvim** öğesini açın ve  $\equiv$  > Ayarlar öğesine dokunun. Seçenek bulunmaktadır:
- Hafta sonu ayarlarını yapılandırma: Hafta sonunu özelleştir öğesine dokunun ve ayarları yapılandırın.
- Haftanın ilk gününü yapılandırma: Haftanın ilk günü öğesine dokunun ve ayarları yapılandırın.

## Global tatilleri görüntüleme

Farklı ülkelerin resmi tatil bilgilerini görüntülemek için global tatilleri etkinleştirin.

Bu özellik için internet bağlantısı gerekir.

- 1 **Takvim** öğesini açın.
- 2 = > Ayarlar > Küresel tatiller öğesine dokunun.
- **3** Tatillerini görüntülemek istediğiniz ülkenin karşısındaki anahtarı açın. Telefonunuz ülkenin tatil bilgilerini otomatik olarak indirir.

# Doğum günü hatırlatıcıları

Kişilerinizden doğum günü bilgilerini içe aktaracak ve otomatik olarak doğum günü hatırlatıcıları oluşturacak şekilde Takvimi yapılandırın.

- Bu özelliği kullanarak, kişilerinize doğum günü bilgileri eklediğinizden emin olun. Ayrıntılı bilgi için bkz. Bir kişi oluşturma.
- 1 🛅 Takvim öğesini açın.
- $\mathbf{2} \equiv$  öğesine dokunun ve Kişi doğum günleri öğesini seçin.

Bu özelliği etkinleştirdiğinizde, Takvim kişilerinizin doğum günü bilgilerini otomatik olarak içe aktarır ve size doğum günü hatırlatıcıları gönderir.

# Etkinlikleri senkronize etme

#### Exchange hesabınızdan etkinlikleri senkronize etme

E-posta hesap ayarlarında takvim senkronizasyonu özelliğini etkinleştirdiğinizden emin olun.

- 1 Takvim öğesini açın.

# Etkinlik oluşturma

Geleceğe dair plan yapmanıza yardımcı olması için etkinlikler ekleyin ve hatırlatıcılar ayarlayın.

- 1 🛅 Takvim öğesini açın.
- $\mathbf{2}$  + öğesine dokunun.
- 3 Etkinlik adını, yerini, başlangıç ve bitiş saatini girin. Hatırlatıcı oluşturmak için Diğer > Hatırlat öğesine dokunun.
- **4** Etkinliği kaydetmek için  $\checkmark$  öğesine dokunun.
- Ay veya hafta görünümünde, ekranda bir alana dokunun ve o tarihte bir etkinlik oluşturmak için basılı tutun.

# Etkinlikleri paylaşma

Etkinlikleri kişilerinizle paylaşabilirsiniz.

- 1 🛅 Takvim öğesine dokunun.
- 2 Paylaşmak istediğiniz etkinliği açın ve 💪 öğesine dokunun.
- **3** Etkinliği nasıl paylaşmak istediğinizi seçin ve ekrandaki talimatları uygulayın.

Takvim ve Not Defteri
 Otomatik olarak oluşturulan doğum günü hatırlatıcılarını paylaşamazsınız. Doğum günü bilgisini paylaşmak için manuel olarak bir etkinlik oluşturun ve ardından etkinliği arkadaşlarınızla paylaşın.

### **Etkinlik silme**

- **Takvim** öğesini açın. Etkinlikleri iki şekilde silebilirsiniz:
- Tek bir etkinliği silme: Silmek istediğiniz etkinliği açın ve 🛄 öğesine dokunun.
- Birden fazla etkinliği silme: 🗒 öğesine dokunun, sonra etkinlik yönetimi arayüzünü etkinleştirmek için bir etkinliğe dokunun ve basılı tutun. Silmek istediğiniz etkinlikleri seçin ve
  - 🔟 öğesine dokunun.
- Bir doğum günü hatırlatıcısını silmek için Kişiler öğesine gidin, sonra kişinin doğum günü bilgilerini silin veya ilgili kişiyi silin.

### **Etkinlikleri arama**

Etkinlikleri iki şekilde arayabilirsiniz:

- Takvim'de <sup>Q</sup> öğesine dokunun. Arama çubuğuna etkinlik adı veya konumu gibi bir veya daha fazla anahtar kelime girin.
- Arama çubuğunu görüntülemek için ana ekranda aşağı doğru kaydırın. Etkinlik adı veya konumu gibi bir veya daha fazla anahtar kelime girin.

# Etkinlik davetleri gönderme

Kimin geleceğini takip etmek için arkadaşlarınıza veya iş arkadaşlarınıza etkinlik davetleri gönderin.

- (j) Bu özelliği kullanmadan önce, Exchange hesabınızda oturum açın.
- 1 🔟 Takvim öğesini açın.
- 2 + öğesine dokunun. Etkinlik adını, yerini, başlangıç ve bitiş saatini girin.
- **3** Diğer öğesine dokunun. Davetliler altında, davet etmek istediğiniz kişilerin exchange hesaplarını girin.
- **4** Etkinliği kaydetmek ve davetleri göndermek için  $\checkmark$  öğesine dokunun.
- Etkinlik davetleri bildirim panelinde görüntülenir. Bir davete yanıt vermek için Davetlilere eposta gönder öğesine dokunun.

## Not oluşturma

1

Not Defteri öğesini açın.

2 + öğesine dokunun ve notunuzu girin. Bir resim, yapılacak işareti veya hatırlatıcı eklemeyi seçebilirsiniz.

Hızlı çıkış noktası ayarlarını veya konuma dayalı hatırlatıcıları yapılandırmadan önce internete bağlı olduğunuzdan emin olun.

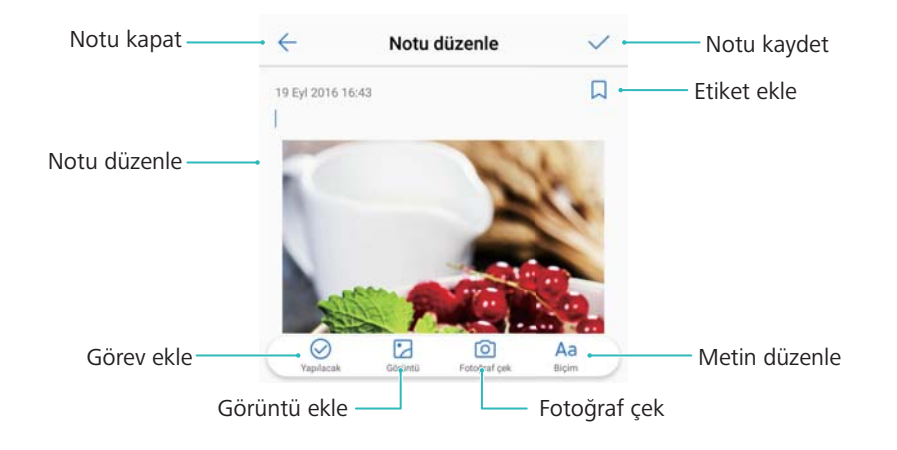

**3** Notu kaydetmek için  $\checkmark$  öğesine dokunun.

## Notları yönetme

#### Sık kullanılanlara not ekleme

- **Not Defteri** öğesini açın. Sık kullanılanlara iki şekilde not ekleyebilirsiniz:
- Notların listesinde bir notta sola kaydırın ve 🖾 öğesine dokunun.
- Sık kullanılanlara eklemek istediğiniz nota dokunun ve  $\stackrel{\wedge}{\smile}$  öğesine dokunun.

#### Notu paylaşma

Notlar listesinde, paylaşmak istediğiniz notu açın ve de öğesine dokunun. Paylaşım yönteminizi seçin ve ekrandaki talimatları uygulayın.

#### Notu silme

Bir notu üç şekilde silebilirsiniz:

- Notlar listesinde, silmek istediğiniz notta sola kaydırın ve 💷 öğesine dokunun.
- Not yönetim arayüzünü etkinleştirmek için bir nota dokunun ve basılı tutun. Silmek istediğiniz notları seçin ve 🗓 öğesine dokunun.
- Silmek istediğiniz nota dokunun ve 🔹 > Sil öğesine dokunun.

#### Notlarınızı arama

Notlarınızı iki şekilde arayabilirsiniz:

- Notlar listesinde arama çubuğuna dokunun ve bir ya da daha fazla anahtar sözcük girin.
- Arama çubuğunu görüntülemek için ana ekranda aşağı kaydırın ve bir ya da daha fazla anahtar sözcük girin.

# Notları yedekleme

#### Notları yedekleme

- 1 🧧 Yedekleme öğesini açın.
- 2 Yedekle > Dahili depolama > İleri > Daha fazla öğesine dokunun.
- **3** Not defteri öğesini seçin ve  $\checkmark$  öğesine dokunun.
- 4 Yedekle öğesine dokunun ve bir şifre yapılandırmak için ekrandaki talimatları uygulayın.

#### Notları içe aktarma

- 1 9 Yedekleme öğesini açın.
- 2 Geri yükle > Dahili depolamayı yenile > İleri öğesine dokunun.
- **3** Geri yüklemek istediğiniz notları seçin. Açılır iletişim kutusunda şifreyi girin ve **TAMAM** öğesine dokunun.
- 4 Daha fazla öğesine dokunun. Not defteri öğesini seçin ve  $\checkmark$  öğesine dokunun.
- 5 Geri yüklemeyi başlat öğesine dokunun.

# Kamera ve Galeri

# Kamera seçenekleri

Vizörü görüntülemek için 🥌 Kamera öğesini açın.

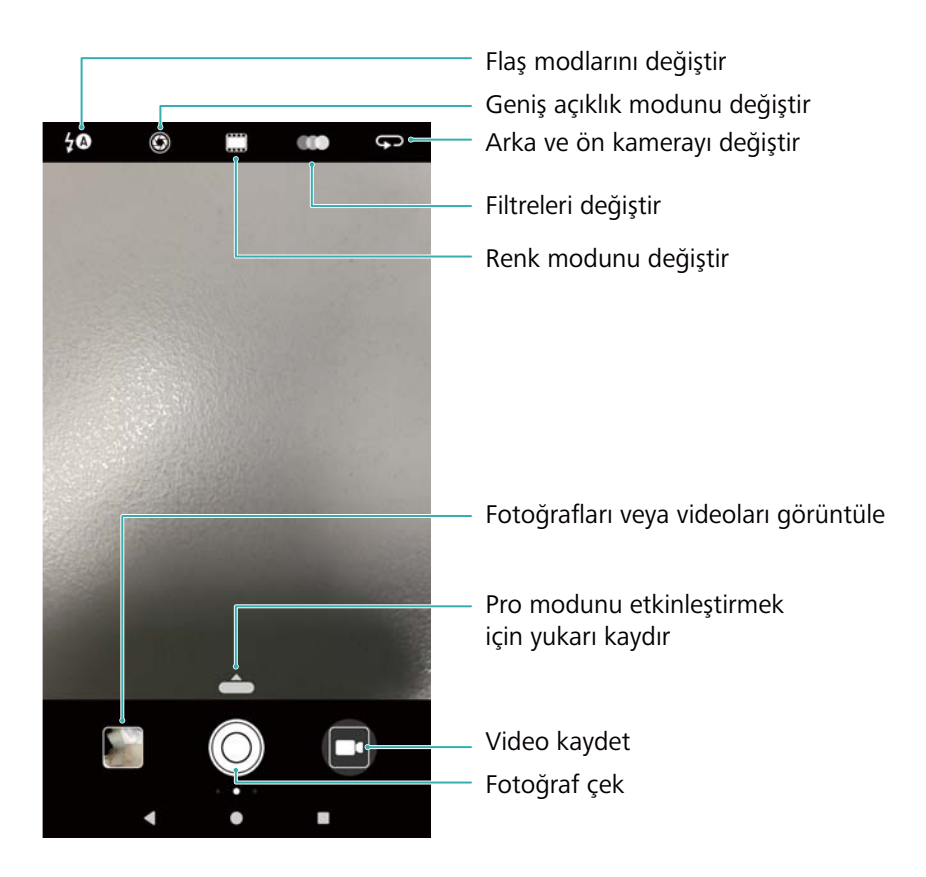

Çekim modları listesini görüntülemek için vizörde sağa kaydırın. Kamera ayarlarına erişim için vizörde sola kaydırın.

Kamera ayarlarına erişim için vizörde sola kaydırın.

# Fotoğraf ve video kayıtları

### Fotoğraf çekme

- 💿 Kamera öğesini açın ve 🔘 öğesine veya ses kısma düğmesine basın.
- Ses seviyesi düğmesine başka işlevler de atayabilirsiniz. Daha fazla bilgi için bkz. Kamera ayarlarını yapılandırma.

#### Fotoğraflarda yer etiketleme

Fotoğrafların ve video kayıtlarının konumunu kaydetmek için yer etiketlemeyi etkinleştirin. **Galeri** öğesinde, fotoğrafların ve videoların çekim yerini görebilir veya bütün fotoğraf ve videoları bir haritada görüntüleyebilirsiniz.

- **1** Servislerini etkinleştirin. **Kamera** öğesini ilk kez açarken, açılır iletişim kutusundan konum servislerini etkinleştirin.
- 2 Ekranda sola kaydırın ve GPS etiketi öğesini açın.

#### Yakınlaştırma ve uzaklaştırma

Yakınlaştırmak için iki parmağı ayırın veya uzaklaştırmak için sıkıştırın. Ekranda bir kaydırıcı görüntülenecektir. Yakınlaştırmaya veya uzaklaştırmaya devam etmek için kaydırıcıyı sürükleyin.

Arka kamera 2x optik zoom lense sahiptir. Maksimum optik yakınlaştırmaya ulaştıktan sonra yakınlaştırmaya devam etmek, görüntü kalitesine zarar verebilir.

#### Pozlamayı ayarlama

Kamera, ortam parlaklığına göre pozlamayı otomatik olarak ayarlar. Daha yüksek bir pozlama, daha parlak görüntüler oluşturur.

Pozlamayı manuel olarak ayarlama: Vizörde, ekrana dokunun ve pozlamayı ayarlamak için

\* öğesini yukarı veya aşağı hareket ettirin.

#### Flaşı açma

Flaşı açmak için, vizörün sol üst köşesindeki flaş simgesine dokunun. Dört seçenek mevcuttur:

- <sup>4</sup><sup>®</sup> : Ortam parlaklığına göre flaşı otomatik olarak etkinleştirir veya devre dışı bırakır.
- 🌾 : Flaşı devre dışı bırakır.
- <sup>‡</sup> : Flaşı etkinleştirir.
- <sup>Q</sup>: Kamera öğesini açtığınızda flaşı açık tutar.

#### Görüntüyü iyileştirmek için filtreleri ve renk modlarını kullanma

Kameranızda fotoğraflarınıza benzersiz bir görünüm vermek için bazı filtreler ve renk modları bulunmaktadır. Vizörde şunları yapabilirsiniz:

- • öğesine dokunun, ardından bir filtre seçin.
- Renk modunu seçmek için 🗔 öğesine dokunun.

#### Ultra Ekran Görüntüsü

Ekran kapalıyken bir fotoğraf çekmek için ses azaltma düğmesine iki kez basın.

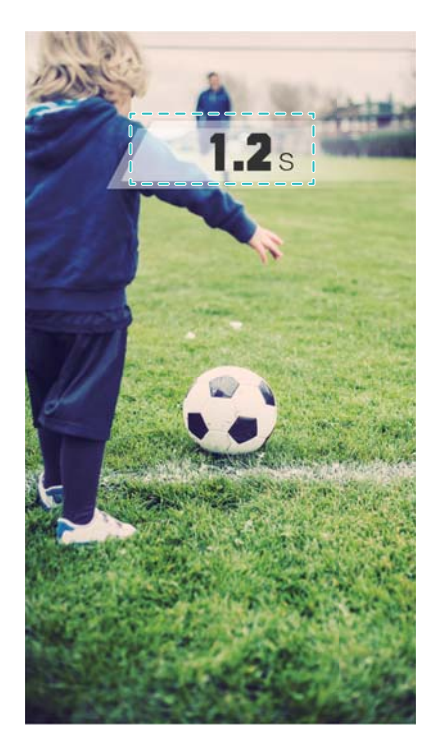

🚯 Bu özellik müzik çalma sırasında kullanılamaz.

- 1 🖲 Kamera öğesini açın.
- 2 Sola kaydırın ve Ultra enstantane > Kamerayı açın hızlı bir anlık görüntü alın öğesine dokunun.
- **3** Ekran kapalıyken, kamerayı istenen nesneye doğrultun ve fotoğraf çekmek için ses azaltma düğmesine art arda iki kez basın. Kamera otomatik olarak fotoğrafı çeker ve çekim saatini görüntüler.
  - Ultra ekran görüntüsünü devre dışı bırakma: Kamera ayarlarında Ultra enstantane > Kapalı öğesine dokunun.

#### Seri çekim

Bir futbol maçı sırasında olduğu gibi hareketli bir süjenin fotoğrafını çekmek istediğinizde seri çekimi kullanın. Kamera art arda hızlı bir şekilde birkaç fotoğraf çeker ve otomatik olarak en iyi fotoğrafı seçer.

- Bu özellik HDR modunda, Panorama modunda, Süper Sessiz modunda ve Açık Resim modunda kullanılamaz.
- 1 🔎 Kamera öğesini açın.
- 2 Sıralı çekimi başlatmak için <sup>◯</sup> öğesine dokunun ve tutun. Çekilen fotoğraf sayısı, <sup>◯</sup> üstünde görüntülenir.
- **3** Çekimi durdurmak için <sup>O</sup> öğesini bırakın.
- Telefonda yeterli depolama alanı bulunuyorsa, bir seri çekimde 100 fotoğraf çekebilirsiniz.

En iyi çekimi seçme: Görüntüyü E Galeri içinde görüntülemek için bir görüntü küçük resmine dokunun ve ardından fotoğrafı seçmek için vişesine dokunun. için öğesine dokunun ve fotoğrafı kaydetmek için ekrandaki talimatları uygulayın.

### Otomatik zamanlayıcı

Çekimlere kendinizi de dahil etmek için otomatik zamanlayıcıyı kullanın.

- 1 Stamera öğesini açın. Kamera ayarlarına erişim için ekranında sola doğru kaydırın.
- 2 Zamanlayıcı öğesine dokunun ve bir geri sayım süresi (2, 5 veya 10 saniye) seçin.
- **3** Telefonunuzu dengeli bir yüzeye koyun ve çekmek istediğiniz sahneyi kareye alın.
- **4** Geri sayım zamanlayıcısını başlatmak için <sup>O</sup> öğesine dokunun. Geri sayım zamanı geçtiğinde telefonunuz otomatik olarak bir fotoğraf çeker.

### Ses kontrollü çekim

Kamerayı uzaktan kontrol etmek için sesli komutları kullanın veya yüksek bir ses algıladığında fotoğraf çekecek şekilde kamerayı ayarlayın.

- 1 Samera öğesini açın. Kamera ayarlarına erişim için ekranında sola doğru kaydırın.
- 2 Sesli kumanda öğesine dokunun ve Sesli kumanda öğesini açın.
- **3** Şunları yapabilirsiniz:
  - Fotoğraf çekerken Cheese deyin: Bir sesli komut verdiğinizde fotoğraf çekin. Özel sesli komutları yapılandıramazsınız.
  - Ses ayarlı desibele ulaştığında foto çek: Ortam sesi belirli bir desibel seviyesine ulaştığında fotoğraf çekecek şekilde kamerayı ayarlayın.
- 4 Çekmek istediğiniz sahneyi kareye alın. Bir sesli komut verdiğinizde veya telefon düşük bir ses algıladığında telefonunuz otomatik olarak fotoğraf çeker.

Sesli kumanda ayarlarında, Kamera açıkken Ses Kontrolü Simgesini göster öğesini açın. Sesli kontrolü etkinleştirmek veya devre dışı bırakmak için vizörde anahtarı değiştirin.

### Kamera deklaşörü sesini kapatma

Sessiz ortamlarda başkalarını rahatsız etmemek için kamera deklanşörünün sesini kapatın.

- 1 Samera öğesini açın. Kamera ayarlarına erişim için ekranında sola doğru kaydırın.
- 2 Deklanşör sesini kapat öğesini açın.
- Bazı ülkelerde veya bölgelerde, gizlilik koruma yasalarından dolayı deklanşör sesi kapatılamaz.

#### Leica filigranı ekleme

Arka kamera ile çekilen fotoğraflara Leica filigranı ekleyin.

1 Samera öğesini açın. Kamera ayarlarına erişim için ekranında sola doğru kaydırın.

#### 2 Filigranları otomatik ekle öğesini açın.

Bu özellik etkinleştirildiğinde, arka kamera ile çekilen fotoğrafların sol alt köşesine bir Leica filigranı otomatik olarak eklenecektir.

### Video çekimi

💌 Kamera öğesini açın ve kayıt moduna geçmek için 💻 öğesine dokunun. Video kaydını

başlatmak için 🖲 öğesine dokunun.

Kaydı duraklatmak için III öğesine dokunun ve sürdürmek için IIII öğesine dokunun. Mevcut sahneyi fotoğraf olarak kaydetmek için O öğesine dokunun.

#### Yakınlaştırma ve uzaklaştırma

Yakınlaştırmak için iki parmağı ayırın veya uzaklaştırmak için sıkıştırın.

#### Flaşı açma

Vizörün sol üst köşesindeki flaş simgesine dokunun. İki seçenek bulunmaktadır:

- $\mathcal{Q}$ : Kayıt yaparken flaşı açık tutun.
- 🌾 : Flaşı devre dışı bırakın.

### Nesne tanıma ve Pro kamera modu

#### Pro kamera seçenekleri

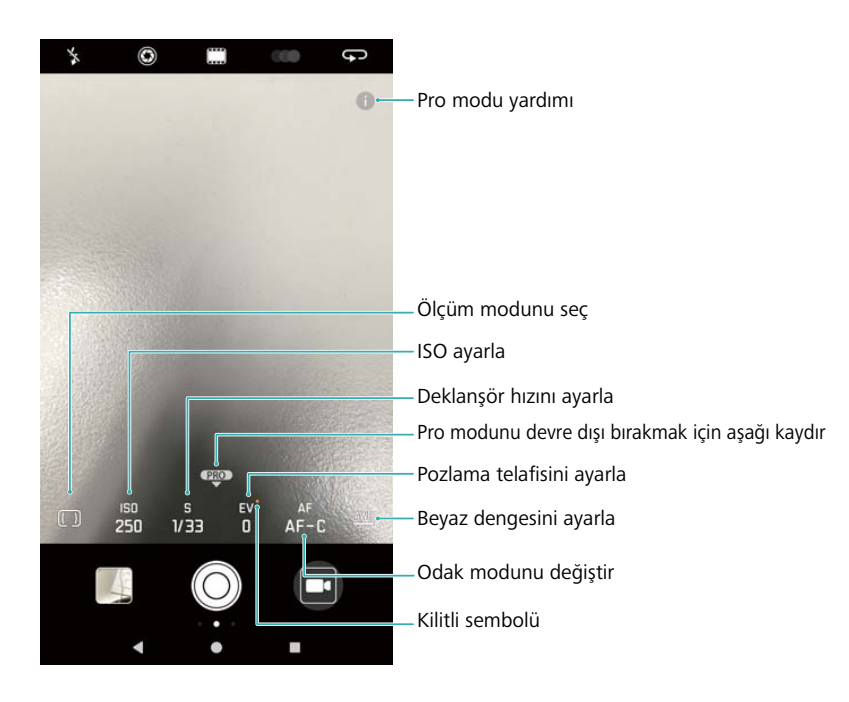

### Profesyonel kamera ayarları

#### Ölçüm modunu seçme

Ölçüm modunu seçmek için () öğesine dokunun. Ölçüm modu, kameranızın pozlamayı nasıl belirlediğini etkiler. Matris ölçümü, merkez ağırlıklı ölçüm veya nokta ölçüm arasında seçim yapabilirsiniz.

#### ISO'yu ayarlama

ISO, kameranın ışığa hassasiyetini belirler. ISO'yu arttırmak daha parlak bir görüntü oluşturacak, ancak gürültüde fark edilebilir bir artış olacaktır. ISO'ya dokunun ve ISO ayarlarını değiştirmek için kaydırıcıyı sürükleyin. Kamerayı ISO'yu otomatik olarak ayarlamak üzere yapılandırabilirsiniz veya manuel olarak ayarlayabilirsiniz.

#### Deklanşör hızını ayarlama

S'ye dokunun ve deklanşör hızını ayarlamak için kaydırıcıyı sürükleyin. Varsayılan olarak, deklanşör hızı Otomatik olarak ayarlanmıştır.

#### Pozlama telafisini ayarlama

Pozlama telafisini ayarlamak için EV'ye dokunun. Parlaklığı arttırmak ya da azaltmak için bir pozlama ayarı seçin. Mevcut pozlama ayarını kilitlemek için simgeye dokunun ve basılı tutun. Kamera otomatik olarak ortam parlaklığını belirleyecektir. Mevcut pozlama ayarı çok yüksek veya çok düşükse, is veya is görüntülenir.

#### Odak modunu değiştirme

Odak modunu ayarlamak için AF'ye dokunun. Odaklamak için dokunma (AF-S), sürekli otomatik odaklama (AF-C) veya manuel odaklamayı (MF) seçebilirsiniz. Sürekli otomatik odaklama varsayılan olarak belirlenmiştir. Sürekli otomatik odaklama seçildiğinde, odak kilidini etkinleştirmek için AF-C'ye dokunun ve basılı tutun.

#### Beyaz dengesini belirleme

Ortam ışığı koşullarına göre bir beyaz dengesi seçmek için AWB'ye dokunun. Gün ışığı, tungsten ampul, floresan lamba ve daha fazlası arasından seçim yapabilirsiniz. Ayrıca renk sıcaklığını da ayarlayabilirsiniz. Beyaz dengesini kilitlemek için AWB'ye dokunun ve basılı tutun.

#### Su terazisini kullanma

Kameranın düzgün olduğundan emin olmak için su terazisini etkinleştirin.

Profesyonel kamera vizöründe, sola kaydırın ve **Yatay seviye** öğesini açın. Bu özellik etkinleştirildiğinde, vizörde bir su terazisi belirir. Kalın çizginin noktalı çizgiyi kapladığından emin olun.

#### Fotoğrafları RAW formatında kaydetme

Bütün fotoğraf verilerini işleme sonrasına saklamak için fotoğrafları RAW fortmatında kaydedin.
Profesyonel kamera vizöründe, sola kaydırın ve **RAW formatı** öğesini açın. Fotoğraflar RAW ve JPEG formatında kaydedilecektir.

### Geniş açıklık modu

Nesne ve insanların yakın çekimleri için geniş açıklık modunu kullanın. Bir fotoğraf çektikten sonra arkaplanı bulanıklaştırmak ve süjenin öne çıkmasını sağlamak için odak noktasını ayarlayabilirsiniz.

*i* Optimum sonuçlar için süjenin kameraya 2 metreden (6 ft) daha yakın olmamasını sağlayın.

- 1 🔎 Kamera öğesini açın.
- 2 Geniş açıklık modunu etkinleştirmek için ekranın üstündeki geniş açıklık simgesine ( ) dokunun. Geniş açıklık modundan çıkmak için simgeye tekrar dokunun. Simge görüntülenmiyorsa, sağa kaydırın ve Fotoğraf modunu seçin.
- **3** Belirli bir alana odaklanmak için vizöre dokunun.

Optimum sonuçlar için odak uzunluğu sabitlenmiştir ve ayarlanamaz.

- **4** Söğesine dokunun ve açıklığı ayarlamak için kaydırıcıda sola veya sağa sürükleyin. Daha yüksek bir açıklık, odak dışı arkaplan üretir.
- **5** Fotoğraf çekmek için <sup>O</sup> öğesine dokunun.

Arkaplan bulanıklığını ayarlama: Saleri öğesini açın ve Simgesiyle etiketlenen bir fotoğrafa dokunun ve ardından odak noktasını ve açıklığı ayarlamak için Simgesine dokunun. Fotoğrafı kaydetmek için

### **Monokrom modu**

Kamera, siyaz beyaz fotoğrafları daha fazla kontrast ve detayla çeken ayrı monokrom lensleri bulunmaktadır.

- 1 🕑 Kamera öğesini açın.
- 2 Sağa kaydırın ve Monokrom öğesine dokunun.
- **3** O öğesine dokunun.

### Güzellik modu

Çarpıcı selfiler ve diğer düzgün görünen cilt için güzellik modunu kullanın.

Mükemmel selfie öğesini ilk kez kullanırken Güzellik sorulur. Mükemmel selfie öğesini etkinleştirirseniz, güzellik ayarlarını yapılandırmak için ekrandaki talimatları uygulayın. Mükemmel selfie özelliğini etkinleştirirseniz, kamera varsayılan Güzellik ayarlarını kullanır.

- 1 Samera öğesini açın ve ekranda sağa kaydırın.
- 2 Güzellik öğesine dokunun.
- **3** Ekranın sağ alt köşesindeki güzellik simgesine dokunun ve efekti ayarlamak için kaydırma çubuğunu sürükleyin.
- **4** Fotoğraf çekmek için <sup>O</sup> öğesine dokunun.

### Mükemmel Selfie modu

Yüzünüze otomatik olarak özel güvenlik ayaları uygulamak için Mükemmel Selfie modunu kullanın.

- 1 🕑 Kamera öğesini açın.
- 2 Sağa kaydırın ve Güzellik öğesine dokunun.
- **3** Sola kaydırın ve **Mükemmel selfie** öğesine dokunun.
- **4 Mükemmel selfie** öğesini açın ve önden, yandan, kafanız eğik şekilde yüzünüzün üç fotoğrafını çekmek için ekrandaki talimatları uygulayın.
- 5 Cilt tonu, göz bebeği ve yüz şekli ayarlarını yapılandırın. Daha belirgin bir efekt için daha

yüksek bir değer seçin. Ayarlarını kaydetmek için  $\checkmark$  öğesine dokunun.

Kalibrasyon fotoğraflarınızı değiştirme: Kamera ayarları ekranında, kalibrasyon fotoğraflarınızı güncellemek için Mükemmel selfie > Kişisel bilgileri düzenle öğesine dokunun.

**Güzellik ayarlarını ayarlama**: Kamera ayarlarında, cilt tonu ve yüz şekli gibi güzellik ayarlarını yapmak için **Mükemmel selfie > Güzellik efektleri ekle** öğesine dokunun.

### HDR modu

Yetersiz ışıklama veya aşırı pozlamayı önlemek için güneşte çekim yaparken HDR modunu kullanın ve her çekimde netlik sağlayın.

(i) Ön kamera için HDR modu kullanılamaz.

- 1 Sağa kaydırın ve HDR öğesine dokunun.
- 2 Fotoğraf çekmek için <sup>O</sup> öğesine dokunun.

### Panoramik çekimler yapma

#### Panoramik kendi portrenizi çekme

Çevrenizin resmini çekmek için geniş açılı kendi portrenizin çekimlerini yapın.

- 1 🦲 Kamera öğesini açın. Ön kamerayı seçmek için 💬 öğesine dokunun.
- 2 Ekranda sağa kaydırın ve **Panorama** öğesine dokunun.

- 3 İlk fotoğrafı çekmek için <sup>◯</sup> öğesine dokunun.
- **4** Ekrandaki talimatları uygulayın ve kamerayı yavaşça sola çevirin. Mavi kutu, ekranın solundaki kutu ile hizalandığında kamera ikinci fotoğrafı otomatik olarak çeker.
- **5** Kamerayı yavaşça sağa çevirin. Mavi kutu, ekranın sağındaki kutu ile hizalandığında kamera son fotoğrafı çeker.

#### Panoramik fotoğraf çekme

Geniş açılı çekimler yapmak için Panorama modu kullanın.

- 1 🥌 Kamera öğesini açın. Ekranda sağa kaydırın ve Panorama öğesine dokunun.
- 2 Çekime başlamak için <sup>O</sup> öğesine dokunun ve fotoğraf çekmek için ekrandaki talimatları uygulayın. Telefonunuzu soldan sağa yavaşça hareket ettirin ve okun orta çizgiyle hizalı

kalmasını sağlayın. Portre modunda panoramik çekim yapmak için  $\rightarrow$  öğesine dokunun ve telefonunuzu dikey yönde yavaşça hareket ettirin.

### Süper Gece modu

Gece ve düşük ışık koşullarında çekilen fotoğrafların kalitesini iyileştirmek için **Gece çekimi** modunu kullanın. Süper Gece modu daha karanlık alanların detayını artırarak daha parlak, daha renkli görüntüler üretir.

- Kamera sallanmasını en aza indirmek için bir tripod kullanın.
- 1 Stamera öğesini açın. Vizörde sağa kaydırın ve Gece çekimi öğesine dokunun.
  - veya so öğesine dokunun ve ISO'yu ve deklanşör hızını manuel olarak ayarlamak için kaydırma çubuğunu sürükleyin.
- 2 Telefonu sabit tutun (veya bir tripod kullanın) ve <sup>O</sup> öğesine dokunun. Kamera otomatik olarak birkaç fotoğraf çeker ve bir fotoğrafla birleştirir.

### Açık Resim Modu

Açık Resim modu, diyafram veya deklanşör hızını elle ayarlamaya ihtiyaç duymadan ışık işlerinin çarpıcı çekimlerini yapmanızı sağlar. Farklı çekim senaryoları için dört farklı ayar mevcuttur.

Kamera öğesini açın. Vizörde sağa kaydırın ve lşık resmi öğesine dokunun. Bir ayar seçmek için ekranın sağ alt köşesindeki bir düğmeye dokunun:

- Arka lamba izleri: Gece arabaların oluşturduğu ışık izlerini yakalayın.
- Işık graffiti: Karanlık bir ortamda ışık izlerini yakalayın.
- İpeksi su: Akan suyun ipeksi pürüzsüz görüntülerini yakalayın.
- Yıldız parçası: Gece gök yüzünde yıldızların ışık izi görüntülerini yakalayın.

Açık Resim modu, uzun pozlamaları kullanır. Kamera sarsıntısını en aza indirmek için telefonunuzu sağlam bir yüzeye yerleştirin veya bir tripod kullanın.

### Ağır çekim kayıt

Hızlı sahneleri ayrıntıyla izlemek için videoları ağır çekimde kaydedin.

- 1 < Kamera öğesini açın. Ekranda sağa kaydırın ve Ağır çekim öğesine dokunun.
- 2 Video kaydını başlatmak için 
  öğesine dokunun. Kayıt sırasında bir nesne veya alana odaklanmak için ekrana dokunun.
- 3 Kaydı bitirmek için 😐 öğesine dokunun.

**Klip seçme**: Kaydı ağır çekimde oynatmak için 🖄 küçük resmine dokunun. Oynatma sırasında ekrana dokunabilir ve hangi kısmın ağır çekimde oynatılacağını seçmek için kaydırma çubuklarını ayarlayabilirsiniz.

Ağır çekim kayıt en iyi parlak ortamlarda çalışır.

### Hızlandırılmış mod

Hızlandırılmış mod, doğal dünyada hassas değişimleri yakalamanızı ve hızlandırmanızı sağlar. Örneğin bir çiçeğin açılmasını veya bulutların hareketini kaydedebilirsiniz.

- 1 🔎 Kamera öğesini açın. Sağa kaydırın ve Hızlandırılmış çekim öğesine dokunun.
- 2 Telefonunuzu sağlam bir yüzeye yerleştirin veya bir tripod kullanın. Video kaydını başlatmak

için 🖲 öğesine dokunun.

- Kamera, kayıt uzunluğuna göre otomatik olarak uygun bir kare hızı seçer. Kayıt sırasında yakınlaştırma ayarlanamaz.
- 3 Kaydı bitirmek için 😐 öğesine dokunun.

**Galeri** içinde video oynattığınızda, daha yüksek bir kare hızında oynatılır. Kare hızı kamera tarafından otomatik olarak belirlenir ve ayarlanamaz.

### Fotoğraflara filigran ekleme

Fotoğraflarınızı kişiselleştirmek ve nerede çekildiğini hatırlamanıza yardımcı olmak için filigranlar ekleyin.

- 1 Samera öğesini açın. Ekranda sağa kaydırın ve Fligran öğesine dokunun.
- 2 İlk kez bir filigran eklediğinizde, hava ve lokasyon bilgilerini almak için internete bağlanmanız istenir.
- **3** öğesine dokunun ve bir filigran türü seçin (süre veya konum gibi).

- **4** Bir filigran seçmek için ekranda sola veya sağa kaydırın.
- **5** Konumunu ayarlamak için filigranı sürükleyin.
- **6** Bazı filigranlara metin ekleyebilirsiniz. Metin girmek için filigran içinde yanıp sönen metin kutusuna dokunun. Filigrana metin eklemek için  $\checkmark$  öğesine dokunun.
- 7 Fotoğraf çekmek için <sup>O</sup> öğesine dokunun.

Bir filigran kategorisi çektikten sonra, filigranların önizlemesi için  $\langle$  veya  $\rangle$  öğesine dokunun.

### Sesli notlar

Fotoğraflarınızı hayata taşımak için sesli notlar ekleyin.

- 1 Sağa kaydırın ve Sesli not öğesine dokunun.
- **2** Çekmek istediğiniz sahneyi kareye alın.
- **3** Sesli notla fotoğraf çekmek için <sup>O</sup> öğesine dokunun. Kamera, fotoğrafa eklemek için 10 saniyelik kısa bir sesli klip kaydeder.
- 4 Kaydetmeyi durdurmak için <sup>O</sup> öğesine dokunun.

Sesli notlara sahip fotoğraflar, Galeri içinde 🏓 simgesiyle belirtilir.

Bir fotoğrafı sesli notla görüntülerken, sesli notu oynatmak için 🔍 öğesine dokunun.

### Doküman düzeltme

Açılı çekilmiş metin görüntülerinin okunmasını kolaylaştırmak amacıyla otomatik olarak düzeltin.

1 Sağa kaydırın ve Belge taraması öğesine dokunun.

Otomatik çekim modunu kapatmak ve manuel olarak bir fotoğraf çekmek için AUTO öğesine dokunun. Manuel olarak fotoğraf çekerseniz, metin içeren görüntü kısmını seçmeniz gerekir.

2 Süjeye (örneğin PPT, poster veya ekran) odaklanın ve ardından fotoğraf çekmek için öğesine dokunun. Telefonunuz görüntünün metin içeren kısmını otomatik olarak belirler ve okunmasını kolaylaştırmak için yönünü düzeltir.

Düzeltilen alan boyutunu ayarlamak için 🖾 öğesine dokunun, 🧮 öğesini seçin ve dört noktayı istenilen konuma sürükleyin.

### Çekim modlarını yönetme

### Çekim modu listesini yeniden düzenleme

En sevdiğiniz çekim modlarını daha kolay bulmak için listenin en üstüne taşıyın.

- 1 Stamera öğesini açın. Çekim modları listesini görüntülemek için sağa kaydırın.
- 2 💪 öğesine dokunun.
- **3** Mod simgelerini istenen konuma sürükleyin.

### Çekim modlarını güncelleme

Daha gelişmiş özellikler ve daha iyi görüntü kalitesi için kameranızın çekim modlarını en son sürümleriyle güncelleyin.

● Kamera öğesini açın ve çekim modları listesine gidin. Bir güncelleme olduğunda,  $~ ar{4}$ 

simgesinde kırmızı bir nokta görüntülenecektir.  $\psi$  öğesine dokunun ve güncellemek istediğiniz çekim modunu seçin. Telefonunuz otomatik olarak en son sürümü indirecek ve yükleyecektir.

### Çekim modlarını silme

Depolama alanı açmak için istenmeyen çekim modlarını silin.

- ⑦ Ön yüklenmiş çekim modları silinemez.
- 1 Stamera öğesini açın. Çekim modları listesini görüntülemek için sağa kaydırın.
- 2 🖌 öğesine dokunun. Silinebilen çekim modları 🤒 simgesiyle belirtilir.
- **3** Silmek istediğiniz çekim modunun yanındaki simgeye dokunun.

Listeye bir çekim modunu geri yüklemek için vizörde  $\checkmark$  öğesine dokunun ve istenen çekim modunun yanındaki **EKLE** öğesini seçin.

### Kamera ayarlarını yapılandırma

Kamera ayarlarını kendi ihtiyaçlarınıza göre yapılandırın.

#### Fotoğraf ve video çözünürlüklerini ayarlama

Daha yüksek kaliteli fotoğraf ve videolar için çözünürlüğü arttırın. Daha yüksek çözünürlüklü fotoğraflar telefonunuzda daha fazla yer kaplar. Çözünürlüğü değiştirmek, aynı zamanda fotoğraf boyutlarını da değiştirecektir.

Bazı çözünürlükler belirli çekim modlarında desteklenmeyebilir.

**Kamera** öğesini açın. Çözünürlüğü değiştirmek için sola kaydırın ve **Çözünürlük** öğesine dokunun.

#### Fotoğraflar ve videolar için varsayılan depolama yerlerini yapılandırma

Varsayılan olarak, fotoğraflar ve videolar telefonunuzun dahili depolama alanına kaydedilir. Telefonunuzda depolama alanı boşaltmak için varsayılan depolama alanını microSD kartı olarak ayarlayın, telefonunuz microSD kart destekliyorsa.

**Kamera** öğesini açın. Varsayılan depolama alanını microSD kartı olarak değiştirmek için sola kaydırın ve **SD karta öncelikli kaydet** öğesini açın. Bu seçenek yalnızca bir microSD kart takıldığında mevcuttur. MicroSD kart doluyken, fotoğraflar telefonunuzun dahili depolama alanına kaydedilecektir.

#### Yer kaplaması ekleme

Fotoğraf kompozisyonunuzu oluşturmanıza yardım etmesi için vizöre bir ızgara ya da spiral yer kaplaması ekleyin.

(j) Yer kaplamaları bazı çekim modlarından mevcut olmayabilir.

**Kamera** öğesini açın. Ekranı sola kaydırın, **Kamera şebekesi** öğesine dokunun ve ardından bir yer kaplaması seçin. Yer kaplamasını devre dışı bırakmak için, **Kapalı** öğesine dokunun.

3 x 3 ızgara, phi ızgara veya spiral yer kaplaması arasından seçim yapabilirsiniz. Genel çekim senaryoları için 3 x 3 ızgarayı kullanın. Phi ızgara 3 x 3 ızgaraya benzer ancak vizörü belirli bölümlere ayırmak için altın oranı kullanır. İç mekan fotoğrafçılığında veya portre çekimlerinde spiral yer kaplamasını kullanın.

#### Ses seviyesi düğmesi fonksiyonunu yapılandırma

Varsayılan olarak, ses seviyesi düğmesi deklanşör işlevi görür. Ses seviyesi düğmesinin işlevini zoom veya odağı ayarlamak üzere değiştirebilirsiniz.

Kamera öğesini açın. Ekranı sola kaydırın. Ses düğmesi işlevi öğesine dokunun ve Deklanşör, Zoom, veya Odak öğelerinden istediğinizi seçin.

#### Deklanşör için dokunma ve basılı tutma ayarlarını yapılandırma

Varsayılan olarak, seri çekimler yapmak için deklanşöre dokunun ve basılı tutun. Odağı ayarlamak için deklanşörün işlevini değiştirebilirsiniz.

**Kamera** öğesini açın. Ekranı sola kaydırın. **Deklanşöre dokunup bekleyin** öğesine dokunun ve **Hızlı çekim** veya **Odak** öğelerinden istediğinizi seçin.

#### Diğer kamera ayarları

Kameranızda ayrıca farklı çekim senaryolarında yüksek kaliteli fotoğraflar çekmek için başka bazı ayarlar da bulunur.

*i* Bazı ayarlar belirli çekim modlarında mevcut olmayabilir.

Aşağıdaki ayarları yapılandırmak için vizörde sola kaydırın:

• Yakalamak için dokun: Fotoğraf çekmek için vizöre dokunun.

- Gülümsemeleri çek: Kamera, bir gülümseme algıladığında otomatik olarak fotoğraf çekecektir.
- Nesne izleme: Odaklanmak istediğiniz nesneye dokunun. Kamera seçilen nesneyi takip edip odaklanacaktır.
- Resim dengeleme: Doygunluk, kontrast ve parlaklığı ayarlayın.
- Sabitleyici: Video kayıtlarında el titremesini düzeltir.

### Fotoğrafları ve videoları görüntüleme

#### Fotoğrafları tam ekran modunda görüntüleme

**Galeri** öğesini açın ve tam ekranda görüntülemek için bir fotoğrafa dokunun. Menüyü görüntülemek veya gizlemek için ekrana dokunun.

Fotoğrafları tam ekran modunda görüntülerken şunları yapabilirsiniz:

- Yakınlaştırma veya uzaklaştırma: Yakınlaştırmak için iki parmağı ayırın veya uzaklaştırmak için iki parmağı sıkıştırın.
- Görüntü ayrıntılarını görüntüleme: ISO, pozlama telafisi ve çözünürlük gibi görüntü ayrıntılarını görüntülemek için (i) öğesine dokunun.
- Fotoğrafları yeniden adlandırma: > Yeniden adlandır öğesine dokunun. Yeni bir ad girin ve Tamam öğesini seçin.
- Fotoğrafı ana ekran duvar kağıdı yapma veya bir kişiye fotoğraf atama: > Şu şekilde ayarla: > Duvar kağıdı veya Kişi fotoğrafı öğesine dokunun.
- Otomatik döndürme etkinleştirme: Saleri bölümünden, ekran yönünü değiştirdiğinizde fotoğrafları döndürmek için > Ayarlar > Fotoğraf yönü > Daima döndür öğesine dokunun.

#### Fotoğrafları ve videoları kronolojik sırayla görüntüleme

Fotoğraflar sekmesine gidin. Fotoğraflar ve videolar kronolojik sırayla otomatik olarak

görüntülenir. **> Ayarlar** öğesine dokunun ve fotoğrafın ne zaman çekileceğini görüntülemek için **Zamanı göster** öğesini açın.

**Fotoğraflar** sekmesinde, ay ve gün görünümü arasında geçiş yapmak için yakınlaştırın veya uzaklaştırın.

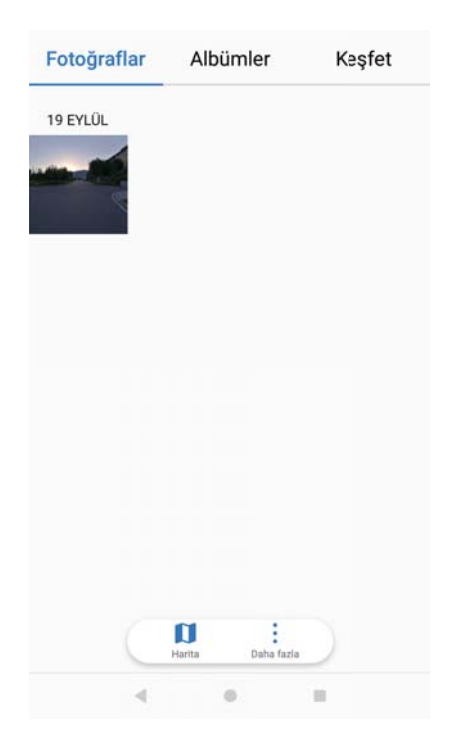

#### Fotoğrafları konuma göre görüntüleme

**GPS etiketi**, **Kamera** içinde açılırsa, fotoğrafları ve videoları **Galeri** içinde konuma göre görüntüleyebilirsiniz.

Fotoğraflar sekmesine girin ve coğrafi konum etiketli fotoğrafları haritada görüntülemek için 闻

#### Fotoğrafları ve videoları albüme göre görüntüleme

**Albümler** sekmesine gidin. Fotoğraflar ve videolar otomatik olarak varsayılan klasörlere ayrılır. Örneğin kamera ile çektiğiniz videolar otomatik olarak **Kamera videoları** klasörüne eklenir ve ekran görüntüleri **Ekran görüntüleri** klasörüne eklenir.

Albümleri sakla öğesine dokunun ve gizlemek istediğiniz albümlerin karşısındaki anahtarı açın. Bu albümler, albüm listenizde görülmez.

#### Fotoğrafları slayt gösterisi olarak görüntüleme

**Fotoğraflar** sekmesine girin ve **Slayt Gösterisi** öğesine dokunun. Slayt gösterisini durdurmak için ekrana dokunun.

### Albümleri düzenleme

#### Yeni albüme fotoğraf veya videolar ekleme

- 1 🖻 Galeri öğesini açın.
- 2 Albümler sekmesinde, + öğesine dokunun. Albüm adını girin ve Tamam öğesine dokunun.
- ${f 3}$  Yeni albüme eklemek istediğiniz görüntü veya videoları seçin ve  $\checkmark$  öğesine dokunun.

- 4 Fotoğraf veya videoları yeni albüme taşıyın veya kopyalayın:
  - Dosyaları yeni albüme kopyalama: Dosyalar orijinal albümden taşınmaz.
  - Dosyaları yeni albüme taşıma: Dosyalar orijinal albümden taşınır.

#### Fotoğraf ve video taşıma

Ayrı albümlerden fotoğraf ve videoları birleştirin.

- 1 🔚 Galeri öğesini açın.
- 2 Fotoğraflar veya Albümler sekmelerinde, dosyaları iki şekilde seçebilirsiniz:
  - Bir dosya taşıma: Sağ alt köşede 🔽 görülene kadar taşımak istediğiniz dosyaya dokunup tutun.
  - Çok sayıda dosya taşıma: Sağ alt köşede 🗹 görülene kadar taşımak istediğiniz dosyaya dokunup tutun ve ardından diğer dosyaları seçin.
- **3**  $\Box^{i}$  öğesine dokunun.
- **4** Hedef albümü seçin.

Dosyalar taşındıktan sonra orijinal albümden silinir.

#### Albümleri taşıma

Daha önemli albümleri **Diğerleri** öğesine taşıyarak fotoğraf koleksiyonunuzun dağınıklığını düzeltin.

- 🕡 Kamera, Kamera videoları ve Ekran görüntüleri albümleri Diğerleri öğesine taşınamaz.
  - Üçüncü taraf uygulama tarafından oluşturulan bir albümün Diğerleri öğesine taşınması, uygulamanın çalışmasını önlemez.
- 1 🔚 Galeri öğesini açın.
- **2 Albümler** sekmesinde, bir albüme dokunup tutun ve ardından taşımak istediğiniz albümleri seçin.
- 3 Seçilen albümü veya albümleri Diğerleri konumuna taşımak için <sup>⊥⊥</sup> öğesine dokunun.

Diğerleri konumunda bir albüme dokunup tutun ve albümü orijinal konumuna geri yüklemek için

🗅 öğesine dokunun.

#### Albümleri yeniden düzenleme

En sevdiğiniz fotoğrafları her zaman kolayca bulabilmeniz için albümlerin görüntülenme sırasını değiştirin.

() Kamera veya Ekran görüntüleri öğelerini yeniden düzenleyemezsiniz.

- 1 🔚 Galeri öğesini açın.
- **2** Albümler sekmesine girin ve albümlerinizin tamamının solunda görülene kadar bir albüme dokunup tutun.

**3** Taşımak istediğiniz albümün yanındaki — öğesine dokunup tutun ve istediğiniz konuma sürükleyin.

#### Fotoğrafları ve videoları silme

- 1 🔚 Galeri öğesini açın.
- **2** Dosya seçme arayüzünü açmak için bir fotoğraf veya video küçük resmine dokunup tutun ve ardından silmek istediğiniz dosyaları seçin.
- 3 🔟 > Sil öğesine dokunun.

### Fotoğraf ve video paylaşma

Fotoğrafları ve videoları arkadaşlarınız ve ailenizle paylaşmak için Galeriyi kullanın.

- 1 🔚 Galeri öğesini açın.
- 2 Bir fotoğraf veya video küçük resmine dokunup basılı tutun ve paylaşmak istediğiniz dosyaları seçin.
- **3**  $\stackrel{\sim}{\sim}$  öğesine dokunun. Bir paylaşma yöntemi seçin ve dosyalarınızı paylaşmak için ekrandaki talimatları izleyin.

### Fotoğrafı düzenleme

Galeri uygulaması, grafiti çizmek, filigranlar eklemek veya filtreler uygulamak için kullanabileceğiniz güçlü görüntü düzenleme araçlarına sahiptir.

- 1 🖻 Galeri öğesini açın.
- 2 Tam ekran modunda görüntülemek için bir resme dokunun. Tam ekran görünümünde,

fotoğraf düzenleyiciyi açmak ve mevcut araçları kullanarak fotoğrafınızı düzenlemek için 🖊 öğesine dokunun.

• Görüntüyü döndürme: O öğesine dokunun ve döndürme açısını ayarlamak için ekranı kaydırın.

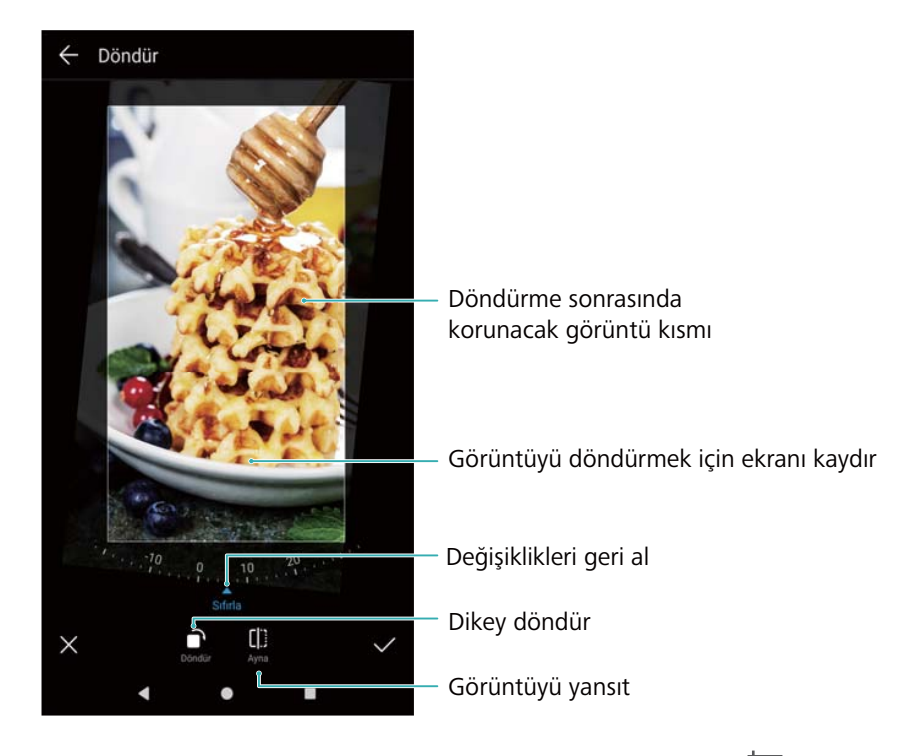

• Görüntüyü kırpma : Kırpma oranını (örn. 16:9) ayarlamak için 🛱 öğesine dokunun. Resmi istenen boyuta kırpmak için noktalı kenarları sürükleyin.

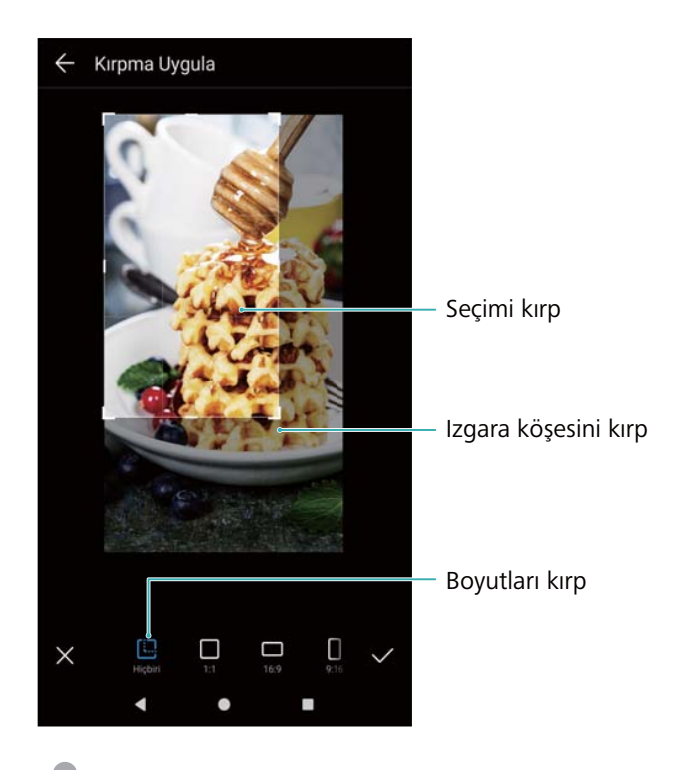

- Filtre ekleme: 💊 öğesine dokunun ve istenen filtreyi seçin.
- **Renkleri vurgulama**: Vurgulamak istediğiniz bir rengi seçmek için resmin herhangi bir yerine dokunun. Diğer bütün renkler siyah beyaza dönüştürülecektir.

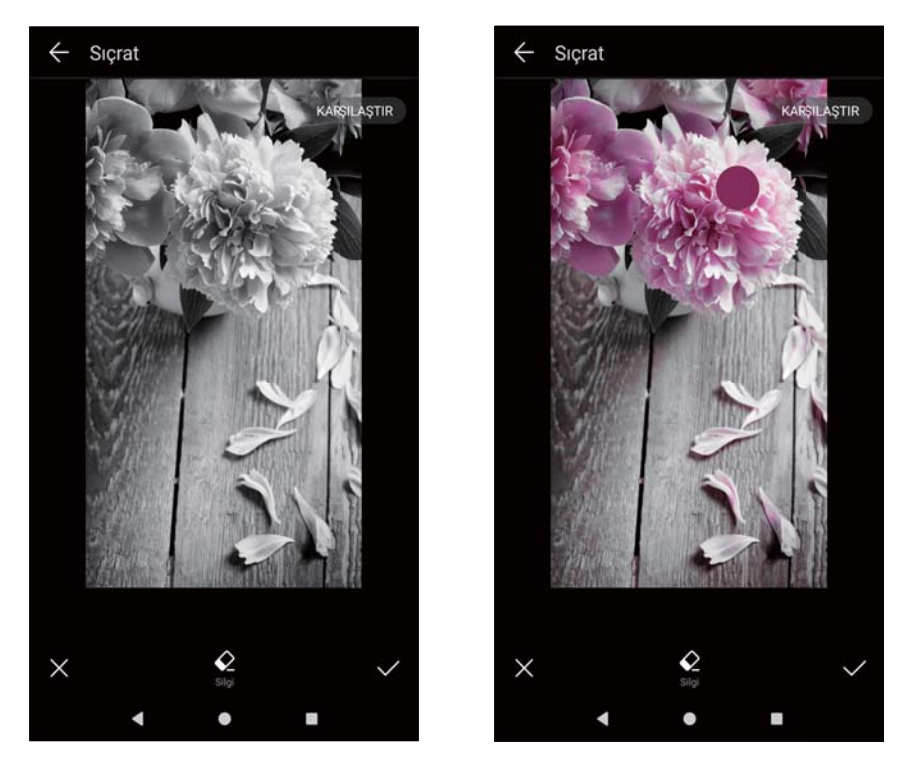

- Görüntüyü bulanıklaştırma: Oöğesine dokunun. Bulanıklaştırma miktarını ayarlamak için kaydırıcıyı sürükleyin. Daireyi resmin bulanıklaştırmak istemediğiniz kısmına sürükleyin.
- Görüntü parametrelerini ayarlama: 🚾 öğesine dokunun. Resminizi daha canlı göstermek için parlaklık, kontrast, doygunluk ve daha fazlasını ayarlayabilirsiniz.
- Yüz iyileştirme efektleri uygulama: Bir resimdeki insanlara yüz iyileştirme efektleri uygulamak için Ö öğesine dokunun. Çeşitli cilt ve göz iyileştirme efektlerinden seçim yapabilirsiniz.
- Mozaik efektleri uygulama: 📕 öğesine dokunun ve istenen mozaik efektini seçin.
- Grafiti çizme: Fırça ve rengi seçmek için 🖌 öğesine dokunun.
- Filigran ekleme: Fotoğrafınıza filigran eklemek ve kişiselleştirmek için 🗳 öğesine dokunun. Zaman, konum, hava durumu, aktivite ve diğer filigranlardan seçim yapabilirsiniz.
- Etiket ekleme: Söğesine dokunun, ardından istenen etiket türü ve yazı tipini seçin. Ruh halinizi ya da düşüncelerinizi kaydetmek için etiketleri kullanabilirsiniz.

### Videoları Düzenleme

### Video düzenleme

Videolardan önemli anları seçin ve ayrı dosyalar olarak kaydedin.

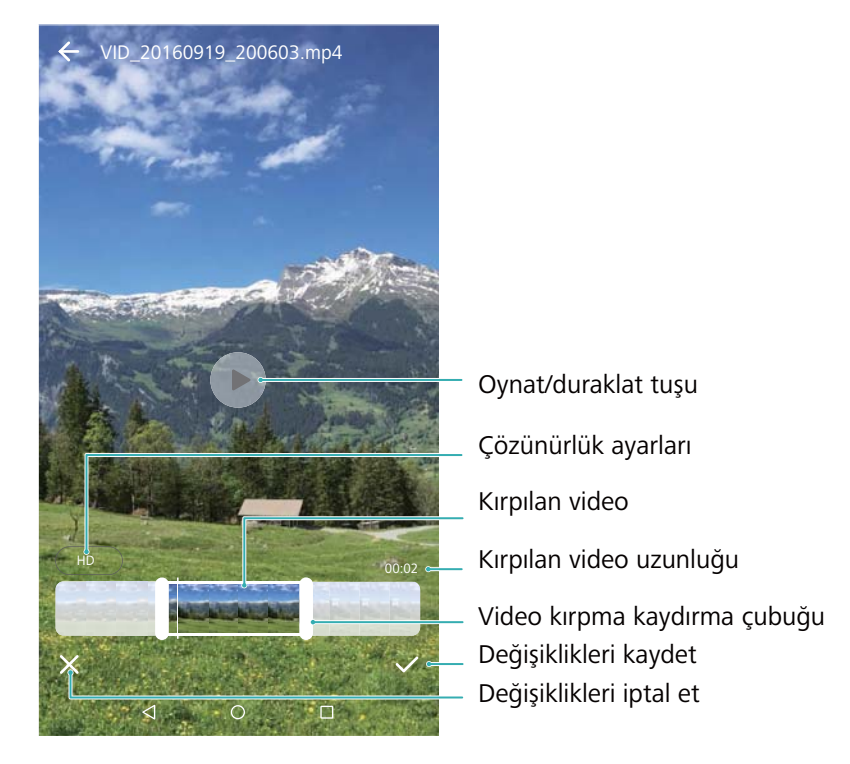

- 1 🖻 Galeri öğesini açın.
- 2 Düzenlemek istediğiniz videoyu seçin ve 🔏 öğesine dokunun.
- **3** Video düzenleme ekranında, korumak istediğiniz video kısmını seçmek için kaydırma çubuklarını sürükleyin.
- 4 Video önizlemesi için 🕑 öğesine dokunun.
- **5** Videoyu kırpmak ve kaydetmek için  $\checkmark$  öğesine dokunun.

Çözünürlüğü değiştirmek için video düzenleme ekranında bir çözünürlük seçin. Özgün çözünürlük zaten düşükse çözünürlük değiştirilemez.

### Ağır çekim videoları kırpma

Ağır çekim videolarını kırpmak için Galerideki video düzenleme araçlarını kullanın.

- 1 Saleri öğesinde, çalmayı başlatmak için düzenlemek istediğiniz ağır çekim videoya dokunun.
- **2** Ağır çekim düzenleme kaydırma çubuklarını görüntülemek için ekrana dokunun.
- **3** Ağır çekimde görüntülemek istediğiniz kısmı seçmek için kaydırma çubuklarını sürükleyin.

Düzenlenen ağır çekim videosunu ayrı bir video olarak kaydetmek için, düzenleme arayüzünde

> Ağır çekim dosyayı kaydet öğesine dokunun.

### Galeriyi Yapılandırma

#### Fotoğraf tarihi ve yerini görüntüleme

1 🖻 Galeri öğesini açın.

- 2 > Ayarlar öğesine dokunun.
- **3** Aşağıdaki iyi ayarı yapılandırabilirsiniz:
  - Konumu göster öğesini açın. Coğrafi konum etiketli bir fotoğrafı görüntülerken, fotoğraf konumu görüntülenir.
  - Zamanı göster öğesini açın. Bir fotoğrafı görüntülerken, fotoğrafın çekildiği tarih ve saat görüntülenir.

## Müzik ve Video

### Müzik Hakkında

Telefonunuza üç şekilde şarkı ekleyebilirsiniz:

- Bilgisayarınızdan şarkıları bir USB kablosu kullanarak kopyalayabilirsiniz.
- Şarkıları internetten indirebilirsiniz.
- Şarkıları başka bir cihazdan Bluetooth veya Wi-Fi Direct kullanarak gönderebilirsiniz.
- Yüksek sesle müzik dinlemek işitme hasarına neden olabilir..

### Müzik arama

Müziğinizi kategoriye göre sıralayın veya müzik dosyalarınızı hızlıca bulmak için anahtar sözcükle arama yapın.

- 1 🙋 Müzik öğesini açın.
- 2 Yerel şarkılar öğesine dokunun.
- **3** Telefonunuzda depolanan müzikte arama yapmak ve görüntülemek için  $\bigcirc$  öğesine dokunun.
- 4 Müziğinizi şarkı adı, sanatçı, albüm adı veya klasöre göre düzenlemeyi seçebilirsiniz. Belirli bir şarkıyı aramak için öğesine dokunun ve arama çubuğuna şarkı adı, sanatçı veya albümü girin.

### Şarkıları silme

Depolama alanı açmak için istenmeyen şarkıları silin.

- 1 🙆 Müzik öğesini açın.
- 2 Yerel şarkılar öğesine dokunun.
- **3** Şarkılar sekmesine girin. Şarkılar listesine dokunup tutun ve silmek istediğiniz şarkıları seçin.
- 4 > Sil öğesine dokunun.
- 5 Sil öğesine dokunun.

### Çalma listesi oluşturma

En sevdiğiniz şarkıları içeren özel çalma listeleri oluşturarak müziğinizi düzenleyin.

- 1 🙆 Müzik öğesini açın.
- 2 Çalma listeleri > Yeni çalma listesi öğesine dokunun.

- 3 Çalma listesine ad verin ve Kaydet öğesine dokunun.
- 4 Açılır pencerede Ekle öğesine dokunun.
- 5 Eklemek istediğiniz şarkıları seçin ve  $\checkmark$  öğesine dokunun.
- Çalma listesinin karşısındaki öğesine dokunarak çalma listesi için Yeniden adlandır veya Sil uygulayabilirsiniz.

### Çalma listesini oynatma

- 1 🙆 Müzik öğesini açın.
- 2 Çalma listeleri öğesine dokunun.
- **3** İstenen çalma listesini seçin. Çalmayı başlatmak için bir şarkıya dokunun veya tüm şarkıları karıştırmak için **Tümünü karıştır** öğesine dokunun.

### Akıllı kulaklık seti kullanarak çalmayı kontrol etme

Akıllı kulaklık seti kontrolü etkinleştirildiğinde, ekranı açmadan çalmayı kontrol etmek için kulaklık setindeki düğmeleri kullanabilirsiniz.

- Bazı kulaklık setleri telefonunuzla uyumlu olmayabilir. Optimum sonuçlar için bir Huawei kulaklık seti kullanın.
  - Video oynatmayı kontrol etmek için de bir kulaklık seti kullanabilirsiniz (bazı video oynatıcılar bu özelliği desteklemez).
- 1 Ayarlar öğesini açın.
- 2 Akıllı yardım > Akıllı kulaklık denetimi öğesine dokunun.
- 3 Akıllı kulaklık denetimi öğesini açın.

Çalmayı denetlemek için aşağıdaki düğmeleri kullanın:

- Ses yükseltme düğmesi: Ses seviyesini yükseltmek için bir kez basın veya mevcut şarkıyı favorilere eklemek için iki kez basın.
- Duraklat düğmesi: Çalmayı duraklatmak veya sürdürmek için bir kez basın, sonraki şarkıya atlamak için iki kez veya önceki şarkıya atlamak için üç kez basın.
- Ses azaltma düğmesi: Ses seviyesini düşürmek için bir kez basın veya çalma modunu değiştirmek için iki kez basın.

### Video oynatma

#### Video oynatma

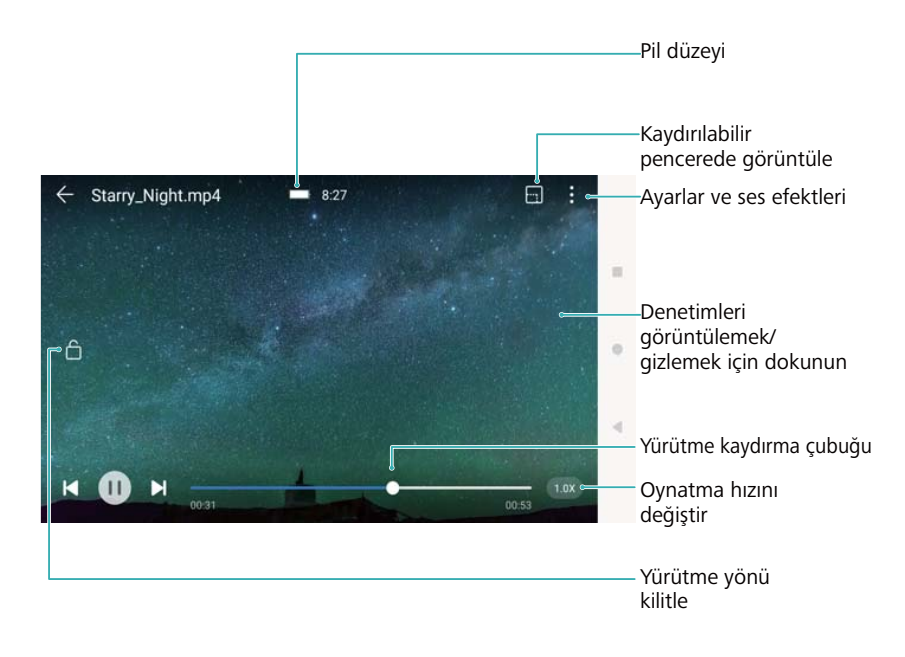

- 1 Dideolar öğesini açın.
- **2** Oynatmak istediğiniz videoyu seçin.
- **3** Videoyu başlatmak için küçük resme dokunun.

Oynatma sırasında şunları yapabilirsiniz:

- **Oynatma hızını ayarlama**: Sağ alt köşedeki **1.0x** öğesine dokunun ve kaydırıcıyı sürükleyin. Oynatma hızı 0.5x ve 1.5x arasında ayarlanabilir.
- Ekran parlaklığını ayarlama: Ekranın sol tarafında yukarı veya aşağı kaydırın. Parlaklığı arttırmak için yukarı kaydırın veya parlaklığı azaltmak için aşağı kaydırın.
- Ses düzeyini ayarlama: Ekranın sağ tarafında yukarı veya aşağı kaydırın. Ses seviyesini arttırmak için yukarı kaydırın veya ses seviyesini azaltmak için aşağı kaydırın.
- Hızlı geri veya hızlı ileri alma: İlerleme çubuğunu geri almak için sola ya da hızlı ileri almak için sağa sürükleyin.

# **Telefon Yöneticisi**

### Performansı optimize etme

Telefonunuzun daha hızlı çalışmasını sağlamak ve performansını optimize etmek için Telefon Yöneticisi'ni kullanın.

**Telefon Yöneticisi** öğesini açın ve **OPTİMİZE ET** öğesine dokunun. Telefonunuz otomatik olarak performansı optimize eder, güvenliği artırır ve güç tüketimini azaltır.

### Hızı arttırmak

Performansı optimize etmek için uygulama önbelleğini temizleyin ve artık dosyaları ve sistem çöp kutusunu silin.

- 1 UTelefon Yöneticisi öğesini açın.
- 2 Uygulama önbelleği ve sistem çöp kutusunu temizlemek için **Temizlik** öğesine dokunun.

Daha fazla depolama alanı açmak için şunları yapabilirsiniz:

- Büyük dosya, görüntü ve uygulama verilerini silmek için Depolama yöneticisi öğesine dokunun.
- Uygulamayı fabrika ayarlarına geri yükleyin. Uygulama geri yükleme öğesine dokunun. Geri yüklemek istediğiniz uygulamayı seçin ve III > Sil öğesine dokunun. Uygulama varsayılan ayarlara geri yüklenir ve tüm uygulamaya özgü verilerin silinmesi gerekir.
- 3 Çıkmak için Son öğesine dokunun.

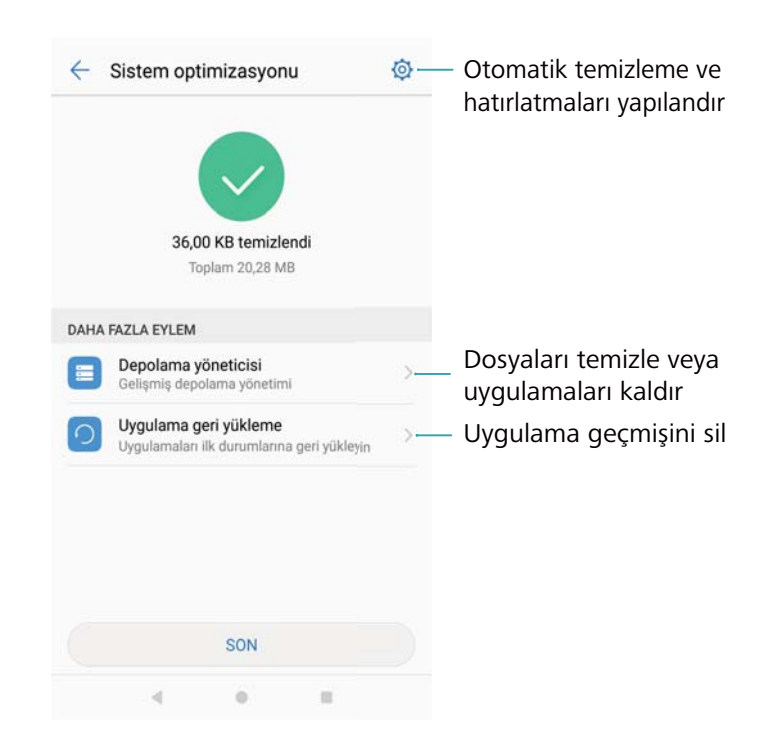

### Veri kullanımını yönetme

Telefon Yöneticisi, veri kullanımını izlemek ve izin verilen aylık sınırı aşmaktan kaçınmak için kullanabileceğiniz bir veri yönetim özelliği ile birlikte sunulur.

Telefon Yöneticisi öğesini açın ve Mobil veri öğesine dokunun. Mobil veri kullanım istatistiklerini ayrıntılı bir şekilde görüntüleyebilir veya aşağıdaki ayarları yapılandırabilirsiniz:

| ← Veri trafiği yönetimi                                                                   | \$          | - Ayarlar                                                                |         |
|-------------------------------------------------------------------------------------------|-------------|--------------------------------------------------------------------------|---------|
| Operatörünüz veri trafiğini cihazınızdan farklı hesaplayabilir.<br>Veri trafik paketi yok |             | Kullanılabilir toplam aylık veri Ayarlar                                 | nmadı > |
|                                                                                           |             | Kilit ekranı veri trafiği hatırlatıcısı                                  |         |
| <u>^</u>                                                                                  | 9           | <b>Ağ hızını görüntüle</b><br>Güncel ağ hızını durum çubuğunda görüntüle |         |
|                                                                                           | 5           | Mobil ortak erişim noktası                                               | >       |
| 443 KB<br>14 15 16 17 18 19 Bugun                                                         | 3<br>1<br>0 | Mobil ağ ayarları                                                        | >       |
| Trafik kullanımı sıralaması                                                               | >           |                                                                          |         |
| 4G kullanım sıralaması                                                                    | >           |                                                                          |         |
| Ağa bağlı uygulamalar                                                                     | >           |                                                                          |         |
| ** *                                                                                      |             |                                                                          |         |
|                                                                                           |             |                                                                          |         |

- Trafik kullanımı sıralaması: Her uygulamanın veri kullanımını görüntüleme.
- Ağa bağlı uygulamalar: Uygulamalar için internet erişim izinlerini yönetme.
- Kullanılabilir toplam aylık veri: Veri planı ayarlarınızı ve veri kullanımı hatırlatıcılarınızı

yapılandırmak için <sup>(O)</sup> > **Kullanılabilir toplam aylık veri** öğesine dokunun. Telefonunuz mobil veri kullanımını ve belirttiğiniz fatura dönemi için kalan veri miktarını hesaplar. Aylık kotanız kullanıldığında bir hatırlatma uyarısı alırsınız veya telefonunuz mobil veriyi devre dışı bırakır.

- Mobil ortak erişim noktası veya Mobil ağ ayarları: Taşınabilir erişim noktası veya mobil ağ ayarlarını yapılandırmak için <sup>(C)</sup> > Mobil ortak erişim noktası ya da Mobil ağ ayarları öğesine dokunun.
- Veri tasarrufu: Veri tasarrufunu etkinleştirin ve veri kısıtlaması yapmak istemediğiniz uygulamaları seçin.

### Taciz filtresi

İstenmeyen çağrı, mesajlar ve anlık bildirimlerin engelini kaldırmak için taciz filtresini kullanın.

**Telefon Yöneticisi** öğesini açın. **Engellenenler listesi** > <sup>(C)</sup> öğesine dokunun ve çağrı kara listesi veya beyaz listesini yapılandırmak ve istenmeyen posta ayarlarını düzenlemek için ekran talimatlarını izleyin.

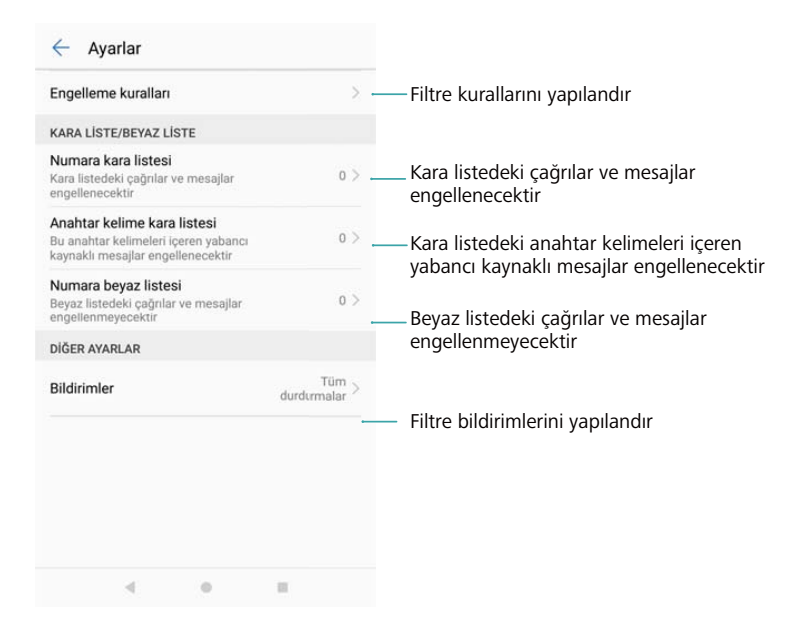

### Pil yönetimi

#### Pil kullanım istatistiklerini görüntüleme

Her uygulamanın ayrıntılı pil kullanımı istatistiklerini görüntülemek için Telefon Yöneticisini kullanın.

**Telefon Yöneticisi** öğesini açın. **Kalan** öğesine dokunun ve ekranı yukarı kaydırın. Şunları yapabilirsiniz:

- Ayrıntılı kullanım istatistiklerini görüntülemek için Pil kullanım ayrıntıları öğesine dokunun.
- Hangi telefon donanımının ve yazılımının en çok gücü kullandığını görmek için Tüketim seviyesi öğesine dokunun.
- Güç tüketimi sorunlarını kontrol etmek ve performansı optimize etmek için OPTİMİZE ET öğesine dokunun.
- Kalan pil yüzdesini durum çubuğunda görüntülemek için Kalan pil yüzdesi öğesini açın.

#### Güç tüketimini azaltma

Performansı optimize etmek ve güç tüketimini azaltmak için Telefon Yöneticisi'ni kullanın.

Telefon Yöneticisi öğesini açın ve Kalan öğesine dokunun. Şunları yapabilirsiniz:

 Performans optimizasyonu: OPTİMİZE ET öğesine dokunun. Telefonunuz güç tüketimi sorunlarını kontrol edecek ve performansı optimize edecektir. Güç tüketimini daha da azaltmak için, öğe manuel olarak optimize edilmelidir öğesine dokunun ve ardından güç ayarlarını manuel olarak belirlemek için Aç veya Optmz et öğesini seçin.

| ← Pil                                                                                                    | Ø       | Optimize et                                                                             |
|----------------------------------------------------------------------------------------------------|---------|-----------------------------------------------------------------------------------------|
| edilirken veya tam dolu şarja sahip olduğunda<br>otomatik olarak kapatılır                                                                                        |         |                                                                                         |
| Süper<br>81 s 30 dk. kaldı<br>Pil ömrünü arttırmak için sadece çağır, mesaj<br>ve kişi özelliklerini etkinleştir ve ana ekrana<br>basitleştirilmiş gri ton uygula |         | lyi durumda                                                                             |
| UYGULAMA KAYNAKLI GÜÇ TASARRUFU                                                                                                    |         | 7 öğe manuel olarak optimize edilmelidir                                                |
| Ekran kilitlendikten sonra uygulamaları ka<br>Ekran kilitlendikten sonra 6 uygulama kapatılaca<br>Arka planda olic kullanan uyg                                   | aktur > | Ekran kapalıyken 9 uygulama çalışıyor,<br>pil tasarrufu için kapatın                    |
| EKRAN KAYNAKLI GÜÇ TASARRUFU                                                                                                    | **      | Ekran zaman aşımı 10 dakikaya<br>ayarlandı, güç tasarrufu için 15<br>səniyaya ayarlayın |
| Düşük çozunurluklu güç tasarrufu<br>Güç tasarrufu yapmak için ekran<br>çözünürlüğünü gereken şekilde düşürün                                                      |         | Mobil veri açıldı, güç tasarrufu için                                                   |
| DIĞER                                                                                                    |         | kapatin                                                                                 |
| Tüketim seviyesi                                                                                                    | >       | GPS açıldı, güç tasarrufu için                                                          |
| Optimize et                                                                                                    | >       | BİTİR                                                                                   |
| < 0 II                                                                                                    |         | 4 0 0                                                                                   |

- Arka plan uygulamalarını sınırlama: Ekran kilitlendikten sonra uygulamaları kapat öğesine dokunun ve ekran kilitliyken arka planda çalışmasını istemediğiniz uygulamaların yanındaki anahtarları kapatın.
- Çok fazla pil tüketen uygulamaları kapatma: Arka planda güç kullanan uygulamaları öğesine dokunun ve kapatmak istediğiniz uygulamaları seçin.

Pili tüketen uygulamalar arka planda çalışıyorsa bildirim panelinde bir ileti görüntülenir. Bu

bildirimleri almak istemiyorsanız, <sup>(O)</sup> öğesine dokunun ve **Yoğun güç komut istemi** öğesini kapatın.

- Ekran çözünürlüğünü düşürme: Şu öğeyi açarak Düşük çözünürlüklü güç tasarrufu ekran çözünürlüğünü düşürebilir ve güç tüketimini azaltabilirsiniz.
- Yoğun güç kullanan uygulamaları otomatik olarak kapatma: <sup>(C)</sup> öğesine dokunun ve Aşırı güç harcayan uygulamaları kapat öğesini açın.

### Uygulama izinleri yönetme

Telefon Yöneticisi, uygulama izinlerini kısıtlamak ve kişisel verilerinizi korumak için kullanabileceğiniz bir izin yöneticisiyle birlikte gelir.

- 1 **UTelefon Yöneticisi** öğesini açın.
- 2 izinler öğesine dokunun ve istenilen izinleri yapılandırın.

| ←   | Uygulama izinleri                                   |
|-----|-----------------------------------------------------|
|     | Depolama<br>20 / 36 uygulamaya izin veriliyor       |
| 0   | Kamera<br>5 / 14 uygulamaya izin veriliyor          |
| ≟   | <b>Kişiler</b><br>9 / 28 uygulamaya izin veriliyor  |
| 9   | Konumunuz<br>9 / 17 uygulamaya izin veriliyor       |
| Ļ   | Mikrofon<br>5 / 12 uygulamaya izin veriliyor        |
| -   | SMS<br>6 / 10 uygulamaya izin veriliyor             |
|     | Takvim<br>6 / 8 uygulamaya izin veriliyor           |
| ۲., | Telefon<br>16 / 24 uygulamaya izin veriliyor        |
| Å   | Vücut Sensörleri<br>0 / 0 uygulamaya izin veriliyor |
|     | 4 0 11                                              |

### Virüs tarayıcı

Kötü amaçlı yazılım kaldırmak için Telefon Yöneticisinde virüs tarayıcısını kullanın.

- 1 **D**Telefon Yöneticisi öğesini açın.
- 2 Virüs taraması öğesine dokunun. Telefonunuz otomatik olarak kötü amaçlı yazılımı tespit eder ve kaldırır.

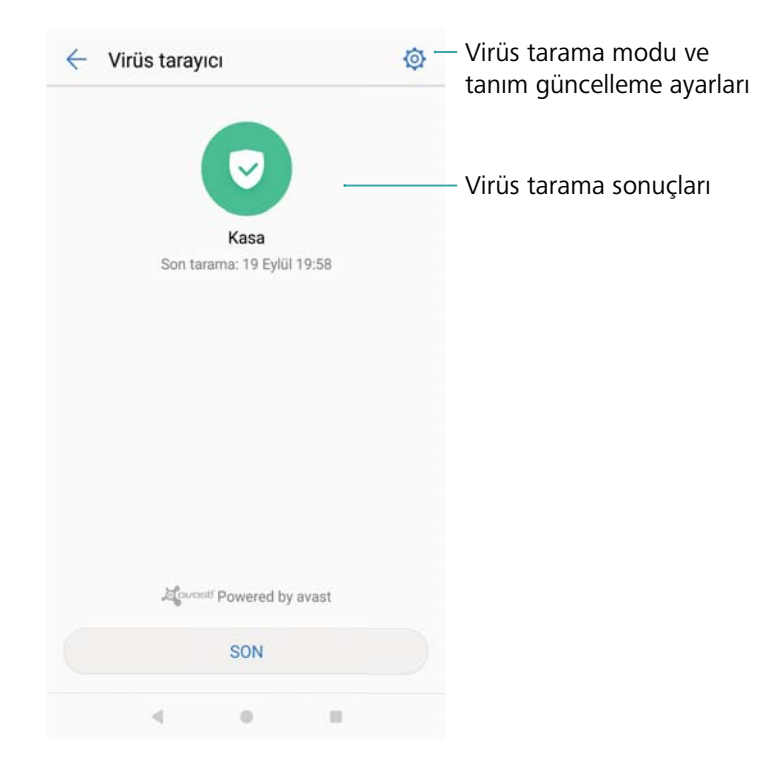

- 🤨 🖄 öğesine dokunun. Şunları yapabilirsiniz:
  - En güncel antivirüs veritabanını kullanarak telefonunuzu taramak için **Bulut tarama** öğesini etkinleştirin. Çevrimiçi veritabanına erişim için bir internet bağlantısı gerekir.
  - 30 gün virüs taraması yapmadığınızda bildirim almak için Tarama hatırlatıcısı öğesini etkinleştirin.
  - Tarama modunu seçin. Tam tarama daha uzun sürerken ve kötü amaçlı dosyaları tararken, Hızlı tarama en önemli dosyaları ve yüklü uygulamaları tarar.
  - Antivirüs veritabanı güncelleme ayarlarını yapılandırın.
  - Mobil veri kullanımını azaltmak için Sadece Wi-Fi ile güncelle öğesini açın.

### Uygulamaları şifreleme

Uygulamaları şifreleme ve izinsiz erişimi önlemek için Uygulama Kilidini kullanın.

- 1 DTelefon Yöneticisi öğesini açın.
- **2** Uygulama kilidi öğesine dokunun. Uygulama Kilidine ilk kez erişim sağladığınızda, dört haneli PIN ve parola hatırlatıcıyı belirlemek için ekrandaki talimatları uygulayın.
- **3** Şifrelemek istediğiniz uygulamaların karşısındaki anahtarı açın. Şifrelenen uygulamayı açtığınız her seferde bir PIN girmeniz gerekir.

Uygulama Kilidi ekranında Oğesine dokunarak PIN'i değiştirin veya Uygulama Kilidini devre dışı bırakın.

# Ekran kilitlendiğinde uygulamaları otomatik olarak kapanacak şekilde ayarlama

Güç tüketimini ve mobil veri kullanımını azaltmak için ekran kilitlendiğinde hangi uygulamaların kapanmasını istediğinizi seçin.

- 1 **D**Telefon Yöneticisi öğesini açın.
- 2 Kilit ekranını temizleme öğesine dokunun.
- **3** Kapatmak istediğiniz uygulamaların karşısındaki anahtarı açın.

| ÷                                       | Ekran kilitlendikten sonra uygulamal                                                                                                    | arı kapat                                             |
|-----------------------------------------|----------------------------------------------------------------------------------------------------|-------------------------------------------------------|
| Ekran<br>kapat<br>Anca<br>ve so<br>alam | nınız kilitlendikten sonra arka plan<br>tmak, güç tasarrufu yapmanıza ya<br>k, kapatıldıktan sonra e-posta, me<br>syal ağ uygulamalarından yeni me<br>ayabilirsiniz. | uygulamalarını<br>rdımcı olur.<br>sajlaşma<br>ısajlar |
| Burad                                   | da seçilen uygulamalar, ekranınız k<br>a kapatılacaktır.                                                                                                    | ilitlendikten                                         |
| Tümü                                    | nü kapat                                                                                                    |                                                       |
| 1                                       | AnyOffice<br>Kapat                                                                                                    |                                                       |
| 1                                       | <b>Dosyalar</b><br>Kapat                                                                                                    |                                                       |
| + =<br>× =                              | Hesap Makinesi<br>Kapat                                                                                                    |                                                       |
|                                         | Pusula<br>Kapat                                                                                                    |                                                       |
| ۲                                       | <b>Temalar</b><br>Kapat                                                                                                    |                                                       |
| -                                       | xDeviceService                                                                                                    | -                                                     |

Ekran kilitlendiğinde seçilen uygulamalar otomatik olarak kapanır. Bunlar kapatıldıktan sonra e-posta, mesajlaşma ve sosyal ağ uygulamalarından yeni mesaj almazsınız.

### **Telefon Yöneticisini Yapılandırma**

#### Kısayollar ekleme

Sık kullanılan Telefon Yöneticisi özellikleri için ana ekran kısayolları oluşturun.

- 1 **OTelefon Yöneticisi** öğesini açın.
- 2  $\bigcirc$  > Kısayollar öğesine dokunun ve ana ekrana eklemek istediğiniz özelliği açın.

# Araçlar

### İki sosyal medya hesabında aynı anda oturum açma

İş hayatınızı ve özel hayatınızı ayrı tutmak için iki Whatsapp veya Facebook hesabınıza aynı anda girin.

- (j) Bu özellik sadece Facebook ve WhatsApp ile çalışır.
- 1 Ayarlar öğesini açın.
- 2 İkiz uygulama öğesine dokunun. İstediğiniz şekilde Facebook veya WhatsApp anahtarlarını açın.
  - İkiz uygulama bir uygulama için etkinleştirildiğinde, ana ekranda iki uygulama simgesi görülür ve iki hesaba aynı anda giriş yapmanızı sağlar.

### Sağlık

### Egzersiz verilerini kaydetme

Fitness aktivitelerinizi takip etmek için çalışma verilerinizi kaydedin.

- 1 Sağlık öğesini açın.
- **2** Bir aktivite seçin. Egzersiz hedeflerinizi girin ve egzersize başlamak için **Egzersize başla** öğesine dokunun. Telefonunuz; rota, süre, mesafe, hız ve kalori sayımı dahil egzersiz verilerinizi otomatik olarak kaydeder.

### Hava Durumu

### Hava durumu bilgilerini görüntüleme

İleriye dönük plan yapmanıza yardımcı olmak için ayrıntılı hava durumu bilgilerine ve hava tahminlerine erişin.

- Hava Durumu öğesini açın. Şunları yapabilirsiniz:
- Güncel hava durumunu görüntüleme: Mevcut hava durumunu, sıcaklığı, hava kalitesi endeksini, rahatlık endeksini, rüzgar yönünü, rüzgar hızını, gün doğumu/batımı zamanlarını ve ayın halini görüntüleyin.
- Hava durumu uyarılarını görüntüleme: Şiddetli hava koşulları hakkında uyarıları görüntüleyin.
- Hava tahminini görüntüleme: Sonraki 24 saatin saatlik hava tahminini ve sonraki birkaç günün tahmin edilen maksimum ve minimum sıcaklıklarını görüntülemek için ekranı yukarı kaydırın.

- Hava durumu bilgisini yenileme: Güncel şehrin hava tahminini yenilemek için ekranı aşağı kaydırın. Hava tahminleri gün boyunca düzenli olarak güncellenir. Hava tahmininin yayın saati şehir adının altında görüntülenir, hava tahmininin son güncellendiği zamanı görmek için ekranı aşağı kaydırın.
- Başka şehirlerin hava durumunu görüntüleme: Diğer şehirlerin hava durumlarını görüntülemek için ekranda sola veya sağa kaydırın.
- Hava durumu seslerini etkinleştirme: Hava durumu sesleri varsayılan olarak devre dışı bırakılmıştır. Etkinleştirmek için, <sup>O</sup> öğesine dokunun, ardından Hava durumu tonları anahtarını açın.
- Sıcaklık birimini değiştirme: Sıcaklık birimi, sistem diline göre ayarlanmıştır. Birimi
  Fahrenheit ya da Celcius'a değiştirmek için <sup>O</sup> > Sıcaklık birimi öğesine dokunun.

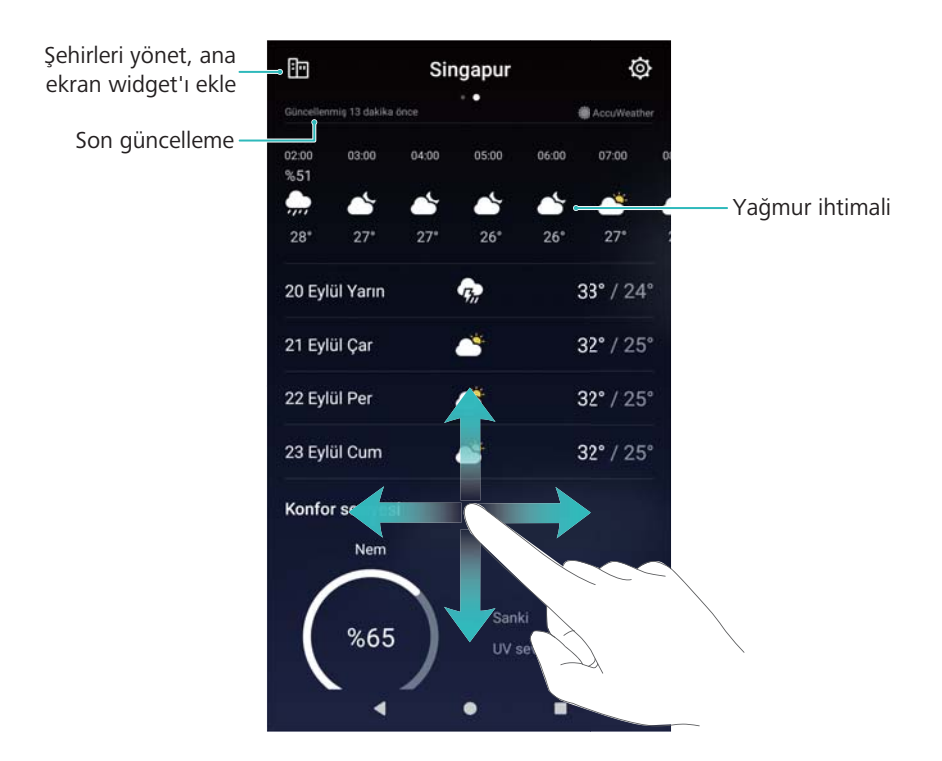

### Şehir ekleme ve silme

Sizi ilgilendiren şehirlerin hava durumunu takip etmek için birden fazla şehir ekleyin.

#### Yaşadığınız şehri yapılandırma

- 1 🔤 Hava Durumu öğesini açın.
- 2 🗄 > Hava durumu widget'ı öğesine dokunun ve Yaşadığınız şehir altında Şehir ekle öğesini seçin. Listeden bir şehir seçin veya arama çubuğunda bir şehir arayın.
  - Yaşadığınız şehirdeyken, yalnızca yaşadığınız şehrin hava durumu tahmini ana ekranda görüntülenir.
    - Yaşadığınız şehirde değilken, geçerli konumunuzun ve yaşadığınız şehrin hava durumu tahmini ana ekranda görüntülenir.

#### Şehirleri yönetme

- 1 🔄 Hava Durumu öğesini açın.
- 2 进 öğesine dokunun. Şunları yapabilirsiniz:
  - Şehir ekleme: + öğesine dokunun. Listeden bir şehir seçin veya arama çubuğunda bir şehir arayın. En fazla 10 şehir ekleyebilirsiniz.
  - Rimuovere una città: Silmek istediğiniz şehre dokunup tutun ve 🙆 öğesine dokunun.
  - Şehri taşıma: Bir şehre dokunup tutun, ardından şehrin yanındaki öğesine dokunup tutun ve istenen konuma sürükleyin.

#### Hava durumu bilgilerini güncelleme

- 1 🔄 Hava Durumu öğesini açın.
- **2** Sola veya sağa kaydırın ve istediğiniz şehri seçin.
- **3** Hava durumunu bilgilerini güncellemek için ekranında aşağı doğru kaydırın.
  - Otomatik hava durumu güncellemelerini de yapılandırabilirsiniz. O öğesine dokunun ve Otomatik güncelleştirme öğesini açın. Güncelleştirme aralığı öğesini yapılandırın. Telefonunuz hava durumu verilerini programlanan aralıkta otomatik olarak güncelleyecektir.

#### Bir hava durumu widget'ı ekleme

Ana ekranda hava durumunu görüntülemek için bir widget ekleyin.

- **1** Ana ekranda ana ekran düzenleyicisini açmak için boş bir alana dokunup tutun veya iki parmağınızı bir araya getirerek kıstırın.
- 2 Araçlar öğesine dokunun. Hava Durumu öğesini seçin ve bir widget stili seçin.

### Saat

#### Alarmları yönetme

Sizi uyandırması veya önemli etkinlikleri hatırlatması için bir alarm kurun.

Saat öğesini açın. Alarm sekmesinden aşağıdakileri yapabilirsiniz:

- Alarm ekleme: + öğesine dokunun ve alarm saatini, zil sesini, tekrar ayarlarını ve daha fazlasını belirleyin. Ayarları uygulamak için  $\checkmark$  öğesine dokunun.
- Alarmı etkinleştirme veya devre dışı bırakma: Bir alarmın yanındaki düğmeye dokunun.
- Alarm ayarlarını yapılandırma: Uyku süresi ayarları, sessiz modu ayarları ve ses seviyesi düğmesi davranışını yapılandırmak için <sup>(C)</sup> öğesine dokunun ve ALARM menüsüne girin.
- Alarmı silme: Silmek istediğiniz alarma dokunup tutun ve 🛽 öğesini seçin.

- Alarmı kapatma: Kilit ekranının alt kısmındaki Alarmı kapatmak için kaydırın öğesine dokunun.
- Alarmı sessiz yapma: Ses azaltma düğmesine basın.
- 10 dakika erteleme: Güç düğmesine basın. Alarm 10 dakika sonra tekrar çalacaktır. Alarmı kapatmak için ekranı yukarıdan aşağı kaydırarak bildirim panelini açın ve ardından alarm bildirimine dokunun.
- Telefon kapalıyken alarmları etkinleştirme: Alarmı etkin tutun, içinde çalacaktır öğesini seçin. Alarmlar siz telefonunuzu kapattıktan sonra da çalacaktır.

### Dünya saati

#### Dünya saatini yapılandırma

Dünyanın dört bir yanında çeşitli şehirlerdeki zamanı görüntülemek için çok sayıda saat ekleyin.

- 1 🔊 Saat öğesini açın.
- 2 Dünya saati sekmesinden aşağıdakileri yapabilirsiniz:
  - Şehir ekleme: + öğesine dokunun. Bir şehir adı girin veya listeden bir şehir seçin.
  - Ana saat dilimini belirleme: <sup>O</sup> öğesine dokunun. Ana saati görüntüle öğesini açın, Ev saat dilimi öğesine dokunun ve yerel saat diliminizi seçin.
  - Sistem tarihini ve zamanını ayarlama: <sup>(C)</sup> > Tarih ve saat öğesine dokunun ve ayarları yapılandırın.
  - Şehir silme: Silmek istediğiniz şehre dokunup tutun. Şehrin yanındaki <sup>I</sup> öğesine dokunun ve ardından √ öğesine dokunun.

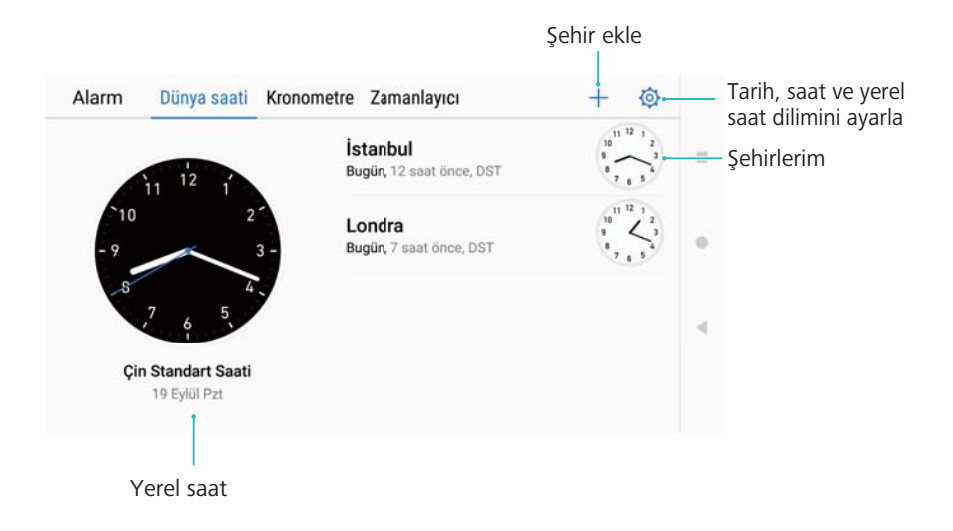

#### Çift saati etkinleştirme

Varsayılan ayar olarak telefonunuzda şebeke saati görüntülenir. Kendi saat diliminizde ve kilit ekranındaki yerel saat diliminde saati görüntülemek için çift saati etkinleştirin.

1 Saat öğesini açın.

- 2 Dünya saati altında, 🙆 > Tarih ve saat > İkili saat öğesine dokunun.
- **3** İkili saat öğesini açın. Şu öğeye dokunun: **Yaşadığınız şehir** ve ardından, şehir listesinden yerel saat diliminizi seçin.

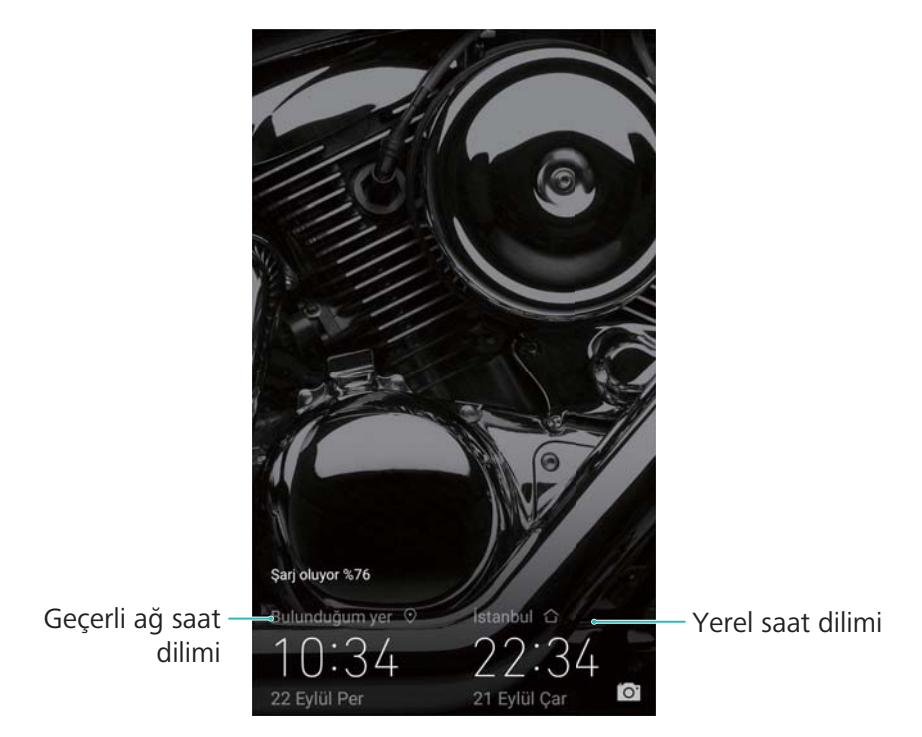

Yerel saat dilimi, ana saat dilimi ile aynı olduğunda sadece bir saat görüntülenir.

### Kronometre

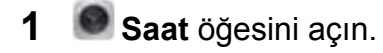

**2** Kronometre sekmesine girin ve kronometreyi başlatmak için b öğesine dokunun.

Kronometre çalışırken, turları saymak için öğesine dokunun. Etap verilerinizi görüntülemek için ekranın ortasındaki zamanlayıcının üzerinde yukarı kaydırın.

- **3** Kronometreyi duraklatmak için (II) öğesine dokunun.

Kronometre çalışırken ekran açık kalır.

### Zamanlayıcı

- 1 🔊 Saat öğesini açın.
- **2** Zamanlayıcı sekmesine girin ve geri sayım süresini ayarlamak için yukarı veya aşağı kaydırın.
- **3** Zamanlayıcı başlatmak için 🕑 öğesine dokunun.
- **4** Zamanlayıcı çaldığında, zil sesini susturmak için ekranı kaydırın.

Zamanlayıcı geri sayarken, geri sayımı duraklamak için U öğesine veya zamanlayıcıyı sıfırlamak için O öğesine dokunun.

### Akıllı Kumanda

### Akıllı Kumanda Hakkında

Telefonunuzda kızılötesi bir sensör bulunmaktadır. Telefonunuzu kızılötesi cihazlarla eşleştirmek

için **I Akıllı Kontrolör** özelliğini kullanın. Daha sonra telefonunuzu televizyon, klima, alıcı kutuları, DVD çalarlar, kameralar, projektörler ve ağ cihazlarını kumanda etmek için kullanabilirsiniz.

- 🕫 🛯 Yardım için 🛛 🛛 🏾 Yardım öğesine dokunun.
  - Akıllı Kumanda kızılötesi cihazlarla çalışır. Bluetooth gibi diğer kontrol protokollerini desteklemez.
  - Şu anda kızılötesi kodları için bir sektör standardı yoktur. Bu nedenle Akıllı Kumanda, bütün kızılötesi cihazlarla uyumlu olmayabilir.

### Uzaktan kumanda ekleme

Akıllı Kumanda'nın farklı markalardan binlerce uzaktan kumanda için entegre desteği bulunmaktadır. Ürün tipi ve markasına göre cihazları bulup ekleyebilirsiniz.

- 1 I Akıllı Kontrolör öğesini açın.
- **2** Bir kumanda eklemek için + öğesine dokunun.
- **3** Cihaz kategorisini ve markasını seçin. Bu durumda ekranda o cihaz için sık kullanılan bir düğme (güç düğmesi gibi) görülecektir.
- **4** İstendiğinde, yakın bir mesafeden cihaza doğru tutun ve ekrandaki düğmeye basın. Cihazın tepki verip vermediğini kontrol edin.
  - Cihaz düzgün bir şekilde çalışıyorsa, Evet öğesine dokunun ve başka bir düğmeyi test edin.
  - Cihaz tepki vermezse ya da düzgün çalışmazsa farklı bir kumandayı denemek için Hayır öğesine dokunun.
- **5** Sık kullanılan düğmelerin düzgün çalıştığını kontrol ettikten sonra, kumandayı kaydetmek için **Tamam** öğesine dokunun.

### Uzaktan kumandayı özelleştirme

Cihazınız listede yoksa, uzaktan kumandayı elle ekleyebilirsiniz. Bunu yapmak için telefonunuzu uzaktan kumandaya doğru tutun ve her bir düğmenin IR kodunu öğrenmek için otomatik öğrenmeyi kullanın.

Araçlar

- Cihazınız için fiziksel uzaktan kumandaya ihtiyacınız olacaktır.
  - Otomatik öğrenme özelliğini klima kumandalarıyla kullanamazsınız.
- 1 DAkıllı Kontrolör öğesini açın.
- 2 + > Özelleştir öğesine dokunun.
- **3** Bir uzaktan kumanda şablonu (örneğin bir televizyon ya da alıcı kutu) seçmek için ekranda sola ya da sağa kaydırın.
- 4 Otomatik öğrenmek istediğiniz düğmeyi seçin.
- 5 İstendiğinde, telefonun üstündeki kızılötesi sensörü fiziksel kumandadaki kızılötesi yayıcı ile hizalayın. İki cihaz da birbirine 5 cm mesafede olmalıdır. Fiziksel kumandada otomatik öğrenmek istediğiniz düğmeye basın ve en az iki saniye basılı tutun.
- **6** Otomatik öğrenme başarılıysa, ekranın altında **Kaydet** düğmesi görülecektir. IR kodunu kaydetmek ve diğer düğmeleri eklemek için buna dokunun.
- 7 Diğer düğmeleri yapılandırmak için 4, 5 ve 6. adımları tekrarlayın.
- 8 Uzaktan kumandayı kaydetmek için <sup>□</sup> > Tamam öğesine dokunun.

#### Akıllı Kumanda'yı Kullanma

Kumandaları ekledikten sonra **Akıllı Kontrolör** öğesini açın ve çalıştırmak istediğiniz cihazın kumandasını seçin. Bir kumandayı kullanmak için önce telefonunuzdaki kızılötesi yayıcıyı cihaza doğru tutun. Cihaz belirli bir aralıkta ve doğrudan görülebilir olmalıdır.

Cihaz kumandadaki düğmelerden birine yanıt vermezse, ekranın üstündeki isimgesine dokunun. Yanıt vermeyen düğmeyi seçin ve yeniden öğrenmek için ekrandaki talimatları uygulayın.

#### Kumandaları yönetme

Akıllı Kumanda kumandalarını sabitleyebilir, düzenleyebilir, adını değiştirebilir veya silebilirsiniz. Tuş takımı seslerini ve titreşimlerini de etkinleştirebilir ya da kapatabilirsiniz.

#### Kumandayı sabitleme, düzenleme, adını değiştirme veya silme

- 1 I Akıllı Kontrolör öğesini açın.
- 2 Bir kumandaya basın ve basılı tutun. Ardından Sil, Yeniden adlandır, En üste tuttur veya Düzenle işlemlerini yapabilirsiniz.
- Bir kumanda zaten listenin en üstündeyse sabitleyemezsiniz.
  - Klima kumandalarını düzenleyemezsiniz.

#### Tuş takımı seslerini yapılandırma

1 🔲 Akıllı Kontrolör öğesini açın.

2 Ayarlar arayüzünü açmak için ≡ öğesine dokunun. Tuş takımı sesi ve Tuş takımı titreşimi öğelerini açabilir ya da kapatabilirsiniz.

### Ses kaydedici

Ses kayıtları yapın ve ileride kullanmak üzere telefonunuza kaydedin.

#### Ses kaydetme

Toplantılar, söyleşiler veya kendi sesinizi kaydetmek gibi farklı senaryolarda ses kaydetmek için Kaydedici uygulamasını kullanın.

- 1 Ses Kaydedici öğesine dokunun.
- 2 Bir kayıt modu açmak için sola veya sağa kaydırın.
  - Toplantılar: Ses kaynağının yönünü otomatik olarak değiştirmek ve o yön için frekans tepkisini arttırmak için Toplantı öğesini seçin. Üç ya da daha fazla katılımcılı toplantılar için tavsiye edilir.
  - Mülakatlar: İki kişi arasındaki konuşmalar için Mülakat öğesini seçin.
  - Standart: Müzik veya kendi sesinizi kaydetmek için Normal öğesini seçin.
- **3** Kaydetmeye başlamak için **Başlat** öğesine dokunun.
- **4** Kaydı durdurmak veya devam etmek için **Duraklat** veya **Sürdür** öğesine dokunun.

Etiket ekleme: Kolay referans için bir Hızlı im veya Foto imi ekleyin.

- **5** Kaydı bitirmek için **Durdur** öğesine dokunun. Bir dosya adı (**Yeni kayıt**) girin ve kaydetmek için dokunun.
  - Bir kayıt sırasında gelen arama olursa telefonunuz çalmaz.

#### Bir kaydı çalma

Belirli bir yönden ses çalın veya etiketlenen bir konumdan çalmayı başlatın.

- 1 Ses Kaydedici öğesine dokunun.
- 2 Kayıtlar öğesini seçin.
- **3** Bir kayıt seçin. Çalma ekranında şunları yapabilirsiniz:
  - Belirli bir yönden ses çalma veya sesi kapatma: Tüm yönlü bir kaydı çalarken, belirli bir yönden sesi kesmek için mavi hoparlör simgesine dokunun veya sesi o yönden çalmak için dairenin ortasındaki simgeyi mavi hoparlör simgesine sürükleyin.

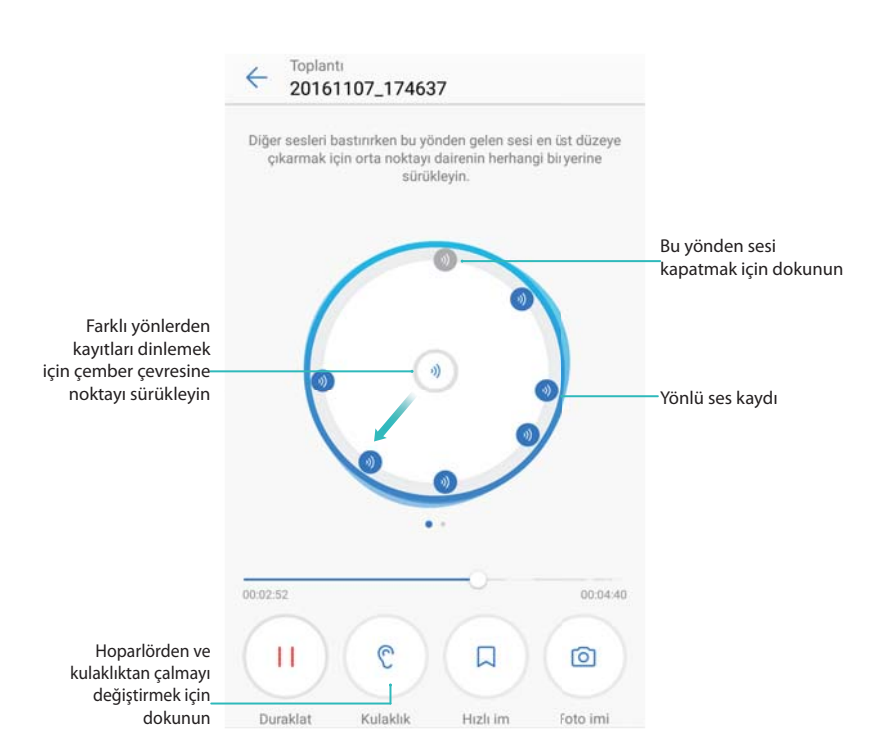

• Etiket seçme: Kayıt etiketlerini görüntülemek için çalma ekranında sola kaydırın, ardından ilgili konumdan çalmayı başlatmak için bir etiket seçin.

| <  | Ses Ka<br>2016         | vdedici<br>0923_12500 | 2              |          |                   |
|----|------------------------|-----------------------|----------------|----------|-------------------|
| K  | Boş etiket<br>00:01:44 |                       | 1              |          | — Hızlı etiketler |
|    |                        |                       | <br> <br> <br> |          |                   |
|    |                        |                       |                |          |                   |
|    | 00:04:19               |                       | 1              |          |                   |
|    |                        |                       |                |          |                   |
|    |                        |                       | 8              |          |                   |
| 00 | 5:00:00                |                       | -              | 00:07:40 |                   |
|    | D                      | 4)                    | Q              |          |                   |
|    | Yürüt                  | Hoparlör              | Hızlı im       | Foto imi |                   |

• Çalma modunu değiştirme: Kulaklık ve Hoparlör öğeleri arasında geçiş yapın.

#### Kayıtları yönetme

Kayıtları paylaşın, yeniden adlandırın ve kayıtları sıralayın.

- 1 Ses Kaydedici öğesine dokunun.
- 2 Kayıtlar öğesini seçin.
- **3** Dosya yönetimi ekranında, kayıtları sıralayabilir, paylaşabilir ve yeniden adlandırabilirsiniz.

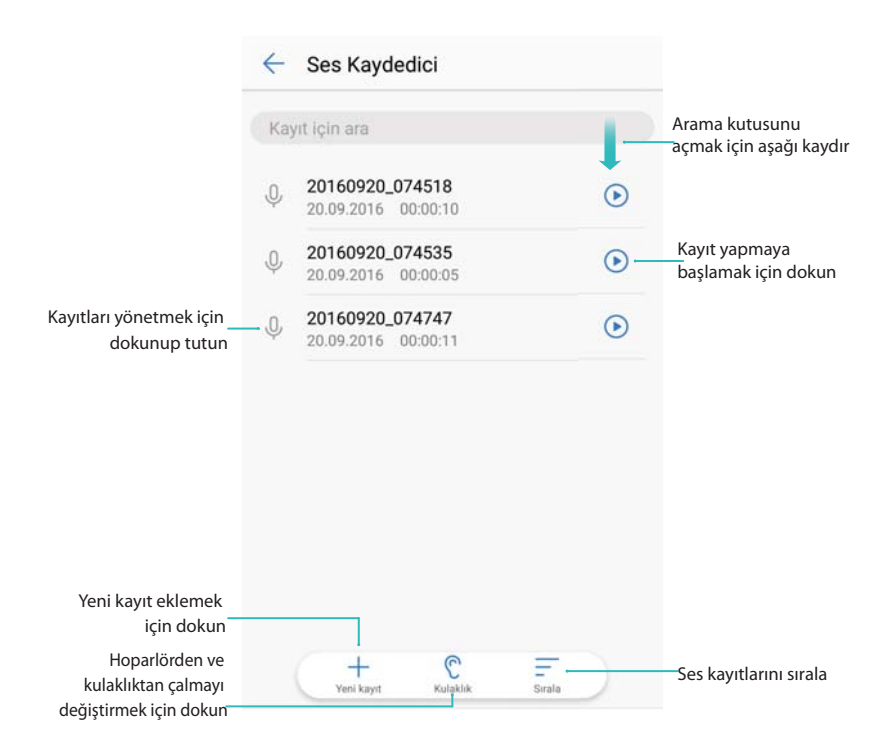

#### Bildirim panelinden kayıtları kontrol etme

Kaydedici uygulaması arka planda ses kaydederken, kayıtla ilgili **Duraklat**, **Sürdür** veya **Durdur** işlemlerini yapmak için bildirim panelindeki kontrolörü kullanın.

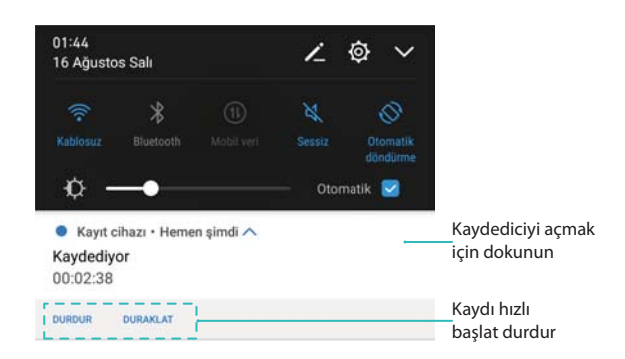

### Hesap Makinesi

#### Hesap Makinesini Kullanma

- 1 Araçlar öğesini açın.
- 2 Standart hesap makinesini açmak için Hesap Makinesi öğesine dokunun.
- **3** Bilimsel hesap makinesine erişim için ekranı döndürün.

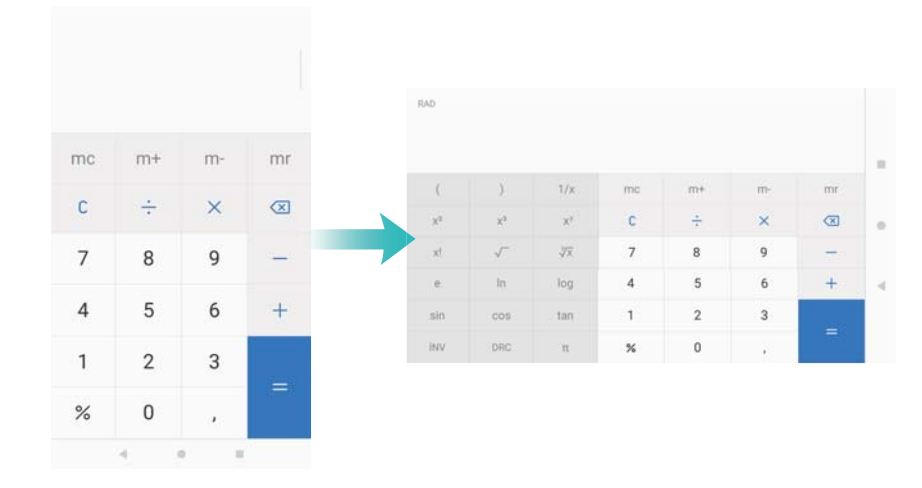

#### Hesap makinesi kısayolu

Kilit ekranı özelliklerini ve araçları görüntülemek için kilit ekranda aşağıdan yukarı doğru kaydırın

ve hesap makinesini açmak için 🖩 öğesine dokunun.

Otomatik dönüş devre dışı olsa bile hesap makinesi döner.

### Ayna

Telefonunuz bir ayna gibi ikiye katlanabilir.

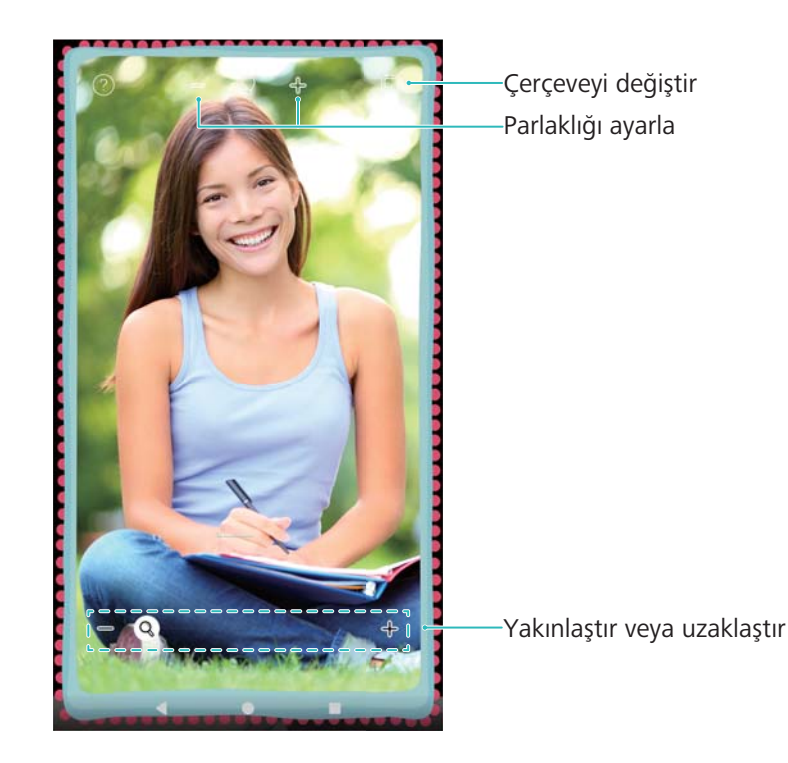

回 Ayna öğesini açın. Şunları yapabilirsiniz:

- Görüntü kaydetme: Resmi Galeri'ye kaydetmek için ekrana dokunun ve 🗄 öğesini seçin. Resim kaydedildiğinde telefonunuz aynaya geri dönecektir.
- Yakınlaştırma veya uzaklaştırma: Ekranın altındaki kaydırma çubuğunu sürükleyin.
- Parlaklığı ayarlama: Ekranın üstündeki artı veya eksi simgesine dokunun.
- **Aynayı buğulandırma**: Mikrofona üflediğinizde, ayna bir 'buğulanma' efekti görüntüler. Bu efekti kaldırmak için ekranı silin.
- Aynayı çatlatma: Ekrana dokunup tutun. Ayna çatlar ve bir ses efekti duyarsınız. Bu efekti kaldırmak için aynaya dokunun.

## Pusula

Pusula öğesini ilk kez açarken, telefonunuzu eğmek ve pusulayı ayarlamak için ekrandaki talimatları uygulayın.

Pusulayı açmak ve yönünüzü belirlemek için **Pusula** öğesine dokunun. Pusulada ayrıca enlem, boylam, atmosfer basıncı ve yükseklik de görülür. Su terazisini görüntülemek için sola kaydırın.

Ö öğesine dokunun ve daha doğru enlem, boylam, atmosfer basıncı ve yükseklik verisi için Internet'e bağlanmak amacıyla **Çevrimiçi yükseklik kalibrasyonu** öğesini açın.

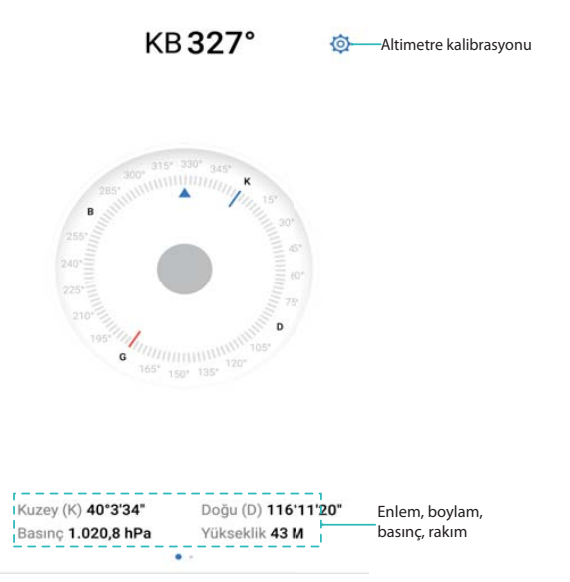

## **El Feneri**

### El fenerini kullanma

- **1** Kilit ekranı özelliklerini ve araçları görüntülemek için kilit ekranının alt kısmından yukarı doğru kaydırın.
- 2 El fenerini açmak için 🗑 öğesine dokunun.

- Ekran kilidi açıldığında, durum çubuğunda aşağı kaydırın ve el fenerini açmak için öğesine dokunun.
  - Alternatif olarak **Araçlar** öğesini açın ve **El feneri** > 🗍 öğesine dokunun.

#### El fenerini kapatma

Pilin boşalmasını önlemek için kullandıktan sonra el fenerini kapatın.

- **1** Kilit ekranı özelliklerini ve araçları görüntülemek için kilit ekranının alt kısmından yukarı doğru kaydırın.
- - Ekran kilidi açıldığında, durum çubuğunda aşağı kaydırın ve el fenerini açmak için öğesine dokunun.
    - Alternatif olarak **Araçlar** öğesini açın ve **El feneri** > 😈 öğesine dokunun.

# Sistem Özellikleri ve Ayarları

# Sistem dilini değiştirme

Herhangi dilini istediğiniz zaman değiştirebilirsiniz.

- 1 Marlar öğesini açın.
- 2 Gelişmiş ayarlar > Dil ve giriş öğesine dokunun.
- **3** Dil öğesine dokunun ve istediğiniz dili seçin.

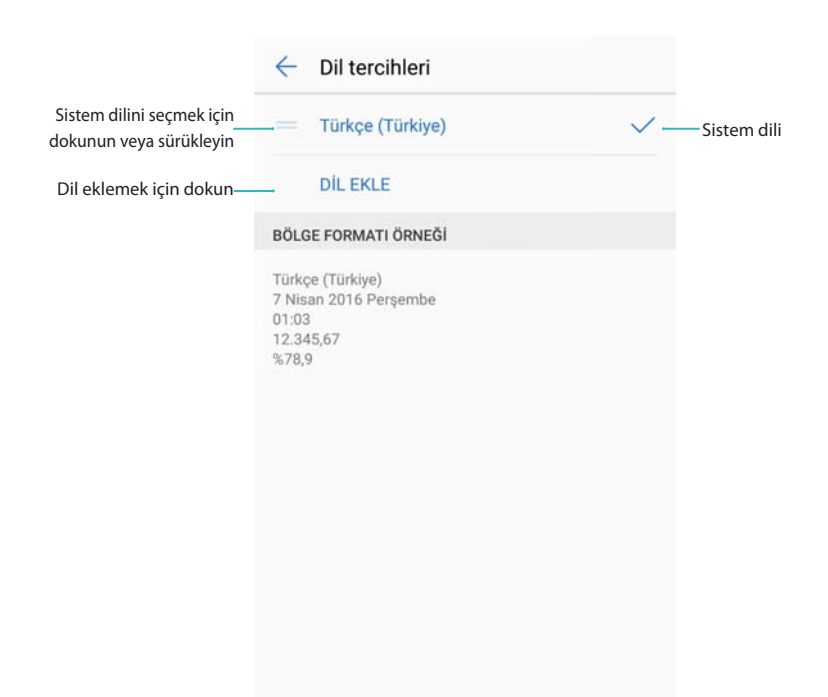

Diğer dilleri arama: Aradığınız dil listede bulunmuyorsa, dil aramak için Dil ekle öğesine dokunun ve listeye ekleyin.

# Google giriş yöntemini kullanma

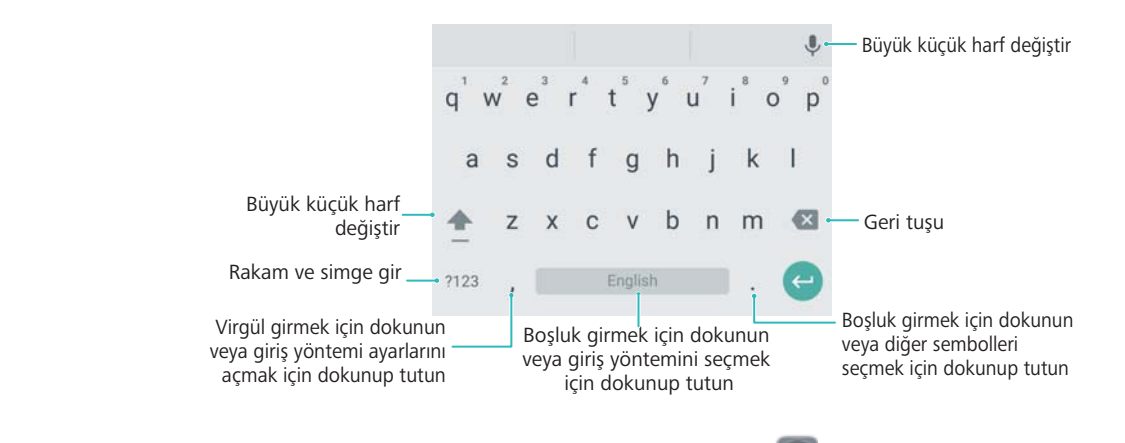

Googlegiriş yöntemi, çok sayıda dili desteklemektedir.
 Selişmiş ayarlar > Dil ve giriş
 Soogle klavye > Diller öğesine dokunun ve Sistemin dilini kullanın öğesini kapatın.

# Giriş yöntemi ayarları

### Klavye ekleme

- 1 Mayarlar öğesini açın.
- 2 Gelişmiş ayarlar > Dil ve giriş öğesine dokunun ve Sanal klavye altında Klavye ve giriş yöntemleri öğesini seçin.
- **3** Sanal klavye ekle öğesine dokunun ve eklemek istediğiniz klavyeyi açın.

6 Klavye ekledikten sonra klavye ayarlarını ihtiyacınıza göre yapılandırabilirsiniz.

### Telefonunuz fiziksel klavyeye bağlıyken ekran klavyesini görüntüleme

Telefonunuz fiziksel bir klavyeye bağlıyken, ekran klavyesini görüntülemeyi veya görüntülememeyi seçebilirsiniz.

- 1 🙆 Ayarlar öğesini açın.
- 2 Gelişmiş ayarlar > Dil ve giriş öğesine dokunun ve Fiziksel klavye altında Klavye ve giriş yöntemleri öğesini seçin.
- 3 Sanal klavyeyi göster öğesini açın.

### Varsayılan giriş yöntemini değiştirme

- 1 🙆 Ayarlar öğesini açın.
- 2 Gelişmiş ayarlar > Dil ve giriş öğesine dokunun. Klavye ve giriş yöntemleri altında Varsayılan klavye öğesine dokunun ve istediğiniz giriş yöntemini seçin. Metin girdiğinizde telefonunuz varsayılan giriş yönetimini otomatik olarak etkinleştirir.

### Metin düzenleme

Metin seçin, kesin, kopyalayın, yapıştırın ve paylaşın.

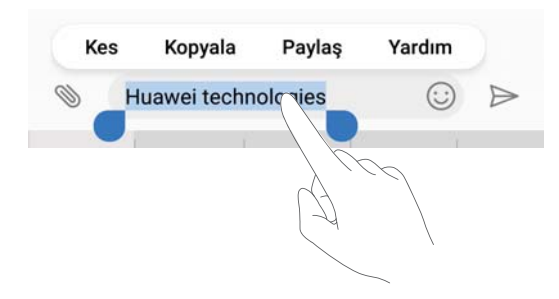

### Metin seçme

1 💶 görülene kadar metne dokunup basılı tutun.

2 Bir metin bölümü seçmek için <sup>●</sup> ve <sup>●</sup> öğesini sürükleyin veya tüm metni seçmek için **Tümünü seç** öğesine dokunun.

### Metni kopyalama

Kopyalamak istediğiniz metni seçin ve panoya kopyalamak için Kopyala öğesine dokunun.

### Metin kesme

Kopyalamak istediğiniz metni seçin ve panoya kopyalamak için Kes öğesine dokunun.

### Metni yapıştırma

Metni eklemek istediğiniz yere dokunarak basılı tutun ve ardından Yapıştır öğesine dokunun.

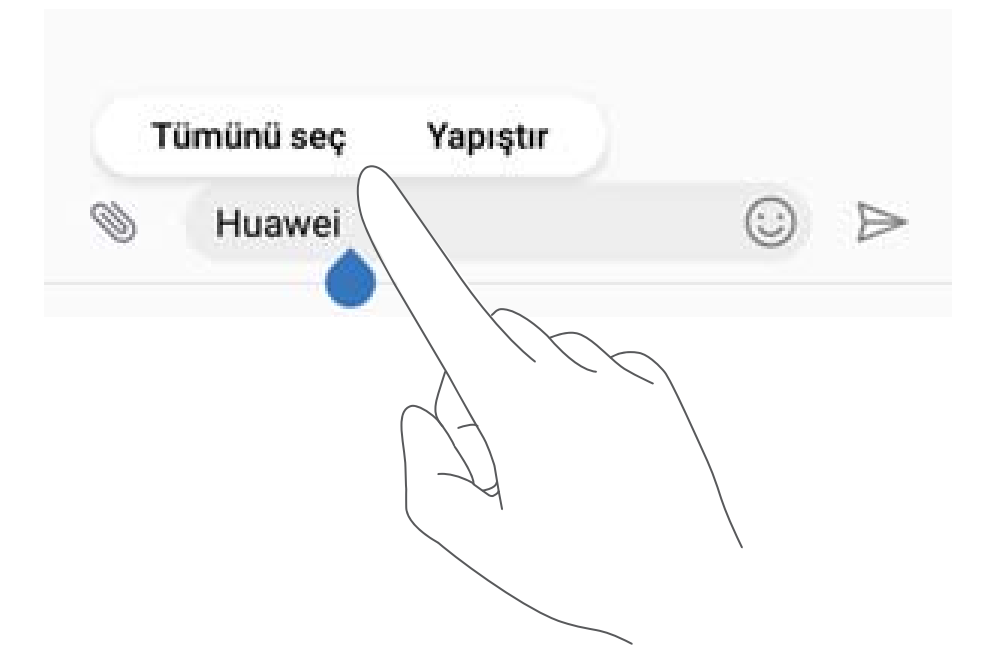

Diğer içeriği kesip kopyalayana kadar yapıştırılan metin panoda kullanılabilir olur.

### Metin paylaşma

Paylaşmak istediğiniz metni seçin ve **Paylaş** öğesine dokunun. Metni nasıl paylaşmak istediğinizi seçin ve ekrandaki talimatları uygulayın.

## Uçak modu

Girişimi önlemek için uçağa bindiğinizde uçak modunu etkinleştirin. Etkinleştirdikten sonra çağrı yapamaz ya da alamaz veya mobil veri, Bluetooth veya Wi-Fi kullanamazsınız. Ancak müzik çalabilir, video izleyebilir ve İnternet bağlantısı gerektirmeyen uygulamaları kullanabilirsiniz. Uçak modunu etkinleştirmek veya devre dışı bırakmak için aşağıdaki yöntemlerden birini kullanın:

• Kısayol anahtarını kullanma: Bildirim panelini açmak için bildirim panelini aşağıya doğru

kaydırın. **Kısayollar** sekmesinde, tüm kısayol anahtarları görüntülemek için  $\checkmark$  öğesine dokunun ve ardından **Uçak modu** anahtarını değiştirin.

| 01:55<br>16 Ağusto | is Salı             |                     | 1       | ♪ ^                  |
|--------------------|---------------------|---------------------|---------|----------------------|
|                    | *                   |                     | X       | 0                    |
| Kablosuz:          | Bluetooth           |                     |         | Otomatik<br>döndürme |
| •                  | (••)                | T                   | $\odot$ | $\mathbb{R}$         |
| Uçak modu          | Huawei Share        |                     |         | Ekran<br>görüntüsü   |
|                    | $\odot$             | 9                   | G       |                      |
|                    |                     | Bekletme<br>düğmesi |         |                      |
| Ð                  | S                   |                     |         |                      |
|                    | Rahatsız<br>etmeyin |                     |         |                      |
| Ф-                 | •                   |                     |         | tik 🗹                |

• Ayarlara girin: 🙆 Ayarlar öğesini açın ve Uçak modu anahtarını değiştirin.

Uçak modu açık olduğunda, Wi-Fi, Bluetooth ve mobil veriler otomatik olarak devre dışı bırakılır ve çağrı yapamaz ya da kabul edemezsiniz. Urum çubuğunda görüntülenir.

## Operatör ayarlarınızı güncelleme

Hücresel ağ bağlantısını ve çağrı kalitesini iyileştirmek için operatör ayarlarınızı güncelleyin.

- 1 🙆 Ayarlar öğesini açın.
- 2 Diğer > Link+ canlı güncelleme > Otomatik veri güncelleme öğesine dokunun ve güncelleme ayarlarını yapılandırmak için ekrandaki talimatları uygulayın.
  - Varsayılan ayar olarak Wi-Fi üzerinden Internet'e bağlandığınızda operatör ayarları otomatik olarak güncellenir. Güncellemeyi tüm ağlar üzerinden otomatik olarak yapmayı seçtiğinizde, telefonunuz operatör güncellemelerini Wi-Fi ve mobil veri üzerinden otomatik olarak indirir. Veri ücretleri uygulanabilir.

## Ses ayarlarını yapılandırma

Ses ayarlarını ihtiyaçlarınıza uygun şekilde özelleştirin. Ses düzeyini ayarlayabilir, sessiz ayarlarını yapılandırabilir, aramalar, mesajlar ve bildirimler için zil seslerini değiştirebilir ve sistem uyarı seslerini etkinleştirebilirsiniz.

### Sistem ses düzeyini ayarlama

Zil sesi tonu, medya, alarm ve arama ses düzeylerini ihtiyaçlarınıza göre ayarlayın.

- 1 Ayarlar öğesini açın.
- 2 Zil sesi tonunu, medya, alarm ve çağrı ses düzeyini ayarlamak için Ses > Ses ayarı öğesine dokunun.

#### Sessiz modunu yapılandırma

Toplantı gibi sessiz ortamlarda başkalarını rahatsız etmemek için sessiz modunu etkinleştirin. Etkinleştirildiği zaman, bir çağrı veya mesaj geldiğinde telefonunuz çalmaz, ancak ekran yine açılır. Titreşimi etkinleştirdiyseniz, telefonunuz gelen arama ve mesajlarda sizi titreşimle uyarır.

- 1 Ayarlar öğesini açın.
- 2 Ses > Sessiz mod öğesine dokunun. Bir çağrı veya mesaj geldiğinde telefonunuz çalmaz, ancak ekran yine açılır.
  - Sessiz modda titret: Sessiz mod etkinleştirildiğinde ve Sessiz modda titret açık konuma getirildiğinde, bir gelen çağrıda veya mesajda telefonunuz titreşimle haber verir.
    - Sessiz ayarlarını hızlıca değiştirme: Kısayollar sekmesini açmak için durum çubuğundan aşağı kaydırın. Ses, Sessiz, ve Titreşim modu arasında geçiş yapmak

için 🗘 öğesine dokunun.

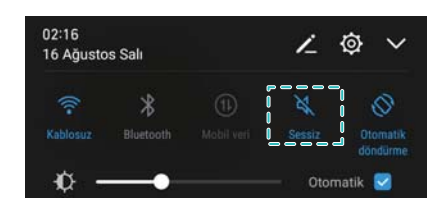

### Varsayılan bildirim tonunu ayarlama

Standart zil seslerini veya bir müzik dosyasını mesajlar, e-postalar ve diğer bildirimler için bildirim sesi olarak seçin.

- 1 Ayarlar öğesini açın.
- 2 Ses > Varsayılan bildirim tonu öğesine dokunun ve yeni bir bildirim Zil sesi öğesi veya bir Müzik dosyası seçin.

### Tuş takımı dokunma tonlarını yapılandırma

- 1 Ayarlar öğesini açın.
- 2 Ses > Arayıcı tuş sesleri öğesine dokunun ve Varsayılan, Melodi veya Yok seçin.

#### Sistem uyarı seslerini ve dokunsal geri bildirimi etkinleştirme veya devre dışı bırakma

- 1 🙆 Ayarlar öğesini açın.
- 2 Ses öğesine dokunun. Dokunma sesleri, Ekran kilidi sesi, Ekran görüntüsü sesi, ve Dokunulduğunda titret öğelerini etkinleştirebilir veya devre dışı bırakabilirsiniz.
  - Dokunulduğunda titret etkinleştirildiğinde, gezinme çubuğunda bir tuşa dokunduğunuzda veya ekran kilidini açtığınızda telefonunuz titrer.

# Tek elle kullanım modu

Telefonunuzu tek elle kullanmayı kolaylaştırmak için mini ekran görünümü veya kayar klavyeyi etkinleştirin.

- 1 Ayarlar öğesini açın.
- 2 Akıllı yardım > Tek elle kullanılan Kullanıcı Arayüzü öğesine dokunun. Şunları yapabilirsiniz:
  - Ekranı küçültme: Mini ekran görünümü öğesini açın. Ekran sol veya sağ alt köşeye küçülür ve her şeyi erişilebilir hale getirir. Mini ekran görünümü ve standart görünüm arasında geçiş yapmak için sanal gezinti çubuğunu sola veya sağa kaydırın.

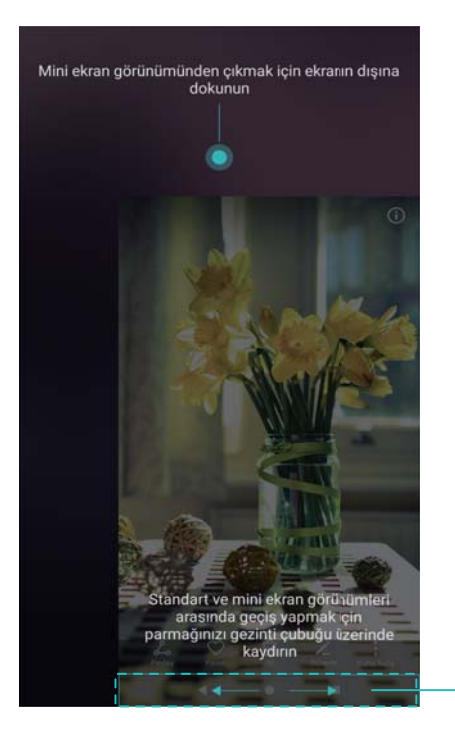

 Kaydırılabilir klavyeyi etkinleştirme: Kayar klavye öğesini açın. tuş takımı, çağrı menüsü ve ekran kilidi tuş takımı tek elle yazmayı kolaylaştırmak için ekran köşesine küçülür. Klavyeyi ekranın diğer tarafına taşımak için klavyenin yanındaki oka dokunun.

Sanal gezinti çubuğu

## **Eldiven modu**

Telefonunuzu eldiven giyerken de kullanmaya devam edebilmek için eldiven modunu etkinleştirin.

- 1 Ayarlar öğesini açın.
- 2 Akıllı yardım öğesine dokunun ve Eldiven modu öğesini açın.

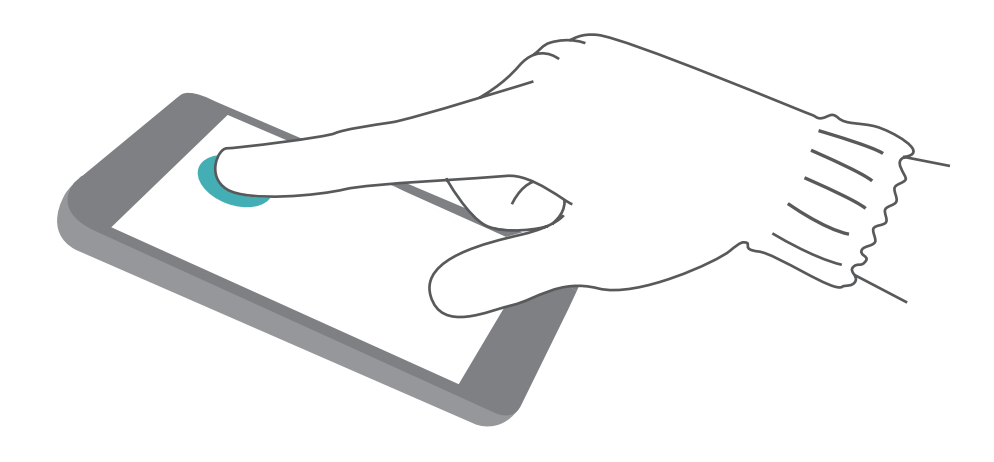

### Rahatsız etmeyin modu

Rahatsız etmeyin modu, sessizlik ve huzur içinde çalışmanıza veya dinlenmenize izin verir. Telefonunuz size sadece önemli çağrı veya mesajları bildirecektir.

### Rahatsız etmeyin modunu kullanma

Önemli çağrı veya mesajları kaçırmamak için rahatsız etmeyin modunu yapılandırın.

- 1 🕑 Ayarlar öğesini açın.
- 2 Rahatsız etmeyin ekranında, Rahatsız etmeyin öğesini açın.
- **3** Rahatsız etmeyin modu öğesine dokunun. Şunları yapabilirsiniz:
  - Gelen arama ve mesaj ayarlarını yapılandırma: Sadece öncelikli kesintilere izin ver öğesini seçin. Öncelikli kesintileri tanımlayın öğesine dokunun ve Çağrılar ile Mesajlar listelerine kişiler ekleyin. Rahatsız etmeyin modu etkinleştirildiğinde telefonunuz sadece listenizdeki kişilerden çağrı veya mesaj aldığınızda çalar.
    - Sadece beyaz liste öğesini seçtiğinizde sadece Çağrı ve mesajlar için beyaz liste kişilerinden çağrı veya mesaj alırsınız.
  - Rahatsız etmeyin modunda alarm zil seslerini etkinleştirme: Sadece alarm zil seslerine izin vermek için Yalnızca alarmlar öğesini seçin. Telefonunuz gelen çağrı veya mesajları aldığınızda çalmaz. Öncelik kesintilerini yapılandıramazsınız.
  - Tüm kesintileri devre dışı bırakma: Tüm zil sesleri ve titreşimleri devre dışı bırakmak için Kesintiye uğratma öğesini seçin. Gelen çağrılar, mesajlar veya alarmlar için ekran açılmaz. Öncelik kesintilerini yapılandıramazsınız.

#### Rahatsız etmeyin zamanlayıcısını yapılandırma

Önceden ayarlanan bir zamanda rahatsız etmeyin modunu otomatik olarak etkinleştirmek veya devre dışı bırakmak için zamanlayıcıyı yapılandırın.

1 🙆 Ayarlar öğesini açın.

- 2 SIM kilidi ayarlarına erişim için Rahatsız etmeyin öğesine dokunun ve Zaman kuralı öğesini seçin.
- **3** Gün ayarlarını ve Başlangıç saati ile Bitiş zamanı öğelerini yapılandırın.
- 4 Rahatsız etmeyin ekranında, Zaman kuralı öğesini açın.

#### Exchange takviminizdeki etkinlikler için rahatsız etmeyin modunu etkinleştirme

Exchange hesabınızda oturum açın ve takvimi senkronize edin. Exchange hesabınızda bir toplantı daveti aldığınızda bildirim çubuğunda bir mesaj görüntülenir. Davete yanıtınıza göre telefonunuz, rahatsız etmeyin modunun etkinleştirilip etkinleştirilmeyeceğine karar verir.

- Bir Exchange hesabı eklemek için bkz. Bir e-posta hesabı ekleme. Takvimin Exchange hesabınızla nasıl senkronize edileceğine ilişkin daha fazla bilgi için bkz. Etkinlikleri senkronize etme.
- **1 Marlar** öğesini açın.
- 2 SIM kilidi ayarlarına erişim için Rahatsız etmeyin öğesine dokunun ve Etkinlik kuralı öğesini seçin.
- **3** Şu takvimdeki etkinlikler süresince: öğesine dokunun ve Exchange hesabınızı seçin.

| Şu takvimdeki etkinlikler<br>süresince: | Tüm takvimler >   |                                     |
|-----------------------------------------|-------------------|-------------------------------------|
| Yanıtı şu olanlar:                      | Evet veya Belki 🗦 |                                     |
| Şu takvimdeki etkinlik                  | der süresince:    |                                     |
| Tüm takvimler                           | 0                 |                                     |
| Conversal.                              | 0                 |                                     |
| Cjvv                                    | 0                 |                                     |
| Telefon                                 | 0                 |                                     |
| gsghshsu                                | 0                 |                                     |
| hidtest1@mspush.com                     | 0-                | Yapılandırılan<br>Exchange hesaplaı |
| İPTAL                                   |                   |                                     |

4 Yanıtı şu olanlar: öğesine dokunun. Şunları yapabilirsiniz:

| Şu takvimdeki etkinlikler Tür<br>süresince:                                     | n takvimler $>$ |                            |
|---------------------------------------------------------------------------------|-----------------|----------------------------|
| Yanıtı şu olanlar: Evet, Belki veya Ya                                          | nit vermedi >   |                            |
|                                                                                 |                 |                            |
| Yanıtı şu olanlar:                                                              |                 |                            |
| Yanıtı şu olanlar:<br>Evet, Belki veya Yanıt vermedi                            | 0               |                            |
| Yanıtı şu olanlar:<br>Evet, Belki veya Yanıt vermedi<br>Evet veya Belki         | 0               | Etkinlik yanıtlama ayarlar |
| Yanıtı şu olanlar:<br>Evet, Belki veya Yanıt vermedi<br>Evet veya Belki<br>Evet | 0               | Etkinlik yanıtlama ayarlar |

• Evet, Belki veya Yanıt vermedi seçildiğinde, Exchange toplantı davetine Evet veya Belki olarak cevap verdiyseniz ya da cevap vermediyseniz toplantılar için rahatsız etmeyin modu etkinleştirilir. Daveti reddederseniz rahatsız etmeyin modu etkinleştirilmez.

| ÷       | Toplantı davetiyesi                         | E-postalardan takvi<br>etkinlikleri oluşturu |
|---------|---------------------------------------------|----------------------------------------------|
| Me      | eting                                       |                                              |
| $\odot$ | Q22                                         |                                              |
| ()      | Bugün şu saatlerden itibaren<br>17:00–20:30 |                                              |
|         | Hesap   hidtest1@mspush.com                 |                                              |
|         | Davetlilere e-posta gönder                  |                                              |
| 8       | Düzenleyici hidtest2                        |                                              |
|         | Evet                                        |                                              |
|         | hidtest2                                    |                                              |
| ņ       | Hatırlat 15 dakika önce >                   |                                              |
| Ξ       | 11:2014710719717-06-20.30711111<br>19:022   |                                              |
|         | EVET BELKİ HAYIR SIL                        | Katılıp<br>—katılmayacağınızı                |
| _       |                                             | onavlavin                                    |

- Evet veya Belki seçildiğinde, Exchange toplantı davetine Evet veya Belki olarak cevap verdiyseniz toplantılar için rahatsız etmeyin modu etkinleştirilir. Daveti reddettiyseniz veya yanıt vermediyseniz rahatsız etmeyin modu etkinleştirilmez.
- Evet seçildiğinde, Exchange toplantı davetine Evet olarak cevap verdiyseniz toplantılar için rahatsız etmeyin modu etkinleştirilir. Belki yanıtı verdiyseniz, daveti reddettiyseniz veya yanıt vermediyseniz rahatsız etmeyin modu etkinleştirilmez.

### Takviminizdeki etkinlikler için rahatsız etmeyin modunu etkinleştirme

Takvimdeki etkinlikler için telefonunuzu rahatsız etmeyin modunu otomatik etkinleştirecek şekilde ayarlayın.

- 1 Ayarlar öğesini açın.
- **2** Rahatsız etmeyin öğesine dokunun. Etkinlik kuralı öğesini açın ve ardından ayarları yapılandırmak için ekrana dokunun.
- 3 Şu takvimdeki etkinlikler süresince: öğesine dokunun ve Telefon öğesini seçin.
  - Telefonun Takvim bölümündeki etkinlikler için rahatsız etmeyin modunu etkinleştirin. Etkinlik eklemeyle ilgili daha fazla bilgi için bkz. Etkinlik oluşturma.

#### Tüm etkinlikler için rahatsız etmeyin modunu etkinleştirme

Takvimdeki veya Exchange hesabınızdaki etkinlikler dahil tüm etkinlikler için telefonunuzu rahatsız etmeyin modunu otomatik etkinleştirecek şekilde ayarlayın.

- 1 🙆 Ayarlar öğesini açın.
- 2 Rahatsız etmeyin öğesine dokunun. Etkinlik kuralı öğesini açın ve ardından ayarları yapılandırmak için ekrana dokunun.
- 3 Şu takvimdeki etkinlikler süresince: öğesine dokunun ve Tüm takvimler öğesini seçin.

#### Rahatsız etmeyin kuralları ekleme

- **1 Marlar** öğesini açın.
- 2 Rahatsız etmeyin > Kural ekle öğesine dokunun.
- **3 Zaman kuralı** veya **Etkinlik kuralı** öğesini seçin ve zaman veya etkinlik kuralını yapılandırmak için **TAMAM** öğesine dokunun.

## Hesap oluşturma

### Hesap ekleme

E-postalarınızı ve mesajlarınızı telefonunuzla senkronize etmek için bir e-posta veya sosyal medya hesabı ekleyin.

- 1 🙆 Ayarlar öğesini açın.
- 2 Hesaplar > Hesap ekle öğesine dokunun. Bir hesap türü seçin ve ardından, ekran talimatlarını takip ederek hesap bilgilerinizi girin.
- Üçüncü taraf bir hesap eklemeden önce ilgili uygulamayı yüklemeniz gerekir.
- E-posta ve şirket hesapları ekleme hakkında bilgi için bkz. Bir e-posta hesabı ekleme.

### Hesap silme

1 🙆 Ayarlar öğesini açın.

- 2 Hesaplar öğesine dokunun ve bir hesap türü seçin.
- **3** Silmek istediğiniz hesabı seçin ve ekrandaki talimatları uygulayın.

### Verileri telefonunuzla senkronize etme

Telefonunuzdaki tüm verileri güncel tutmak ve veri kaybını önlemek için senkronizasyon özelliğini etkinleştirin. Eski telefon veya bilgisayarınızdan e-postalar, kişiler ve diğer verileri senkronize edebilirsiniz.

(j) Senkronize edilebilen veri türü, hesap türüne bağlıdır.

- 1 🙆 Ayarlar öğesini açın.
- **2** Hesaplar öğesini seçin.
- **3** Ekranın sağ üst köşesindeki öğesine dokunun. **Verileri otomatik senk. et** öğesini seçin ve ekrandaki talimatları uygulayın.

Veri senkronizasyonu anahtarı kapalıysa, bir hesap seçerek ve O öğesine dokunarak verileri manuel olarak senkronize edebilirsiniz.

## Bellek ve depolama alanı bilgilerini görüntüleme

Ayrıntılı bellek ve depolama alanı bilgilerini görüntüleyin ve performansı optimize etmek için sistem çöp kutusunu temizleyin.

- 1 **Marlar** öğesini açın.
- 2 Bellek ve depolama alanı bilgilerini görüntülemek için Bellek & Depolama öğesine dokunun.
  - Uygulama depolama alanı bilgilerini görüntüleme: Hangi uygulamaların en çok yer kapladığını görmek için Bellek > Uygulamalar tarafından kullanılan bellek öğesine dokunun.
  - Sistem çöp kutusunu temizleme: Depolama temizleyici öğesini seçin. Telefonunuz otomatik olarak sistem çöp kutusunu tarar ve performansı optimize etmek için gereksiz dosyaları silmenizi ister.
  - Depolama alanını yönetme: Uygulamaları ve diğer verileri toplu olarak silmek veya kaldırmak için Depolama temizleyici > Depolama yöneticisi öğesine dokunun.

| ←  | Depolama yöneticisi                   |   |                                                                   |
|----|---------------------------------------|---|-------------------------------------------------------------------|
|    | TELEFON<br>6,31 GB %25                |   |                                                                   |
| 8  | Video verisi<br>84,21 MB              | > | Acmakve                                                           |
| ٦  | Büyük dosyalar<br>171 MB              | > | uygulamaları veya<br>verileri toplu olarak<br>silmek icin dokunur |
| 5  | Ses<br>23,18 MB                       | > | Uygulamaları ve<br>verileri kategoriye                            |
|    | Resimler<br>26,09 MB                  | > | göre yönet                                                        |
| 88 | <b>Uygulama verileri</b><br>394 MB    | > |                                                                   |
|    | Kullanılmayan uygulamalar<br>43,04 MB | > |                                                                   |
|    | Ön-yüklü uygulamalar                  | 5 |                                                                   |

## Tarih ve saati ayarlama

Telefonunuz, ağ tarafından sağlanan değerleri kullanarak tarih ve saati ayarlar. Saati manuel olarak ayarlayabilir ve 12 veya 24 saat biçiminde görüntüleyebilirsiniz.

- 1 🙆 Ayarlar öğesini açın.
- 2 Gelişmiş ayarlar > Tarih ve saat öğesine dokunun. Şunları yapabilirsiniz:
  - Ağ tarafından sağlanan değerleri kullanarak saat ve tarihi otomatik ayarlama:
     Otomatik tarih ve saat öğesini açın. Saati manuel olarak ayarlamak için anahtarı kapatın.
  - Ağ tarafından sağlanan değerleri kullanarak saat dilimini otomatik ayarlama:
     Otomatik saat dilimi öğesini açın. Saat dilimini manuel olarak ayarlamak için anahtarı kapatın.
  - Saati 24 saat biçiminde görüntüleme: Saati 24 saat biçiminde görüntülemek için-saat formatını kullan öğesini açın. Varsayılan olarak saat 12 saat biçiminde görüntülenir.

## Konum erişimini etkinleştirme

Harita, gezinme ve hava durumu uygulamalarının konum bilgilerinize erişebilmesini sağlamak için konuma dayalı hizmetlere izin verin.

### Konum ayarlarını yapılandırma

- Özellikler, operatörünüze bağlı olarak farklılık gösterebilir.
- 1 Ayarlar öğesini açın.
- 2 Gelişmiş ayarlar > Konum erişimi öğesine dokunun.
- **3** Konumuma eriş öğesini açın. Aşağıdaki üç farklı moddan seçim yapabilirsiniz:

- GPS, Wi-Fi ve mobil ağları kullanın: Hem GPS hem de telefonunuzun İnternet bağlantısını kullanır. Bu seçeneği yüksek düzeyde hassas konumlandırma için etkinleştirin.
- Wi-Fi ve mobil ağları kullanın: Sadece telefonunuzun İnternet bağlantısını kullanır. Bu seçeneği daha az güç tüketimi ve daha uzun bekleme süreleri için etkinleştirin.
- Sadece GPS kullanın: İnternet bağlantısı gerektirmez. Bu seçeneği mobil veri kullanımını azaltmak için etkinleştirin.

### İç mekan konumlandırma doğruluğunu artırma

Telefonunuz iç mekanlarda daha doğru konumlandırma için Wi-Fi ve Bluetooth kullanmaktadır.

- 1 Ayarlar öğesini açın.
- 2 Gelişmiş ayarlar > Konum erişimi öğesine dokunun.
- 3 > Tarama ayarları öğesine dokunun. Şunları yapabilirsiniz:
  - Kablosuz taraması öğesini açın. Konum uygulamaları ve hizmetleri daha doğru konumlandırma için sürekli olarak Wi-Fi ağlarını tarayacaktır.
  - Bluetooth taraması öğesini açın. Konum uygulamaları ve hizmetleri daha doğru konumlandırma için sürekli olarak Bluetooth cihazlarını tarayacaktır.

## Sistem ayarları geri yükleniyor

Telefonunuzu güvende tutmak için ağ, parmak izi ID'si ve ekran kilidi ayarlarını düzenli olarak geri yükleyin.

- 1 🙆 Ayarlar öğesini açın.
- 2 Dokunun Gelişmiş ayarlar > Yedekle ve sıfırla
- **3** Tüm ayarları sıfırla öğesine dokunun ve ayarları yapılandırmak için ekrandaki talimatları uygulayın.

# Ağ ayarlarını geri yükleme

Telefonunuz önceden kullanılan Wi-Fi ağlarına ve Bluetooth cihazlarına otomatik olarak bağlanır. Bağlantı geçmişinizi temizlemek için ağ ayarlarınızı geri yükleyebilirsiniz.

- 1 Ayarlar öğesini açın.
- 2 Gelişmiş ayarlar > Yedekle ve sıfırla öğesine dokunun.
- **3** Ağ ayarlarını sıfırla öğesine dokunun ve ayarları yapılandırmak için ekrandaki talimatları uygulayın.

### Fabrika ayarlarına geri yükleme

Telefonunuzun çökmesi veya yavaş yanıt vermesi halinde fabrika ayarlarına geri yükleyin.

- Fabrika ayarlarına geri yükleme, hesap bilgileri, indirilen uygulamalar ve sistem ayarları dahil olmak üzere sisteminizdeki tüm kişisel bilgileri siler. Fabrika ayarlarını geri yüklemeden önce, telefonunuzdaki önemli verileri yedekleyin. Ayrıntılı bilgi için bkz. Verileri bir microSD karta yedekleme.
- 1 **Marlar** öğesini açın.
- 2 Gelişmiş ayarlar > Yedekle ve sıfırla öğesine dokunun.
- **3** Fabrika verilerine sıfırla öğesine dokunun ve iç depolama alanının biçimlendirilip biçimlendirilmeyeceğini seçin.
  - Dahili Depolamayı Sil öğesi seçildiğinde, dahili depolama alanındaki müzik ve resim gibi tüm dosyalar silinir. Dikkatle ilerleyin.
- **4** Telefonunuzu fabrika ayarlarına geri yüklemek için **Telefonu sıfırla** öğesine dokunun.

# OTA güncellemeleri

Performansı artırmak için, telefonunuzun sistemini en son sürüme güncelleyin.

- Güncelleme öncesinde telefonunuzun internete bağlı olmasını sağlayın. Mobil veri ücretlerinin oluşmasını önlemek için güncelleme öncesinde bir Wi-Fi ağına bağlanın. Ek olarak, telefonunuzun yeterli pil gücünün kaldığından emin olun.
- Telefonunuzu güncelleştirmek için onaylanmamış bir üçüncü taraf yazılımı kullanmak, telefonunuzu kullanılamaz duruma getirebilir ve kişisel bilgilerinizi tehlikeye atabilir. En iyi sonuçlar için, OTA güncelleme özelliğini kullanın ya da telefonunuzu en yakın Huawei servis merkezine götürün.
  - Bir sistem güncellemesi sırasında kişisel verileriniz silinebilir. Telefonunuzu güncellemeden önce her zaman önemli verilerinizi yedekleyin.
  - Güncelleme sırasında telefonunuzda en az %20 pil gücünün kaldığından emin olun.
  - Güncelledikten sonra, internet bankacılığı uygulamaları ve oyunlar gibi bazı üçüncü taraf uygulamaların sistem ile uyumlu olmadığını görebilirsiniz. Bu durum, üçüncü taraf uygulama geliştiricilerinin yeni Android sürümleri için güncellemeleri belirli bir süre sonra yayınlamasından kaynaklanmaktadır. Lütfen uygulamanın yeni bir sürümü yayınlanıncaya dek bekleyin.
- Telefonunuzun sürüm numarasını görüntülemek için Ayarlar > Telefon hakkında > Derleme numarası öğesine dokunun.
- 1 Ayarlar öğesini açın.
- 2 Sistem Güncelleme öğesine dokunun. Telefonunuz güncellemeleri otomatik olarak kontrol edecektir.
- **3** Güncelleme paketini indirmek için en son sürümü seçin.
- 4 İndirme işlemi tamamlandığında **Güncelle** öğesine dokunun. Güncelleme sürecinin tamamlanması biraz zaman alabilir. Telefonunuzu kullanmak için güncelleme işleminin

tamamlanmasını bekleyin. Telefonunuz, güncelleme işlemi tamamlandığında otomatik olarak yeniden başlatılacaktır.

# Ürün bilgilerini görüntüleme

### Cihazınızı yeniden adlandırma

Diğer cihazları taşınabilir Wi-Fi bağlantı noktanıza bağlarken veya Bluetooth üzerinden diğer cihazlarla eşleştirme yaparken bulunmasını kolaylaştırmak için cihazınızı yeniden adlandırın.

- 1 🙆 Ayarlar öğesini açın.
- 2 Telefon hakkında > Cihaz adı öğesine dokunun ve cihazınızı yeniden adlandırın.

### Model numaranızı ve sürüm bilgilerinizi görüntüleme

Model numaranızı ve sistem sürümü bilgilerinizi görüntüleyin.

- 1 🙆 Ayarlar öğesini açın.
- 2 Model numaranızı, sürüm numaranızı, EMUI sürümü ve Adroid sürümünü görüntülemek için Telefon hakkında öğesine dokunun.

### IMEI numaranızı görüntüleme

Tüm telefonlarda, cihazınızın orijinal olup olmadığını doğrulamak için kullanabileceğiniz 15 haneli benzersiz bir IMEI numarası bulunmaktadır.

- 1 🙆 Ayarlar öğesini açın.
- 2 IMEI görüntülemek için Telefon hakkında öğesine dokunun.
- (j) Çift SIM'li telefonlarda iki IMEI numarası bulunur.

### Telefonunuzun teknik özelliklerini görüntüleme

Telefonunuzun teknik özelliklerini birkaç basit adımda görüntüleyin. İşlemci, bellek, ekran çözünürlüğü ve daha fazlası hakkında ayrıntılı bilgi görüntüleyebilirsiniz.

- 1 🙆 Ayarlar öğesini açın.
- **2 Telefon hakkında** öğesine dokunun. İşlemci, RAM, dahili depolama, ekran çözünürlüğü ve diğerleri hakkında ayrıntılı bilgi görüntülemek için ekranda aşağı veya yukarı kaydırın.

# Erişilebilirlik özellikleri

### TalkBack Hakkında

TalkBack, görme ve işitme engelli kullanıcıların cihazlarıyla etkileşim kurmasına yardımcı olmak amacıyla sesli istemler ve alt yazılar sağlayan bir erişilebilirlik özelliğidir.

### TalkBack'i etkinleştirme

TalkBack, görme ve işitme engelli kişiler için tasarlanmış bir erişebilirlik özelliğidir. Telefonunuzu çalıştırmanıza yardımcı olmak için sesli istemler ve alt yazılar sağlar. TalkBack etkinleştirildiğinde, telefonunuz dokunacağınız, seçeceğiniz veya etkinleştireceğiniz tüm içerikler için sesli istemler yayınlayacaktır.

- Sesli istemler tüm dillerde mevcut değildir. Diliniz seçenekler arasında bulunmuyorsa, üçüncü taraf bir konuşma sentez motoru indirebilirsiniz. Daha fazla bilgi için bkz. Metin-Konuşma (Text To Speech - TTS) çıkışı.
- 1 **Marlar** öğesini açın.
- 2 Gelişmiş ayarlar > Erişilebilirlik > Talkback öğesine dokunun.
- **3** Talkback öğesini açın ve Tamam öğesine dokunun.
  - TalkBack'i ilk kez etkinleştirdiğinizde, bir sesli öğretici başlatılır. Öğreticiyi yeniden oynatmak için öğreticiyi seçin.
- 4 Ö öğesine dokunun ve **Dokunarak keşfet** öğesini seçin. Dokunduğunuz içerik için sesli istemleri etkinleştirmek amacıyla **Dokunarak keşfet** öğesini etkinleştirin.
- TalkBack'i devre dışı bırakma: Güç düğmesini basılı tutarken ekrana üç saniye dokunup tutun.

### Telefonunuzu kontrol etmek için TalkBack'ten yararlanma

TalkBack'i etkinleştirdikten sonra, şu işlevler için hareketleri kullanın:

**Ekranda gezinme**: Ekranı kaydırmak için (bir parmak yerine) iki parmağınızı kullanın. Menü listelerinde kaydırarak ilerlemek için iki parmağınızla aşağı veya yukarı kaydırın. Ekranlar arasında geçiş yapmak için sola veya sağa kaydırın.

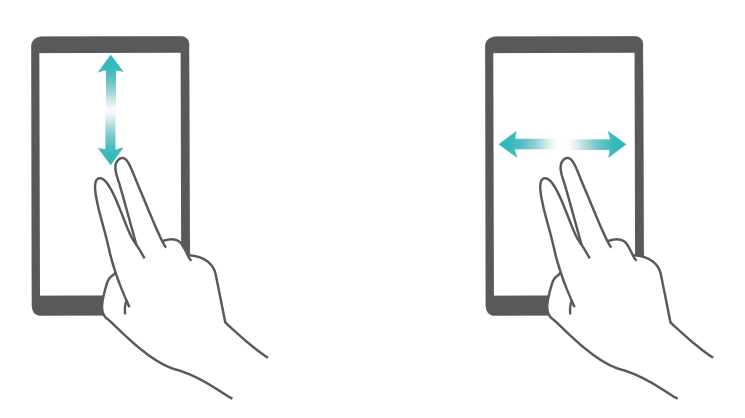

Öğe seçme: Seçmek için bir parmağınızla öğeye dokunun (açılmayacaktır). Telefon, seçilen öğenin içeriğini yüksek sesle okuyacaktır.

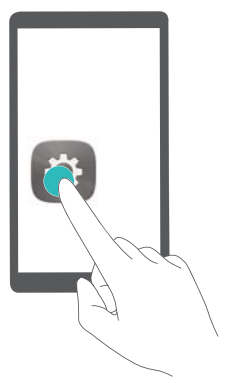

Öğe açma: Önceki adımdaki seçiminizi doğrulamak için ekranın herhangi bir bölümüne bir parmağınızla iki kez dokunun.

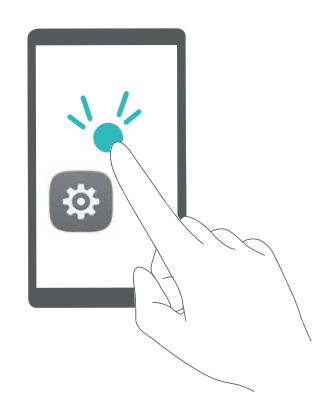

Örneğin **Ayarlar** öğesini açmak istiyorsanız, **Ayarlar** simgesine tek parmak kullanarak bir kez dokunun, daha sonra ekranın herhangi bir yerine iki kez dokunun.

### TalkBack ayarlarını yapılandırma

TalkBack ayarları ihtiyaçlarınıza uyacak şekilde özelleştirilebilir.

- 1 Ayarlar öğesini açın.
- 2 Gelişmiş ayarlar > Erişilebilirlik > Talkback > 🔯 öğesine dokunun.
- **3** Geribildirim ses düzeyini, sesli geribildirim ayarlarını, kontrol hareketlerini ve diğer birçok işlevi düzenleyebilirsiniz.

### Başlıklar

TalkBack, sesli istemler sağlamanın yanı sıra işitme engelli kullanıcılar için alt yazılar da görüntüler.

- 1 🙆 Ayarlar öğesini açın.
- 2 Şu öğeye dokunun: Gelişmiş ayarlar > Erişilebilirlik > Başlıklar
- **3** Başlıklar düğmesini açın ve ardından dili, yazı tipi boyutunu ve alt yazı stilini yapılandırın.

### Büyüteç hareketleri

Belirli bir alanı yakınlaştırmak için büyütme el hareketlerinden yararlanın.

Klavye ve gezinme çubuğu büyütülemez.

- **1 O Ayarlar** öğesini açın.
- 2 Gelişmiş ayarlar > Erişilebilirlik > Büyüteç hareketleri öğesine dokunun.
- **3** Büyüteç hareketleri anahtarını açın.
  - Yakınlaştırma: Yakınlaştırmak için ekrana art arda üç kez dokunun. Geri uzaklaşmak için ekrana tekrar üç kez dokunun. Büyüteç hareketleri öğesini devre dışı bırakmak için, Büyüteç hareketleri anahtarını kapatın.

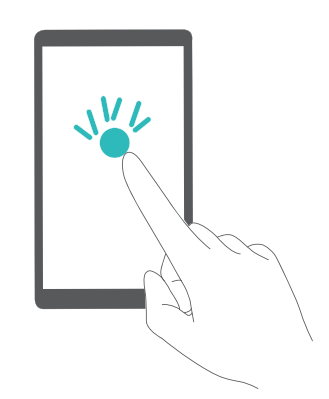

• Büyütülen alanda gezinme: İki parmak kullanarak ekranı kaydırın.

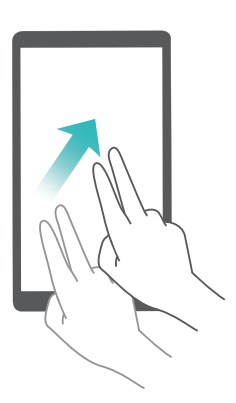

Yakınlaştırmayı ayarlama: Yakınlaştırmak için ekranda parmaklarınızı birbirinden ayırın.
 Uzaklaştırmak için ekranda iki veya daha fazla parmağı kıstırın.

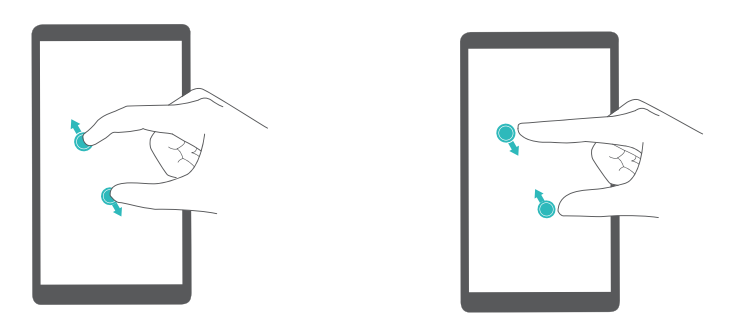

• **Geçici yakınlaştırma**: Ekrana art arda üç kez dokunun ve ardından, parmağınızı ekranın üzerinde bekletin. Büyütülen alana gözatmak için kaydırın. Tekrar uzaklaştırmak için parmaklarınızı serbest bırakın.

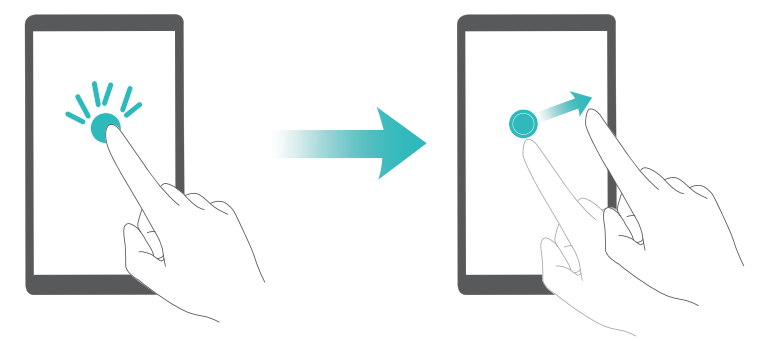

### Bir aramayı sonlandırmak için güç düğmesini kullanma

- 1 Marlar öğesini açın.
- 2 Gelişmiş ayarlar > Erişilebilirlik öğesine dokunun ve Güç düğmesi çağrıyı sonlandırır öğesini açın.

Bu özelliği etkinleştirdiğinizde, bir aramayı sonlandırmak için güç düğmesine basın.

### Sesli şifre istemleri

Bu özellik görme engelli kullanıcılara sesli geribildirim sağlar. Bir şifre girdiğinizde, telefonunuz yazdığınız harfleri ve rakamları sesli olarak okuyacaktır. Metin-Konuşma (TTS) çıkışı için TalkBack etkinleştirilmelidir.

- 1 🙆 Ayarlar öğesini açın.
- 2 Gelişmiş ayarlar > Erişilebilirlik öğesine dokunun ve Şifreleri sesli olarak oku öğesini açın.
- Bu özellik devre dışı bırakıldığında, sesli şifre istemleri sadece kulaklı takılı olduğunda çalınır.

### Metin-Konuşma (Text To Speech - TTS) çıkışı

Bu özellik görme engelli kullanıcılar için metinleri konuşmaya dönüştürür. Metin-Konuşma (TTS) çıkışı için TalkBack etkinleştirilmelidir.

- 1 🙆 Ayarlar öğesini açın.
- 2 Gelişmiş ayarlar > Erişilebilirlik öğesine dokunun. Metin-konuşma çıktısı öğesini açın ve ardından istediğiniz ses sentezi motorunu ve ses hızını seçin.

### Dokunma ve basılı tutma gecikmesini yapılandırma

Telefonun dokunma ve basılı tutmaya yanıt vermesi için geçen süreyi değiştirin.

- 1 🙆 Ayarlar öğesini açın.
- 2 Gelişmiş ayarlar > Erişilebilirlik öğesine dokunun ve Dokunma ve basılı tutma gecikmesi öğesini seçin.
- 3 İsteğinize göre Kısa, Orta veya Uzun öğesini seçin.

### Renk düzeltme

Renk düzeltme modu, renk görme engelli (renk körü) kişilerin ekranın farklı bölümleri arasında ayrım yapabilmesini kolaylaştırmak için renkleri ayarlar.

- *i* Telefonunuzun performansını etkileyebileceğinden, bu modu dikkatli bir şekilde etkinleştirin.
- 1 Marlar öğesini açın.
- 2 Gelişmiş ayarlar > Erişilebilirlik öğesine dokunun ve Renk düzeltme öğesini seçin.
- **3** Renk düzeltme öğesini açın ve Düzeltme modu öğesini seçin.

| Renk düzeltme                                                                   |                                              |                  |                                                       |
|---------------------------------------------------------------------------------|----------------------------------------------|------------------|-------------------------------------------------------|
| YARDIM                                                                          |                                              |                  |                                                       |
| Bu özellik deneyseldir ve                                                       | e performansı eti                            | kileyebilir.     |                                                       |
| Düzeltme modu                                                                   | Renk körlüğ                                  | iü (mavi sarı) 🗦 |                                                       |
|                                                                                 |                                              |                  |                                                       |
|                                                                                 |                                              |                  |                                                       |
| Düzel                                                                           | tme modu                                     |                  |                                                       |
| Düzel<br>Renk körlüğü (kırmızı                                                  | tme modu<br>ı yeşil)                         | 0                |                                                       |
| Düzel<br>Renk körlüğü (kırmızı<br>Renk körlüğü (kırmızı                         | tme modu<br>ı yeşil)<br>ı yeşil)             | 0                |                                                       |
| Düzel<br>Renk körlüğü (kırmızı<br>Renk körlüğü (kırmızı<br>Renk körlüğü (mavi s | tme modu<br>ı yeşil)<br>ı yeşil)<br>ı yeşil) | 0                | Otomatik ekran<br>parlaklığı değiştirme<br>için dokun |

### Erişilebilirlik özellikleri için kısayolları etkinleştirme

Erişilebilirlik özelliklerini hızlı bir şekilde etkinleştirmek için güç düğmesini kullanın.

- 1 Marlar öğesini açın.
- 2 Gelişmiş ayarlar > Erişilebilirlik öğesine dokunun ve Erişilebilirlik kısayolu öğesini seçin.
- **3** Erişilebilirlik kısayolu öğesini açın. Erişilebilirlik özelliklerini iki şekilde etkinleştirebilirsiniz:
  - **a** Bir onay tonu duyana veya telefonunuz titreşene kadar güç düğmesini basılı tutun.
    - **b** Bir onay tonu duyana kadar ekrana dokunup tutun.

# Aksesuarlar

# Kapaklı Kılıf Modu

### Kapaklı kılıf modu hakkında

Telefonunuzu çiziklerden korumak ve ekranın hasar görmesini önlemek için bir kapaklı kılıf kullanın. Kapaklı kılıfınızın kapağında bir pencere varsa, kapağı kaldırmadan saati, hava tahminini, cevapsız çağrıları ve okunmamış mesaj bildirimlerini görebilirsiniz.

Telefonunuz için tasarlanmış Huawei onaylı bir kılıf kullanmanızı tavsiye ederiz.

### Kapaklı kılıf modunu etkinleştirme

- 1 Ayarlar > Akıllı yardım > Akıllı kapak öğesine dokunun ve Akıllı kapak öğesini açın.
- 2 Uygun şekilde Pencere veya Pencere yok öğesini seçin.

### Kapaklı kılıf kapağını açma ve kapatma

### Kapaklı kılıf kapağını açma

Kapağı çevirerek açtığınızda, ekran otomatik olarak açılır ve kilit ekranı görüntülenir.

### Kapaklı kılıf kapağını kapatma

Kapaklı kılıfı kapattığınızda ekran otomatik olarak kilitlenir.

Bir arama sırasında kapaklı kılıfı kapatırsanız, ekran kapatılır ancak arama bağlantısı kesilmez. Aramayı sonlandırmak için, kapağı döndürerek açın ve ekrandaki ilgili seçeneğe dokunun.

Bir alarm çaldığında, ekranı kapatmak ve 10 dakika ertelemek için kapağı kapatın.

Kapaklı kılıfınızın kapağında bir pencere varsa, tarih, saat, hava tahmini, cevapsız çağrılar, okunmamış mesaj bildirimleri ve adım sayısı siz kapağı kapattıktan kısa bir süre sonra pencerede görüntülenir.

Yaşadığınız şehirden uzaktaysanız, yerel saat ve hava tahmini de görüntülenir.

### Kapaklı kılıf modunda bir aramayı yanıtlama

Kapaklı kılıfınızın kapağında bir pencere varsa, kapağı açmadan gelen çağrı bilgilerini görebilir ve aramayı yanıtlayabilir veya reddedebilirsiniz.

İki SIM kart kullanıyorsanız, SIM yuva numarası ve operatör bilgileri pencere içinde görüntülenir.

Arayan kişileriniz dahilindeki biriyse, arayanın adı da görüntülenir.

Eğer kişileriniz kısmına bilgi olarak girdiyseniz, arayanın şirketi ve iş unvanı da görüntülenir.

Şirket veya iş unvanı bilgisi mevcut değilse, arayanın konumu görüntülenir.

Gelen çağrı penceresinde şunları yapabilirsiniz:

- Aramayı reddetmek için 😳 öğesini 🥌 öğesine sürükleyin.
- Aramayı yanıtlamak için 😳 öğesini 🌜 öğesine sürükleyin.

Bir arama sırasında, telefonu kapatmak için 😳 öğesini 🥌 öğesine sürükleyebilirsiniz.

### Kapaklı kılıf modunda müzik çalmayı kontrol etme

Kapaklı kılıfınızın kapağında bir pencere varsa, kapağı açmadan çalmayı kontrol edebilirsiniz.

- Önceki veya sonraki şarkıyı çalmak için  $\bowtie$  veya  $\bowtie$  öğesine dokunun.
- Çalmayı duraklatmak veya devam ettirmek için ∥ veya ▷ öğesine dokunun.

### Kapaklı kılıf modunda alarmı kullanma

Kapaklı kılıf modunda bir alarmı ertelemek için, kapağı açıp kapatın veya güç düğmesine basın. Önceden ayarlı erteleme süresi geçtiğinde alarm yeniden çalar.

Kapaklı kılıfınızın kapağında bir pencere varsa, kapağı açmadan aşağıdaki işlemleri yapabilirsiniz:

- Bir alarmı devre dışı bırakın: Ok yönünde kaydırın.
- Bir alarmı erteleyin: Alarmı ertelemek için ekran talimatlarını takip edin. Önceden ayarlı erteleme süresi geçtiğinde alarm yeniden çalar.
- Kapaklı kılıf modunu etkinleştirmek, sessize almak için döndürme, alarmı sessize almak için ses azaltma düğmesini kullanma veya telefonunuz kapatıldığında veya sessiz modundayken alarmın çalmasını etkinleştirme gibi diğer alarm ayarlarını etkilemez.

# Yardım

Telefonunuzda bulunan Hızlı Başlat Kılavuzunu okuyun.

Kullanıcı kılavuzunu okumak, Huawei hizmetleri hakkında daha fazla bilgi edinmek veya çevrimiçi yardım almak için **HiCare** adresine gidin.

Yasal bilgileri okumak için **Ayarlar > Telefon hakkında > Yasal bilgiler** öğesine dokunun.

Ayrıntılı bilgi için http://consumer.huawei.com sayfasını ziyaret edin.

# Kişisel Bilgi ve Veri Güvenliği

Bazı işlevlerin veya üçüncü taraf uygulamaların cihazınızda kullanılması kişisel bilgilerin veya verilerin kaybedilmesine veya başkalarının erişimine açık hale gelmesine yol açabilir. Kişisel bilgilerinizi korumaya yardımcı olması için aşağıdaki önlemleri alın:

- İzinsiz kullanımı önlemek için cihazınızı güvenli bir yere koyun.
- Cihazınızın ekranını kilitlenecek şekilde ayarlayın ve açmak için bir şifre veya kilit açma şekli oluşturun.
- SIM kartınızda, bellek kartınızda veya cihazınızın belleğinde saklanan kişisel bilgileri periyodik olarak yedekleyin. Farklı bir cihaza geçerseniz, eski cihazınızdaki kişisel bilgileri taşıdığınızdan veya sildiğinizden emin olun.
- Bellek kartınızda veya cihazınızın belleğinde depolanan kişisel bilgileri periyodik olarak yedekleyin. Farklı bir cihaza geçerseniz, eski cihazınızdaki kişisel bilgileri taşıdığınızdan veya sildiğinizden emin olun.
- Cihazınıza virüs bulaşmasını önlemek için tanımadığınız kişilerden gelen mesajları ve epostaları açmayın.
- Cihazınızı internette gezinmek için kullandığınızda, kişisel bilgilerinizin çalınma riskini önlemek için güvenlik riski oluşturabilecek web sitelerini ziyaret etmeyin.
- Taşınabilir Wi-Fi ortak erişim noktası veya Bluetooth gibi hizmetler kullanıyorsanız yetkisiz erişimi önlemek için şifreler ayarlayın. Kullanılmadıkları zamanlarda bu hizmetleri kapatın.
- Cihaz güvenlik yazılımını yükleyin ve düzenli olarak virüs taraması yapın.
- Üçüncü taraf uygulamaları yasal bir kaynaktan edindiğinizden emin olun. İndirilen üçüncü taraf uygulamaları virüs taramasından geçirilmelidir.
- Huawei veya yetkili üçüncü taraf uygulama sağlayıcıları tarafından yayınlanmış güvenlik yazılımları veya yamalarını yükleyin.
- Cihazınızı güncelleştirmek için onaylanmamış üçüncü taraf yazılımı kullanırsanız cihazınıza zarar verebilir ve kişisel bilgilerinizi tehlikeye atabilirsiniz. Cihazınızın çevrimiçi güncelleme özelliğinden yararlanarak veya Huawei'den cihaz modelinize uygun resmi güncelleme paketlerini indirerek güncelleme yapmanız önerilir.
- Bazı uygulamalar konum bilgileri gerektirir ve bunları iletir. Sonuç olarak bir üçüncü taraf konum bilginizi paylaşabilir.
- Bazı üçüncü taraf uygulama sağlayıcıları ürün ve hizmetlerini iyileştirmek için cihazınızdan algılama ve tanı bilgileri toplayabilir.

# Güvenlik özellikleri listesi

Huawei telefonlarda verilerinizi güvende tutmak için çeşitli güvenlik özellikleri bulunur.

| Kilit ekranı stili ve şifre             | Telefonunuza yetkisiz erişimi önlemek için bir ekran kilidi şifresi<br>ayarlayın. Daha fazla bilgi için bkz. Kilitleme ekranı stilini değiştirme.                                                                                                    |
|-----------------------------------------|----------------------------------------------------------------------------------------------------|
| Parmak izi tanıma                       | Ekran kilidinizi açmak, şifreli dosyaları açmak, uygulama kilitlerini<br>açmak ve güvenli ödemeler yapmak için parmak izi kullanın. Daha fazla<br>bilgi için bkz. Parmak izi tanıma.                                                                                                    |
| Bir microSD kartı<br>şifreleme          | Verilerinize yetkisiz erişimi önlemek için microSD kartınızı şifreleyin.<br>microSD kart başka bir yere takıldığında şifre girilmelidir. Daha fazla<br>bilgi için bkz. Bir microSD kartı şifreleme.                                                                                                    |
| SIM kart PIN'inizi<br>ayarlama          | Başkalarının SIM kartınızı kullanmasını önlemek için SIM kilidini<br>etkinleştirin. Telefonunuzu açtığınız veya SIM kartınızı başka bir<br>telefona taktığınız her seferde SIM kartı PIN numaranızı girmeniz<br>gerekir. Daha fazla bilgi için bkz. SIM kart PIN'inizi ayarlama.                                  |
| İstenmeyen mesajları<br>engelleme       | İstenmeyen aramalar ve mesajları engellemek için Telefon<br>Yöneticisi'ndeki taciz filtresini ve kara listeyi kullanın. Daha fazla bilgi<br>için bkz. İstenmeyen postaları engelleme.                                                                                                    |
| Mesajlardaki zararlı<br>URL'leri tanıma | Zararlı URL'ler hakkında uyarı almak için URL tanımayı etkinleştirin.<br>Daha fazla bilgi için bkz. Kısa mesajlardaki kötü amaçlı URL'leri<br>tanımlama.                                                                                                    |
| VPN'ler                                 | Şirket ağınızı ve e-posta sunucunuzu bağlamak için bir VPN<br>kullanabilirsiniz. Daha fazla bilgi için bkz. VPN'ler.                                                                                                    |
| Taciz filtresi                          | İstenmeyen aramalar ve mesajları engellemek için Telefon<br>Yöneticisi'ndeki taciz filtresini ve kara listeyi kullanın. Daha fazla bilgi<br>için bkz. Taciz filtresi.                                                                                                    |
| Uygulama Kilidi                         | Uygulamaları kilitlemek ve izinsiz erişimi engellemek için Telefon<br>Yöneticisi'ndeki Uygulama Kilidi'ni kullanın. Kilitli uygulamaları açmak<br>için Uygulama Kilidi şifresi gereklidir. Daha fazla bilgi için bkz.<br>Uygulamaları şifreleme.                                                                  |
| Veri kullanımını<br>yönetme             | Mobil veri kullanımınızı takip etmek için Telefon Yöneticisi'ndeki veri<br>yönetimi özelliğini kullanın. Aşırı veri ücretleri ödemenizi engellemek<br>için önceden belirlenen sınırı aştığınızda mobil veri otomatik olarak<br>devre dışı bırakılacaktır. Daha fazla bilgi için bkz. Veri kullanımını<br>yönetme. |

| Virüs tarayıcı                   | Kötü amaçlı yazılım kaldırmak için Telefon Yöneticisinde virüs tarayıcısını kullanın. Daha fazla bilgi için bkz. Virüs tarayıcı.                                                               |
|----------------------------------|----------------------------------------------------------------------------------------------------|
| Çoklu kullanıcı modu             | Kullanıcı hesapları: Her biri kendi kullanıcı profili ve verileri olan ayrı kullanıcı hesapları oluşturun. Daha fazla bilgi için bkz. Användarkonton.                                          |
| Güvenli depolama<br>alanı ekleme | Başka kullanıcıların göremeyeceği veya erişemeyeceği özel<br>uygulamalar yükleyebileceğiniz güvenli bir depolama alanı oluşturun.<br>Daha fazla bilgi için bkz. Güvenli depolama alanı ekleme. |

# Yasal Uyarı

### Copyright © Huawei Technologies Co., Ltd. 2016. Tüm hakları saklıdır.

Huawei Technologies Co., Ltd. ve bağlı şirketlerinin ("Huawei") yazılı izni olmadan bu kılavuzun hiçbir bölümü hiçbir biçimde veya ortamda yeniden üretilemez ve aktarılamaz.

Bu kılavuzda açıklanan ürüne Huawei'nin ve muhtemel lisansörlerinin telif hakkı alınan yazılımı dahil olabilir. İlgili yasalar tarafından gerekli görülmediği ya da ilgili telif hakkı sahipleri tarafından onaylanmadığı sürece müşteriler adı geçen yazılımı hiçbir şekilde çoğaltmayacak, dağıtmayacak, değiştirmeyecek, kaynak koda dönüştürmeyecek, deşifre etmeyecek, çıkartmayacak, tersine mühendislik yapmayacak, kiralamayacak, başkasına vermeyecek ya da başkasına lisanslamayacaktır.

### Ticari Markalar ve İzinler

HUAWEI, HUAWEI VE W, Huawei Technologies Co., Ltd. şirketinin ticari markaları veya tescilli ticari markalarıdır.

Android™, Google Inc. şirketinin ticari markasıdır.

*Bluetooth*<sup>®</sup> sözcüğü marka ve logoları, *Bluetooth SIG, Inc.*'in tescilli ticari markalarıdır ve bu tür markaların kullanımı Huawei Technologies Co., Ltd. şirketinin lisansı kapsamında yer almaktadır. Bahsedilen diğer ticari markalar, ürün, hizmet ve şirket isimleri, kendi sahiplerinin mülkiyetinde olabilir.

### Uyarı

Burada anlatılan ürünün ve aksesuarlarının bazı özellikleri kurulan yazılıma, yerel şebekenin kapasiteleri ile ayarlarına bağlıdır ve bu nedenle yerel şebeke operatörleri veya şebeke servis sağlayıcıları tarafından etkinleştirilemez veya sınırlandırılamaz.

Bu nedenle buradaki tanımlamalar satın aldığınız ürün veya aksesuarlarıyla tam uyuşmayabilir. Huawei bu kılavuzda yer alan bilgileri veya teknik özellikleri önceden haber vermeden ve herhangi bir yükümlülük taşımadan değiştirme veya farklılaştırma hakkını saklı tutar.

### Üçüncü Şahıs Yazılım Beyanı

Huawei, bu ürünle teslim edilen üçüncü şahıs yazılım ve uygulamalarının fikri mülkiyet sahibi değildir. Bu nedenle Huawei üçüncü şahıs yazılım ve uygulamaları için hiçbir türde garanti vermez. Huawei, üçüncü şahıs yazılım ve uygulamaları kullanan müşterilere destek vermediği gibi bu üçüncü şahıs yazılım ve uygulamalarının işlevleri veya performansı hakkında sorumluluk veya taahhüt altına da girmez.

Üçüncü şahıs yazılım ve uygulamaları için servisler herhangi bir anda kesintiye uğratılabilir veya sonlandırılabilir ve Huawei herhangi bir içerik veya servis için kullanılabilirlik garantisi vermez Üçüncü taraf servis sağlayıcıları içerik ve servisleri Huawei şirketinin kontrolü dışındaki ağ veya iletim araçları vasıtasıyla sağlarlar. Yürürlükteki yasaların izin verdiği mümkün olan en geniş şekliyle, Huawei üçüncü taraf servis sağlayıcılarının hizmetlerini veya üçüncü taraf içerikleri ve servislerinin kesintiye uğramasını ya da sona ermesini tazmin etmeyecek veya bunlardan sorumlu olmayacaktır.

Huawei bu ürüne kurulan herhangi bir yazılımın yasalara uygunluğundan, kalitesinden ve başka herhangi bir yönünden ya da metinler, görüntüler, videolar veya yazılım vb. dahil olmak üzere ancak bunlarla sınırlı olmadan herhangi bir biçimdeki her türlü yüklenmiş veya indirilmiş üçüncü taraf çalışmalarından sorumlu olmayacaktır. Müşteriler yazılım ile bu ürün arasındaki uyumsuzluk dahil olmak üzere, yazılımın kurulmasından ya da üçüncü taraf çalışmalarının yüklenmesinden veya indirilmesinden kaynaklanan etkilerin herhangi birine ve tümüne ilişkin riski üstlenecektir.

Bu ürün, açık kaynaklı Android<sup>™</sup> platformuna dayanır. Huawei bu platformda gerekli değişiklikleri yapmıştır. Bundan dolayı bu ürün standart Android platformu tarafından desteklenen tüm işlevleri desteklemeyebilir veya üçüncü şahıs yazılımlarıyla uyumlu olmayabilir. Huawei bu tür herhangi bir uyumluluk ile bağlantılı hiçbir garanti ve temsil sağlamaz ve bu tür sorunlarla bağlantılı tüm sorumluluğu açık bir biçimde reddeder.

### SORUMLULUK REDDİ

BU KILAVUZUN TÜM İÇERİĞİ "OLDUĞU GİBİ" VERİLMİŞTİR. İLGİLİ YASA TARAFINDAN GEREKLİ GÖRÜLMESİ HARİCİNDE HERHANGİ BİR SINIRLAMA GETİRİLMEDEN ZIMNİ SATILABİLİRLİK GARANTİLERİ VE BELİRLİ BİR AMACA UYGUNLUK DA DAHİL OLMAK ÜZERE AÇIK VEYA ZIMNİ TÜM GARANTİLER BU KILAVUZUN DOĞRULUĞU, GÜVENİLİRLİĞİ VEYA İÇERİĞİ İLE İLGİLİ OLARAK VERİLMEMİŞTIR.

YÜRÜRLÜKTEKİ YASALARIN İZİN VERDİĞİ EN GENİŞ ŞEKLİYLE, HUAWEI ŞİRKETİ HİÇBİR DURUMDA HERHANGİ BİR ÖZEL, ARIZİ, DOLAYLI VEYA SONUÇSAL HASARDAN YA DA KAR, İŞ, GELİR, VERİ, İYİ NİYET VEYA BEKLENEN TASARRUFLARIN KAYBINDAN SORUMLU OLMAYACAKTIR.

HUAWEI ŞİRKETİNİN BU KILAVUZDA TANIMLANAN ÜRÜNÜN KULLANIMINDAN KAYNAKLANAN MAKSİMUM SORUMLULUĞU (BU SINIRLAMA UYGULANABİLİR YASANIN BU TÜR BİR SINIRLAMAYI YASAKLADIĞI ÖLÇÜDE KİŞİSEL YARALANMA SORUMLULUĞU İÇİN UYGULANMAYACAKTIR) MÜŞTERİLERİN BU ÜRÜNÜN SATINALIMI İÇİN ÖDEDİKLERİ MİKTARLA SINIRLI OLACAKTIR.

### İthalat ve İhracat Yönetmelikleri

Müşteriler ilgili tüm ithalat ve ihracat yasalarına ve yönetmeliklerine uygun hareket edecek ve bu kılavuzda belirtilen yazılım ve teknik veriler de dahil olmak üzere adı geçen ürünlerin ihraç edilmesi, yeniden ihraç edilmesi ya da ithal edilmesi için gerekli olan tüm idari izinleri ve lisansları almakla sorumlu olacaktır.

Bu kılavuz yalnızca referans içindir. Gerçek ürün, dahil ancak bunlarla sınırlı olmamak üzere renk, boyut ve ekran yerleşim düzeni olarak farklılık gösterebilir. Bu kılavuzdaki tüm açıklamalar, bilgiler ve öneriler açıkça veya ima yoluyla herhangi bir tür garanti oluşturmaz.

Ülkenizdeki veya bölgenizdeki son güncellenen yardım hattı ve e-posta adresi için lütfen http://consumer.huawei.com/en/support/hotline adresini ziyaret edin.

Model:MHA-L29